# SECTION **LU** DRIVER INFORMATION SYSTEM

# CONTENTS

| PRECAUTIONS                                       | 4  |
|---------------------------------------------------|----|
| Precautions for Supplemental Restraint System     |    |
| (SRS) "AIR BAG" and "SEAT BELT PRE-TEN-           |    |
| SIONER"                                           | 4  |
| Wiring Diagrams and Trouble Diagnosis             | 4  |
| PREPARATION                                       | 5  |
| Commercial Service Tools                          | 5  |
| COMBINATION METERS                                | 6  |
| System Description                                | 6  |
| UNIFIED CONTROL METER                             | 6  |
| HOW TO CHANGE THE DISPLAY FOR ODO/                |    |
| TRIP METER                                        | 6  |
| POWER SUPPLY AND GROUND CIRCUIT                   | 6  |
| WATER TEMPERATURE GAUGE                           | 7  |
| TACHOMETER                                        | 7  |
| FUEL GAUGE                                        | 7  |
| SPEEDOMETER                                       | 7  |
| CAN Communication System Description              | 7  |
| CAN Communication Unit                            | 7  |
| Component Parts and Harness Connector Location.   | 7  |
| Combination Meter                                 | 8  |
| CHECK                                             | 8  |
| Schematic                                         | 9  |
| Wiring Diagram — METER —                          | 10 |
| Terminals and Reference Value for Combination     |    |
| Meter                                             | 12 |
| Meter/Gauges Operation, Odo/Trip Meter, A/T Indi- |    |
| cator and ICC System Display                      | 12 |
| SELF-DIAGNOSIS FUNCTION                           | 12 |
| HOW TO ALTERNATE DIAGNOSIS MODE                   | 12 |
| How to Proceed with Trouble Diagnosis             | 13 |
| Diagnosis Flow                                    | 13 |
| Power Supply and Ground Circuit Inspection        | 14 |
| Trouble Diagnosis Chart by Symptom                | 15 |
| DIAGNOSIS RESULTS                                 | 15 |
| Engine Speed Signal Inspection                    | 16 |
| Water Temperature Signal Inspection               | 16 |
| Vehicle Speed Signal Inspection                   | 16 |
| Fuel Level Sensor Signal Inspection               | 16 |
| FUEL LEVEL SENSOR UNIT                            | 16 |

| LOW-FUEL WARNING LAMP16                          | F  |
|--------------------------------------------------|----|
| Fuel Gauge Pointer Fluctuates Indicator Wrong    |    |
| Value or Varies18                                |    |
| Fuel Gauge Does Not Move to FULL Position 18     | G  |
| Electrical Components Inspection                 |    |
| CHECK FUEL LEVEL SENSOR UNIT 19                  |    |
| Removal and Installation of Combination Meter 19 | Н  |
| REMOVAL19                                        |    |
| INSTALLATION19                                   |    |
| Disassembly and Assembly of Combination Meter 20 |    |
| DISASSEMBLY20                                    |    |
| ASSEMBLY20                                       |    |
| COMPASS                                          |    |
| System Description21                             | J  |
| DIRECTION DISPLAY21                              |    |
| Wiring Diagram – COMPAS –23                      |    |
| Removal and Installation of Compass24            | DI |
| WARNING LAMPS25                                  |    |
| System Description25                             |    |
| OUTLINE25                                        | 1  |
| AIR BAG WARNING LAMP25                           | L  |
| DOOR WARNING LAMP25                              |    |
| LOW OIL PRESSURE WARNING LAMP                    |    |
| CHARGE WARNING LAMP25                            | M  |
| LOW WASHER LEVEL WARNING LAMP                    |    |
| A/T CHECK WARNING LAMP26                         |    |
| LOW FUEL LEVEL WARNING LAMP                      |    |
| ABS WARNING LAMP                                 |    |
| VDC OFF WARNING LAMP                             |    |
| SLIP WARNING LAMP                                |    |
| SEAT BELT WARNING LAMP26                         |    |
| BRAKE WARNING LAMP26                             |    |
| MALFUNCTION INDICATOR LAMP27                     |    |
| LOW TIRE PRESSURE WARNING LAMP 27                |    |
| ASCD WARNING LAMP27                              |    |
| ICC SYSTEM WARNING LAMP27                        |    |
| WARNING MESSAGE ON DISPLAY                       |    |
| Schematic                                        |    |
| Wiring Diagram — WARN —                          |    |
| Terminals and Reference Value for BCM            |    |

А

В

С

D

Е

| Work Flow                                       | . 37         |
|-------------------------------------------------|--------------|
|                                                 | .31          |
|                                                 | .37          |
| DIAGNOSTIC ITEMS DESCRIPTION                    | .37          |
| CONSULT-IIBASICOPERATIONPROCEDURE               | ~-           |
|                                                 | . 37         |
|                                                 | . 38         |
| ACTIVE TEST                                     | . 39         |
| On Board Diagnosis                              | . 39         |
| SWITCH MONITOR                                  | . 39         |
| DIAGNOSIS ITEM                                  | . 40         |
| Trouble Diagnosis for Door Warning Lamp         | . 40         |
| Inspection/Combination Meter Circuit            | . 40         |
| Inspection/Front Door Switch                    | . 41         |
| Inspection/Rear Door Switch                     | . 42         |
| Electrical Components Inspection                | . 43         |
| OIL PRESSURE SWITCH                             | 43           |
| A/T INDICATOR                                   | 44           |
| Wiring Diagram — AT/IND —                       | 44           |
| A/T Indicator Does Not Illuminate               | . 44         |
|                                                 | . 40<br>. 40 |
| System Description                              | .40          |
|                                                 | .40          |
|                                                 | . 40         |
|                                                 | . 40         |
|                                                 | .40          |
| SEAT BELT WARNING CHIME                         | .47          |
| Component Parts and Harness Connector Location. | .47          |
| Major Component Parts and Function              | . 47         |
| Schematic                                       | . 48         |
| Wiring Diagram — CHIME —                        | . 49         |
| Terminals and Reference Value Chart for BCM     | . 53         |
| Work Flow                                       | . 53         |
| Preliminary Inspection                          | . 54         |
| INSPECTION FOR POWER SUPPLY AND                 |              |
| GROUND CIRCUIT                                  | . 54         |
| CONSULT-II Function                             | . 55         |
| DIAGNOSTIC ITEMS DESCRIPTION                    | . 55         |
| CONSULT-IIBASICOPERATIONPROCEDURE               |              |
|                                                 | . 55         |
| DATA MONITOR                                    | . 56         |
| ACTIVE TEST                                     | . 57         |
| On Board Diagnosis                              | . 57         |
| DIAGNOSIS ITEM                                  | .57          |
| SWITCH MONITOR                                  | .57          |
| Symptom Chart                                   | 58           |
| Warning Chime Circuit Inspection                | 59           |
| Front Door Switch (Driver Side) Inspection      | . 00<br>60   |
| Key Switch Insert Signal Inspection             | . 00<br>61   |
| Lighting Switch Input Signal Inspection         | . ບາ<br>ດາ   |
| Seet Balt Buelde Switch Inspection              | . 02<br>60   |
| Demovel and Installation of Warning Chima       | . 0Z         |
| Removal and installation of warning Chime       | . 64         |
|                                                 | . 64         |
|                                                 | . 64         |
|                                                 | ~-           |
| SWITCH SYSTEM /WITH NAVIGATION SYSTEM.          | . 65         |
|                                                 | . 65         |
| INTEGRATED SWITCH SYSTEM                        | . 65         |
| PRECAUTION OF LCD MONITOR                       | . 65         |
| POWER SUPPLY AND GROUND                         | . 65         |

| AV COMMUNICATION LINE65                                                                                                    |
|----------------------------------------------------------------------------------------------------|
| VEHICLE INFORMATION SYSTEM66                                                                                                    |
| SETTING OF VEHICLE STATUS68                                                                                                    |
| WARNING INDICATIONS70                                                                                                    |
| Precautions for AV and NAVI Control Unit Replace-                                                                                                    |
| ment71                                                                                                    |
| Component Parts and Harness Connector Location71                                                                                                    |
| Schematic72                                                                                                    |
| Wring Diagram — INF/D —73                                                                                                    |
| Terminals and Reference Value for AV and NAVI                                                                                                    |
| Control Unit                                                                                                    |
| Terminals and Reference Value for Display                                                                                                    |
| Ierminals and Reference Value for Multifunction                                                                                                    |
| Switch                                                                                                    |
|                                                                                                    |
|                                                                                                    |
| Solf Diagnosis Mode                                                                                                    |
| Confirmation/Adjustment Mode 81                                                                                                    |
| CONSULT-IL Function 81                                                                                                    |
| Multifunction Switch Self-Diagnosis Function 81                                                                                                    |
| STARTING THE SELE-DIAGNOSIS MODE 81                                                                                                    |
| EXITING THE SELE-DIAGNOSIS MODE 82                                                                                                    |
| DIAGNOSIS FUNCTION                                                                                                    |
| Power Supply and Ground Circuit Check for AV and                                                                                                    |
| NAVI Control Unit82                                                                                                    |
| Power Supply and Ground Circuit Inspection for Dis-                                                                                                    |
| play                                                                                                    |
| Power Supply and Ground Circuit Inspection for                                                                                                    |
|                                                                                                    |
| Multifunction Switch83                                                                                                    |
| Multifunction Switch83<br>No Fuel Information is Displayed/No Warning Mes-                                                                                                    |
| Multifunction Switch                                                                                                    |
| Multifunction Switch                                                                                                    |
| Multifunction Switch                                                                                                    |
| Multifunction Switch                                                                                                    |
| Multifunction Switch                                                                                                    |
| Multifunction Switch                                                                                                    |
| Multifunction Switch       83         No Fuel Information is Displayed/No Warning Message is Displayed       84         Vehicle Condition Setting is Not Possible       85         Multifunction Switch Does Not Operate       86         Multifunction Switch Indicator Does Not Illuminate86       86         Removal and Installation of AV and NAVI Control       86         REMOVAL       86         NETALLATION       86                                                                                                    |
| Multifunction Switch       83         No Fuel Information is Displayed/No Warning Message is Displayed       84         Vehicle Condition Setting is Not Possible       85         Multifunction Switch Does Not Operate       86         Multifunction Switch Indicator Does Not Illuminate       86         Removal and Installation of AV and NAVI Control       86         INSTALLATION       86         Removal and Installation of Display       87                                                                                                    |
| Multifunction Switch       83         No Fuel Information is Displayed/No Warning Message is Displayed       84         Vehicle Condition Setting is Not Possible       85         Multifunction Switch Does Not Operate       86         Multifunction Switch Indicator Does Not Illuminate86       86         Removal and Installation of AV and NAVI Control       86         INSTALLATION       86         Removal and Installation of Display       87                                                                                                    |
| Multifunction Switch       83         No Fuel Information is Displayed/No Warning Message is Displayed       84         Vehicle Condition Setting is Not Possible       85         Multifunction Switch Does Not Operate       86         Multifunction Switch Indicator Does Not Illuminate86       86         Removal and Installation of AV and NAVI Control       86         INSTALLATION       86         REMOVAL       87         REMOVAL       87                                                                                                    |
| Multifunction Switch       83         No Fuel Information is Displayed/No Warning Message is Displayed       84         Vehicle Condition Setting is Not Possible       85         Multifunction Switch Does Not Operate       86         Multifunction Switch Indicator Does Not Illuminate86       86         Removal and Installation of AV and NAVI Control       86         INSTALLATION       86         REMOVAL       87         INSTALLATION       87         Disassembly and Assembly for Multifunction Switch       87                                                                                                    |
| Multifunction Switch       83         No Fuel Information is Displayed/No Warning Message is Displayed       84         Vehicle Condition Setting is Not Possible       85         Multifunction Switch Does Not Operate       86         Multifunction Switch Indicator Does Not Illuminate       86         Removal and Installation of AV and NAVI Control       86         INSTALLATION       86         REMOVAL       87         INSTALLATION       87         Disassembly and Assembly for Multifunction Switch       87                                                                                                    |
| Multifunction Switch       83         No Fuel Information is Displayed/No Warning Message is Displayed       84         Vehicle Condition Setting is Not Possible       85         Multifunction Switch Does Not Operate       86         Multifunction Switch Indicator Does Not Illuminate86       86         Removal and Installation of AV and NAVI Control       86         INSTALLATION       86         REMOVAL       87         INSTALLATION       87         Disassembly and Assembly for Multifunction Switch       88                                                                                                    |
| Multifunction Switch       83         No Fuel Information is Displayed/No Warning Message is Displayed       84         Vehicle Condition Setting is Not Possible       85         Multifunction Switch Does Not Operate       86         Multifunction Switch Indicator Does Not Illuminate86       86         Removal and Installation of AV and NAVI Control       86         INSTALLATION       86         REMOVAL       87         INSTALLATION       87         Disassembly and Assembly for Multifunction Switch       88         DISASSEMBLY       88                                                                                                    |
| Multifunction Switch       83         No Fuel Information is Displayed/No Warning Message is Displayed       84         Vehicle Condition Setting is Not Possible       85         Multifunction Switch Does Not Operate       86         Multifunction Switch Indicator Does Not Illuminate86       86         Removal and Installation of AV and NAVI Control       86         Init       86         REMOVAL       86         INSTALLATION       86         REMOVAL       87         INSTALLATION       87         Disassembly and Assembly for Multifunction Switch                                                                                                    |
| Multifunction Switch       83         No Fuel Information is Displayed/No Warning Message is Displayed       84         Vehicle Condition Setting is Not Possible       85         Multifunction Switch Does Not Operate       86         Multifunction Switch Indicator Does Not Illuminate86       86         Removal and Installation of AV and NAVI Control       86         Unit       86         REMOVAL       86         Removal and Installation of Display       87         REMOVAL       87         INSTALLATION       87         Disassembly and Assembly for Multifunction Switch                                                                                                    |
| Multifunction Switch       83         No Fuel Information is Displayed/No Warning Message is Displayed       84         Vehicle Condition Setting is Not Possible       85         Multifunction Switch Does Not Operate       86         Multifunction Switch Indicator Does Not Illuminate86       86         Removal and Installation of AV and NAVI Control       86         INSTALLATION       86         REMOVAL       87         INSTALLATION       87         Disassembly and Assembly for Multifunction Switch       88         DISASSEMBLY       88         VEHICLE INFORMATION AND INTEGRATED       89                                                                                                    |
| Multifunction Switch       83         No Fuel Information is Displayed/No Warning Message is Displayed       84         Vehicle Condition Setting is Not Possible       85         Multifunction Switch Does Not Operate       86         Multifunction Switch Indicator Does Not Illuminate86       86         Removal and Installation of AV and NAVI Control       86         Unit       86         REMOVAL       86         Removal and Installation of Display       87         REMOVAL       87         INSTALLATION       86         Removal and Installation of Display       87         Disassembly and Assembly for Multifunction Switch                                                                                                    |
| Multifunction Switch       83         No Fuel Information is Displayed/No Warning Message is Displayed       84         Vehicle Condition Setting is Not Possible       85         Multifunction Switch Does Not Operate       86         Multifunction Switch Indicator Does Not Illuminate86       86         Removal and Installation of AV and NAVI Control       86         Unit       86         REMOVAL       86         Removal and Installation of Display       87         REMOVAL       86         Removal and Installation of Display       87         REMOVAL       87         INSTALLATION       87         Disassembly and Assembly for Multifunction Switch                                                                                                    |
| Multifunction Switch       83         No Fuel Information is Displayed/No Warning Message is Displayed       84         Vehicle Condition Setting is Not Possible       85         Multifunction Switch Does Not Operate       86         Multifunction Switch Indicator Does Not Illuminate86       86         Removal and Installation of AV and NAVI Control       86         Unit       86         REMOVAL       86         INSTALLATION       86         Removal and Installation of Display       87         REMOVAL       86         INSTALLATION       87         Disassembly and Assembly for Multifunction Switch       88         DISASSEMBLY       88         ASSEMBLY       88         VEHICLE INFORMATION AND INTEGRATED       89         System Description       89         INTEGRATED SWITCH SYSTEM       89         PRECAUTION OF LCD MONITOR       89                                                                                                    |
| Multifunction Switch       83         No Fuel Information is Displayed/No Warning Message is Displayed       84         Vehicle Condition Setting is Not Possible       85         Multifunction Switch Does Not Operate       86         Multifunction Switch Indicator Does Not Illuminate       86         Removal and Installation of AV and NAVI Control       86         Init       86         REMOVAL       86         INSTALLATION       86         Removal and Installation of Display       87         REMOVAL       87         INSTALLATION       87         Disassembly and Assembly for Multifunction Switch                                                                                                    |
| Multifunction Switch       83         No Fuel Information is Displayed/No Warning Message is Displayed       84         Vehicle Condition Setting is Not Possible       85         Multifunction Switch Does Not Operate       86         Multifunction Switch Indicator Does Not Illuminate86       86         Removal and Installation of AV and NAVI Control       86         Unit       86         REMOVAL       86         INSTALLATION       86         Removal and Installation of Display       87         REMOVAL       86         INSTALLATION       87         INSTALLATION       87         Disassembly and Assembly for Multifunction Switch                                                                                                    |
| Multifunction Switch       83         No Fuel Information is Displayed/No Warning Message is Displayed       84         Vehicle Condition Setting is Not Possible       85         Multifunction Switch Does Not Operate       86         Multifunction Switch Indicator Does Not Illuminate86       86         Removal and Installation of AV and NAVI Control       86         INSTALLATION       86         Removal and Installation of Display       87         REMOVAL       87         INSTALLATION       86         Removal and Installation of Display       87         REMOVAL       87         INSTALLATION       87         Disassembly and Assembly for Multifunction Switch                                                                                                    |
| Multifunction Switch       83         No Fuel Information is Displayed/No Warning Message is Displayed       84         Vehicle Condition Setting is Not Possible       85         Multifunction Switch Does Not Operate       86         Multifunction Switch Indicator Does Not Illuminate86       86         Removal and Installation of AV and NAVI Control       86         Unit       86         REMOVAL       86         INSTALLATION       86         Removal and Installation of Display       87         REMOVAL       87         INSTALLATION       87         Disassembly and Assembly for Multifunction Switch       88         DISASSEMBLY       88         ASSEMBLY       88         VEHICLE INFORMATION AND INTEGRATED       89         System Description       89         INTEGRATED SWITCH SYSTEM       89         PRECAUTION OF LCD MONITOR       89         POWER SUPPLY AND GROUND       89         AV COMMUNICATION LINE       89         VEHICLE INFORMATION SYSTEM       90         SETTING OF VEHICLE STATUS       92                                                                                                    |
| Multifunction Switch       83         No Fuel Information is Displayed/No Warning Message is Displayed       84         Vehicle Condition Setting is Not Possible       85         Multifunction Switch Does Not Operate       86         Multifunction Switch Indicator Does Not Illuminate86       86         Removal and Installation of AV and NAVI Control       86         Unit       86         REMOVAL       86         INSTALLATION       86         Removal and Installation of Display       87         REMOVAL       87         INSTALLATION       87         Disassembly and Assembly for Multifunction Switch       88         DISASSEMBLY       88         ASSEMBLY       88         VEHICLE INFORMATION AND INTEGRATED       89         System Description       89         INTEGRATED SWITCH SYSTEM       89         PRECAUTION OF LCD MONITOR       89         POWER SUPPLY AND GROUND       89         AV COMMUNICATION LINE       89         VEHICLE INFORMATION SYSTEM       90         SETTING OF VEHICLE STATUS       92         WARNING INDICATIONS       94         Brogenetics for AV Constrol Unit Booleastered       95 |
| Multifunction Switch       83         No Fuel Information is Displayed/No Warning Message is Displayed       84         Vehicle Condition Setting is Not Possible       85         Multifunction Switch Does Not Operate       86         Multifunction Switch Indicator Does Not Illuminate86       86         Removal and Installation of AV and NAVI Control       86         Unit       86         REMOVAL       86         INSTALLATION       86         Removal and Installation of Display       87         REMOVAL       87         INSTALLATION       87         DISASSEMBLY       88         DISASSEMBLY       88         VEHICLE INFORMATION AND INTEGRATED       89         System Description       89         INTEGRATED SWITCH SYSTEM       89         POWER SUPPLY AND GROUND       89         AV COMMUNICATION LINE       89         VEHICLE INFORMATION SYSTEM       90         SETTING OF VEHICLE STATUS       92         WARNING INDICATIONS       94         Precautions for AV Control Unit Replacement       95         Component Parts and Harness Connector and Harness                                                    |

| ness Connector Location                             | 95  |
|-----------------------------------------------------|-----|
| Schematic                                           | 96  |
| Wiring Diagram — INF/D —                            | 97  |
| Schematic 1                                         | 02  |
| Wiring Diagram — COMM — 1                           | 103 |
| Terminals and Reference Value for AV Control Unit 1 | 107 |
| Terminals and Reference Value for Display           | 110 |
| Terminals and Reference Value for Multifunction     |     |
| Switch                                              | 111 |
| On Board Self-Diagnosis Function (Without CON-      |     |
| SULT-II)                                            | 112 |
| DESCRIPTION                                         | 112 |
| DIAGNOSIS ITEM                                      | 112 |
| Self-Diagnosis Mode                                 | 113 |
| OPERATION PROCEDURE                                 | 113 |
| SELF-DIAGNOSIS RESULT                               | 114 |
| Confirmation/Adjustment Mode                        | 115 |
| OPERATION PROCEDURE                                 | 115 |
| DISPLAY DIAGNOSIS                                   | 116 |
| VEHICLE SIGNALS                                     | 116 |
| AUTO CLIMATE CONTROL                                | 117 |
| CONSULT-II Function                                 | 117 |
| CONSULT-IIBASICOPERATIONPROCEDURE                   |     |
|                                                     | 117 |
| SELF-DIAG RESULTS                                   | 118 |
| DATA MONITOR                                        | 118 |
| VERSION                                             | 119 |
| Multifunction Switch Self-Diagnosis Function        | 119 |
| STARTING THE SELF-DIAGNOSIS MODE?                   | 119 |
| EXITING THE SELF-DIAGNOSIS MODE                     | 119 |
| DIAGNOSIS FUNCTION                                  | 119 |
| Power Supply and Ground Circuit Inspection for AV   |     |
| Control Unit 1                                      | 20  |
| Power Supply and Ground Circuit Inspection for Dis- |     |
| play 1                                              | 21  |
| Inspection of Multifunction Switch for Power Supply |     |
| and Ground Circuit 1                                | 22  |
| Vehicle Speed Signal Inspection                     | 22  |
| Illumination Control Signal Inspection              | 23  |
| Ignition Signal Inspection                          | 24  |
| RGB Screen is Not Shown 1                           | 24  |
| Color of RGB Image is Not Proper 1                  | 25  |
| RGB Screen is Rolling 1                             | 27  |
| No A/C Display is Shown 1                           | 128 |
| A/C Operation is Not Possible 1                     | 29  |
| No Fuel Information is Displayed/No Warning Mes-    |     |
| sage is Displayed1                                  | 130 |
| Vehicle Condition Setting is Not Possible           | 31  |

\_

| Multifunction Switch does Not Operate                | 132 |    |
|------------------------------------------------------|-----|----|
| Multifunction Switch Indicator does not Illuminate   | 132 | A  |
| Removal and Installation of AV Control Unit          | 133 |    |
| REMOVAL                                              | 133 |    |
| INSTALLATION                                         | 133 | R  |
| Removal and Installation of Display                  | 133 |    |
| REMOVAL                                              | 133 |    |
| INSTALLATION                                         | 133 | -  |
| Disassembly and Assembly of Multifunction Switch     | 134 | С  |
| DISASSEMBLY                                          | 134 |    |
| ASSEMBLY                                             | 134 |    |
| CLOCK                                                | 135 | D  |
| Wiring Diagram — CLOCK —                             | 135 |    |
| Removal and Installation                             | 136 |    |
| REMOVAL                                              | 136 | F  |
| INSTALLATION                                         | 136 |    |
| VOICE ACTIVATED CONTROL SYSTEM                       | 137 |    |
| System Description                                   | 137 | _  |
| OUTLINE                                              | 137 | F  |
| VOICE ACTIVATED CONTROL FUNCTION                     | 137 |    |
| AV COMMUNICATION LINE                                | 138 |    |
| Schematic                                            | 139 | G  |
| Wiring Diagram — VOICE —                             | 140 |    |
| Terminals and Reference Values for Voice Activated   |     |    |
| Control Module                                       | 145 | Н  |
| Component Parts and Harness Connector Location       | 146 |    |
| Trouble Diagnoses                                    | 147 |    |
| THIS CONDITION IS NOT MALFUNCTION                    | 147 |    |
| Self-Diagnosis Function                              | 147 | 1  |
| DESCRIPTION                                          | 147 |    |
| DIAGNOSIS ITEM                                       | 147 |    |
| Self-Diagnosis Mode                                  | 147 | J  |
| OPERATION PROCEDURE                                  | 147 |    |
| Confirmation/Adjustment Mode                         | 148 |    |
| OPERATION PROCEDURE                                  | 148 | DI |
| Power Supply and Ground Circuit Inspection           | 149 |    |
| Voice Command Not Identified (With Voice Acti-       |     |    |
| vated Control System in Operation)                   | 150 |    |
| No Guide Sound or Beeps                              | 151 | L  |
| Voice Activated Control System Not Starting PTT      |     |    |
| Switch Pushed ON                                     | 152 |    |
| Audio Not Muted with PTT Switch Pushed ON            | 154 | M  |
| Audio Mute Not Released                              | 155 |    |
| Removal and Installation for Voice Activated Control | I   |    |
| Module                                               | 156 |    |
| REMOVAL                                              | 156 |    |
| INSTALLATION                                         | 156 |    |
|                                                      |     |    |

# PRECAUTIONS

# Precautions for Supplemental Restraint System (SRS) "AIR BAG" and "SEAT BELT PRE-TENSIONER"

The Supplemental Restraint System such as "AIR BAG" and "SEAT BELT PRE-TENSIONER", used along with a front seat belt, helps to reduce the risk or severity of injury to the driver and front passenger for certain types of collision. This system includes seat belt switch inputs and dual stage front air bag modules. The SRS system uses the seat belt switches to determine the front air bag deployment, and may only deploy one front air bag, depending on the severity of a collision and whether the front occupants are belted or unbelted. Information necessary to service the system safely is included in the SRS and SB section of this Service Manual.

#### WARNING:

- To avoid rendering the SRS inoperative, which could increase the risk of personal injury or death in the event of a collision which would result in air bag inflation, all maintenance must be performed by an authorized NISSAN/INFINITI dealer.
- Improper maintenance, including incorrect removal and installation of the SRS, can lead to personal injury caused by unintentional activation of the system. For removal of Spiral Cable and Air Bag Module, see the SRS section.
- Do not use electrical test equipment on any circuit related to the SRS unless instructed to in this Service Manual. SRS wiring harnesses can be identified by yellow and/or orange harnesses or harness connectors.

# Wiring Diagrams and Trouble Diagnosis

AKS004Z5

When you read wiring diagrams, refer to the following:

- Refer to <u>GI-14, "How to Read Wiring Diagrams"</u> in GI section
- Refer to <u>PG-2, "POWER SUPPLY ROUTING"</u> for power distribution circuit in PG section

When you perform trouble diagnosis, refer to the following:

- Refer to <u>GI-10, "HOW TO FOLLOW TEST GROUPS IN TROUBLE DIAGNOSES"</u> in GI section
- Refer to <u>GI-26, "How to Perform Efficient Diagnosis for an Electrical Incident"</u> in GI section

# PREPARATION

| PREPARATION              |           |                          | PFP:00002 |
|--------------------------|-----------|--------------------------|-----------|
| Commercial Service Tools |           |                          | AKS003VD  |
| Tool name                |           | Description              |           |
| Power tool               | PBICO191E | Loosening bolts and nuts |           |

L

Μ

А

В

С

D

Е

F

G

Н

I

J

#### **COMBINATION METERS**

#### System Description UNIFIED CONTROL METER

- Speedometer, odo/trip meter, tachometer, fuel gauge and water temperature gauge are controlled totally by control unit built in combination meter.
- Digital meter is adopted for odo/trip meter.\*
   \*The record of the odo meter is kept even if the battery cable is disconnected. The record of the trip meter is erased when the battery cable is disconnected.
- Odo/trip meter, A/T indicator and ICC system display segments can be checked in self-diagnosis mode.
- Meter/gauge can be checked in self-diagnosis mode.

#### HOW TO CHANGE THE DISPLAY FOR ODO/TRIP METER

- The CAN communication signals (vehicle speed signal) from VDC/TCS/ABS control unit, and the memory signals from the meter memory circuit are processed by the combination meter, and the mileage is displayed.
- Operating the odo/trip meter switch allows switching the mode in the following order.

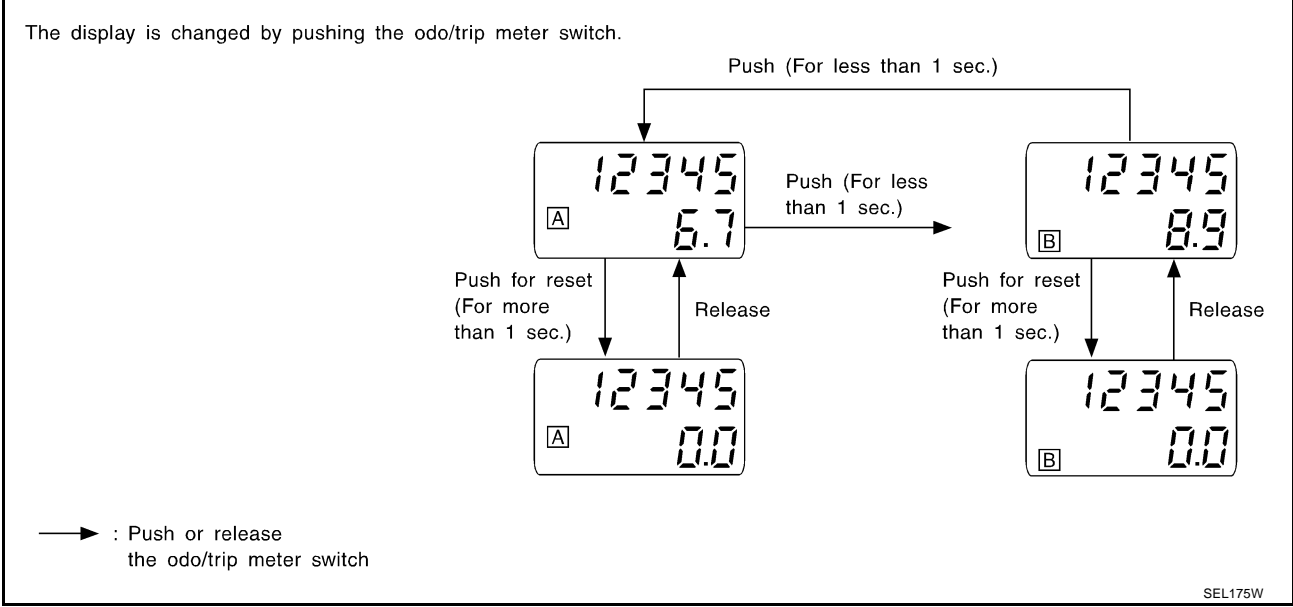

- The odometer/trip display switching and trip display resetting can be identified by the time from pressing the odometer/trip switch to releasing it.
- When resetting with trip A displayed, only trip A display is reset (same as trip B).

#### POWER SUPPLY AND GROUND CIRCUIT

Power is supplied at all times

- through 10A fuse [No. 6, located in the fuse block (J/B) No. 1]
- to combination meter terminal 39.

With the ignition switch in the ON or START position, power is supplied

- through 10A fuse [No. 9, located in the fuse block (J/B) No. 1]
- to combination meter terminals 40 and 42.

With the ignition switch in the ACC or ON position, power is supplied

- through 10A fuse [No. 21, located in the fuse block (J/B) No. 1]
- to combination meter terminal 28.

Ground is supplied

- to combination meter terminals 20 and 33
- through body grounds M24 and M114.

PFP:24814

AKS002HM

#### WATER TEMPERATURE GAUGE

The water temperature gauge indicates the engine coolant temperature. A ECM provides an engine coolant temperature signal to combination meter for water temperature gauge with CAN communication line.

#### TACHOMETER

The tachometer indicates engine speed in revolution per minutes (rpm). ECM provides a engine speed signal to combination meter for tachometer with CAN communication line.

#### **FUEL GAUGE**

The fuel gauge indicates the approximate fuel level in the fuel tank. The fuel gauge is regulated by a variable resister signal supplied

- to combination meter terminal 30 for the fuel level sensor
- from terminal 5 of the fuel level sensor unit
- through terminal 6 of the fuel level sensor unit and
- through combination meter terminal 31.

#### SPEEDOMETER

VDC/TCS/ABS control unit provides a vehicle speed signal to the combination meter for the speedometer with CAN communication line.

# **CAN Communication System Description**

CAN (Controller Area Network) is a serial communication line for real time application. It is an on-vehicle multiplex communication line with high data communication speed and excellent error detection ability. Many electronic control units are equipped onto a vehicle, and each control unit shares information and links with other control units during operation (not independent). In CAN communication, control units are connected with 2 communication lines (CAN H line, CAN L line) allowing a high rate of information transmission with less wiring. Each control unit transmits/receives data but selectively reads required data only.

# **CAN Communication Unit**

Refer to LAN-21, "CAN Communication Unit" in "LAN SYSTEM".

#### **Component Parts and Harness Connector Location**

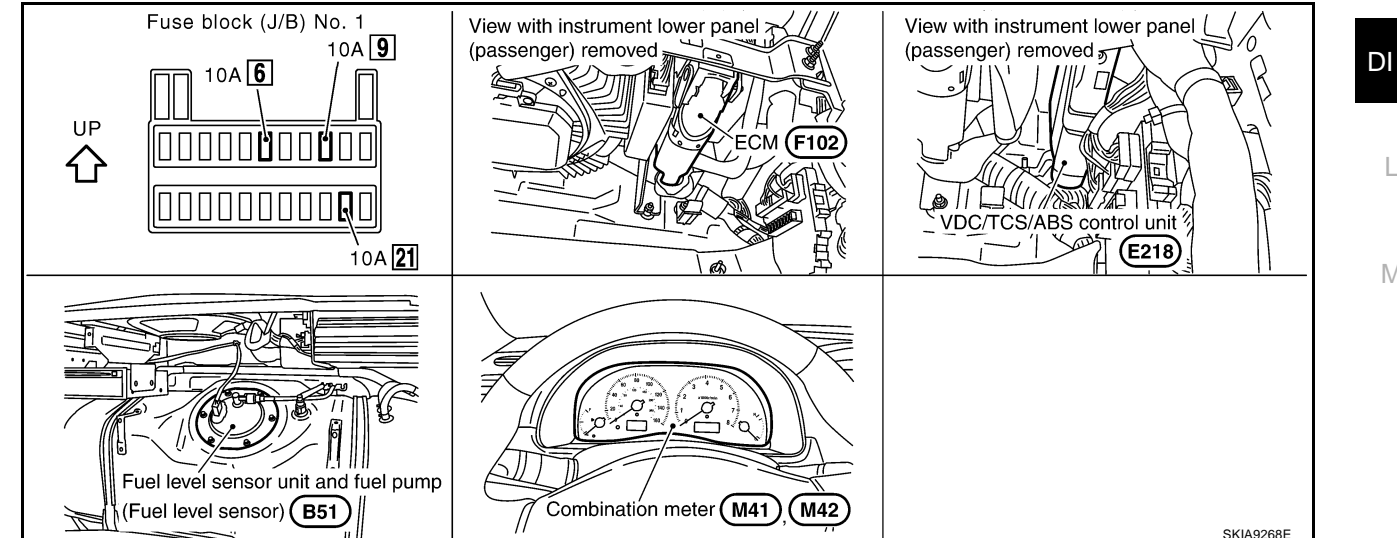

AKS00AOJ

AK\$002HO

AKS002HN

В

F

F

#### Combination Meter CHECK

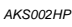

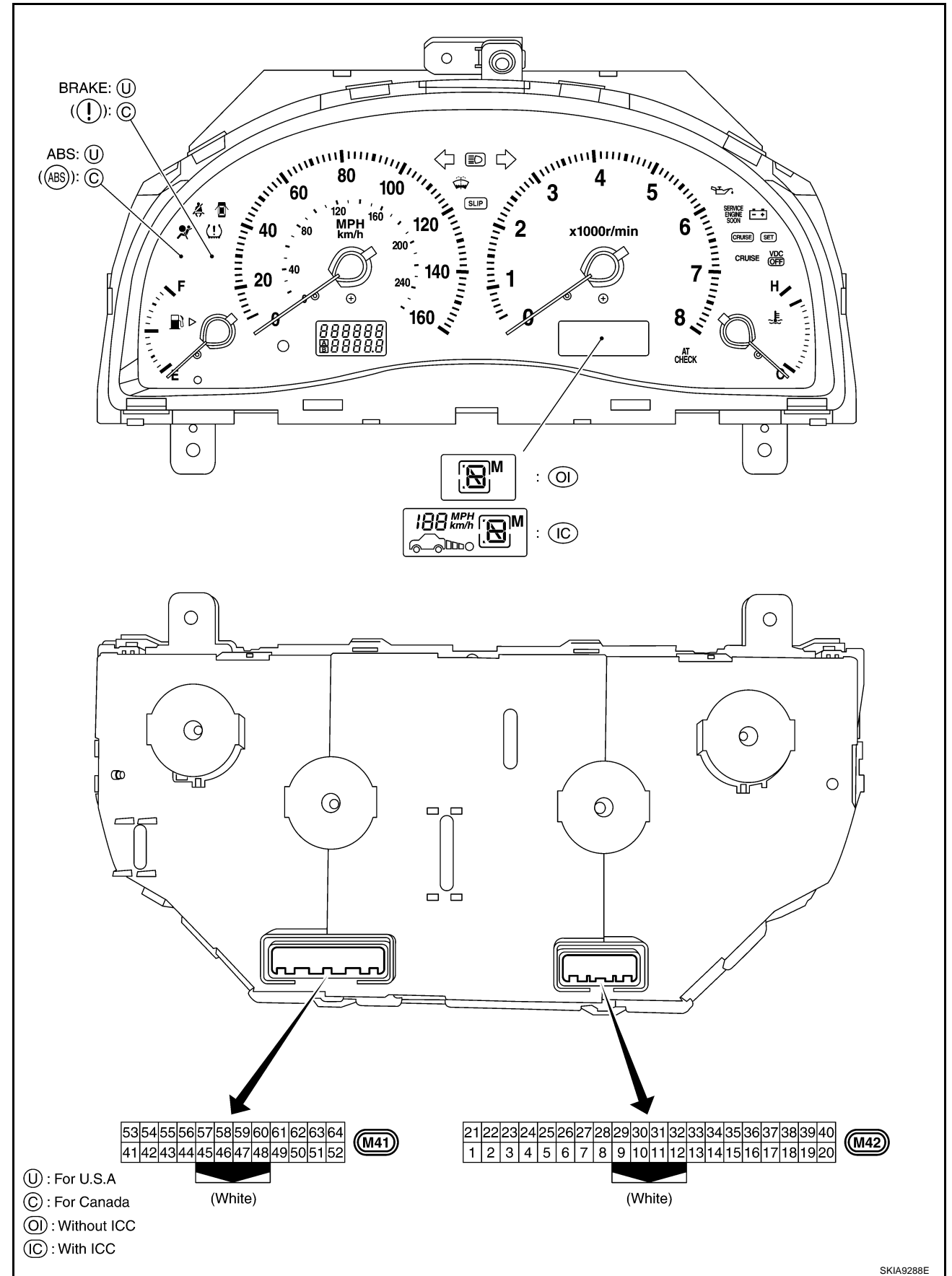

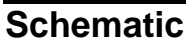

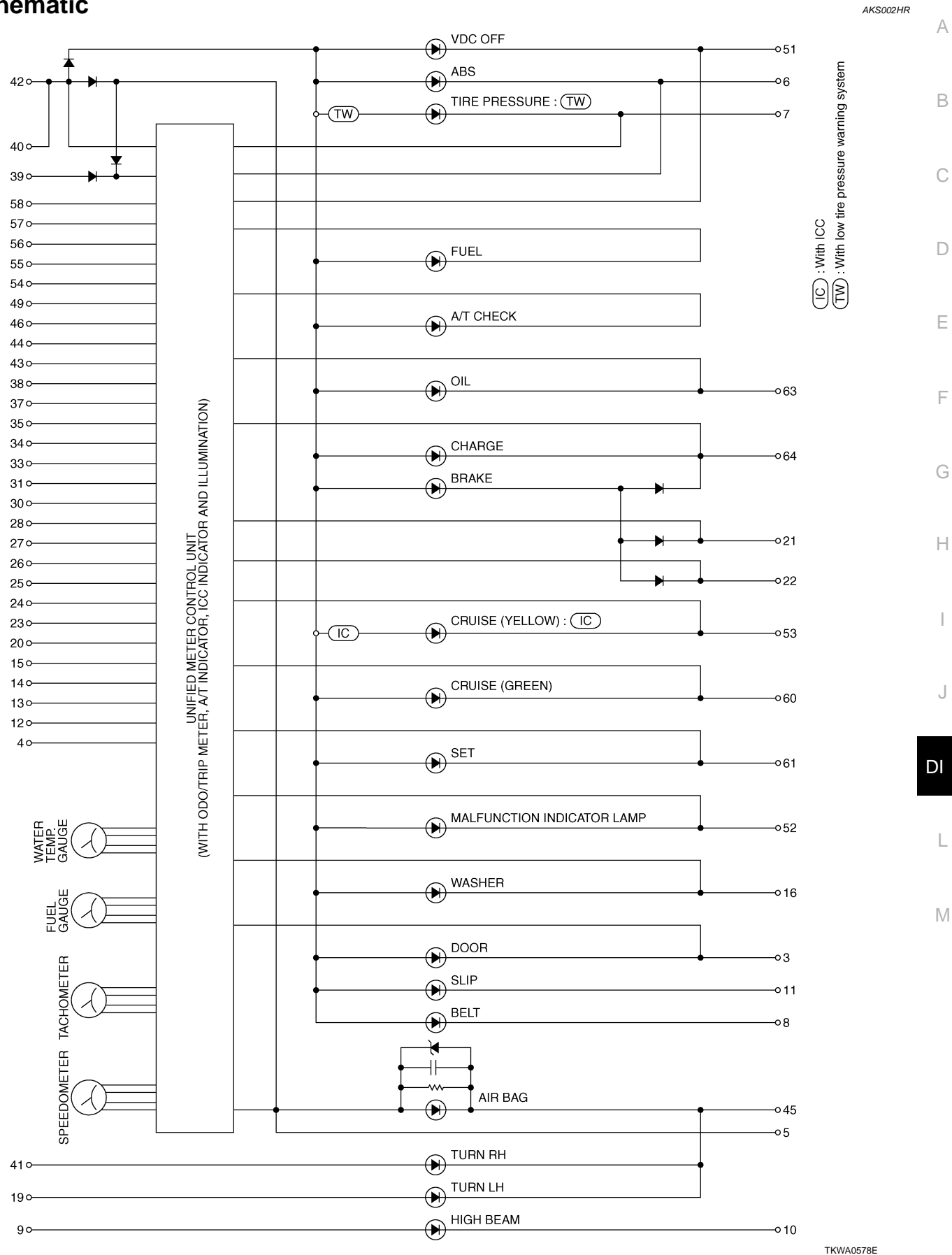

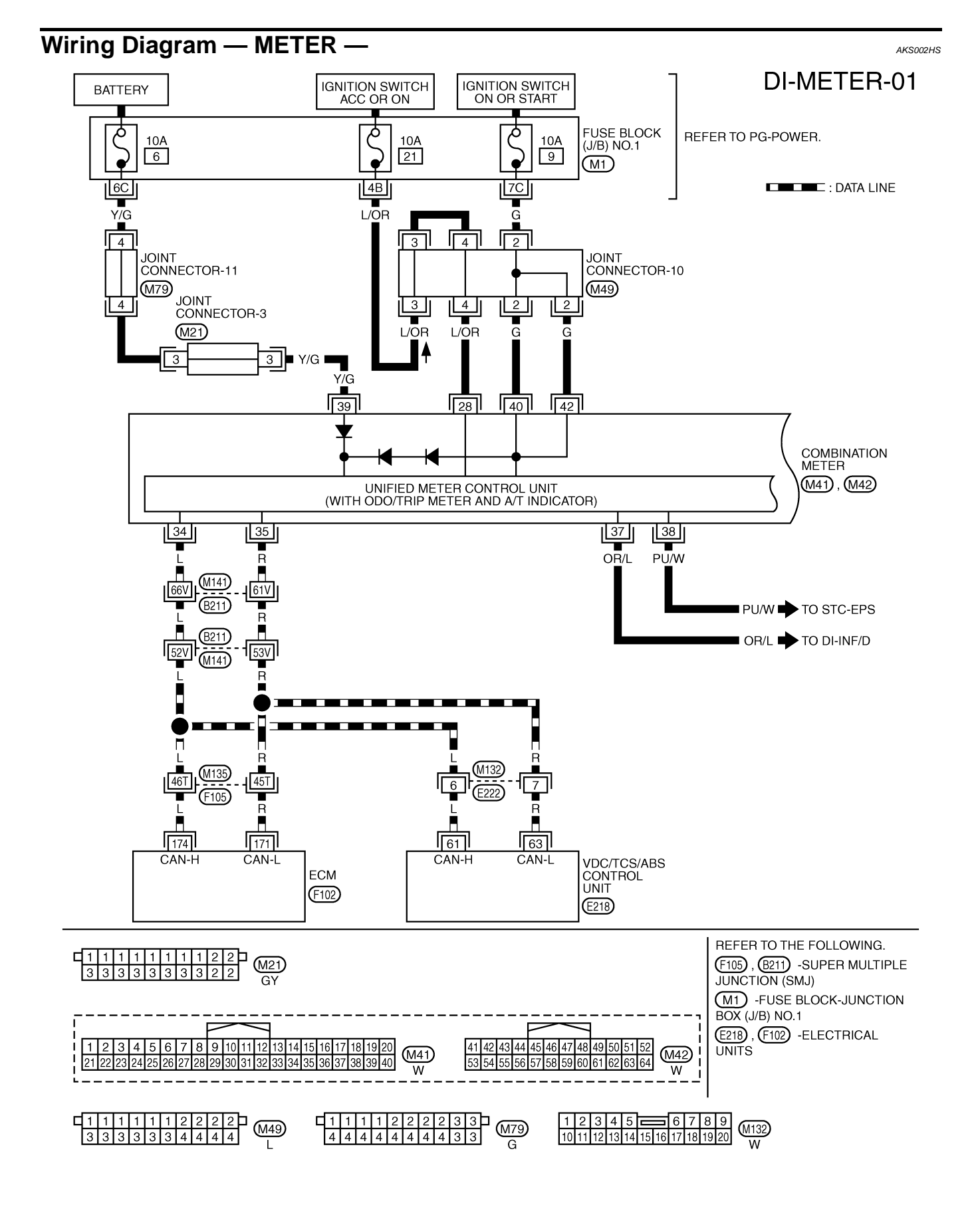

TKWA0579E

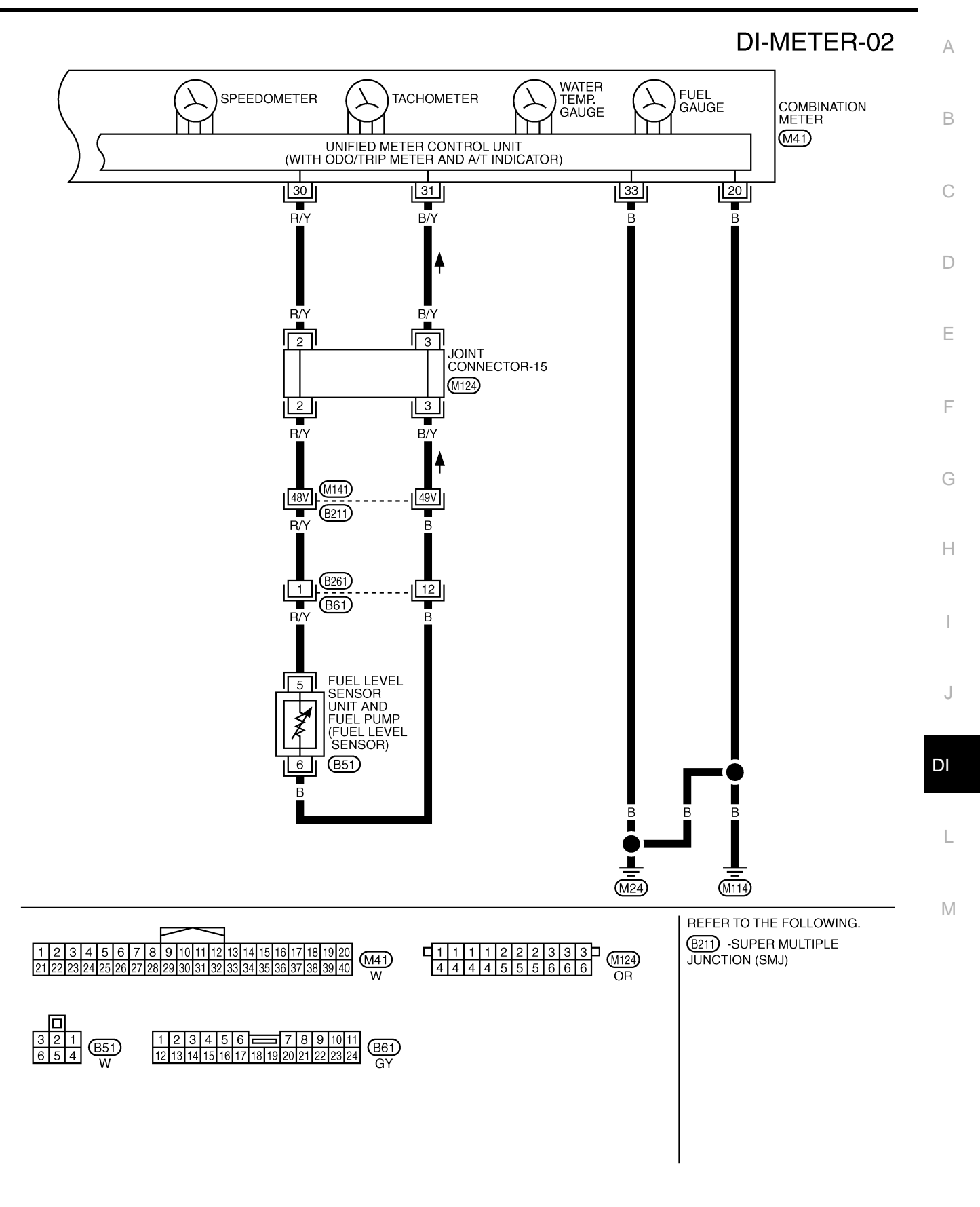

TKWA0580E

#### **Terminals and Reference Value for Combination Meter**

|                 |               |                                | Ν                  | Measuring condition                                                         |                                                                  |  |
|-----------------|---------------|--------------------------------|--------------------|-----------------------------------------------------------------------------|------------------------------------------------------------------|--|
| Terminal<br>No. | Wire<br>color | ltem                           | Ignition<br>switch | Operation or condition                                                      | Reference value (V)                                              |  |
| 20              | В             | Ground                         | ON                 | —                                                                           | Approx. 0                                                        |  |
| 28              | L/OR          | Ignition switch ACC or ON      | ACC                | —                                                                           | Battery voltage                                                  |  |
| 30              | R/Y           | Fuel level senor signal        | _                  | _                                                                           | Refer to <u>DI-19</u> , "Electrical Compo-<br>nents Inspection". |  |
| 31              | B/Y           | Fuel level sensor ground       | —                  | —                                                                           | —                                                                |  |
| 33              | В             | Ground                         | ON                 | —                                                                           | Approx. 0                                                        |  |
| 34              | L             | CAN H                          | —                  | —                                                                           | _                                                                |  |
| 35              | R             | CAN L                          | _                  | —                                                                           | —                                                                |  |
| 37              | OR/L          | Vehicle speed signal (8-pulse) | ON                 | Speedometer operated<br>[When vehicle speed is<br>approx. 40 km/h (25 MPH)] | (V)<br>6<br>4<br>2<br>0<br>                                      |  |
| 38              | PU/W          | Vehicle speed signal (2-pulse) | ON                 | Speedometer operated<br>[When vehicle speed is<br>approx. 40 km/h (25 MPH)] | (V)<br>6<br>4<br>2<br>0<br>• • • 50ms<br>ELF1080D                |  |
| 39              | Y/G           | Battery power source           | OFF                | —                                                                           | Battery voltage                                                  |  |
| 40              | 0             |                                | ON — Battery v     |                                                                             | Potton / voltage                                                 |  |
| 42              | G             | Ignition Switch ON or START    |                    | Ballery vollage                                                             |                                                                  |  |

# Meter/Gauges Operation, Odo/Trip Meter, A/T Indicator and ICC System Display

#### AKS002HV

AKS002HU

# SELF-DIAGNOSIS FUNCTION

- Odo/trip meter segment, A/T indicator segment and ICC system display can be checked in self-diagnosis mode.
- Meters/gauges can be checked in self-diagnoses mode.

# HOW TO ALTERNATE DIAGNOSIS MODE

1. Turn ignition switch ON, and switch the odo/ trip meter to "trip A" or "trip B".

#### NOTE:

If the diagnosis function is activated with the trip meter A displayed, the mileage on the trip meter A is reset to 0.0 km (same as the trip meter B display).

- 2. Turn ignition switch OFF.
- 3. While pushing the odo/trip meter switch, turn ignition switch ON again.
- 4. Check that the trip meter displays "0000.0".
- 5. Push the odo/trip meter switch at least 3 times. (Within 7 seconds after the ignition switch is turned ON.)

6. All the segments on the odo/trip meter, A/T indicator and ICC system display illuminate, and simultaneously the low-fuel warning lamp indicator illuminate. At this time, the unified control meter is turned to diagnosis mode.

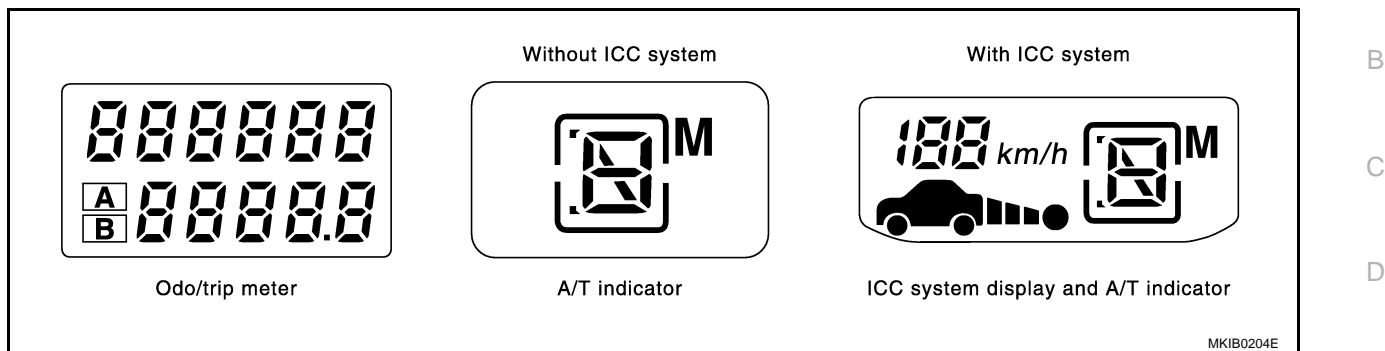

#### NOTE:

If any of the segments is not displayed, replace combination meter.

7. Push the odo/trip meter switch. Indication of each meter/gauge should be as shown in the right during pushing odo/trip meter switch if there is no malfunctioning. (at this time, the low-fuel warning lamp goes off).

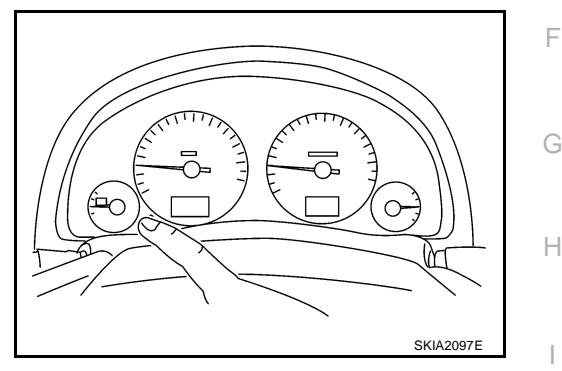

# How to Proceed with Trouble Diagnosis

- 1. Confirm the symptom or customer complaint.
- 2. Perform diagnosis according to diagnosis flow. Refer to DI-13, "Diagnosis Flow" .
- 3. According to the trouble diagnosis chart, repair or replace the cause of the trouble symptom. Refer to <u>DI-15, "Trouble Diagnosis Chart by Symptom"</u>.
- 4. Does the meter operate normally? If so, go to 5. If not, go to 2.
- 5. Inspection end.

# **Diagnosis Flow**

1. CHECK WARNING LAMP ILLUMINATION

#### Turn ignition switch ON.

Do warning lamps (such as malfunction indicator lamp and oil pressure warning lamp) illuminate?

- YES >> GO TO 2.
- NO >> Check ignition power supply system of combination meter. Refer to <u>DI-14, "Power Supply and</u> <u>Ground Circuit Inspection"</u>.

## 2. CHECK SELF-DIAGNOSIS OPERATION

Perform combination meter self-diagnosis. Refer to DI-12, "SELF-DIAGNOSIS FUNCTION" .

Does self-diagnosis function operate?

YES >> GO TO 3.

NO >> Check battery power supply of combination meter and ground system. Refer to <u>DI-14, "Power</u> <u>Supply and Ground Circuit Inspection"</u>.

AKS002VG

А

F

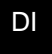

Т

Μ

AKS002VH

# 3. CHECK ODO/TRIP METER OPERATION

Check segment display status of odo/trip meter. Refer to <u>DI-12</u>, "SELF–DIAGNOSIS FUNCTION".

#### Is the display normal?

- YES >> GO TO 4.
- NO >> Replace combination meter.

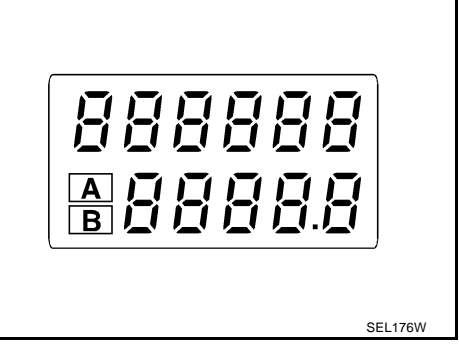

### 4. CHECK FUEL WARNING LAMP ILLUMINATION CONFIRMATION

During fuel warning lamp check, confirm illumination of fuel warning lamp.

| Condition of odo/trip meter switch | Fuel warning lamp    |  |
|------------------------------------|----------------------|--|
| Pushed                             | Does not illuminate. |  |
| Released                           | Illuminates.         |  |

#### OK or NG

OK >> GO TO 5.

NG >> Replace combination meter.

#### 5. CHECK COMBINATION METER CIRCUIT

Check indication of each meter/gauge in self-diagnosis mode. Refer to <u>DI-12, "SELF–DIAGNOSIS FUNCTION"</u>.

#### OK or NG

- OK >> Go to diagnosis results. Refer to <u>DI-15, "DIAGNOSIS</u> <u>RESULTS"</u>.
- NG >> Replace combination meter.

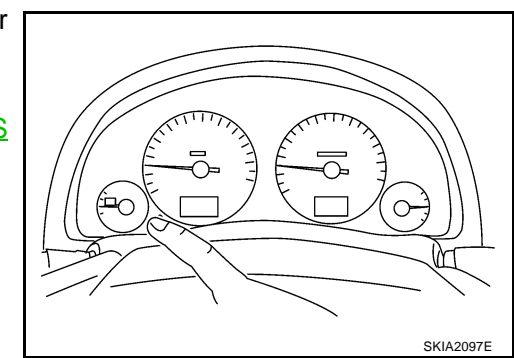

AKS002HY

# Power Supply and Ground Circuit Inspection 1. CHECK FUSES

Check that any of the fuses in combination meter is blown.

| Unit              | Power source                | Fuse No. |
|-------------------|-----------------------------|----------|
|                   | Battery                     | 6        |
| Combination meter | Ignition switch ON or START | 9        |
|                   | Ignition switch ACC or ON   | 21       |

OK or NG

OK >> GO TO 2.

NG >> If fuse is blown, be sure to eliminate cause of problem before installing new fuse. Refer to <u>PG-2</u>, <u>"POWER SUPPLY ROUTING"</u>.

# 2. CHECK POWER SUPPLY CIRCUIT

- 1. Disconnect combination meter connector.
- 2. Check voltage between combination meter harness connector terminals and ground.

|           | Terminals Ignition switch position |        |                 | sition          |                 |
|-----------|------------------------------------|--------|-----------------|-----------------|-----------------|
| (+)       |                                    |        |                 |                 |                 |
| Connector | Terminal<br>(Wire color)           | ()     | OFF             | ACC             | ON              |
|           | 28 (L/OR)                          |        | 0V              | Battery voltage | Battery voltage |
| M41       | 39 (Y/G)                           | Ground | Battery voltage | Battery voltage | Battery voltage |
| 40 (G)    |                                    | 0)/    | 0)/             | Battery         |                 |
| M42       | 42 (G)                             |        | 00              | 00              | voltage         |

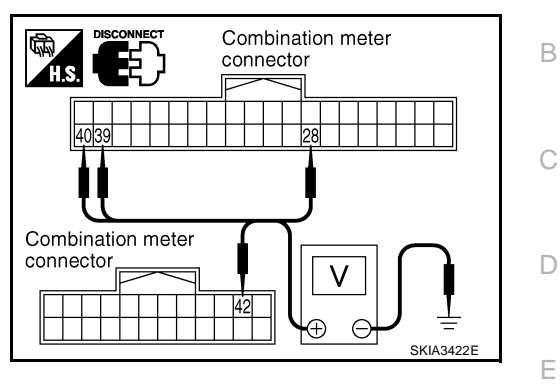

#### OK or NG

OK >> GO TO 3.

NG >> Check harness for open or short between combination meter and fuse.

# $3. \ \mathsf{CHECK} \ \mathsf{GROUND} \ \mathsf{CIRCUIT}$

- Turn ignition switch OFF. 1.
- 2. Check continuity between combination meter harness connector M41 terminals 20 (B), 33 (B) and ground.

#### Continuity should exist.

#### OK or NG

- OK >> Inspection end.
- NG >> Repair harness or connector.

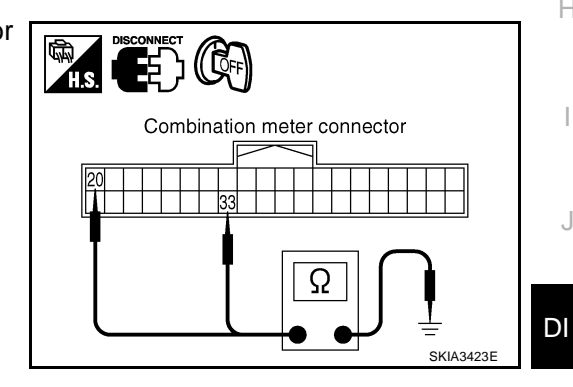

#### **Trouble Diagnosis Chart by Symptom DIAGNOSIS RESULTS**

| AKS002VL |
|----------|

| _ |
|---|
|   |
|   |
|   |

А

F

G

Н

| Trouble phenomenon                                              | Possible cause                                                                 |
|-----------------------------------------------------------------|--------------------------------------------------------------------------------|
| Tachometer indication is malfunction.                           | Refer to DI-16, "Engine Speed Signal Inspection".                              |
| Water temperature gauge indication is malfunction.              | Refer to DI-16, "Water Temperature Signal Inspection".                         |
| Indication is irregular for the speedometer and odo/trip meter. | Refer toDI-16, "Vehicle Speed Signal Inspection" .                             |
| Fuel gauge indication is malfunction.                           | Pefer to DI 16. "Evol Loval Sensor Signal Inspection"                          |
| Fuel warning lamp indication is irregular.                      | Refer to <u>DFTO, Puer Lever Sensor Signal Inspection</u> .                    |
| Indications are irregular for more than one gauge.              | Replace combination meter.                                                     |
| A/T position indicator is malfunction.                          | Refer to DI-45, "A/T Indicator Does Not Illuminate" .                          |
| ICC system display does not illuminate.                         | Refer to <u>ACS-58</u> , "TROUBLE DIAGNOSIS — GENERAL<br><u>DESCRIPTION"</u> . |

# Engine Speed Signal Inspection

### 1. CHECK ECM SELF-DIAGNOSIS

Perform ECM self-diagnosis. Refer to <u>EC-108</u>, "CONSULT-II Function (ENGINE)". OK or NG

OK >> Replace combination meter.

NG >> Perform "Diagnostic procedure" displayed DTC.

# Water Temperature Signal Inspection

#### 1. CHECK ECM SELF-DIAGNOSIS

Preform the ECM self-diagnosis. Refer to EC-108, "CONSULT-II Function (ENGINE)" .

#### OK or NG

- OK >> Replace combination meter.
- NG >> Perform "Diagnostic procedure" displayed DTC.

### **Vehicle Speed Signal Inspection**

#### 1. CHECK VDC/TCS/ABS CONTROL UNIT SELF-DIAGNOSIS

Perform VDC/TCS/ABS control unit self-diagnosis. Refer to AT-89, "CONSULT-II" .

#### OK or NG

- OK >> Replace combination meter.
- NG >> Perform "Diagnostic procedure" displayed self-diagnosis results.

#### Fuel Level Sensor Signal Inspection FUEL LEVEL SENSOR UNIT

The following symptoms do not indicate a malfunction.

- Depending on vehicle posture or driving circumstance, the fuel level in the tank various, and the pointer may fluctuate.
- If the vehicle is fueled with the ignition switch ON, the pointer will move slowly.
- If vehicle is tilted when the ignition switch is turned ON, fuel in the tank may flow to one direction resulting in a change in the reading.

#### LOW-FUEL WARNING LAMP

Depending on vehicle posture or driving circumstance, the fuel level in the tank varies, and the warning lamp ON timing may be changed.

#### 1. CHECK HARNESS CONNECTOR

Check combination meter, fuel level sensor unit and terminals (meter-side, module-side, lead-side, and harness-side) for poor connection and bend.

OK or NG

- OK >> GO TO 2.
- NG >> Repair terminal or connector.

AKS002VK

AKS00213

AKS002VJ

AKS002VI

2004 M45

# $\overline{2}$ . CHECK HARNESS CONNECTOR OUTPUT SIGNAL

- 1. Disconnect fuel level sensor connector.
- 2. Turn ignition switch ON.
- 3. Check voltage between combination meter harness connector M41 terminal 30 (R/Y) and ground.

#### Approx. 5V

#### OK or NG

- OK >> GO TO 3.
- NG >> Replace combination meter.

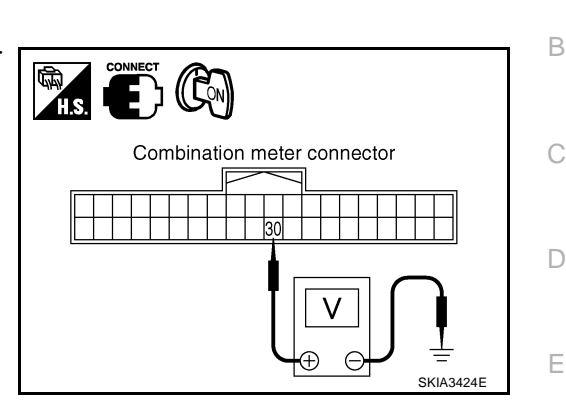

F

Н

DI

# 3. CHECK HARNESS FOR OPEN OR SHORT CIRCUIT

#### 1. Turn ignition switch OFF.

- 2. Disconnect combination meter connector.
- Check continuity between combination meter harness connector M41 terminal 30 (R/Y) and fuel level sensor unit harness connector B51 terminal 5 (R/Y).

#### Continuity should exist.

4. Check continuity between combination meter harness connector M41 terminal 30 (R/Y) and ground.

#### Continuity should not exist.

#### OK or NG

OK >> GO TO 4.

NG >> Repair harness or connector.

#### 4. CHECK FUEL LEVEL SENSOR GROUND CIRCUIT

1. Check continuity between combination meter harness connector M41 terminal 31 (B/Y) and fuel level sensor unit harness connector B51 terminal 6 (B).

#### Continuity should exist.

2. Check continuity between combination meter harness connector M41 terminal 31 (B/Y) and ground.

#### Continuity should not exist.

#### OK or NG

- OK >> GO TO 5.
- NG >> Repair harness or connector.

#### 5. CHECK FUEL LEVEL SENSOR UNIT

#### Check components. Refer to DI-19, "CHECK FUEL LEVEL SENSOR UNIT" .

#### OK or NG

- OK >> GO TO 6.
- NG >> Replace fuel level sensor unit.

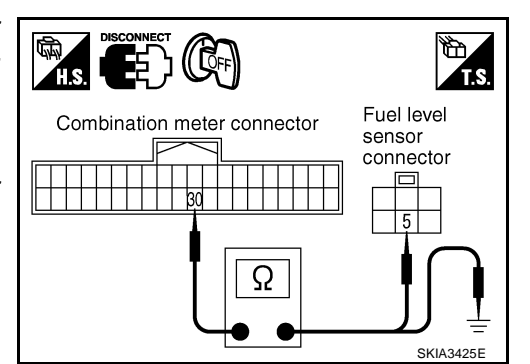

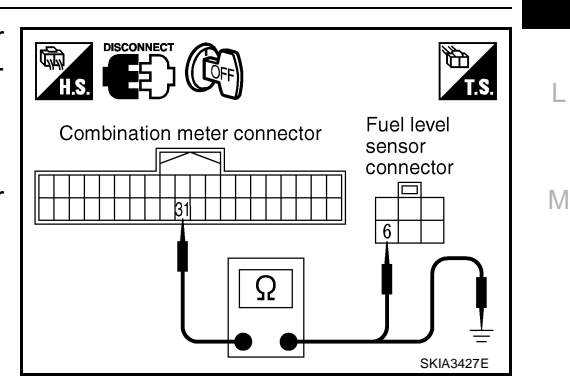

# 6. CHECK INSTALLATION CONDITION

Check fuel level sensor unit installation, and check whether the float arm interferes or binds with any components inside the arm.

#### OK or NG

OK >> Replace combination meter.

NG >> Install fuel level sensor unit properly.

#### Fuel Gauge Pointer Fluctuates Indicator Wrong Value or Varies 1. CHECK FUEL GAUGE POINTER FOR FLUCTUATION

AK\$00214

AKS00215

# Does the indication value fluctuate during driving or before/after stop?

Does the indication value vary?

- >> The pointer fluctuation may be caused by fuel level change in the fuel tank. YES
- NO >> Ask the customer about the situation when the symptom occurs in detail, and Preform the trouble diagnosis.

# Fuel Gauge Does Not Move to FULL Position

1. QUESTION 1

Does it take a long time for the pointer to move to FULL position?

YES or NO YES >> GO TO 2. NO >> GO TO 3.

# 2. QUESTION 2

Was the vehicle fueled with the ignition switch ON?

#### YES or NO

- YES >> Be sure to fuel the vehicle with the ignition switch OFF. Otherwise it will take a long time to move to FULL position because of the characteristic of the fuel gauge.
- NO >> GO TO 3.

# 3. QUESTION 3

Is the floor or the vehicle inclined?

#### YES or NO

YES >> It may not be filled fully. NO >> GO TO 4.

# 4. QUESTION 4

During driving, does the fuel gauge pointer move gradually toward EMPTY position?

YES or NO

- YES >> Check the components. Refer to DI-16, "FUEL LEVEL SENSOR UNIT" .
- NO >> The float arm may interfere or bind with any of the components in the fuel tank.

#### **Electrical Components Inspection** CHECK FUEL LEVEL SENSOR UNIT

AKS00219

А

F

Н

J

L

Μ

- For removal, refer to FL-3, "FUEL LEVEL SENSOR UNIT, FUEL FILTER AND FUEL PUMP ASSEMBLY"
- Check the resistance between terminals 5 and 6.

| Terr | minal    | Float position mm (in) |                      | Resistance value $\Omega$ |
|------|----------|------------------------|----------------------|---------------------------|
|      | Full (3) | Approx. 82.7 (3.3)     | Approx. 4.5 - 5.5    |                           |
| 5    | 6        | 1/2 (2)                | Approx. 200.3 (7.9)  | Approx. 31.5 - 35.5       |
|      |          | Empty (1)              | Approx. 325.0 (12.8) | Approx. 80.0 - 83.0       |

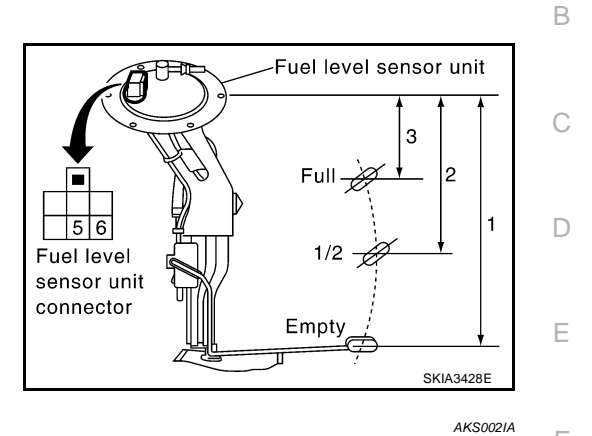

#### **Removal and Installation of Combination Meter** REMOVAL

- 1. Remove cluster lid A. Refer to IP-10, "INSTRUMENT PANEL ASSEMBLY" .
- 2. Remove screws (3) with power tool, and disconnect connectors.

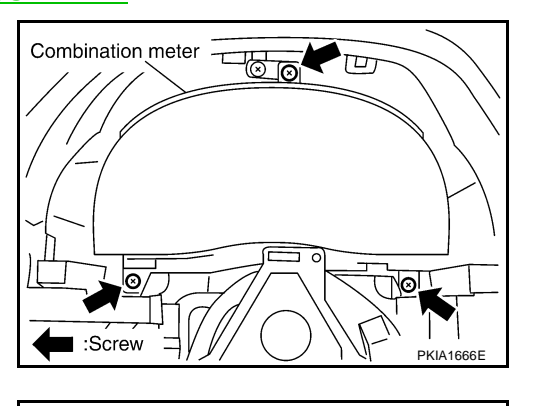

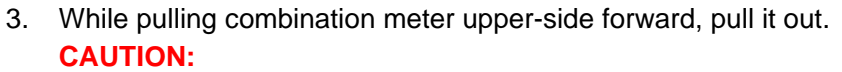

To prevent it from being damaged by interference with the meter bracket, protect the meter with cloth.

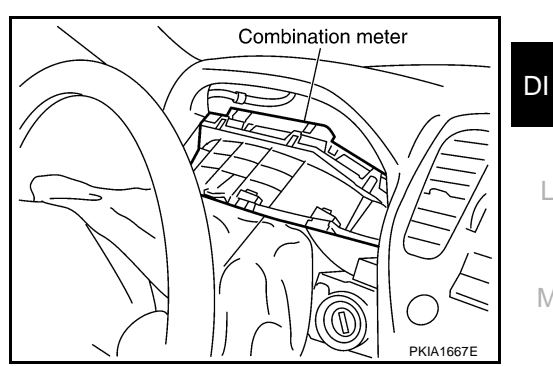

#### INSTALLATION

Install in the reverse order of removal.

# **Disassembly and Assembly of Combination Meter**

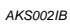

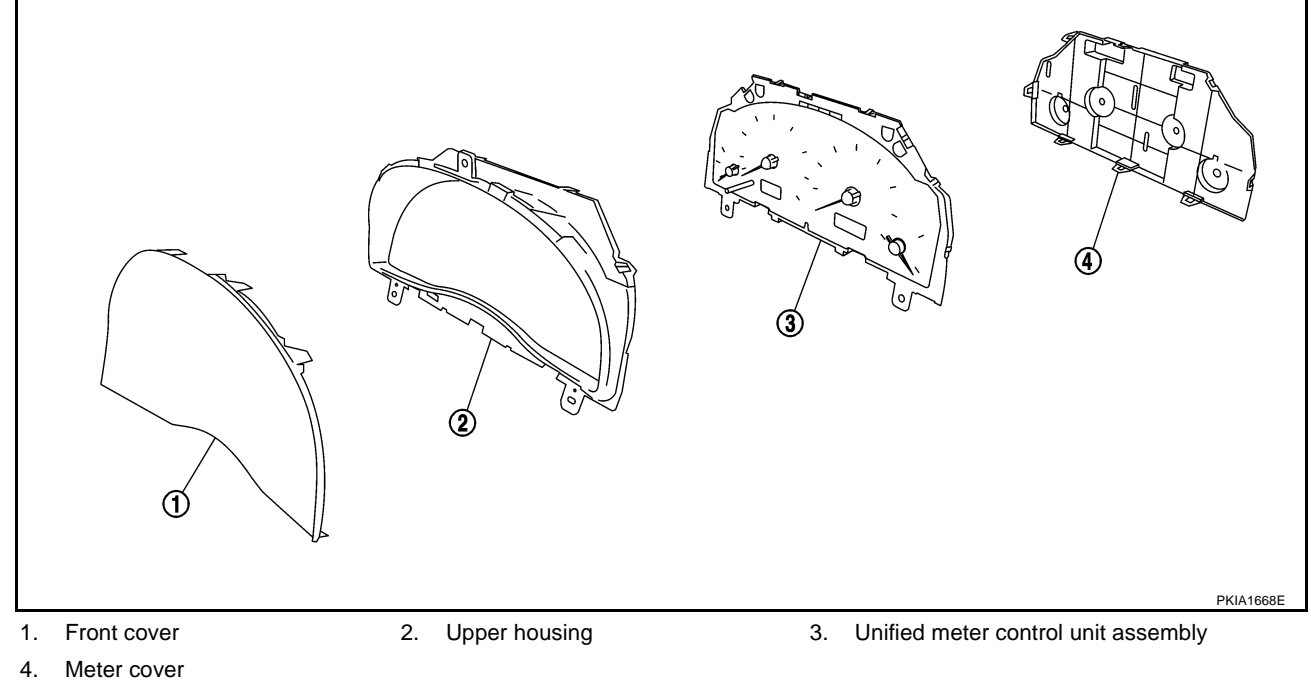

#### DISASSEMBLY

- 1. Disengage tabs (8) to separate meter cover.
- 2. Disengage tabs (8) to separate upper housing.
- 3. Disengage tabs (8) to separate front cover.

#### ASSEMBLY

Assemble in reverse order of disassembly.

# COMPASS

## **System Description**

This unit displays earth magnetism and heading direction of vehicle.

#### DIRECTION DISPLAY

Push the switch when the ignition key is in the "ON" or "START" position. The direction will be displayed. Pushing the "COMP" switch a second time will turn off the display.

- If the display reads "C" calibrate the compass by driving the vehicle in 3 complete circles at less than 8km/ h (5MPH).
- 2. To adjust for Compass Variance:
- a. Press the "COMP" switch for more than 3 seconds. The current zone number will appear in the display.
- b. Find your current location and variance zone number on the zone map.
- c. Press the "COMP" switch until the new zone number appears in the display. After you stop pressing the  $_{\rm H}$  button in, the display will show a compass direction within a few seconds.

#### NOTE:

- 1. Do not install the ski rack, antenna, etc. which are attached to the vehicle by means of a magnet. They affect the operation of the compass.
- 2. If the compass deviates from the correct indication soon after repeated adjustment, have the compass checked at an authorized dealer.
- 3. The compass may not indicate the correct compass point in tunnels or while driving up or down a steep hill. (The compass returns to the correct compass point when the vehicle moves to an area where the geomagnetism is stabilized.)
- 3. Cleaning the Mirror

When cleaning the mirror, use a paper towel or similar mate-rial dampened with glass cleaner. Do not spray glass cleaner directly on the mirror as that may cause the liquid cleaner to enter the mirror housing.

Μ

DI

AKS003ZP

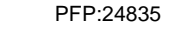

А

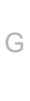

F

F

#### "C" is Displayed in the Compass Window

The compass needs to be calibrated. Drive the vehicle in 3 circles at 8km/h (5MPH) or less until the display reads a direction. You can also calibrate the compass by driving your vehicle on your everyday routine. The compass will be calibrated once it has tracked 3 complete circles.

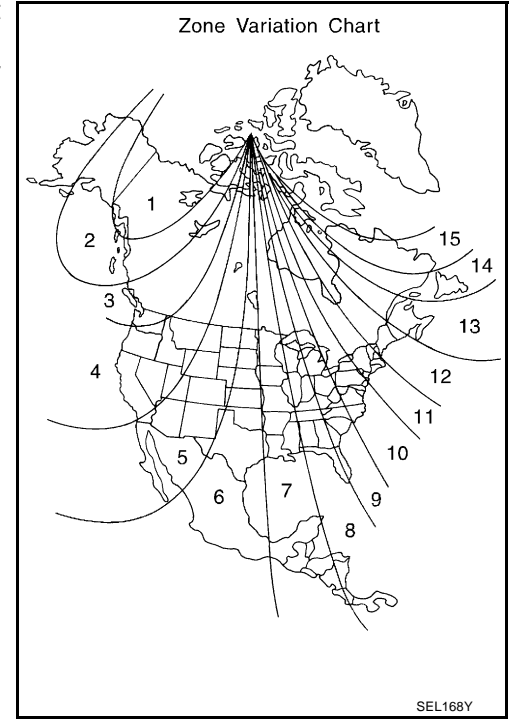

#### **Inaccurate Compass Direction**

- 1. With the display turned on, push the "COMP" switch for 3 seconds, until the Zone selection comes up (a number will be displayed in the mirror compass window).
- 2. Toggle until correct zone is found and release switch.
- 3. The display will show all segments, and return to the normal compass mode within 10 seconds of no switch activity.
- 4. If the vehicle changes zone, repeat steps 1 through 3. See map.

Wiring Diagram – COMPAS –

DI-COMPAS-01

AKS003LW

А

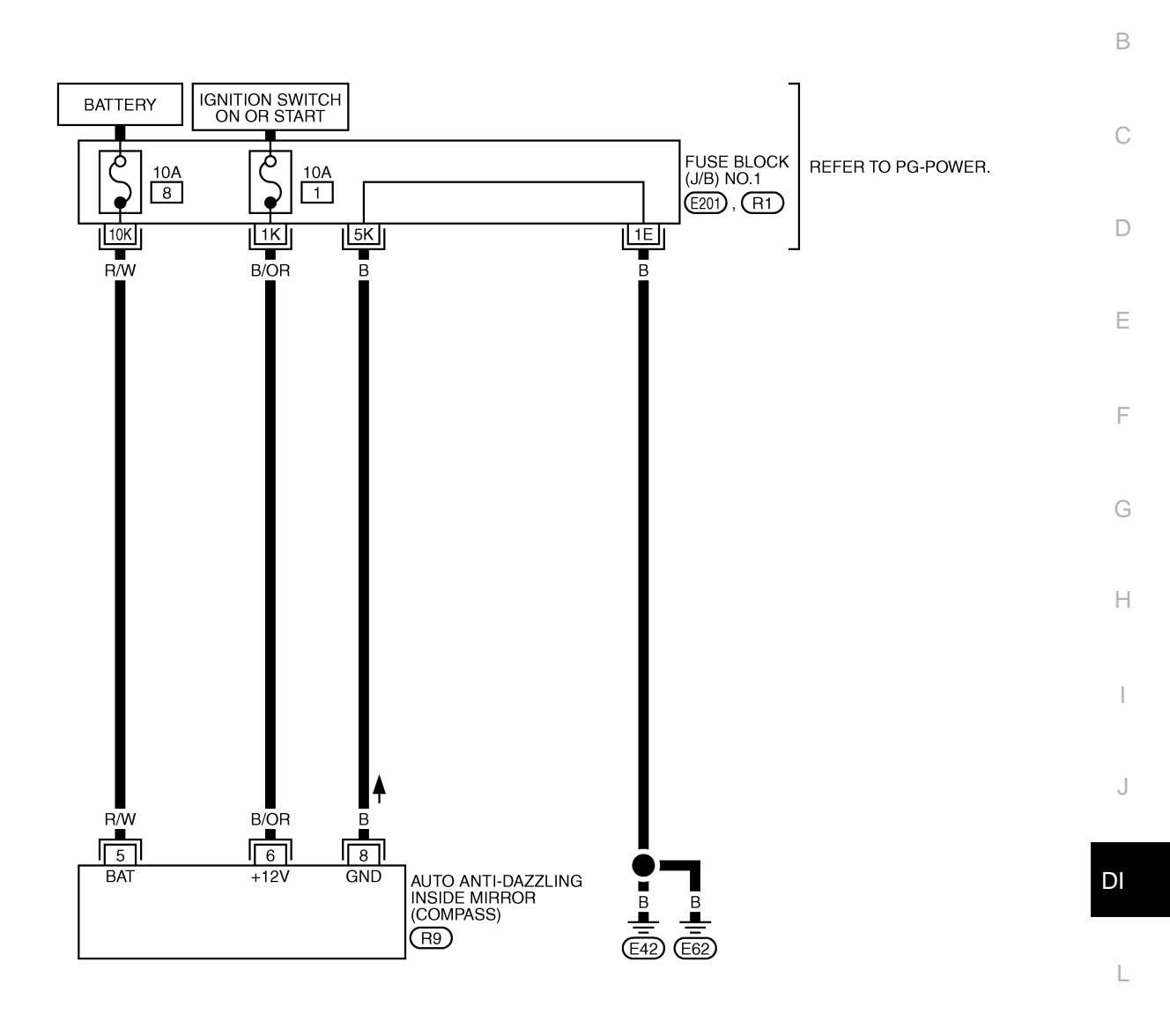

M

REFER TO THE FOLLOWING. (E201), (R1) -FUSE BLOCK-JUNCTION BOX (J/B) NO.1

TKWA0619E

1 2 3 4 5 6 7 8 9 10

R9 B

# **Removal and Installation of Compass**

Refer to GW-59, "Removal and Installation" .

AKS0040J

# WARNING LAMPS

| WARNING LAMPS                                                                                                    | PFP:24814   |
|----------------------------------------------------------------------------------------------------|-------------|
| System Description                                                                                                    | AKS002IC    |
| Power is supplied at all times                                                                                                    |             |
| <ul> <li>through 10A fuse [No. 6, located in the fuse block (J/B) No. 1]</li> </ul>                                                                       | ł           |
| • to combination meter terminal 39                                                                                                    |             |
| With ignition switch in the ON or START position, power is supplied                                                                                       | (           |
| <ul> <li>through 10A fuse [No. 9. located in the fuse block (J/B) No. 1]</li> </ul>                                                                       | ,           |
| • to combination meter terminals 40 and 42.                                                                                                    |             |
| Ground is supplied                                                                                                    | [           |
| <ul> <li>to combination meter terminals 20 and 33</li> </ul>                                                                                              |             |
| <ul> <li>through body grounds M24 and M114</li> </ul>                                                                                                    |             |
| <ul> <li>to seat belt buckle switch terminal 15A (with automatic drive positioner) or 14 (without autor positioner)</li> </ul>                            | matic drive |
| <ul> <li>through body grounds B17 and B57</li> </ul>                                                                                                    |             |
| • to brake fluid level switch terminal 2 and                                                                                                    | I           |
| <ul> <li>to washer level switch terminal 2</li> </ul>                                                                                                    |             |
| <ul> <li>through body grounds E42 and E62.</li> </ul>                                                                                                    | (           |
| AIR BAG WARNING LAMP                                                                                                    |             |
| During probe out or when an air bag malfunction occurs, the ground path is interrupted                                                                    |             |
| <ul> <li>from the air bag diagnosis sensor unit terminal 15</li> </ul>                                                                                    | ŀ           |
| <ul> <li>to combination meter terminal 5.</li> </ul>                                                                                                    |             |
| Ground is supplied                                                                                                    |             |
| <ul> <li>to combination meter terminal 45</li> </ul>                                                                                                    |             |
| <ul> <li>through body grounds M24 and M114.</li> </ul>                                                                                                    |             |
| When power and ground are supplied, the air bag warning lamp (LEDs) illuminates.<br>For further information, refer to <u>SRS-8, "TROUBLE DIAGNOSIS"</u> . | Ţ           |
| DOOR WARNING LAMP                                                                                                    |             |
| Door waning lamp is controlled by BCM.<br>When one of the doors is opened, ground is supplied to the BCM terminals 33, 37, 142 and 143.                   | D           |
| <ul> <li>to combination meter terminal 3</li> </ul>                                                                                                    | I           |
| • from BCM terminal 111.                                                                                                    |             |
| When power and ground are supplied, the door warning lamp illuminates.                                                                                    |             |
|                                                                                                    | ľ           |
| LOW OIL FRESSURE WARNING LAWF                                                                                                    | ainal 62    |
| When power and ground are supplied, the low oil pressure warning lamp illuminates.                                                                        | linal 65.   |
| CHARGE WARNING LAMP                                                                                                    |             |
| During prove out or when a alternator malfunction occurs, ground is supplied                                                                              |             |
| to combination meter terminal 64                                                                                                    |             |
| • from alternator terminal 3.                                                                                                    |             |
| When power and ground are supplied, the charge warning lamp and brake lamp illuminate.                                                                    |             |

#### LOW WASHER LEVEL WARNING LAMP

When the washer fluid level is low, ground is supplied

- to combination meter terminal 16
- from washer level switch terminal 1.

When power and ground are supplied, the signal is sent

• from combination meter terminals 56 and 57

- through AV and NAVI control unit terminals 32 and 33 or AV control unit terminals 34 and 35
- to display.

Then warning lamp message appears display.

#### A/T CHECK WARNING LAMP

When an A/T system malfunction occurs, signal sent

- to combination meter terminals 34 and 35
- from TCM (transmission control module) with CAN communication line.

When signal is received, the AT oil temp warning lamp blinks or illuminates. For further information, refer to <u>AT-256, "A/T CHECK Indicator Lamp Does Not Come On"</u>.

#### LOW FUEL LEVEL WARNING LAMP

The amount of fuel in the fuel tank is determined by the fuel level sensor in the fuel tank. Fuel level signal is sent

- from combination meter terminal 31
- through fuel level sensor unit terminals 6 and 5
- to combination meter terminal 30.

The fuel level sensor will illuminate the low fuel level warning lamp when the fuel level is low. When power and ground are supplied, the low fuel level warning lamp illuminates.

#### ABS WARNING LAMP

When an ABS malfunction occurs, ground is supplied

- to combination meter terminal 6
- from VDC/TCS/ABS control unit terminal 30.

When power and ground is supplied, the ABS warning lamp illuminates. For further information, refer to <u>BRC-37, "BASIC INSPECTION 3 ABS WARNING LAMP, VDC OFF LAMP,</u> <u>SLIP LAMP INSPECTION"</u>.

#### VDC OFF WARNING LAMP

When VDC OFF switch is in OFF position, or an VDC/TCS/ABS malfunction occurs, ground is supplied

- to combination meter terminal 51
- from VDC/TCS/ABS control unit terminal 31.

When power and ground are supplied, the VDC OFF warning lamp illuminates. For further information, refer to <u>BRC-37, "BASIC INSPECTION 3 ABS WARNING LAMP, VDC OFF LAMP,</u> <u>SLIP LAMP INSPECTION"</u>.

#### SLIP WARNING LAMP

When VDC is in operation, or a VDC malfunction occurs, ground is supplied

- to combination meter terminal 11
- from VDC/TCS/ABS control unit terminal 83.

When power and ground are supplied, the slip warning lamp illuminates. For further information, refer to <u>BRC-37, "BASIC INSPECTION 3 ABS WARNING LAMP, VDC OFF LAMP,</u> <u>SLIP LAMP INSPECTION"</u>.

#### SEAT BELT WARNING LAMP

When the driver's seat belt is unfastened, ground is supplied

- to combination meter terminal 8
- from seat belt buckle switch terminal 41.

When power and ground are supplied, the seat belt warning lamp illuminates.

#### **BRAKE WARNING LAMP**

When the parking brake is applied, or the brake fluid level is low, ground is supplied

- to combination meter terminal 22
- from parking brake switch terminal 1, or
- to combination meter terminal 21
- brake fluid level switch terminal 1.

| When power and ground are supplied, the brake warning lamp illuminates.                                                                                               |    |
|----------------------------------------------------------------------------------------------------|----|
| MALFUNCTION INDICATOR LAMP                                                                                                    | А  |
| During prove out or when an engine control malfunction occurs, ground is supplied                                                                                     |    |
| to combination meter terminal 52                                                                                                    | B  |
| • from ECM terminal 35.                                                                                                    | D  |
| When power and ground are supplied, the malfunction indicator lamp illuminates. For further information, refer to EC-413, "DTC P0650 MIL" .                           | С  |
| LOW TIRE PRESSURE WARNING LAMP                                                                                                    |    |
| When a low tire pressure warning control malfunction occurs, ground is supplied                                                                                       |    |
| to combination meter terminal 7                                                                                                    | D  |
| <ul> <li>from low tire pressure warning control unit terminal 3.</li> </ul>                                                                                           |    |
| When power and ground are supplied, the tire pressure warning lamp illuminates.<br>For further information, refer to <u>WT-23, "TROUBLE DIAGNOSIS FOR SYMPTOMS"</u> . | E  |
| ASCD WARNING LAMP                                                                                                    |    |
| When an ASCD malfunction occurs, ground is supplied                                                                                                    | F  |
| to combination meter terminal 61                                                                                                    |    |
| <ul> <li>from ASCD control unit terminal 18.</li> </ul>                                                                                                    |    |
| When power and ground are supplied, the ASCD warning lamp illuminates.                                                                                                | G  |
| ICC SYSTEM WARNING LAMP                                                                                                    |    |
| When an ICC system malfunction occurs, ground is supplied                                                                                                    | Ц  |
| to combination meter terminal 53                                                                                                    | 11 |
| • from ICC unit terminal 25.                                                                                                    |    |
| When power and ground are supplied, the ICC system warning lamp illuminates.                                                                                          |    |
| WARNING MESSAGE ON DISPLAY                                                                                                    |    |
| When a warning lamp illuminates or flushes, signal is sent                                                                                                    |    |
| • from combination meter terminals 56 and 57                                                                                                    | J  |
| • through AV and NAVI control unit terminals 32 and 33 or AV control unit terminals 34 and 35                                                                         |    |
| • to display.                                                                                                    | וח |
| Then warning message appears on display.                                                                                                    |    |
|                                                                                                    |    |
|                                                                                                    | L  |

# WARNING LAMPS

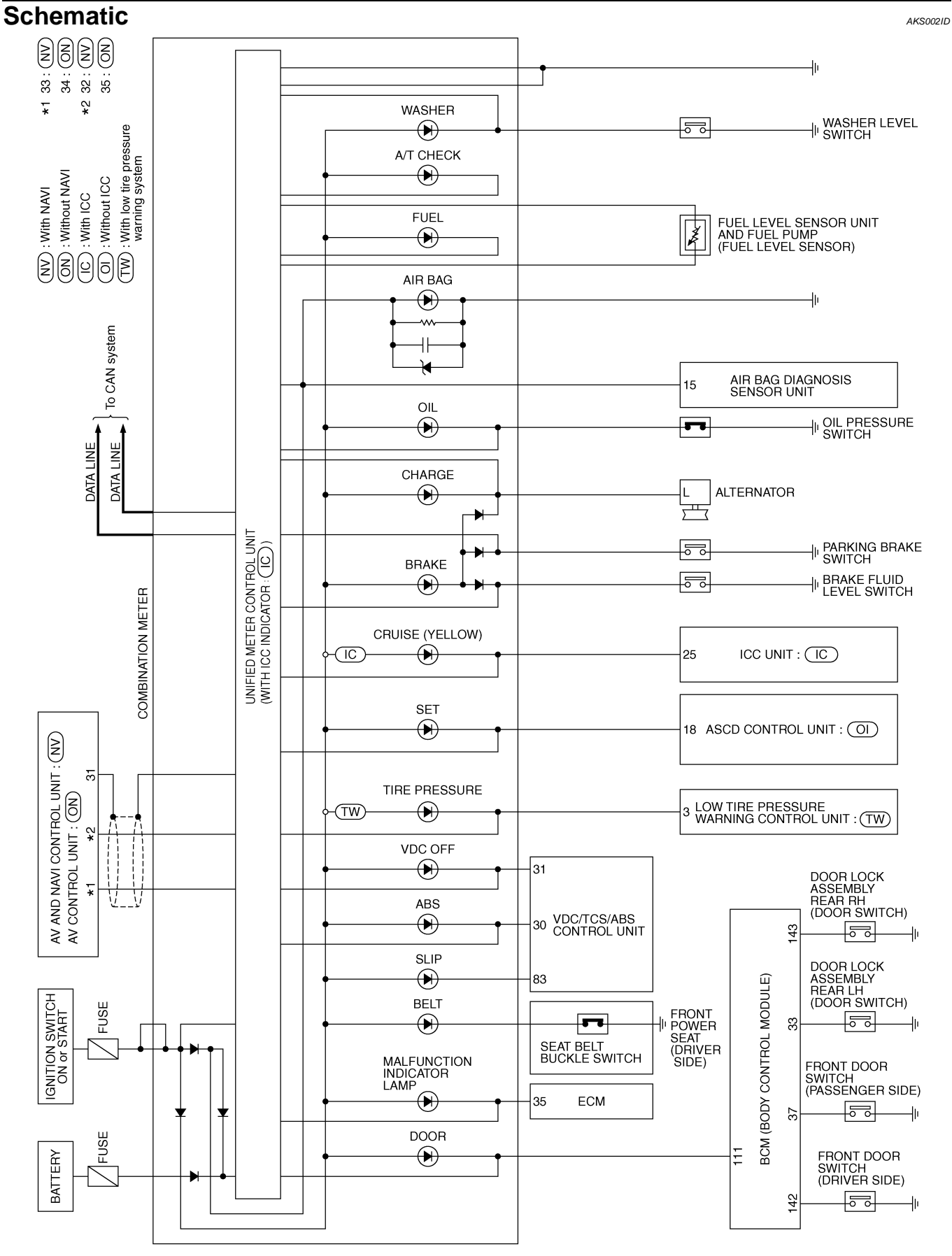

TKWA0583E

# WARNING LAMPS

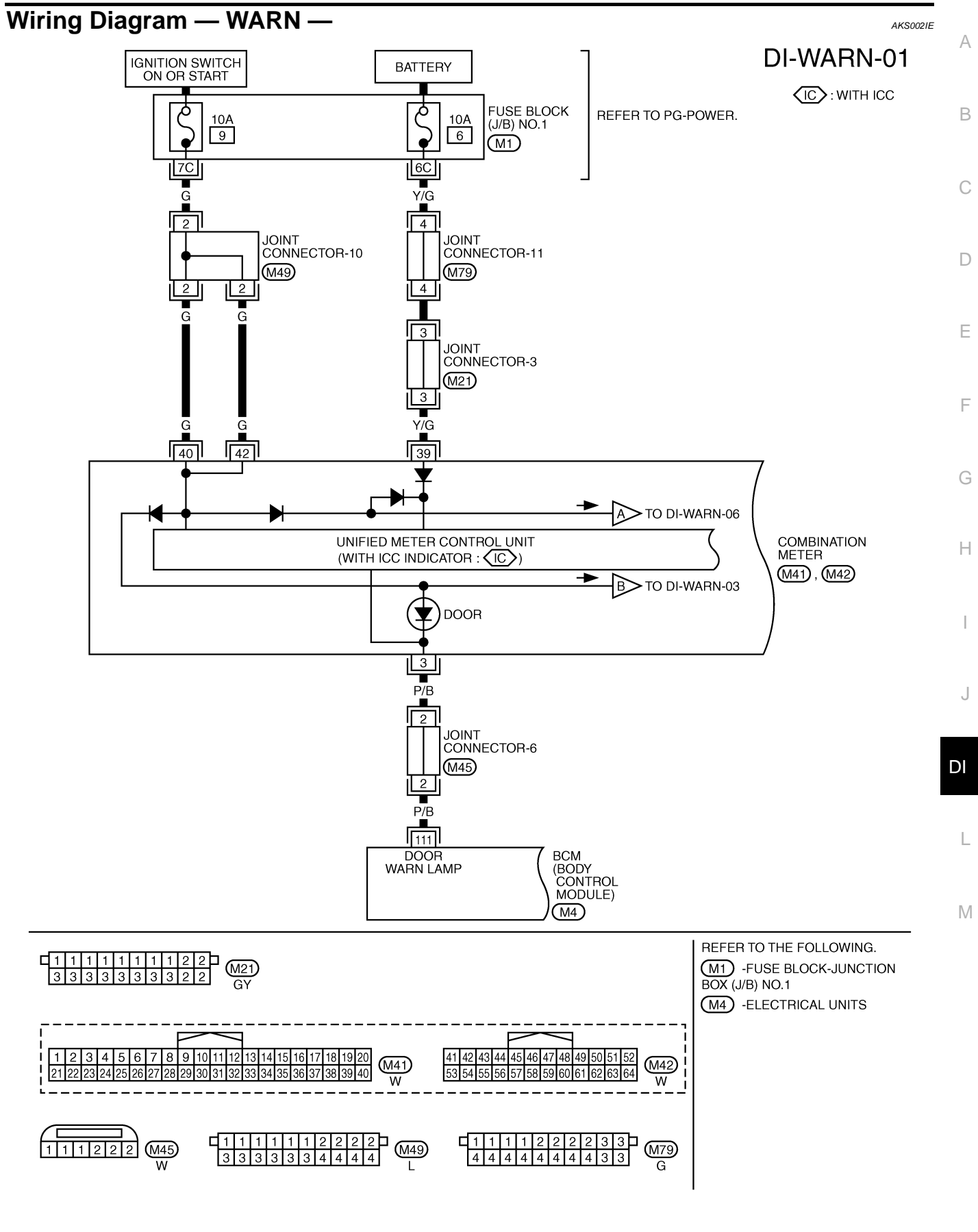

TKWA0584E

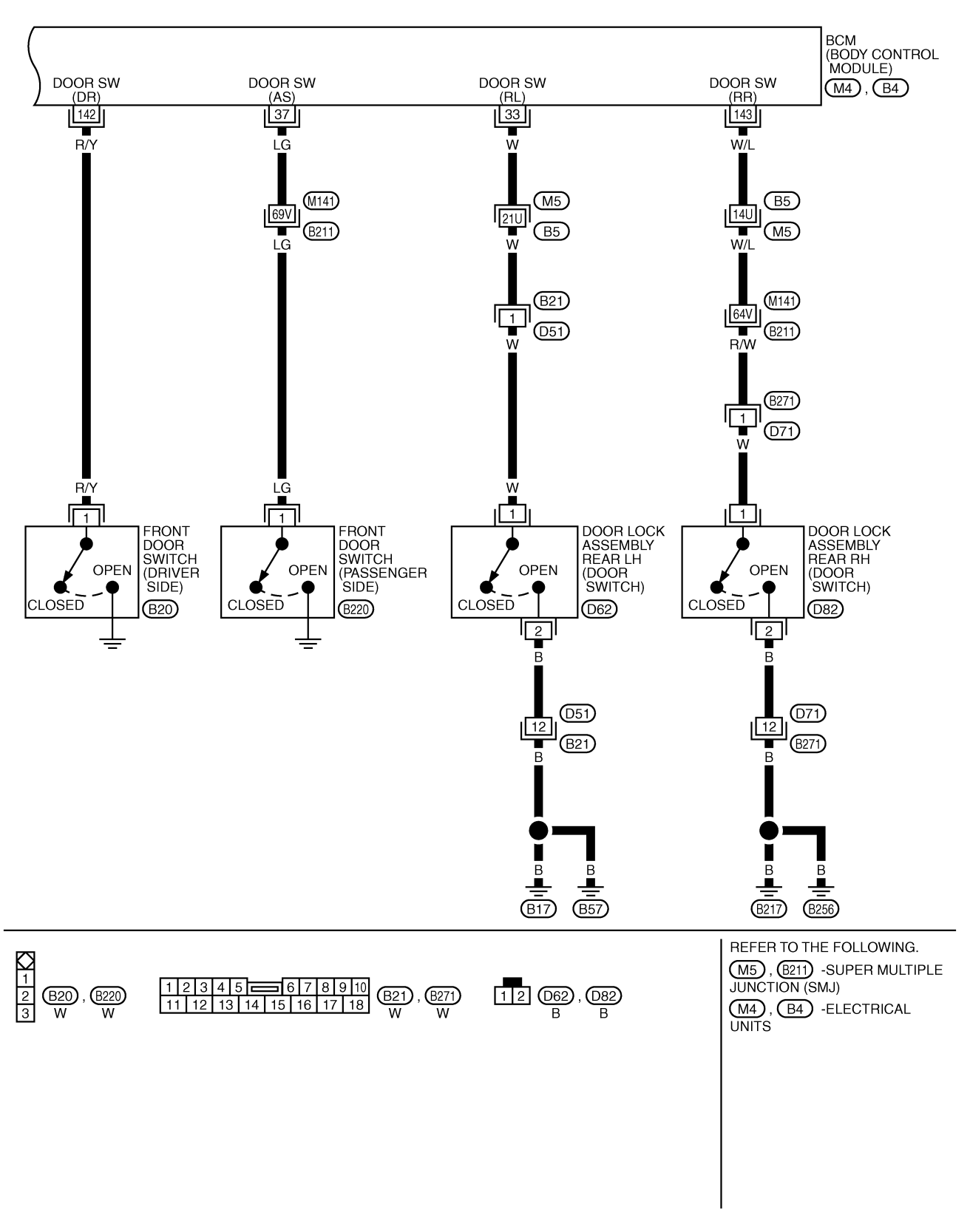

DI-WARN-02

TKWA0585E

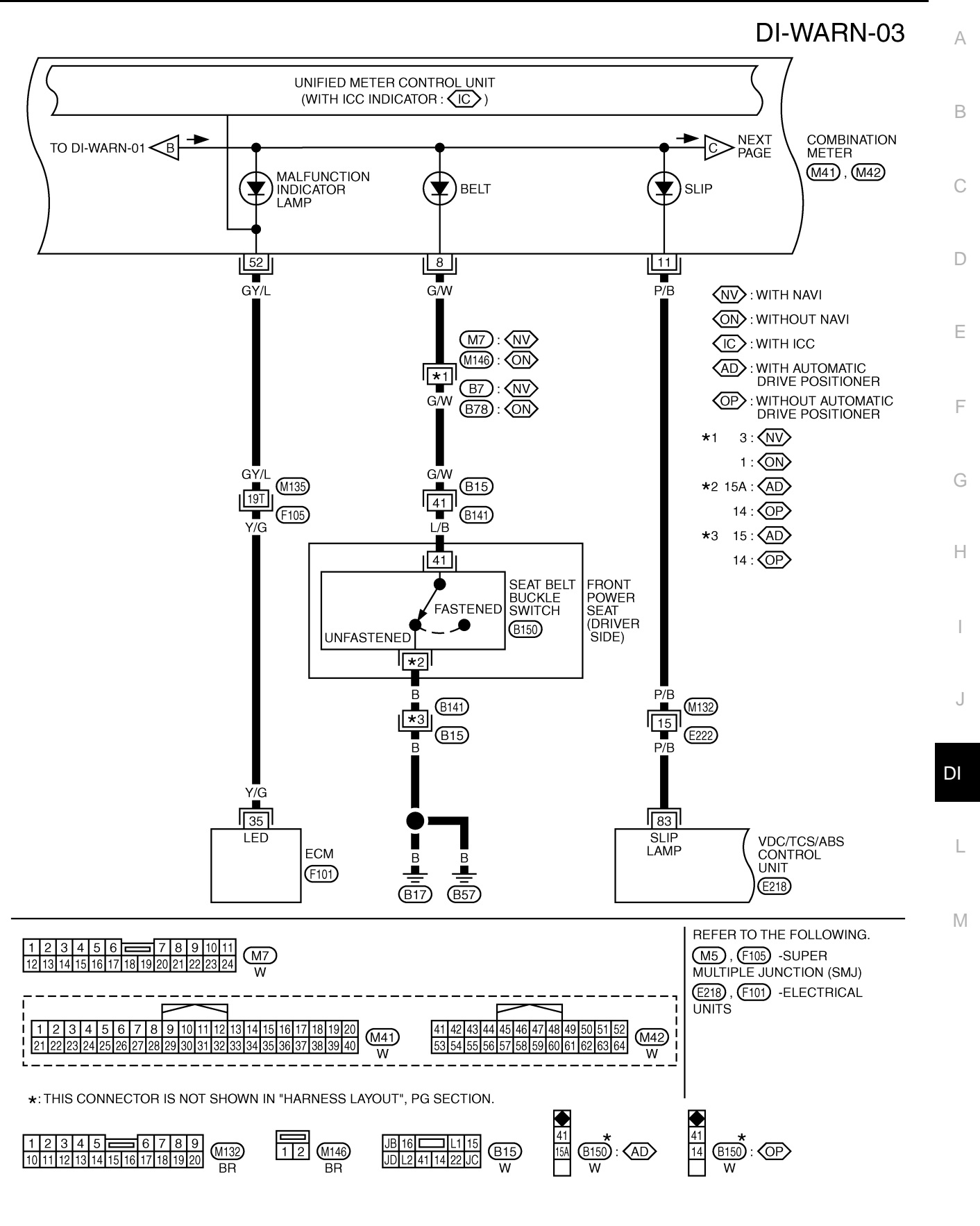

TKWA0586E

## **DI-WARN-04**

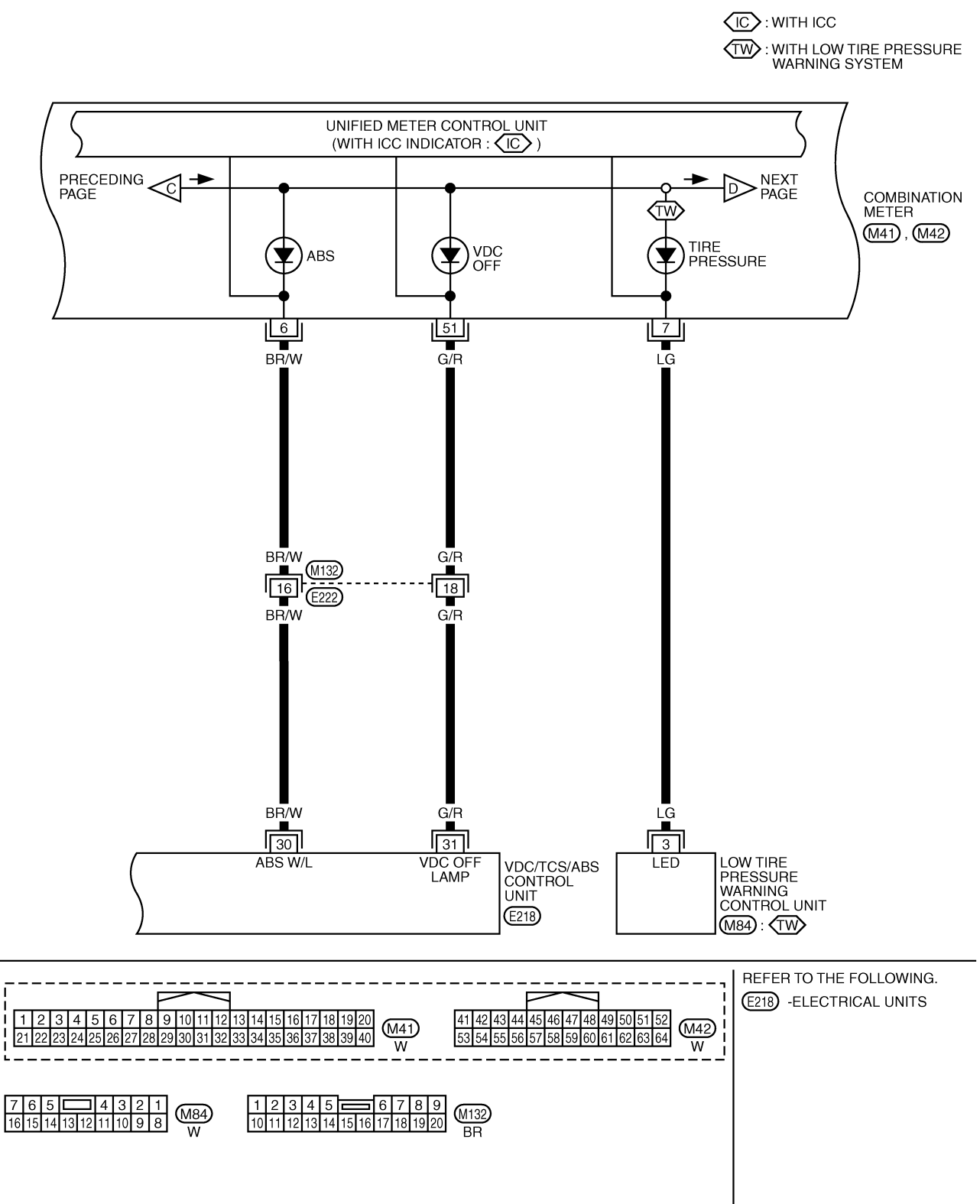

TKWA0587E

# WARNING LAMPS

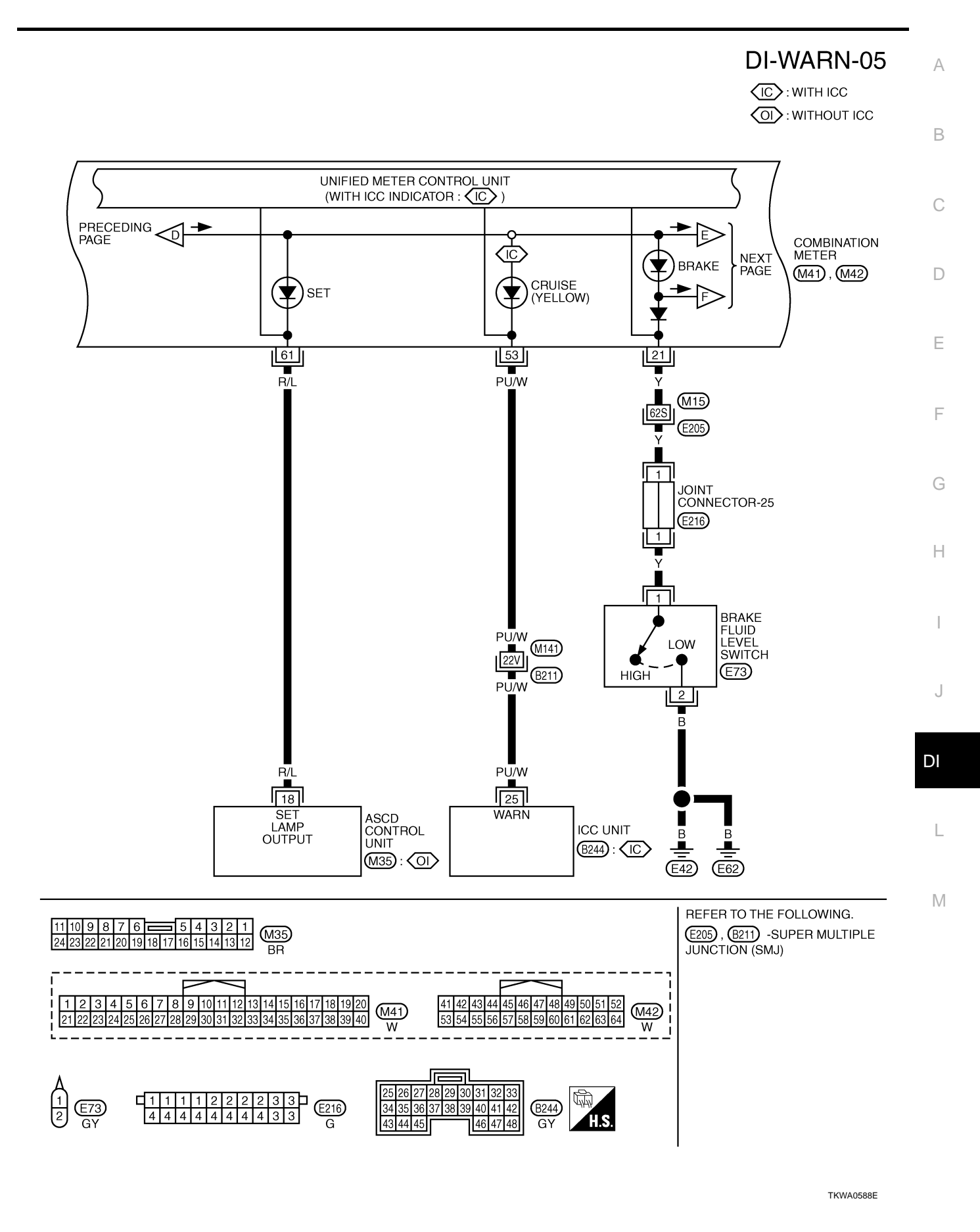

# DI-WARN-06

(IC): WITH ICC

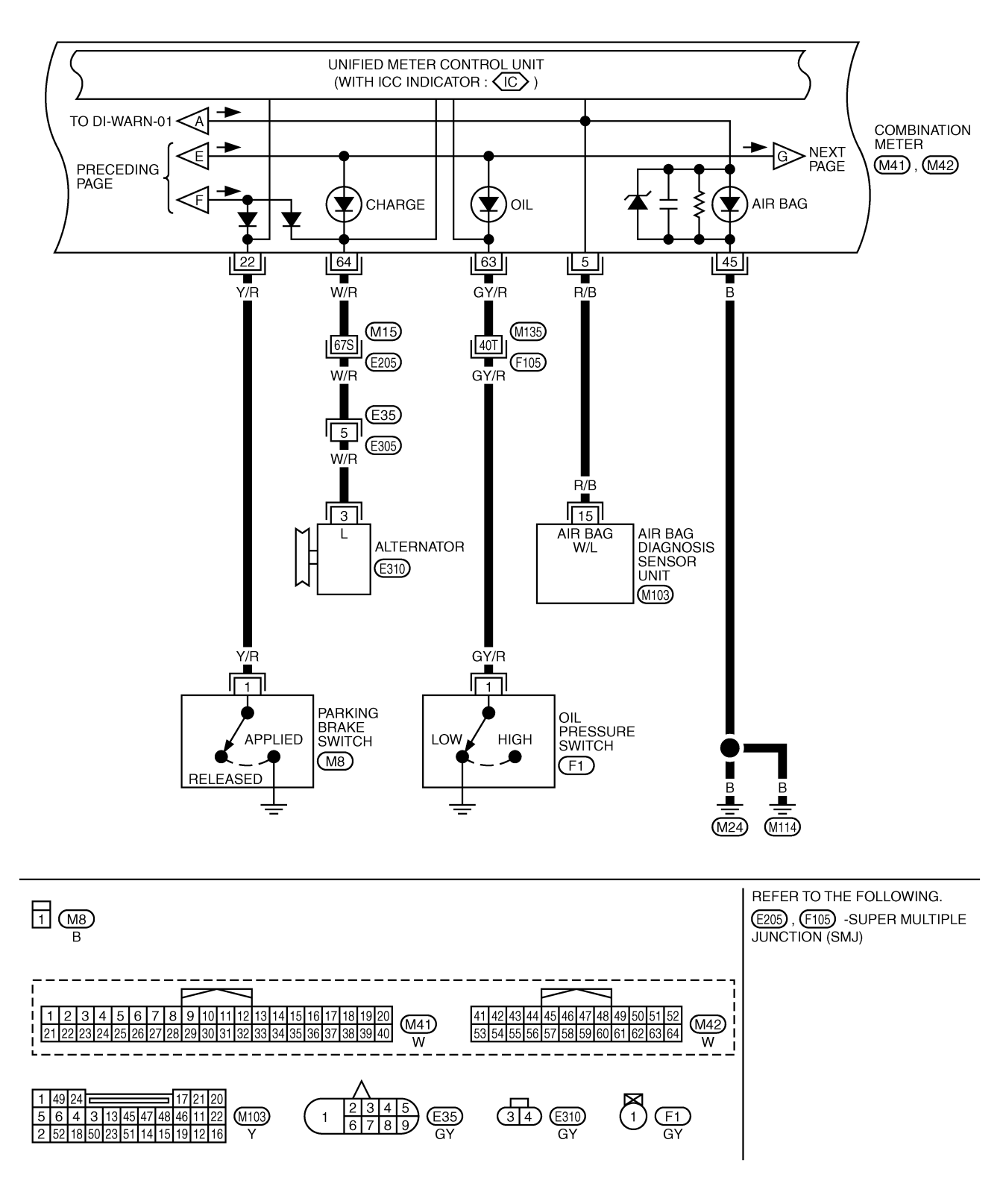

TKWA0589E

# WARNING LAMPS

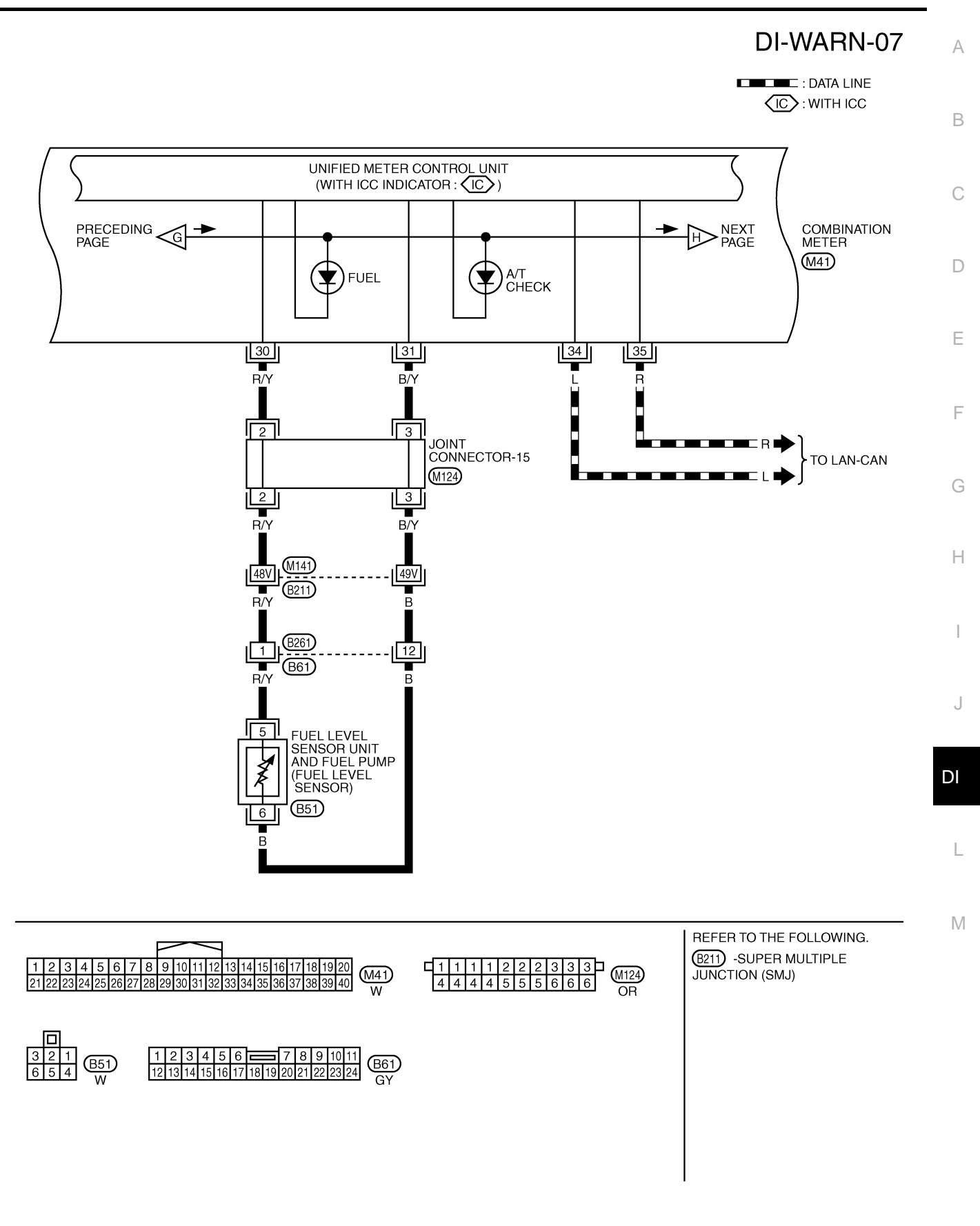

TKWA0590E

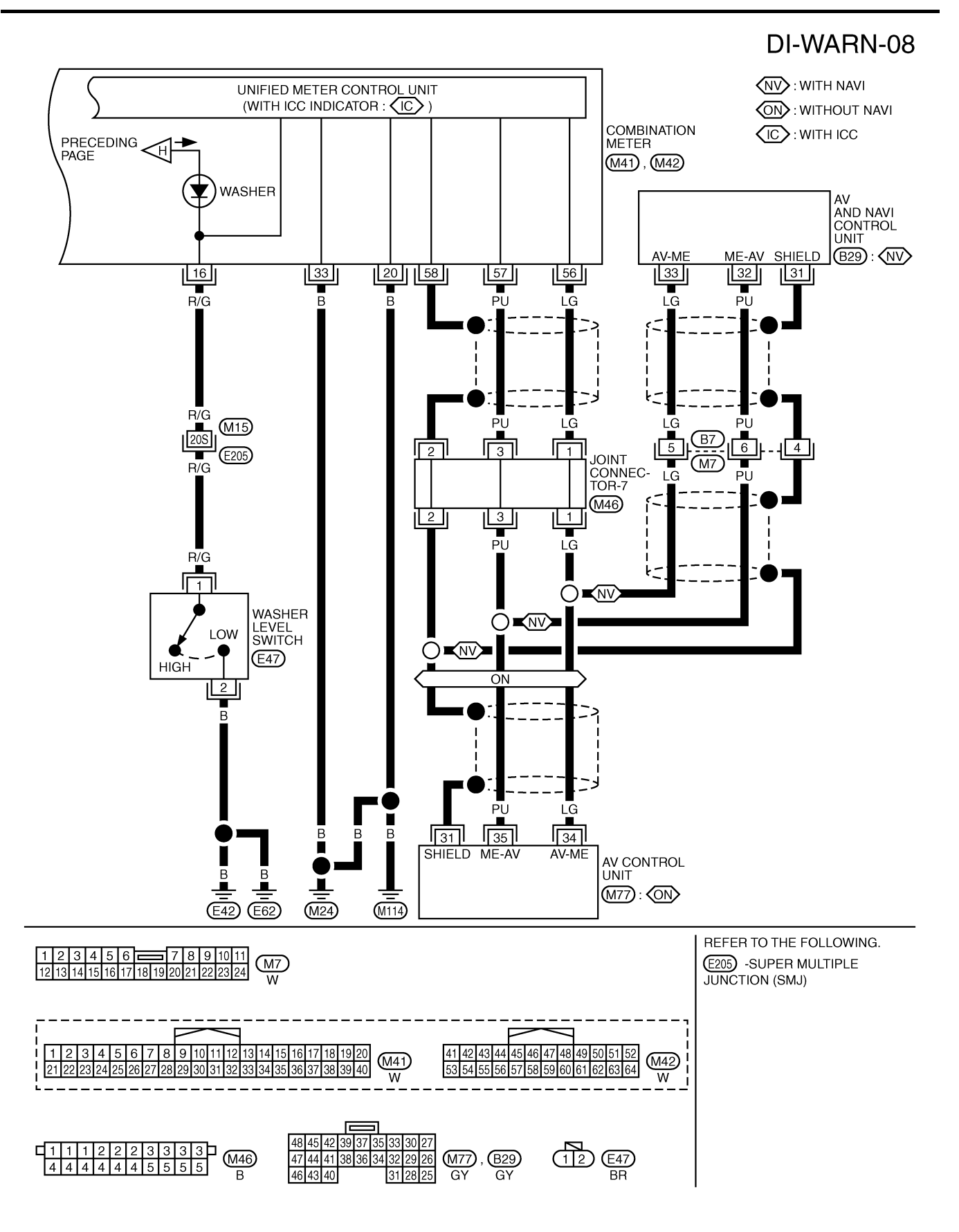

TKWA0591E
# Terminals and Reference Value for BCM

| Terminal | Miro                                         |                                            | Measuring condition        |                               |                            |           |                            |           |
|----------|----------------------------------------------|--------------------------------------------|----------------------------|-------------------------------|----------------------------|-----------|----------------------------|-----------|
| No. colo | color                                        | ltem                                       | Ignition<br>switch         | Operation or condition        | Reference value (V)        |           |                            |           |
| 33 W     | 10/                                          | W Door lock assembly rear LH (door switch) | OFF                        | Door open (Door switch ON)    | Approx. 0                  |           |                            |           |
|          | vv                                           |                                            |                            | Door closed (Door switch OFF) | Approx. 12                 |           |                            |           |
| 37 LG    |                                              | Front door switch (passenger side)         |                            | OFF                           | Door open (Door switch ON) | Approx. 0 |                            |           |
|          | LG                                           |                                            | OFF                        | Door closed (Door switch OFF) | Approx. 12                 |           |                            |           |
| 111 P/   | 111                                          | P/R Door warning lamp OEE                  | D/D                        |                               |                            | OFF       | Door open (Door switch ON) | Approx. 0 |
|          | F/D                                          | Door warning lamp                          | OFF                        | Door closed (Door switch OFF) | Approx. 12                 |           |                            |           |
| 142      | R/Y                                          | R/Y Front door switch (driver side)        | OFF                        | Door open (Door switch ON)    | Approx. 0                  |           |                            |           |
|          |                                              |                                            |                            | Door closed (Door switch OFF) | Approx. 12                 |           |                            |           |
| 143      | W/L Door lock assembly rear RH (door switch) | 055                                        | Door open (Door switch ON) | Approx. 0                     |                            |           |                            |           |
|          |                                              | switch)                                    |                            | Door closed (Door switch OFF) | Approx. 12                 |           |                            |           |

# **Work Flow**

- 1. Check the symptom and customer's requests.
- Understand the outline of system. Refer to DI-25, "System Description" . 2.
- Perform the preliminary inspection. Refer to DI-54, "Preliminary Inspection". 3.
- 4. Referring to Trouble diagnosis chart, repair or replace the cause of the incident. Refer to DI-40, "Trouble Н Diagnosis for Door Warning Lamp".
- 5. Does warning chime system operate normally? If so, go to 5. If not, go to 2.
- Inspection end. 6.

# **Preliminary Inspection**

Perform preliminary check, refer to DI-54, "Preliminary Inspection" .

# **CONSULT-II** Function

CONSULT-II executes the following functions by combining data reception and command transmission via the DI communication line from BCM. IVMS communication inspection, work support (only function setting of seats and steering wheel), self-diagnosis, data monitor, and active test display.

# DIAGNOSTIC ITEMS DESCRIPTION

| IVMS diagnosis position | Diagnosis mode | Description                                                                     |              |
|-------------------------|----------------|---------------------------------------------------------------------------------|--------------|
|                         | Data monitor   | The input data to the BCM control unit is displayed in real time.               |              |
| DOOR OPEN WARNING       | Active test    | Operation of electrical loads can be checked by sending driving signal to them. | $\mathbb{N}$ |
| BCM PART NUMBER         |                | Displays BCM part No.                                                           |              |

# **CONSULT-II BASIC OPERATION PROCEDURE**

With the ignition switch OFF, connect "CONSULT-II" and "CON-1. SULT-II CONVERTER" to the data link connector, and turn the ignition switch ON.

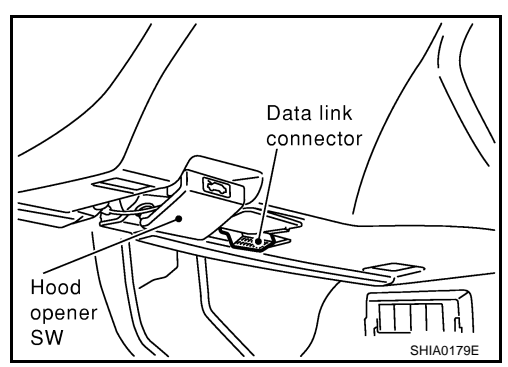

AKS002IG

AKS0021F

AK\$00211

AKS0021H

J

2. Touch "START (NISSAN BASED VHCL)".

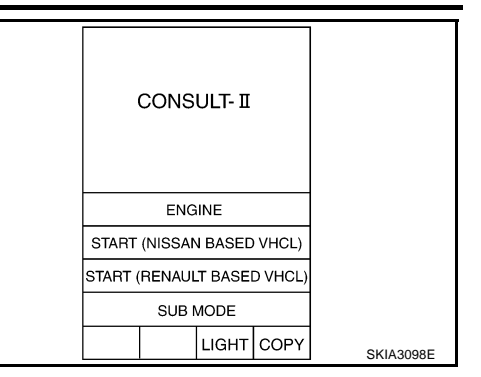

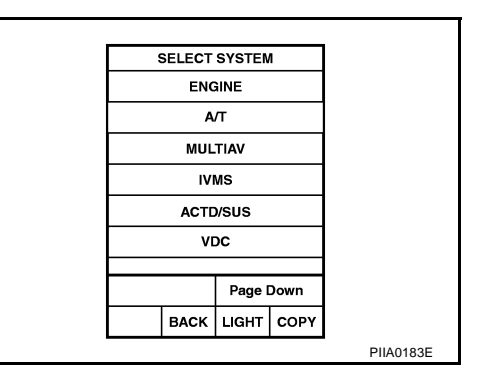

4. Check the model specification, touch either "WITH SUNROOF" or "WITHOUT SUNROOF".

If "IVMS" is not indicated, go to GI-38, "CONSULT-II Data Link

5. Touch "OK". If the selection is wrong, touch "CANCEL".

Touch "IVMS" on "SELECT SYSTEM" screen.

Connector (DLC) Circuit" .

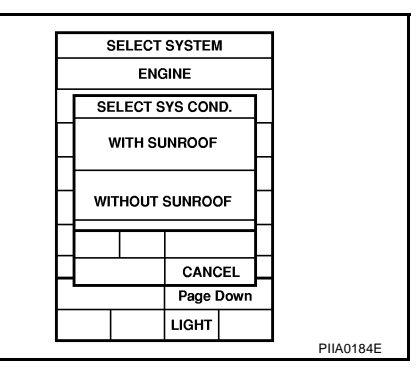

6. Select the desired part to be diagnosed on the "SELECT TEST ITEM" screen.

#### DATA MONITOR

3.

#### **Operation Procedure**

- 1. Touch "DOOR OPEN WARNING" on "SELECT TEST ITEM" screen.
- 2. Touch "DATA MONITOR" on "SELECT DIAG MODE" screen.
- 3. Touch "MAIN SIGNALS" or "SELECTION FROM MENU" on "DATA MONITOR" screen.

| MAIN SIGNALS        | Monitors the main items.        |
|---------------------|---------------------------------|
| SELECTION FROM MENU | Selects and monitors the items. |

- 4. If "SELECTION FROM MENU" is selected, touch the desired monitor item. If "MAIN SIGNALS" is selected, the main item required to control is monitored.
- 5. Touch "START".
- 6. During monitoring, touching "COPY" can start recording the monitor item status.

#### **Data Monitor Item**

| Monitored item | Description                                                         |
|----------------|---------------------------------------------------------------------|
| IGN ON SW      | Indicates [ON/OFF] condition of ignition switch.                    |
| DOOR SW-DR     | Indicates [ON/OFF] condition of front door switch (driver side).    |
| DOOR SW-AS     | Indicates [ON/OFF] condition of front door switch (passenger side). |

| Monitored item | Description                                                               | , |
|----------------|---------------------------------------------------------------------------|---|
| DOOR SW-RL     | Indicates [ON/OFF] condition of door lock assembly rear LH (door switch). | 1 |
| DOOR SW-RR     | Indicates [ON/OFF] condition of door lock assembly rear RH (door switch). |   |

#### **ACTIVE TEST**

#### **Operation Procedure**

- 1. Touch "DOOR OPEN WARNING" on "SELECT TEST ITEM" screen.
- 2. Touch "ACTIVE TEST" on "SELECT DIAG MODE" screen.
- 3. Touch the item to be tested, and check the operation.
- 4. During the operation check, touching "OFF" deactivates the operation.

#### Active Test Item

| Test item.       | Malfunction detecting condition                                                                                          | _ |
|------------------|----------------------------------------------------------------------------------------------------|---|
| DR OPN WARN LAMP | This test is able to check door warning lamp operation. Door warning lamp indicate when touch "ON" on CONSULT-II screen. | E |

# **On Board Diagnosis**

ON BOARD DIAGNOSTIC RESULTS INDICATOR LAMP

• Map lamps and step lamps (all seats) act an the indicators for the on board diagnosis.

#### SWITCH MONITOR

Perform the diagnosis on the switch system to each control unit.

#### How to Perform Switch Monitor

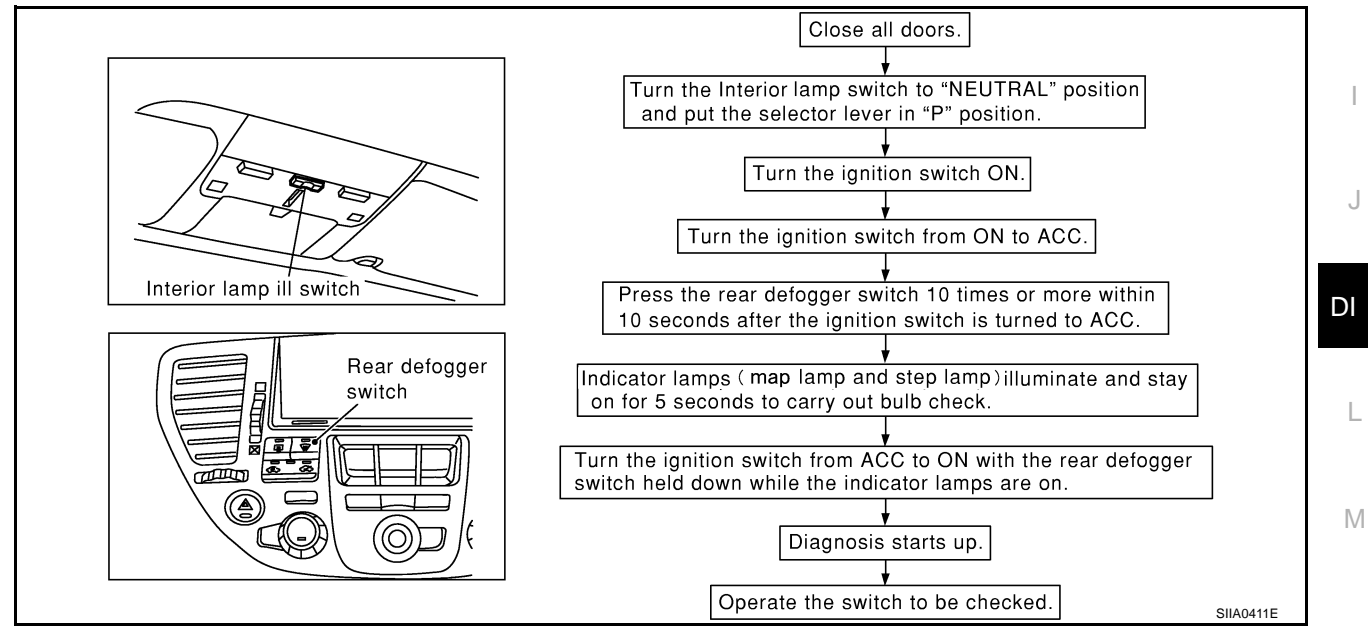

В

D

E

Н

AK\$00211

#### Description

In this mode, when BCM detects the input signal from a switch in IVMS as shown below, the detection is indicated by the map lamp and front step lamps with buzzer.

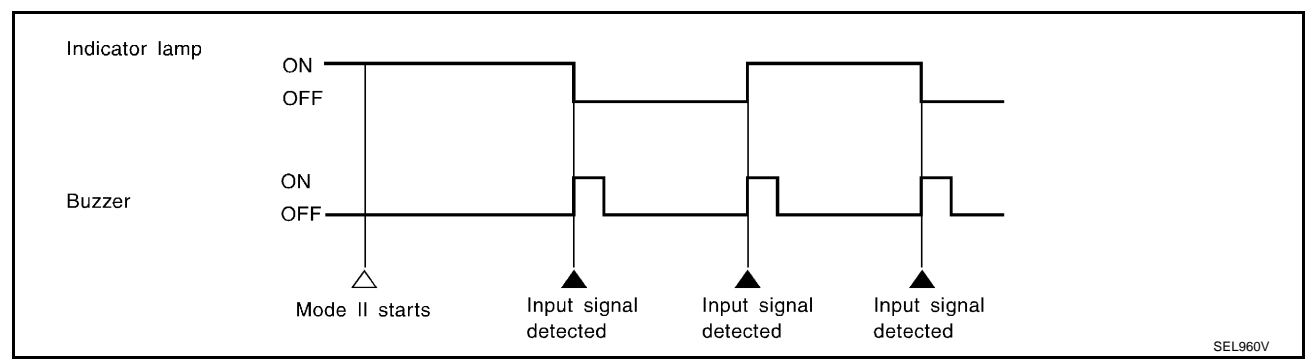

#### Switch Monitor Item

The status of the switch (except the ignition switch, interior lamp switch, and map lamp switch) as input to each control unit can be monitored.

|      | Front door switch (driver side)          |
|------|------------------------------------------|
| RCM  | Front door switch (passenger side)       |
| BCIM | Door lock assembly rear LH (door switch) |
|      | Door lock assembly rear RH (door switch) |

#### **Cancel of Switch Monitor**

- Turn ignition switch OFF.
- Drive the vehicle at more than 7km/h (4MPH).

#### **DIAGNOSIS ITEM**

| Diagnosis item | Description                                         |
|----------------|-----------------------------------------------------|
| Switch monitor | Monitoring conditions of switches connected to BCM. |

# **Trouble Diagnosis for Door Warning Lamp**

AKS002IK

| Symptom                                           | Diagnostic procedure and repair order                                                                                             |
|---------------------------------------------------|----------------------------------------------------------------------------------------------------|
| Door warning lamp does not illuminate with any of | Check combination meter circuit. Refer to <u>DI-40, "Inspection/Combination</u><br><u>Meter Circuit"</u> .                        |
| doors are open.                                   | • Check front door switch. Refer to DI-41, "Inspection/Front Door Switch" .                                                       |
| Door warning lamp illuminates constantly          | <ul> <li>Check door lock assembly rear (door switch). Refer to <u>DI-42, "Inspection/Rear</u><br/><u>Door Switch"</u>.</li> </ul> |
| boor warning lamp munimates constantly.           | If the above systems work properly, replace the BCM.                                                                              |

# **Inspection/Combination Meter Circuit**

AKS0021L

- 1. CHECK DOOR WARNING LAMP INPUT SIGNAL
- 1. Disconnect BCM connector and combination meter connector.
- 2. Check continuity between BCM harness connector M4 terminal 111 (P/B) and combination meter harness connector M41 terminal 3 (P/B).

#### **Continuity should exist.**

3. Check continuity between BCM harness connector M4 terminal 111 (P/B) and ground.

#### Continuity should not exist.

#### OK or NG

OK >> GO TO 2. NG >> Repair harness or connector.

Combination meter connector BCM connector C/U 111 Ω SKIA372

Revision: 2004 October

# 2. CHECK DOOR WARNING LAMP

- 1. Connect combination meter connector.
- 2. Turn ignition switch ON.
- 3. Check voltage between BCM harness connector M4 terminal 111 (P/B) and ground.

#### Approx. 12V

#### OK or NG

- OK >> Combination meter is OK.
- NG >> Replace combination meter.

# Inspection/Front Door Switch

1. CHECK FRONT DOOR SWITCH OPERATION

#### (P)With CONSULT-II

See "DOOR SW" in "DATA MONITOR" mode.

When door is opened : ON

When door is closed : OFF

#### Without CONSULT-II

Check front door switches in "SWITCH MONITOR" mode. Refer to DI-39, "On Board Diagnosis" .

#### OK or NG

OK >> Front door switch is OK. NG >> GO TO 2.

# 2. CHECK FRONT DOOR SWITCH CIRCUIT

- Turn ignition switch OFF. 1.
- 2. Disconnect BCM connector and front door switches connector.
- Check the following. 3.
- Continuity between BCM harness connector B4 terminal 142 (R/ Y) and front door switch (driver side) harness connector B20 terminal 1 (R/Y)

#### Continuity should exist.

Continuity between BCM harness connector M4 terminals 37 (LG) and front door switch (passenger side) harness connector B220 terminal 1 (LG)

#### Continuity should exist.

Check continuity between BCM harness connector M4. B4 ter-4. minals 37 (LG), 142 (R/Y) and ground.

#### Continuity should not exist.

#### OK or NG

- OK >> GO TO 3.
- NG >> Repair harness or connector.

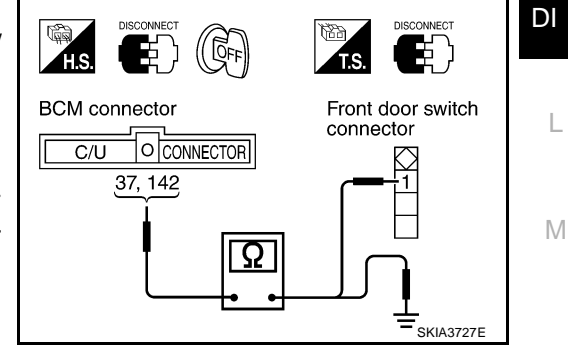

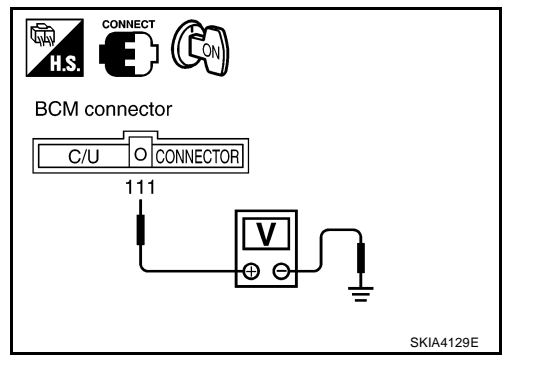

DATA MONITOR F MONITOR DOOR SW-DR OFF OFF DOOR SW-AS DOOR SW-RR OFF DOOR SW-RL OFF Н RECORD SEL498W

AKS002IM

F

А

# 3. CHECK FRONT DOOR SWITCH (DRIVER SIDE OR PASSENGER SIDE)

#### Check front door switch.

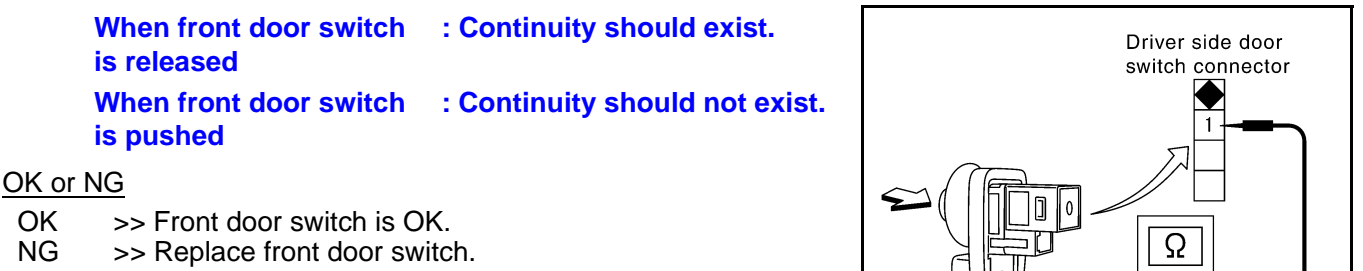

# Inspection/Rear Door Switch

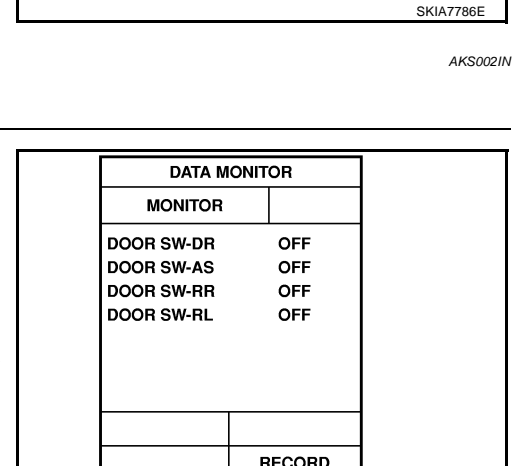

### 1. CHECK REAR DOOR SWITCH OPERATION

#### With CONSULT-II

See "DOOR SW" in "DATA MONITOR" mode.

| When door is opened | : ON  |
|---------------------|-------|
| When door is closed | : OFF |

#### Without CONSULT-II

Check rear doors switches in "SWITCH MONITOR" mode. Refer to <u>DI-39, "On Board Diagnosis"</u>.

#### OK or NG

OK >> Door lock assembly rear (door switch) is OK. NG >> GO TO 2.

## 2. CHECK REAR DOOR SWITCH INPUT SIGNAL

- 1. Turn ignition switch OFF.
- 2. Disconnect BCM connector and door lock assembly rear (door switch) connector.
- 3. Check the following.
- Continuity between BCM harness connector B4 terminal 143 (W/L) and door lock assembly rear RH (door switch) harness connector D82 terminal 1 (W)

#### Continuity should exist.

 Continuity between BCM harness connector M4 terminal 33 (W) and door lock assembly rear LH (door switch) harness connector D62 terminal 1 (W)

#### Continuity should exist.

4. Check continuity between BCM harness connector M4, B4 terminal 33 (W), 143 (W/L) and ground.

#### Continuity should not exist.

#### OK or NG

- OK >> GO TO 3.
- NG >> Repair harness or connector.

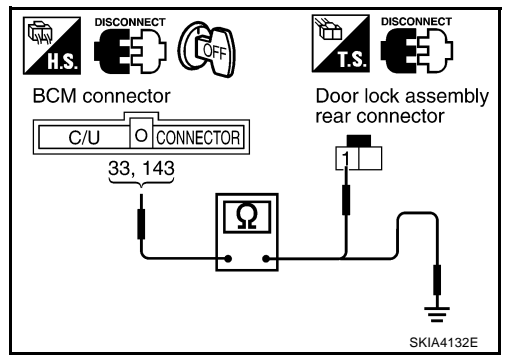

SEI 498W

T.S.

# 3. CHECK REAR DOOR SWITCH

Check continuity between door lock assembly rear (door switch) harness connector D62(LH) or D82(RH) terminals 1and 2.

When rear door is opened When rear door is closed

: Continuity should not exist.

: Continuity should exist.

#### OK or NG

OK >> GO TO 4.

NG >> Replace door lock assembly rear (door switch) LH or RH.

# 4. CHECK REAR DOOR SWITCH GROUND CIRCUIT

Check continuity between door lock assembly rear (door switch) connector D62 (LH) or D82 (RH) terminal 2 (B) and ground.

#### Continuity should exist.

OK or NG

- OK >> Door lock assembly rear (door switch) is OK.
- NG >> Repair harness or connector.

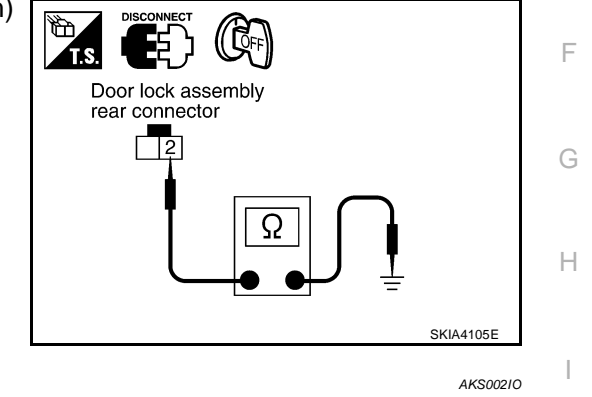

#### **Electrical Components Inspection OIL PRESSURE SWITCH**

Check continuity between the oil pressure switch and ground.

| Condition      | Oil pressure kPa (kg/cm <sup>2</sup> , psi) | Continuity |
|----------------|---------------------------------------------|------------|
| Engine stopped | Less than 29 (0.3, 4)                       | Yes        |
| Engine running | More than 29 (0.3, 4)                       | No         |

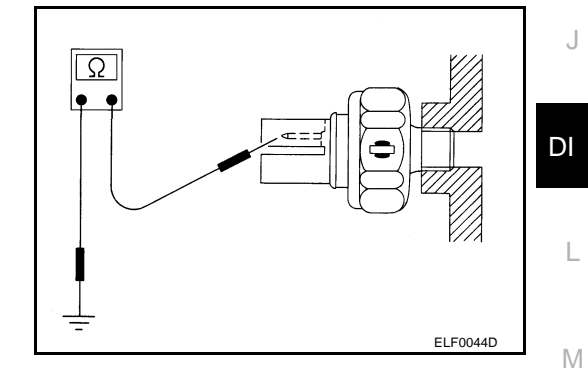

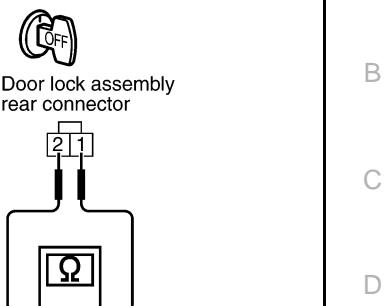

SKIA4133E

F

В

А

# A/T INDICATOR Wiring Diagram — AT/IND —

PFP:24814

AKS002IP

DI-AT/IND-01

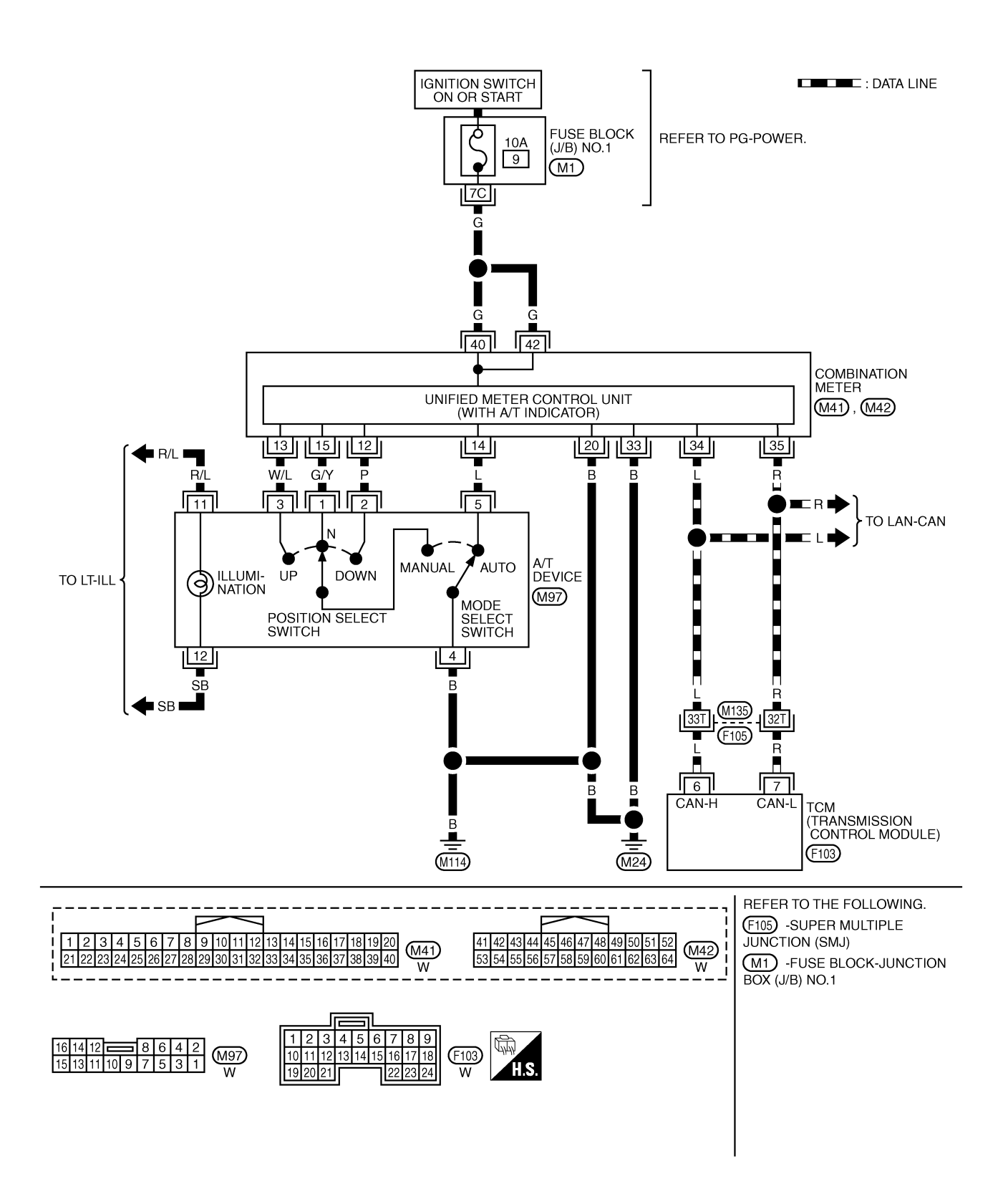

# A/T INDICATOR

| А/Т In<br>1. сн                                                                                                    | Idicator Does Not Illuminate                                                                                                    | A      |
|----------------------------------------------------------------------------------------------------|----------------------------------------------------------------------------------------------------|--------|
| Perform<br>T Indica<br>If it che                                                                                                    | n combination meter self-diagnosis mode. Refer to <u>DI-12, "Meter/Gauges Operation, Odo/Trip Meter, A/</u><br>ator and ICC System Display".<br>ack from combination meter trouble diagnosis, go to next step. | В      |
| <u>OK or N</u><br>OK<br>NG                                                                                                    | <u>√G</u><br>>> A/T indicator is OK.<br>>> Replace combination meter.                                                                                                    | С      |
| 2. сн                                                                                                    | ECK TCM CONTROL UNIT SYSTEM                                                                                                    | D      |
| Perform TCM self-diagnosis. Refer to <u>AT-89, "CONSULT-II"</u> in AT section.<br><u>OK or NG</u><br>OK >> Replace combination meter.<br>NG >> Perform "Diagnosis Procedure" displayed self-diagnosis results. |                                                                                                    | E      |
|                                                                                                    |                                                                                                    | F<br>G |
|                                                                                                    |                                                                                                    | Η      |
|                                                                                                    |                                                                                                    | I      |
|                                                                                                    |                                                                                                    | J      |

# WARNING CHIME

# System Description FUNCTION

PFP:24814

AKS002IS

| Item                       | Description                                                                                                    |
|----------------------------|----------------------------------------------------------------------------------------------------|
| Ignition key warning chime | Sounds warning chime when driver's door is opened with key in ignition key cylinder and ignition switch "OFF" or "ACC" position.               |
| Light warning chime        | Sounds warning chime when driver's door is opened with lighting switch in the 1st or 2nd position and ignition switch "OFF" or "ACC" position. |
| Seat belt warning chime    | Sounds warning chime for about 6 seconds if ignition switch is turned "ON" when driver's seat belt is unfastened.                              |

#### Power is supplied at all times

- through 10A fuse [No. 3, located in the fuse block (J/B) No. 1]
- to BCM terminal 105
- through 10A fuse [No. 32, located in the fuse block (J/B) No. 2]
- to key switch and key lock solenoid (key switch) terminal 3
- through 10A fuse [No. 6, located in the fuse block (J/B) No. 1]
- to headlamp battery saver control unit terminal 7 and
- to warning chime terminal 1
- through 15A fuse [No. 54, located in the fuse, fusible link and relay block (J/B)]
- to tail lamp relay terminals 2 and 6 [located in fuse, fusible link and relay block (J/B)].

With ignition switch in ON or START position, power is supplied

- through 10A fuse [No. 1, located in the fuse block (J/B) NO. 1]
- to BCM terminal 68 and
- to headlamp battery saver control unit terminal 1.

Ground is supplied

- to BCM terminals 56 and 113
- through body grounds M24 and M114.

When a signal, or combination of signals, is received by the BCM, the warning chime will sound.

#### **IGNITION KEY WARNING CHIME**

With the key in the ignition key cylinder, power is supplied

- through key switch and key lock solenoid (key switch) terminal 4
- to BCM terminal 69.

When front door switch (driver side) is open, ground is supplied

- to BCM terminal 142
- through front door (driver side) switch terminal 1.

Front door switch (driver side) is case ground. With ignition switch in OFF or ACC position, and the driver's door open, ground is supplied

- to warning chime terminal 3
- from BCM terminal 12.

The warning chime will sound.

#### LIGHT WARNING CHIME

When lighting switch is in the 1st or 2nd position, ground is supplied

- to tail lamp relay terminal 1
- through battery saver control unit terminals 6 and 14,
- to battery saver control unit terminals 5 and 13
- through combination switch terminal 11 and
- to combination switch terminal 5
- through body grounds M25 and M115.

| When tail lamp relay is energied, power is supplied                                                                                                    |   |
|----------------------------------------------------------------------------------------------------|---|
| <ul> <li>through tail lamp relay terminal 7 [located in fuse, fusible link and relay block (J/B)]</li> </ul>                                                                                   | А |
| • to BCM terminal 3.                                                                                                    |   |
| When front door switch (driver side) is open, ground is supplied                                                                                                    | _ |
| to BCM terminal 142                                                                                                    | В |
| <ul> <li>through front door switch (driver side) terminal 1.</li> </ul>                                                                                                    |   |
| Front door switch (driver side) is case ground.<br>With ignition switch OFF or ACC position, driver's door open, and lighting switch in 1ST or 2ND position, ground is supplied                | С |
| • to warning chime terminal 3                                                                                                    |   |
| from BCM terminal 12.                                                                                                    | D |
| The warning chime will sound. [Except when head lamp battery saver control operates (for 45 seconds after ignition switch is turned to OFF or ACC position) and head-lamps do not illuminate.] | F |
| SEAT BELT WARNING CHIME                                                                                                    |   |
| When seat belt buckle switch is unfastened, ground is supplied                                                                                                    |   |
| to BCM terminal 147                                                                                                    | F |
| <ul> <li>through front power seat (seat belt buckle switch) terminals 41 and 15A [with automatic drive positioner]<br/>or</li> </ul>                                                           |   |
| • through front power seat (seat belt buckle switch) terminals 41 and 14 [without automatic drive positioner], and                                                                             | G |
| <ul> <li>through body grounds B17 and B57.</li> </ul>                                                                                                    |   |
| With ignition switch turned ON and seat belt unfastened (seat belt switch ON), ground is supplied                                                                                              | Н |
| • to warning chime terminal 3                                                                                                    |   |
| • from BCM terminal 12.                                                                                                    |   |
| Warning chime will sound for approximately 6 seconds.                                                                                                    | 1 |
| Component Parts and Harness Connector Location                                                                                                    |   |
| Fuse block (J/B) No. 1 Dash side LH                                                                                                    | J |

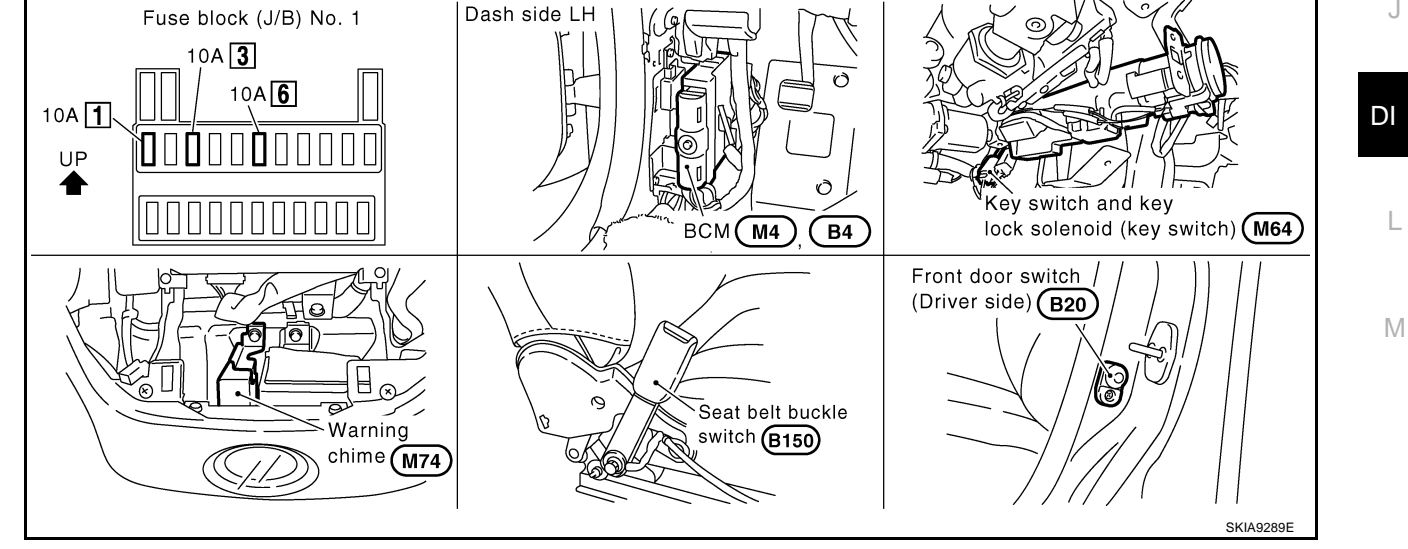

# **Major Component Parts and Function**

| Components    | Functions                                                                                                    |
|---------------|----------------------------------------------------------------------------------------------------|
| BCM           | It operates the warning chime intermittently by signals from the ignition switch, key detection switch, lighting switch, or front door switch (driver side) or seat belt buckle switch (driver side). |
| Warning chime | It generates intermittent sounds by signals from the BCM.                                                                                                    |

AKS002IU

# Schematic

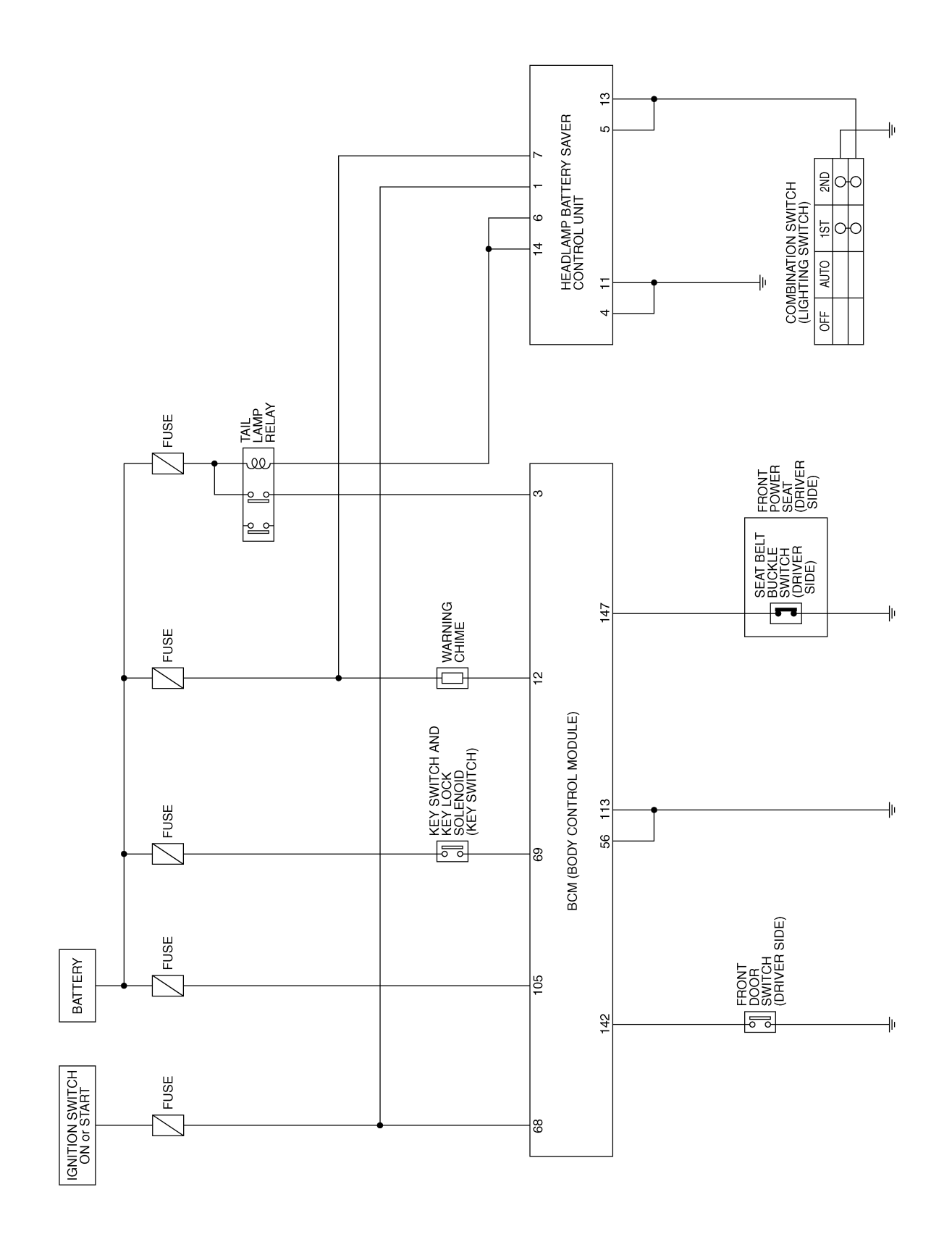

TKWA0593E

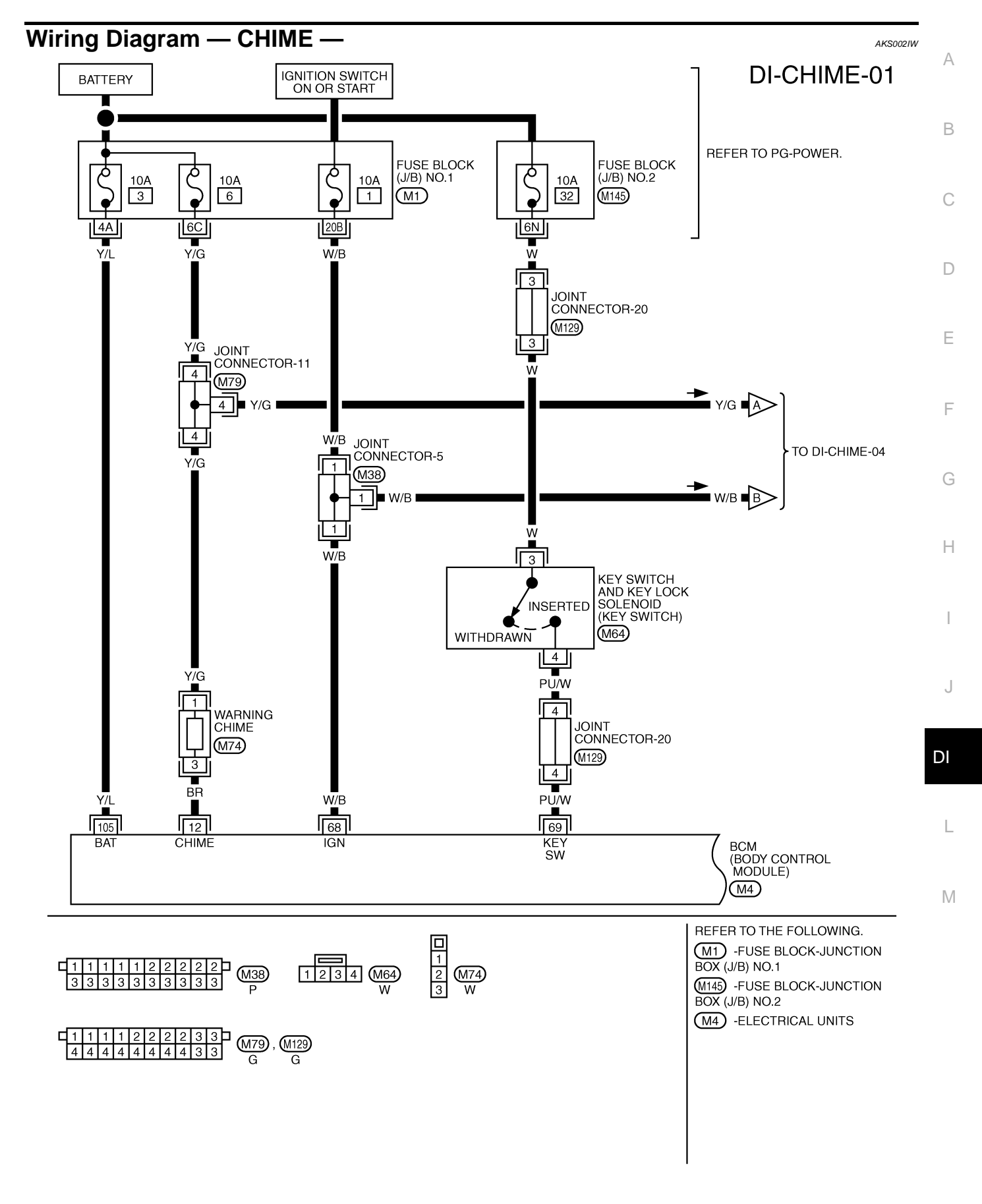

TKWA0594E

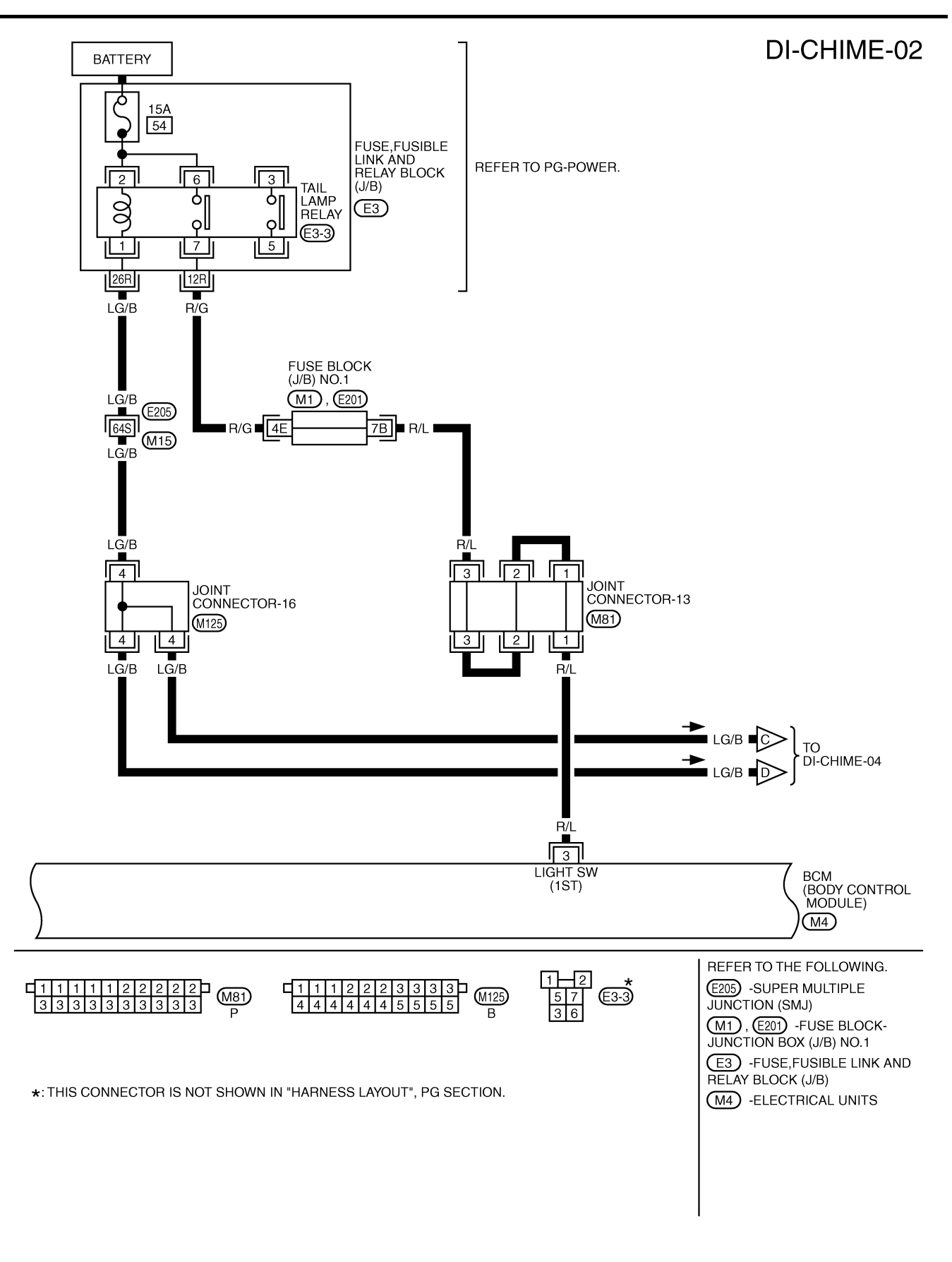

TKWA0595E

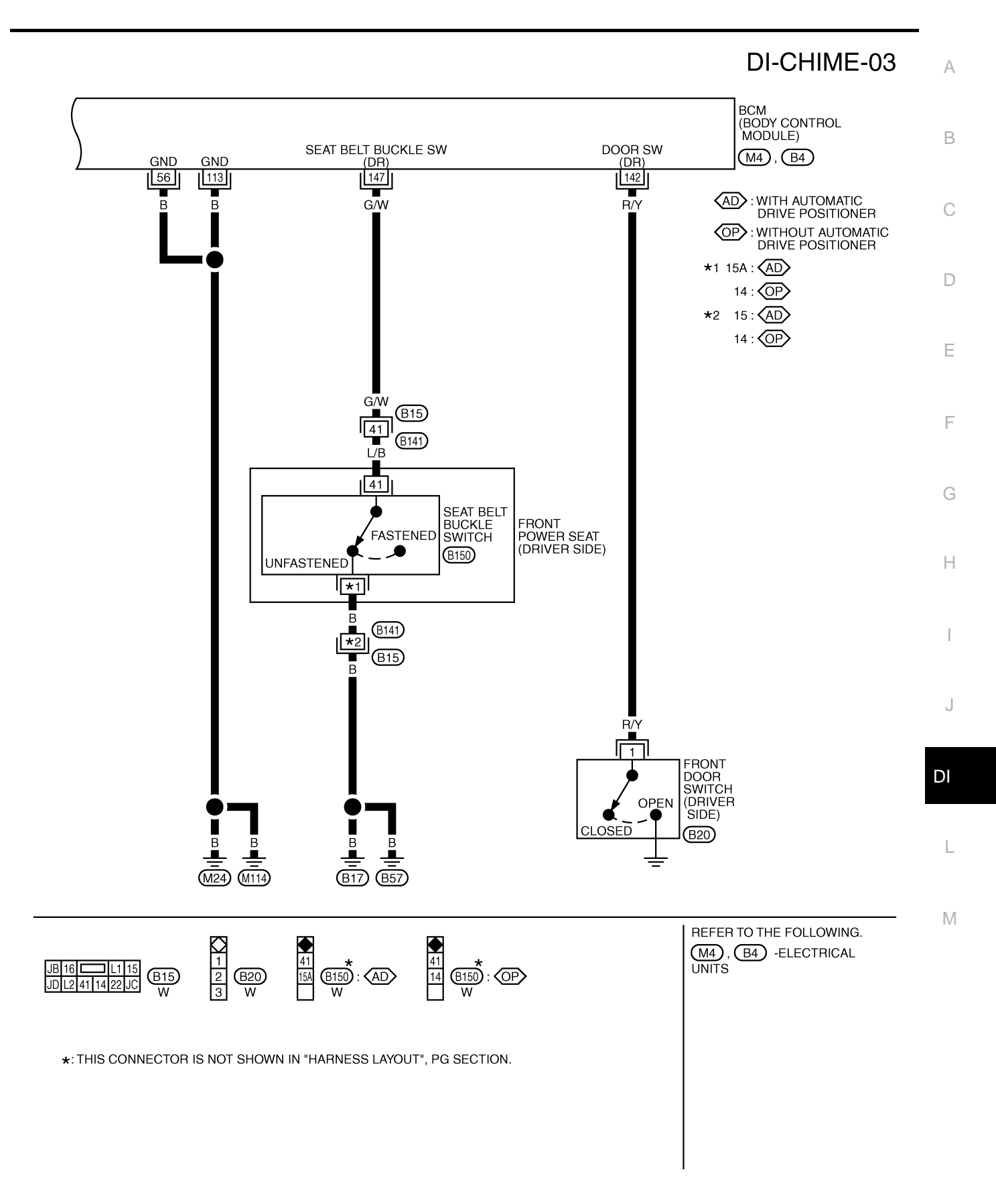

TKWA0596E

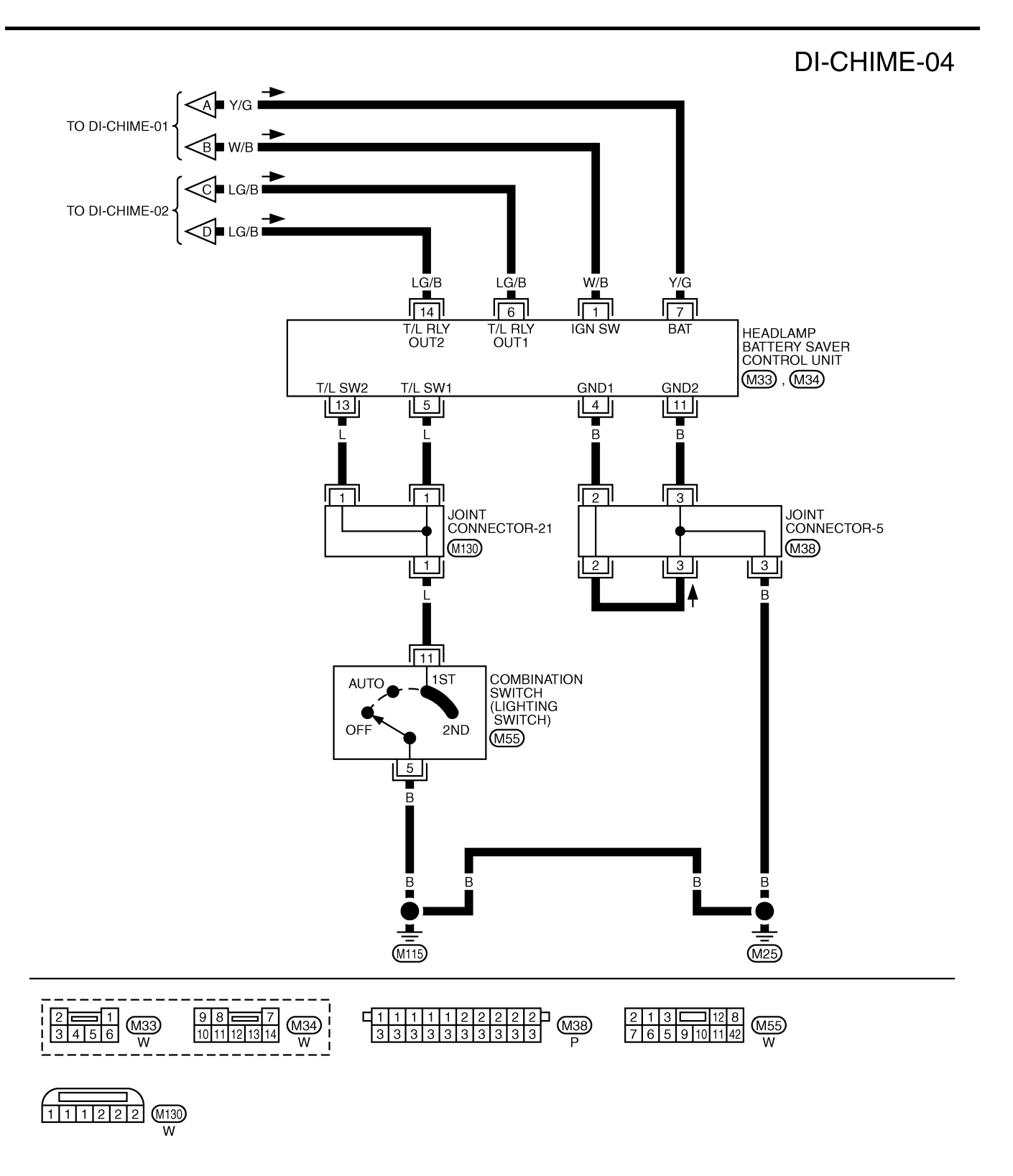

TKWA0597E

#### Revision: 2004 October

# Terminals and Reference Value Chart for BCM

| Torminal | Wire                      |                               |                      | Measuring condition                                                                         |                  |                                                   |            |     |     |     |     |     |     |     |     |                                                              |                                      |                                              |
|----------|---------------------------|-------------------------------|----------------------|---------------------------------------------------------------------------------------------|------------------|---------------------------------------------------|------------|-----|-----|-----|-----|-----|-----|-----|-----|--------------------------------------------------------------|--------------------------------------|----------------------------------------------|
| No.      | color                     | Item                          | Ignition<br>switch   | Operation or condition                                                                      |                  | Reference value (V)                               |            |     |     |     |     |     |     |     |     |                                                              |                                      |                                              |
| 2        | D/I                       | Tail lama ralay               |                      | Lighting switch: 1ST or                                                                     | ON               | Approx. 12                                        |            |     |     |     |     |     |     |     |     |                                                              |                                      |                                              |
| 3        | R/L                       | rail lamp relay               | ON                   | 2ND                                                                                         | OFF              | Approx. 0                                         |            |     |     |     |     |     |     |     |     |                                                              |                                      |                                              |
|          |                           |                               |                      | [Ignition key warning<br>chime]<br>Front door (driver<br>side): Open<br>Lighting switch:OFF | Key is inserted. | (V)<br>15<br>10<br>5<br>0<br>• • 0.5s<br>ELN0529D |            |     |     |     |     |     |     |     |     |                                                              |                                      |                                              |
|          |                           |                               |                      |                                                                                             | Key is removed.  | Approx. 12                                        |            |     |     |     |     |     |     |     |     |                                                              |                                      |                                              |
| 12       | BR                        | Warning chime input<br>signal | OFF                  | OFF                                                                                         | OFF              | OFF                                               | OFF        | OFF | OFF | OFF | OFF | OFF | OFF | OFF | OFF | OFF<br>[Light warning chime]<br>Lighting switch: 1ST,<br>2ND | Front door<br>(driver side):<br>Open | (V)<br>15<br>10<br>50<br>•••0.5s<br>ELN0530D |
|          |                           |                               |                      |                                                                                             |                  | Front door<br>(driver side):<br>Closed            | Approx. 12 |     |     |     |     |     |     |     |     |                                                              |                                      |                                              |
| 56       | В                         | Ground                        | ON                   | _                                                                                           |                  | Approx. 0                                         |            |     |     |     |     |     |     |     |     |                                                              |                                      |                                              |
| 68       | W/B                       | Ignition switch ON or START   | ON                   | Ignition switch is in "ON" position                                                         |                  | Battery voltage                                   |            |     |     |     |     |     |     |     |     |                                                              |                                      |                                              |
| 60       | DUAN                      | Kovowitch                     | OFF                  | Key is removed.                                                                             |                  | Approx. 0                                         |            |     |     |     |     |     |     |     |     |                                                              |                                      |                                              |
| 09       | PU/VV                     | Rey SWILCH                    | OFF Key is inserted. |                                                                                             |                  | Approx. 12                                        |            |     |     |     |     |     |     |     |     |                                                              |                                      |                                              |
| 105      | Y/L                       | Battery power source          | OFF                  | —                                                                                           |                  | Battery voltage                                   |            |     |     |     |     |     |     |     |     |                                                              |                                      |                                              |
| 113      | В                         | Ground                        | ON                   | _                                                                                           |                  | Approx. 0                                         |            |     |     |     |     |     |     |     |     |                                                              |                                      |                                              |
| 142      | 142 P/V Front door switch |                               | OFF                  | ON (Open)                                                                                   |                  | Approx. 0                                         |            |     |     |     |     |     |     |     |     |                                                              |                                      |                                              |
| 172      | 11/1                      | (driver side)                 | OFF (Closed)         |                                                                                             |                  | Approx. 12                                        |            |     |     |     |     |     |     |     |     |                                                              |                                      |                                              |
| 147      | G/M                       | Seat belt buckle switch       |                      | Ignition switch is "ON"                                                                     | Fasten           | Approx. 5                                         |            |     |     |     |     |     |     |     |     |                                                              |                                      |                                              |
| 147      | G/ VV                     | (driver side)                 | UN                   | position                                                                                    | Unfasten         | Approx. 0                                         |            |     |     |     |     |     |     |     |     |                                                              |                                      |                                              |

# Work Flow

- 1. Check the symptom and customer's requests.
- 2. Understand the outline of system. Refer to DI-46, "System Description" .
- 3. Perform the preliminary check. Refer to <u>DI-54, "Preliminary Inspection"</u>.
- 4. Referring to Trouble diagnosis chart, repair or replace the cause of the incident. Refer to <u>DI-58, "Symptom</u> <u>Chart"</u>.
- 5. Does warning chime system operate normally? If so, go to 5. If not, go to 2.
- 6. Inspection end.

AKS002IY

AKS002IX

٨

### **Preliminary Inspection** INSPECTION FOR POWER SUPPLY AND GROUND CIRCUIT

# 1. CHECK FUSES

| Check that any of the following fuses for the BCM is blown. |                             |          |  |  |
|-------------------------------------------------------------|-----------------------------|----------|--|--|
| Unit                                                        | Power souse                 | Fuse No. |  |  |
| BCM                                                         | Battery                     | 3        |  |  |
|                                                             | Ignition switch ON or START | 1        |  |  |
| Warning chime                                               | Battery                     | 6        |  |  |

Refer to DI-49, "Wiring Diagram — CHIME —".

#### OK or NG

OK >> GO TO 2.

NG >> If fuse is blown, be sure to eliminate cause of malfunction before installing new fuse. Refer to PG-2, "POWER SUPPLY ROUTING" .

# 2. CHECK POWER SUPPLY CIRCUIT

- 1. Disconnect BCM connector.
- 2. Check voltage between BCM connector M4 terminals 68 (W/B), 105 (Y/L) and ground.

| Terminals |                          |        | Igni            | tion switch pos | sition             |
|-----------|--------------------------|--------|-----------------|-----------------|--------------------|
| (+)       |                          |        |                 |                 |                    |
| Connector | Terminal<br>(Wire color) | (-)    | OFF             | ACC             | ON                 |
| MA        | 68 (W/B)                 | Ground | 0V              | 0V              | Battery<br>voltage |
| 1014      | 105 (Y/L)                | Ground | Battery voltage | Battery voltage | Battery voltage    |

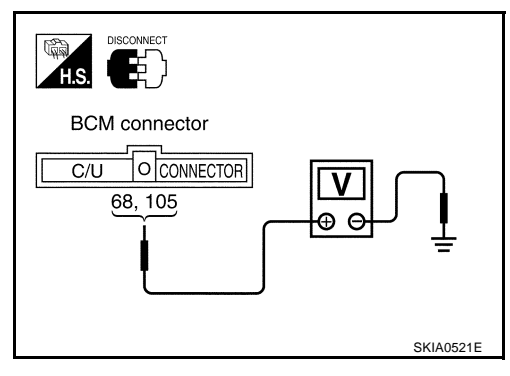

AKS0040A

#### OK or NG

OK >> GO TO 3.

NG >> Check harness for open between BCM and fuse.

# **3. CHECK GROUND CIRCUIT**

- Turn ignition switch OFF. 1.
- 2. Check continuity between BCM harness connector M4 terminals 56 (B), 113 (B) and ground.

#### **Continuity should exist.**

#### OK or NG

- OK >> Inspection end.
- NG >> Repair harness or connector.

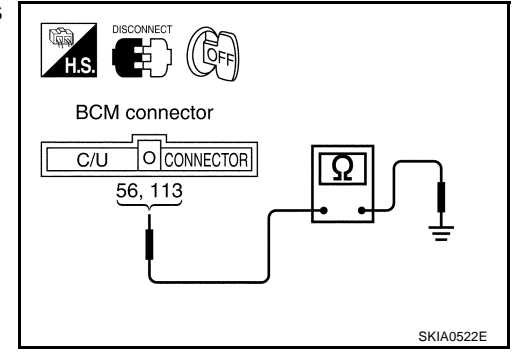

# **CONSULT-II** Function

• CONSULT-II executes the following functions by combining data reception and command transmission via the communication line from BCM. IVMS communication inspection, work support (only function setting of seats and steering wheel), self-diagnosis, data monitor, and active test display.

#### DIAGNOSTIC ITEMS DESCRIPTION

| IVMS diagnosis position | Diagnosis mode | Description                                                                     |   |
|-------------------------|----------------|---------------------------------------------------------------------------------|---|
|                         | Data monitor   | The input data to the BCM control unit is displayed in real time.               | ( |
| IGN KET WARN ALW        | Active test    | Operation of electrical loads can be checked by sending driving signal to them. |   |
| LIGHT WARN ALM          | Data monitor   | The input data to the BCM control unit is displayed in real time.               | г |
|                         | Active test    | Operation of electrical loads can be checked by sending driving signal to them. | L |
|                         | Data monitor   | The input data to the BCM control unit is displayed in real time.               |   |
| SEAT BELT TIMER         | Active test    | Operation of electrical loads can be checked by sending driving signal to them. | E |
| BCM PART NUMBER         | I              | Displays BCM part No.                                                           |   |

#### **CONSULT-II BASIC OPERATION PROCEDURE**

1. With the ignition switch OFF, connect "CONSULT-II" and "CON-SULT-II CONVERTER" to the data link connector, and turn the ignition switch ON.

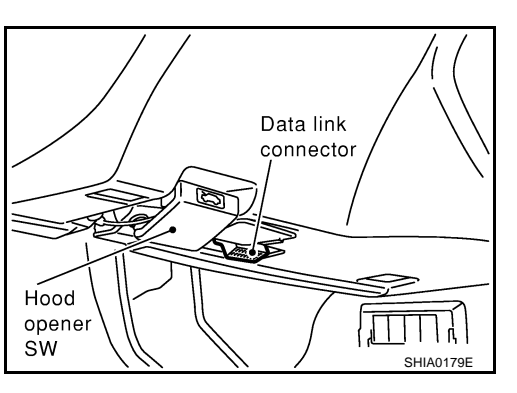

AKS0040B

А

В

F

Н

2. Touch "START (NISSAN BASED VHCL)".

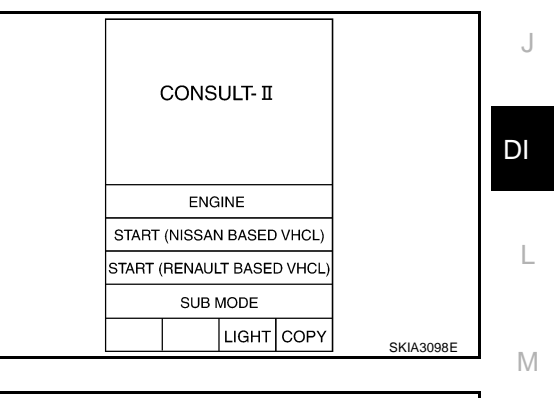

3. Touch "IVMS" on "SELECT SYSTEM" screen. If "IVMS" is not indicated, go to <u>GI-38, "CONSULT-II Data Link</u> <u>Connector (DLC) Circuit</u>".

|  | SELECT | SYSTEM | 9    |         |
|--|--------|--------|------|---------|
|  | ENC    | AINE   |      |         |
|  | А      | л      |      |         |
|  | MUL    | TIAV   |      |         |
|  | IV     | MS     |      |         |
|  | ACTE   | )/SUS  |      |         |
|  | V      | oc     |      |         |
|  |        |        |      |         |
|  |        | Page I | Down |         |
|  | ВАСК   | LIGHT  | СОРҮ |         |
|  |        |        |      | PIIA018 |

- 4. Check the model specification, touch either "WITH SUNROOF" or "WITHOUT SUNROOF".
- 5. Touch "OK". If the selection is wrong, touch "CANCEL".

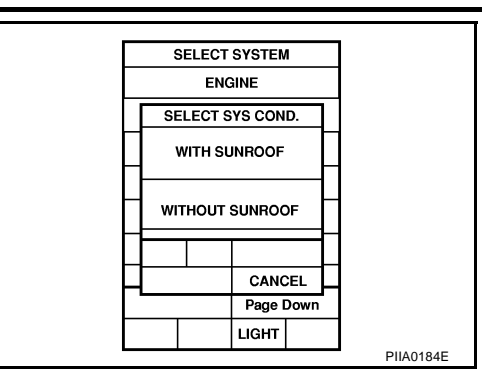

6. Select the desired part to be diagnosed on the "SELECT TEST ITEM" screen.

#### DATA MONITOR

#### **Operation Procedure**

- 1. Touch "IGN WARN ALM", "LIGHT WARN ALM" or "SEAT BELT WARM" on "SELECT TEST ITEM" screen.
- 2. Touch "DATA MONITOR" on "SELECT DIAG MODE" screen.
- 3. Touch "MAIN SIGNALS" or "SELECTION FROM MENU" on "DATA MONITOR" screen.

| MAIN SIGNALS        | Monitors the main items.        |
|---------------------|---------------------------------|
| SELECTION FROM MENU | Selects and monitors the items. |

- 4. If "SELECTION FROM MENU" is selected, touch the desired monitor item. If "MAIN SIGNALS" is selected, the main item required to control is monitored.
- 5. Touch "START".
- 6. During monitoring, touching "COPY" can start recording the monitor item status.

#### Data Monitor Item (Key Warning Chime)

| Monitored item | Description                                            |
|----------------|--------------------------------------------------------|
| IGN KEY SW     | Indicates [ON/OFF] condition of electronic key switch. |
| IGN ON SW      | Indicates [ON/OFF] condition of ignition switch.       |
| DOOR SW-DR     | Indicates [ON/OFF] condition of front door switch LH.  |
|                |                                                        |

#### Data Monitor Item (Light Warning Chime)

| Monitored item | Description                                           |
|----------------|-------------------------------------------------------|
| IGN ON SW      | Indicates [ON/OFF] condition of ignition switch.      |
| DOOR SW-DR     | Indicates [ON/OFF] condition of front door switch LH. |
| HD/LAMP 1ST SW | Indicates [ON/OFF] condition of lighting switch.      |

#### Data Monitor Item (Seat Belt Warning Chime)

| Monitored item | Description                                                   |
|----------------|---------------------------------------------------------------|
| IGN ON SW      | Indicates [ON/OFF] condition of ignition switch.              |
| SEAT BELT SW   | Indicates [ON/OFF] condition of fastening belt buckle switch. |

# ACTIVE TEST

#### **Operation Procedure**

- 1. Touch "IGN WARN ALM", "LIGHT WARN ALM" or "SEAT BELT WARM" on "SELECT TEST ITEM" screen.
- 2. Touch "ACTIVE TEST" on "SELECT DIAG MODE" screen.
- 3. Touch the item to be tested, and check the operation.
- 4. During the operation check, touching "OFF" deactivates the operation.

#### Active Test Item (Key Warning Chime)

| Test item | Malfunction detecting condition                                                                                                    |
|-----------|----------------------------------------------------------------------------------------------------|
| CHIME     | This test is able to check key warning chime operation. Key warning chime sounds for 2 seconds after touching "ON" on CONSULT-II screen. |

#### Active Test Item (Light Warning Chime)

| Test item | Malfunction detecting condition                                                                                                    | E |
|-----------|----------------------------------------------------------------------------------------------------|---|
| CHIME     | This test is able to check light warning chime operation. Light warning chime sounds for 2 seconds after touching "ON" on CONSULT-II screen. |   |

#### Active Test Item (Seat Belt Warning Chime)

| Test item | Malfunction detecting condition                                                                                                    |   |
|-----------|----------------------------------------------------------------------------------------------------|---|
| CHIME     | This test is able to check seat belt warning chime operation. Seat belt warning chime sounds for 2 seconds after touching "ON" on CONSULT-II screen. | ( |

# **On Board Diagnosis**

#### ON BOARD DIAGNOSTIC RESULTS INDICATOR LAMP

• Map lamps and step lamps (all seats) act an the indicators for the on board diagnosis.

### **DIAGNOSIS ITEM**

| Diagnosis item | Description                                         |
|----------------|-----------------------------------------------------|
| Switch monitor | Monitoring conditions of switches connected to BCM. |

#### SWITCH MONITOR

• Perform the diagnosis on the switch system to each control unit.

#### How to Perform Switch Monitor

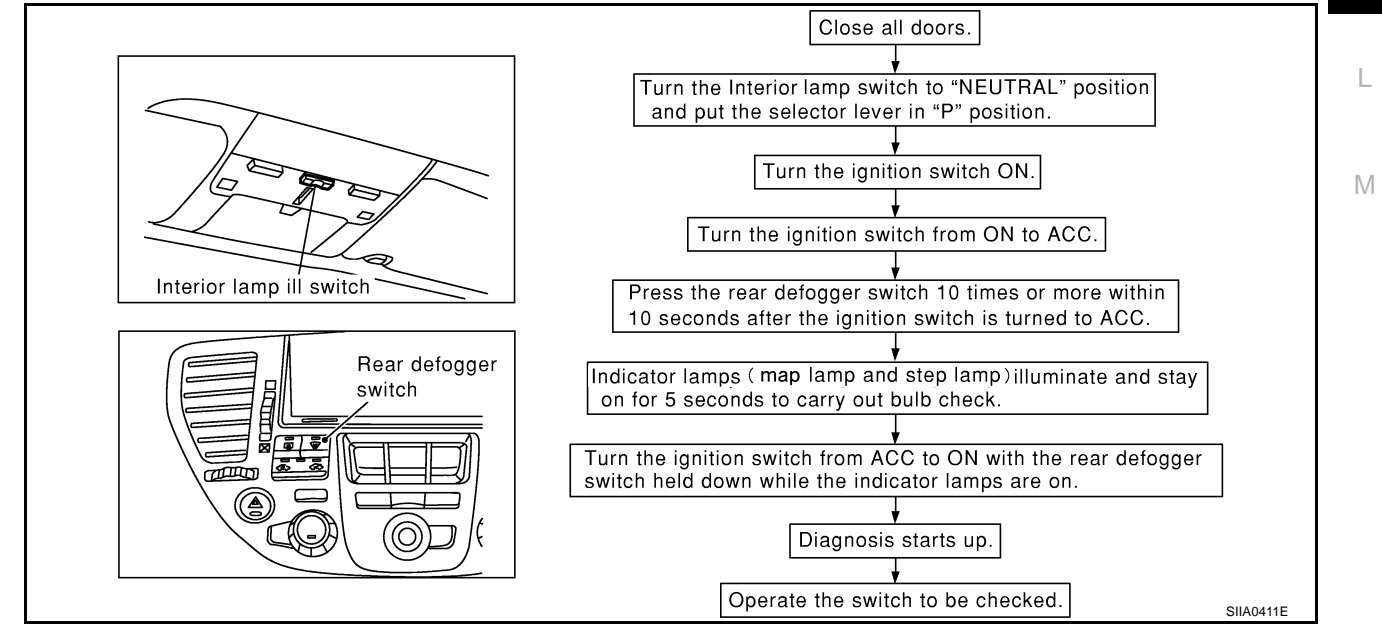

А

В

E

Н

DI

AKS002J1

#### Description

• In this mode, when BCM detects the input signal from a switch in IVMS as shown below, the detection is indicated by the map lamps and front step lamps with buzzer.

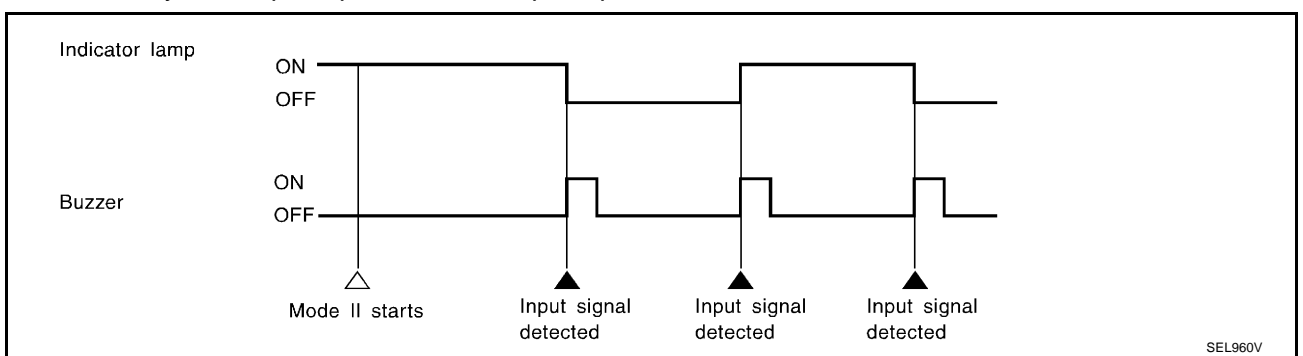

#### **Switch Monitor Item**

• The status of the switch (except the ignition switch, interior lamp ill switch, and map lamp switch) as input to each control unit can be monitored.

|     | Driver door switch      |
|-----|-------------------------|
| BCM | Lighting switch (1ST)   |
|     | Seat belt buckle switch |

#### **Cancel of Switch Monitor**

- Turn ignition switch OFF
- Drive the vehicle at more than 7km/h (4MPH).

# **Symptom Chart**

AKS002J2

| Symptom                                                                                     | Possible cause and repair order                                                                                          |
|---------------------------------------------------------------------------------------------|----------------------------------------------------------------------------------------------------|
| All worning chime door not activate                                                         | • Warning chime circuit check. Refer to <u>DI-59, "Warning Chime Circuit Inspection"</u> .                               |
| All warning chime does not activate.                                                        | If the above systems are work properly, replace the BCM.                                                                 |
|                                                                                             | Lighting switch input signal check. Refer to <u>DI-62</u> , "Lighting Switch Input Signal Inspection".                   |
| Light warning chime does not activate (head-<br>lamp system is properly).                   | • Front door switch (driver side) check. Refer to <u>DI-60, "Front Door Switch (Driver</u><br><u>Side) Inspection"</u> . |
|                                                                                             | If the above systems are work properly, replace the BCM.                                                                 |
|                                                                                             | • Key switch insert signal check. Refer to <u>DI-61. "Key Switch Insert Signal Inspec-</u><br>tion".                     |
| Key warning chime does not activate.                                                        | • Front door switch (driver side) check. Refer to <u>DI-60, "Front Door Switch (Driver</u><br><u>Side) Inspection"</u> . |
|                                                                                             | If the above systems are work properly, replace the BCM.                                                                 |
| Seat belt warning chime does not activate.                                                  | Check seat belt buckle switch input signal check. Refer to <u>DI-62</u> , "Seat Belt Buckle <u>Switch Inspection"</u> .  |
|                                                                                             | If the above systems are work properly, replace the BCM.                                                                 |
| With the ignition switch turned OFF and the door closed (driver side), turning the lighting | Door switch (driver side) check. Refer to <u>DI-60, "Front Door Switch (Driver Side)</u><br><u>Inspection"</u> .         |
| switch ON (1st) activates the chime.                                                        | If the above systems are work properly, replace the BCM.                                                                 |

# Warning Chime Circuit Inspection

# 1. CHECK POWER SUPPLY CIRCUIT

- 1. Disconnect warning chime connector.
- 2. Check voltage between warning chime harness connector M74 terminal 1 (Y/G) and ground.

### Battery voltage should exist.

### OK or NG

- OK >> GO TO 2.
- NG >> Check harness for open or short between fuse and warning chime.

# 2. CHECK WARNING CHIME SHORT CIRCUIT

- 1. Disconnect BCM connector.
- 2. Check continuity between warning chime harness connector M74 terminal 3 (BR) and ground.

### Continuity should not exist.

#### OK or NG

- OK >> GO TO 3.
- NO >> Repair harness or connector.

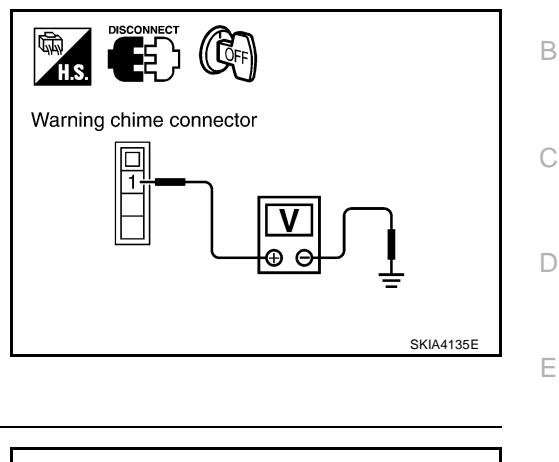

AKS0040C

А

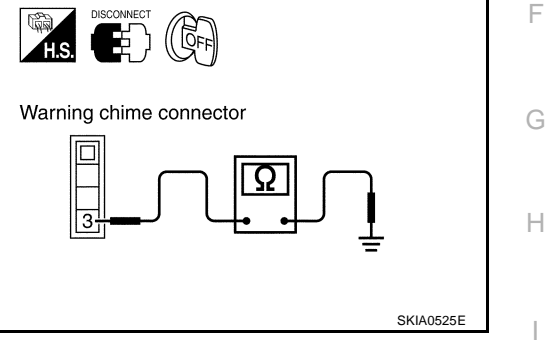

# 3. CHECK WARNING CHIME OPEN CIRCUIT

# Check continuity between warning chime harness connector M74 terminal 3 (BR) and BCM harness connector M4 terminal 12 (BR).

#### Continuity should exist.

#### OK or NG

- OK >> GO TO 4.
- NG >> Repair harness or connector.

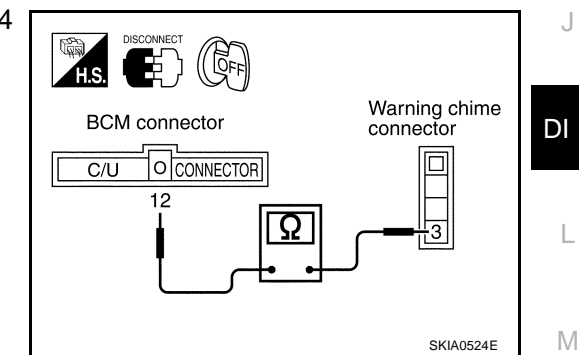

# 4. CHECK WARNING CHIME OPERATION

- 1. Connect warning chime connector.
- 2. Ground warning chime harness connector M74 terminal 3 (BR).

#### Warning chime should operate.

#### OK or NG

- OK >> Replace BCM.
- NG >> Replace warning chime.

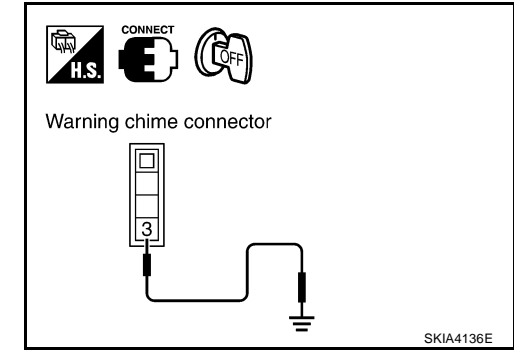

# Front Door Switch (Driver Side) Inspection

# 1. CHECK FRONT DOOR SWITCH (DRIVER SIDE) INPUT SIGNAL

#### (R)With CONSULT-II

Check front door switch ("DOOR SW-DR") in "DATA MONITOR" mode.

When driver's door is open :DOOR SW-DR ON When driver's door is closed

:DOOR SW-DR OFF

#### Without CONSULT-II

Check front door switch (driver side) in "SWITCH MONITOR" mode. Refer to DI-57, "On Board Diagnosis".

#### OK or NG

OK >> Front door switch (driver side) is OK. NG >> GO TO 2.

# 2. CHECK FRONT DOOR SWITCH CIRCUIT

- Turn ignition switch OFF. 1.
- 2. Disconnect BCM connector and front door switch (driver side) connector.
- Check continuity between BCM harness connector B4 terminal 3. 142 (R/Y) and front door switch (driver side) harness connector B20 terminal 1 (R/Y).

#### Continuity should exist.

4. Check continuity between BCM harness connector B4 terminal 142 (R/Y) and ground.

#### Continuity should not exist.

#### OK or NG

OK >> GO TO 3.

NG >> Repair harness or connector.

# 3. CHECK DOOR SWITCH (DRIVER SIDE)

Check front door switch.

When front door switch : Continuity should exist. is released When front door switch : Continuity should not exist. is pushed

#### OK or NG

- OK >> Front door switch (driver side) is OK.
- NG >> Replace front door switch (driver side).

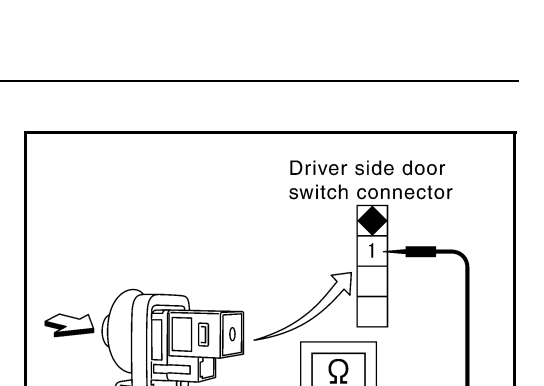

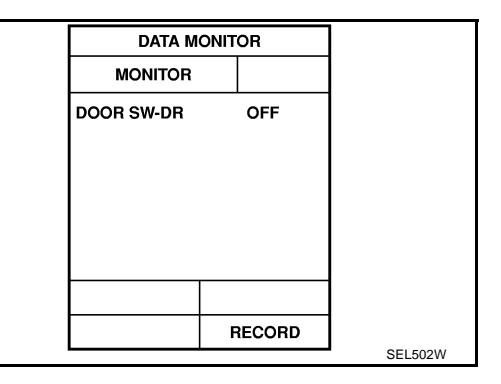

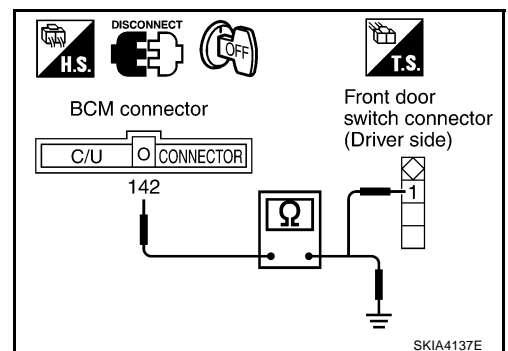

SKIA7786F

AKS0040D

# **Key Switch Insert Signal Inspection**

# **1. CHECK KEY SWITCH INPUT SIGNAL**

# BWith CONSULT-II

Check key switch ("IGN KEY SW") in "DATA MONITOR" mode.

When key is inserted to<br/>ignition key cylinder: IGN KEY SW ONWhen key is removed<br/>to ignition key cylinder: IGN KEY SW OFF

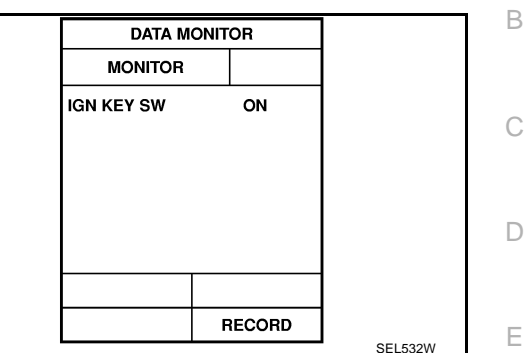

# Without CONSULT-II

- 1. Disconnect the BCM connector.
- Check voltage between BCM harness connector M4 terminal 69 (PU/W) and ground.

When key is inserted to: Approx. 12Vignition key cylinderWhen key is removed: Approx. 0Vto ignition key cylinder

#### OK or NG

OK >> Key switch and key lock solenoid (key switch) is OK. NG >> GO TO 2.

# 2. CHECK KEY SWITCH CIRCUIT

- 1. Disconnect key switch and key lock solenoid (key switch) connector.
- Check continuity between BCM harness connector M4 terminal 69 (PU/W) and key switch and key lock solenoid (key switch) harness connector M64 terminal 4 (PU/W).

#### Continuity should exist.

#### OK or NG

OK >> GO TO 3. NG >> Repair harness or connector.

# 3. CHECK KEY SWITCH (INSERT)

Check continuity between terminals 3 and 4 of key switch and key lock solenoid (key switch) connector M64.

When key is inserted to<br/>ignition key cylinder: Continuity should exist.When key is removed<br/>to ignition key cylinder: Continuity should not exist.

#### OK or NG

- OK >> Inspection end.
- NG >> Replace key switch and key lock solenoid (key switch).

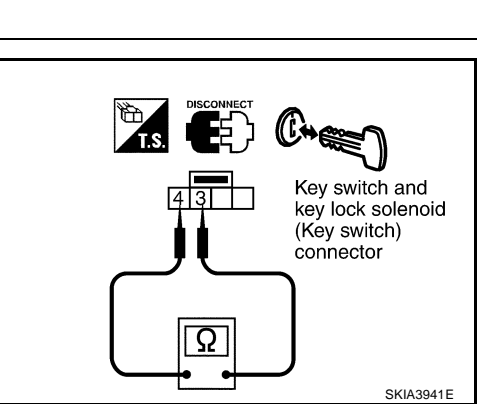

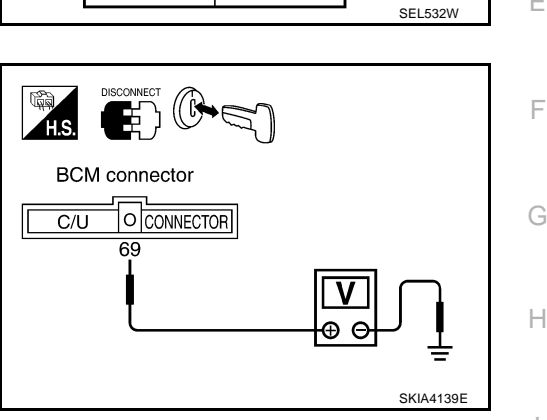

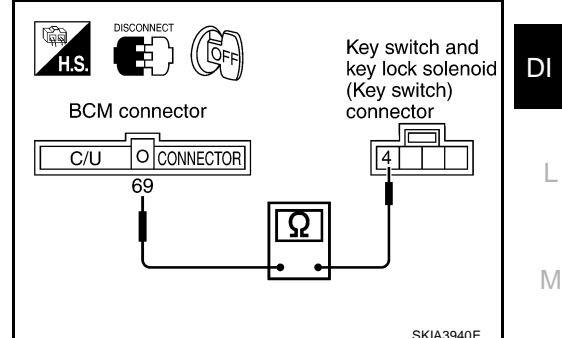

AKS0040E

А

# **Lighting Switch Input Signal Inspection**

# 1. CHECK LIGHTING SWITCH INPUT SIGNAL

#### (R)With CONSULT-II

Check Lighting switch ("HD/LMP 1ST SW") in "DATA MONITOR" mode.

> When lighting switch is 1ST : HD/LMP 1ST SW ON or 2ND

> When lighting switch is OFF : HD/LMP 1ST SW OFF

#### Without CONSULT-II

Check lighting switch in switch monitor mode, refer to DI-57, "On Board Diagnosis" .

#### OK or NG

OK >> Lighting switch is OK. NG >> GO TO 2.

# 2. CHECK TAIL LAMP RELAY CONTROL SIGNAL

- 1. Turn ignition switch OFF.
- 2. Disconnect BCM connector.
- 3. Check voltage between BCM harness connector M4 terminal 3 (R/L) and ground.

When lighting switch is 1ST or 2ND : Approx. 12V : Approx. 0V

When lighting switch is OFF

#### OK or NG

- OK >> Inspection end.
- NG >> Check harness for open or short between BCM and tail lamp relay.

# Seat Belt Buckle Switch Inspection

# 1. CHECK SEAT BELT BUCKLE SWITCH INPUT SIGNAL

#### (R)With CONSULT-II

Check seat belt buckle switch ("SEAT BELT SW") in "DATA MONI-TOR" mode.

> When seat belt is fastened : SEAT BELT SW ON When seat belt is unfastened : SEAT BELT SW OFF

#### Without CONSULT-II

Check seat belt buckle switch in switch monitor mode. Refer to DI-57, "On Board Diagnosis" .

#### OK or NG

OK >> Seat belt buckle switch is OK. NG >> GO TO 2.

| OR |
|----|
|    |
| ON |
|    |
|    |
|    |
|    |
|    |

RECORD

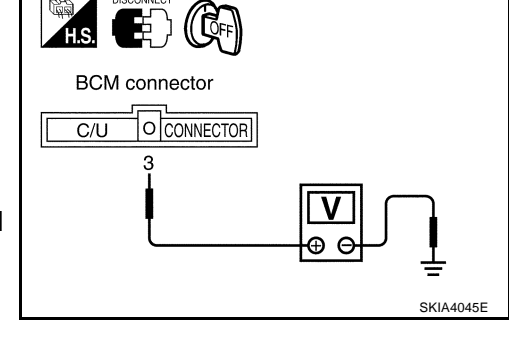

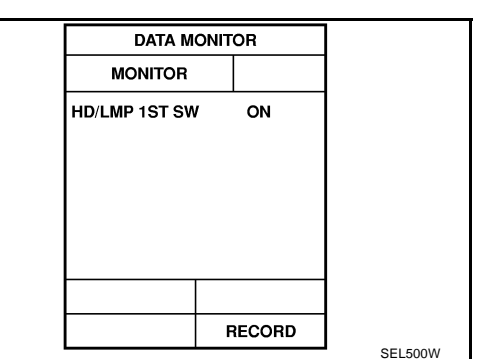

SEL501W

AKS0040G

AKS0040F

# $\overline{2}$ . CHECK SEAT BELT BUCKLE SWITCH

- 1. Turn ignition switch OFF.
- 2. Disconnect seat belt buckle switch connector.
- 3. Check the following.

#### With automatic drive positioner

 Continuity between seat belt buckle switch connector B150 terminals 41 (L/B) and 15A (B)

When seat belt is: Continuity should not exist.fastenedWhen seat belt is: Continuity should exist.unfastened

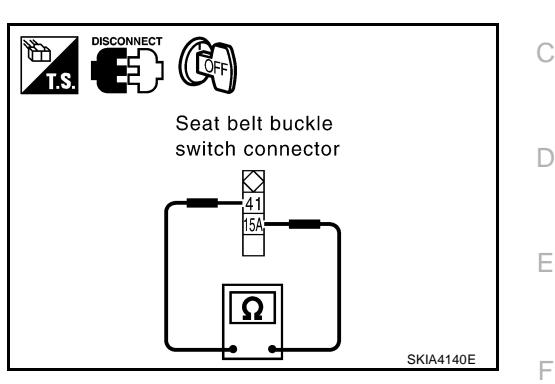

#### Without automatic drive positioner

 Continuity between seat belt buckle switch connector B150 terminals 41 (L/B) and 14 (B)

When seat belt is<br/>fastened: Continuity should not exist.When seat belt is<br/>unfastened: Continuity should exist.

#### OK or NG

OK >> GO TO 3.

NG >> Replace seat belt buckle switch.

# 3. CHECK SEAT BELT BUCKLE SWITCH CIRCUIT

- 1. Disconnect BCM connector.
- 2. Check continuity between BCM harness connector B4 terminal 147 (G/W) and seat belt buckle switch harness connector B150 terminal 41 (L/B).

#### Continuity should exist.

3. Check continuity between BCM harness connector B4 terminal 147 (G/W) and ground.

#### Continuity should not exist.

OK or NG

- OK >> GO TO 4.
- NG >> Repair harness or connector.

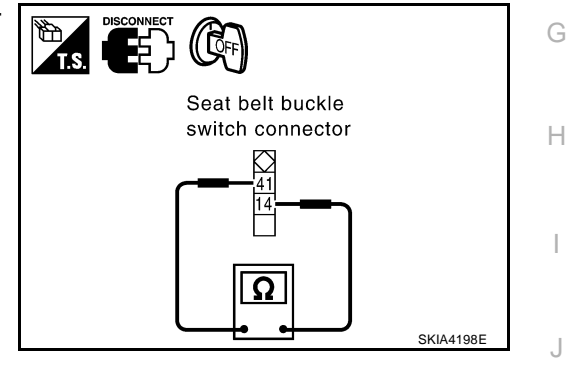

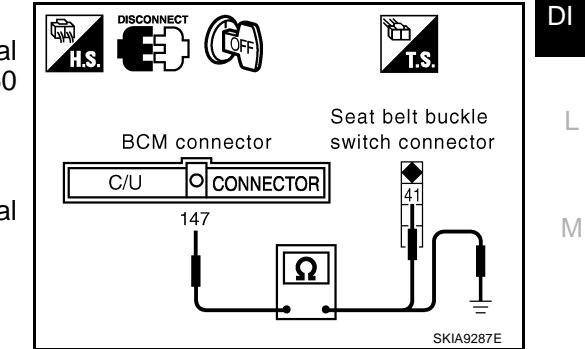

А

В

# 4. CHECK SEAT BELT BUCKLE SWITCH GROUND CIRCUIT

#### Check the following.

#### With automatic drive positioner

 Continuity between seat belt buckle switch connector B150 terminal 15A (B) and ground

**Continuity should exist.** 

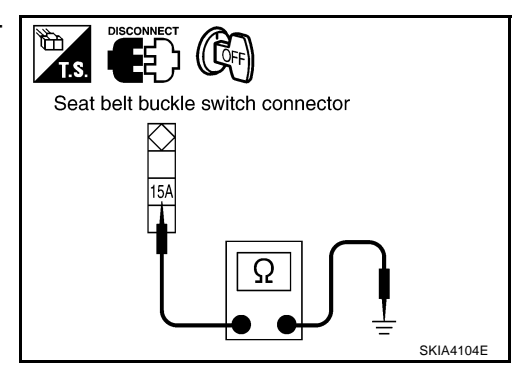

#### Without automatic drive positioner

• Continuity between seat belt buckle switch connector B150 terminal 14 (B) and ground

#### **Continuity should exist.**

#### OK or NG

- OK >> Inspection end.
- NG >> Repair harness or connector.

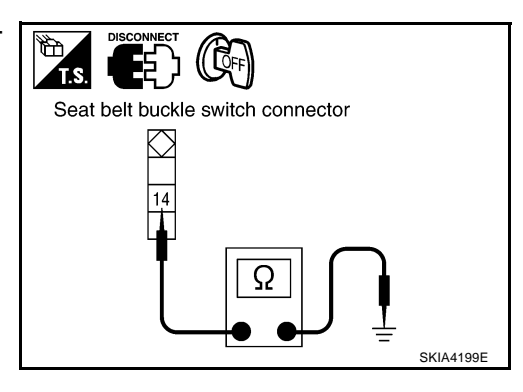

# Removal and Installation of Warning Chime REMOVAL

- 1. Remove cluster lid C. Refer to <u>IP-10, "INSTRUMENT PANEL</u> <u>ASSEMBLY"</u>.
- 2. Remove bolt (1), and remove warning chime.

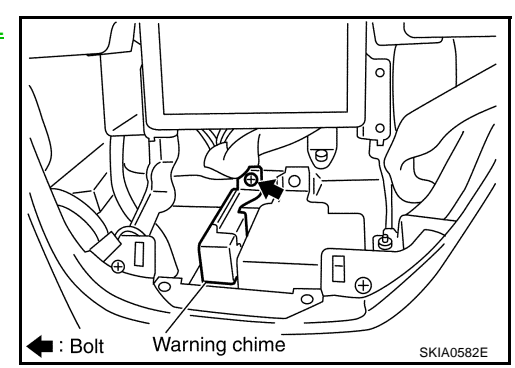

#### INSTALLATION

Install in the reverse order of removal.

AKS002J8

| VEHICLE INFORMATION AND INTEGRATED SWITCH SYSTEM /WITH NAVIG<br>TION SYSTEM                                                                                                    | <b>A-</b><br>395 A |
|----------------------------------------------------------------------------------------------------|--------------------|
| System Description                                                                                                    | 104DL              |
| INTEGRATED SWITCH SYSTEM                                                                                                    | В                  |
| Using the multifunction switch at the center of the instrument panel, the controls of the following systems a centralized:                                                                                                    | are                |
| Auto A/C system                                                                                                    | С                  |
| Vehicle information system                                                                                                    |                    |
| Audio system                                                                                                    |                    |
| Navigation system                                                                                                    | D                  |
| Hazard switch                                                                                                    |                    |
| The multifunction switch can operate and check the vehicle condition and each setting (vehicle electrical sy tem).                                                                                                    | / <b>S-</b><br>E   |
| PRECAUTION OF LCD MONITOR                                                                                                    |                    |
| <ul> <li>When passenger compartment temperature is low, the LCD monitor sometimes dims because of the brightness of the back light (small fluorescent light) integrated into the LCD monitor decrease. In this case the refreshing rate of the picture also becomes low because of the low response of the LCD monitor When passenger compartment becomes warm, however, the LCD recovers the normal display.</li> </ul> | he<br>se, F<br>or. |
| • Sometimes, black or bright dots peculiar to LCD monitor can be seen on the display.                                                                                                    | G                  |
| • Back light sometimes flickers or darkens according to the total consumption hours and the number of (<br>and OFF switching. In this case, the back light should be replaced. (LCD monitor assembly)                                                                                                    | N                  |
| POWER SUPPLY AND GROUND                                                                                                    | H                  |
| Power is Supplied at All Times                                                                                                    |                    |
| <ul> <li>through 15A fuse [No. 52, located in fuse, fusible link and relay block (J/B)]</li> </ul>                                                                                                    |                    |
| <ul> <li>to AV and NAVI control unit terminals 2 and 3, and</li> </ul>                                                                                                    |                    |
| <ul> <li>to display terminals 21 and 23.</li> </ul>                                                                                                    |                    |
| When Ignition Switch is in ACC or ON Position, Power is Supplied                                                                                                    | J                  |
| <ul> <li>through 10A fuse [No. 21, located in fuse block (J/B) No. 1]</li> </ul>                                                                                                    | _                  |
| <ul> <li>to AV and NAVI control unit terminal 6,</li> </ul>                                                                                                    | וס                 |
| <ul> <li>to display terminal 19, and</li> </ul>                                                                                                    |                    |
| <ul> <li>to multifunction switch terminal 1.</li> </ul>                                                                                                    |                    |
| When Ignition Switch is in ON or START Position, Power is Supplied                                                                                                    | L                  |
| <ul> <li>through 10A fuse [No. 1, located in fuse block (J/B) No. 1]</li> </ul>                                                                                                    |                    |
| <ul> <li>to AV and NAVI control unit terminal 26.</li> </ul>                                                                                                    |                    |
| Ground is Supplied                                                                                                    | M                  |
| to AV and NAVI control unit terminal 1 and 4                                                                                                    |                    |
| <ul> <li>through body grounds B17 and B57</li> </ul>                                                                                                    |                    |
| to multifunction switch terminal 2, and                                                                                                    |                    |
| to display terminals 22 and 24                                                                                                    |                    |
| <ul> <li>through body grounds M24 and M114.</li> </ul>                                                                                                    |                    |
| AV COMMUNICATION LINE                                                                                                    |                    |
| AV and NAVI control unit is connected to the following units by AV communication line. Each unit transm receives data with AV communication line.                                                                                                    | ts/                |
| Display                                                                                                    |                    |
| Multifunction switch                                                                                                    |                    |

- Audio unit
- BOSE speaker amp.
- Rear view camera control unit

- Low tire pressure warning control unit
- Voice activated control module

pressure".

### **VEHICLE INFORMATION SYSTEM**

- AV and NAVI control unit is received vehicle information system of signals from combination meter.
- AV and NAVI control unit is communicating with BCM and combination meter.
- Press "INFO" switch to display vehicle information display. 1.

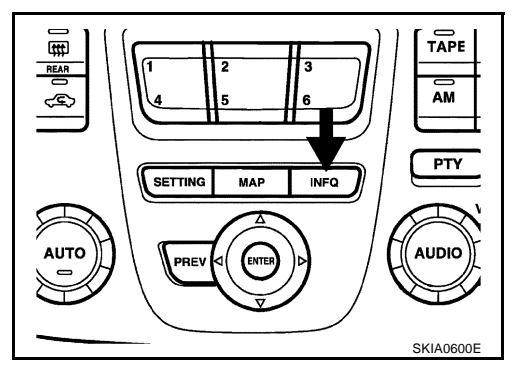

Maintenance Tire Pressure

2. Select "Trip Computer", "Fuel Economy", "Maintenance" or "Tire VEHICLE INFORMATION Trip computer Fuel Economy

|                                                | SKIA0599E                                                                   |
|------------------------------------------------|-----------------------------------------------------------------------------|
|                                                |                                                                             |
| Display items                                  | Display/Setting contents                                                    |
|                                                | Elapsed Time                                                                |
| Trip Computer                                  | Driving Distance                                                            |
|                                                | Average Speed                                                               |
|                                                | Average Fuel Economy (MPG)                                                  |
| Fuel Feenemy                                   | Distance to Empty (miles)                                                   |
| Fuer Economy                                   | Fuel Economy (MPG)                                                          |
|                                                | Fuel Economy Record                                                         |
|                                                | Maintenance intervals of engine oil and setting of oil change cycle         |
| Maintenance<br>(with Maintenance information*) | Maintenance intervals of oil filter and setting of filter replacement cycle |
| (                                              | Maintenance intervals of tire and setting of tire replacement cycle         |
| Tire Pressure                                  | Tire pressure information.                                                  |

\*:Maintenance information displays the change cycle of engine oil, oil filter and tire on LCD monitor depending on the driving distance specified by a driver or a technician.

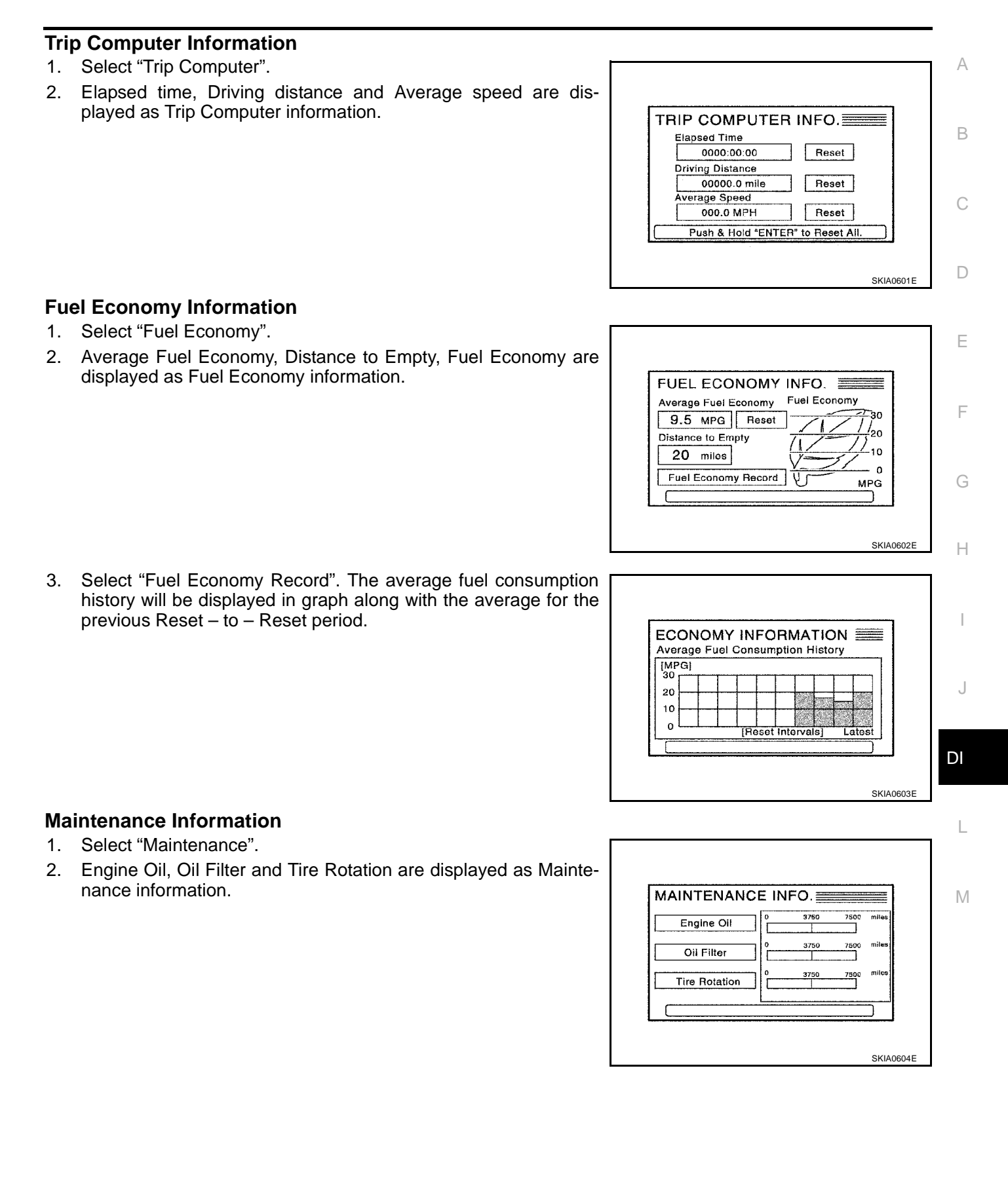

#### **Tire Pressure Information**

- 1. Select "Tire Pressure".
- 2. Tire pressure displayed as Tire pressure information

#### NOTE:

- When air pressure becomes 180kPa (1.8kg/cm<sup>2</sup>, 26psi) or less, "LOW PRESSURE" warning is indicated.
- When air pressure becomes 70kPa (0.7kg/cm<sup>2</sup>, 10psi) or less, "FLAT TIRE" warning is indicated.
- When pressure is not detected or tire pressure system has problem "\*\* psi" is indicated.
- Indication with yellow frame for the malfunctioning tire.

| TIRE PRESSURE INFO.      |  |
|--------------------------|--|
| LOW PRESSURE **DSI       |  |
| <u>**psi</u>             |  |
| <u>**psi</u>             |  |
| <u>**psi</u>             |  |
| Check All Tire Pressures |  |

# SETTING OF VEHICLE STATUS

- Setting of electric status can be changed by multifunction switch. The signal is sent to BCM through AV and NAVI control unit to change vehicle electric system setting.
- AV and NAVI control unit is communicating with BCM and combination meter.
- 1. Press "SETTING" switch to display vehicle information display.

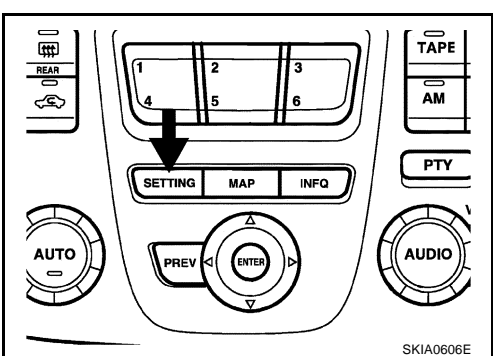

| SETTING         |                  | Help   |
|-----------------|------------------|--------|
|                 | Audio            |        |
| Display         |                  |        |
| Vehicle Ele     | ectronic Systems |        |
| Na              | vigation         |        |
| □ Sho           | rt Menus         |        |
| Guidance Volume | Softer           | Louder |

2. Select "Vehicle Electronic System".

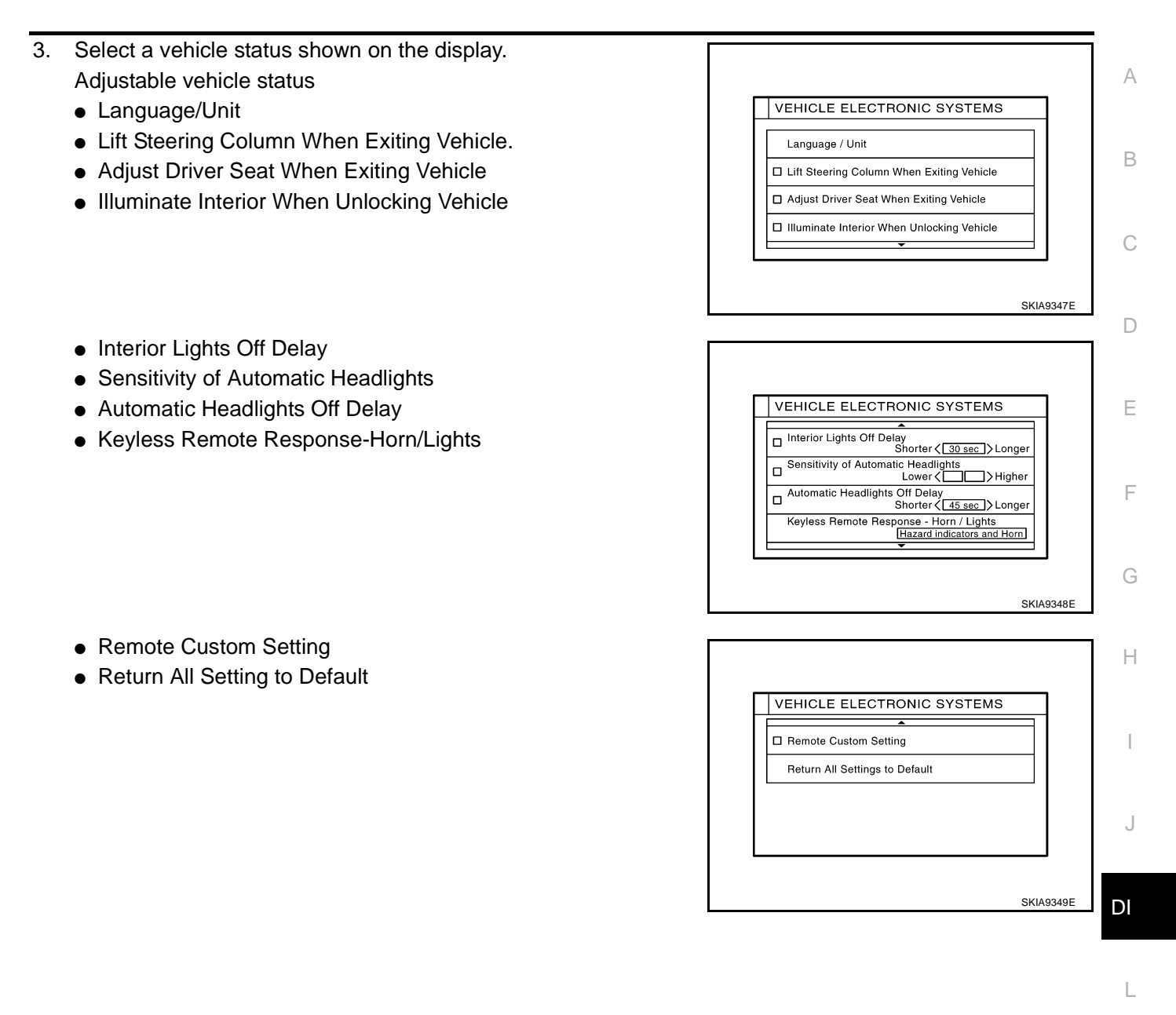

Μ

#### **Adjustable Vehicle Status**

| Setting items                                | Setting variations                                    | Initial setting                | Operation                                                                                                    |  |
|----------------------------------------------|-------------------------------------------------------|--------------------------------|----------------------------------------------------------------------------------------------------|--|
|                                              | Language: English/Français                            | English                        |                                                                                                    |  |
| Language/Onit                                | Unit: US/Metric                                       | US                             | Language and unit can be changed in this mode.                                                                                                    |  |
|                                              | ON/OFF                                                | ON                             | The steering column automatically tilts up when the driver gets out, and returns to the original position when the driver gets on.                                                                                                    |  |
| Lift Steering Column When Exiting<br>Vehicle |                                                       |                                | • When driver door is closed and key removed from ignition key cylinder, the steering column tilts up.                                                                                                    |  |
|                                              |                                                       |                                | <ul> <li>When driver door is open and key is turned to<br/>OFF, the steering column tilts up.</li> </ul>                                                                                                    |  |
| Adjust Driver Seat When Exiting Vehicle      | ON/OFF                                                | ON                             | The driver's seat automatically slides backward<br>when the driver gets out, and returns to the original<br>position when the driver gets on.                                                                                                    |  |
| Illuminate Interior When Unlocking Vehicle   | ON/OFF                                                | ON                             | The interior room lamps are illuminate automatically when the door unlocked with key or key fob.                                                                                                    |  |
| Interior Lights Off Delay                    | OFF/15/30/45 sec.                                     | 30 sec.                        | Interior room lamp timer period can be changed in this mode. Selects interior room lamp timer.                                                                                                    |  |
| Sensitivity of Automatic Headlights          | 1/2/3/4                                               | 3                              | Sensitivity of auto light sensor can be adjusted.                                                                                                    |  |
| Automatic Headlights Off Delay               | OFF/20/45/90/120/150/180<br>sec.                      | 45 sec.                        | Auto light delay off timer period can be changed in this mode. Selects auto light delay off timer.                                                                                                    |  |
|                                              | Hazard indicators only<br>/Hazard indicators and horn | Hazard<br>indica-<br>tors only | Hazard indicators Only:                                                                                                    |  |
|                                              |                                                       |                                | <ul> <li>Lock operation: The hazard warning lamp flash<br/>twice when lock the doors with key fob.</li> </ul>                                                                                                    |  |
|                                              |                                                       |                                | <ul> <li>Unlock operation: No response.</li> </ul>                                                                                                    |  |
| Keyless Remote Response - Horn/<br>Lights    |                                                       |                                | Hazard indicators and horn:                                                                                                    |  |
|                                              |                                                       |                                | <ul> <li>Lock operation: The hazard warning lamp flash<br/>twice and horn sounds once when lock the doors<br/>with key fob.</li> </ul>                                                                                                    |  |
|                                              |                                                       |                                | <ul> <li>Unlock operation; The hazard warning lamp flash<br/>once when unlock the doors with key fob.</li> </ul>                                                                                                    |  |
| Remote Custom Setting                        | ON/OFF                                                | ON                             | The driving position -seat and steering column- and<br>the audio setting -current source and radio station<br>presets- are set to the same condition you made<br>last time by identifying the key fob ID.<br>This function operates when unlock the doors by<br>using the key fob.<br><b>NOTE:</b><br>It is necessary to memorize the driving position<br>before using this function. |  |
| Return All Settings to Default               | None                                                  | None                           | If this key is selected, all vehicle electronic systems setting are return to default.                                                                                                    |  |

#### WARNING INDICATIONS

When combination meter receives warning signal from BCM, then combination meter warning lamp is illuminated.

Then combination meter sends warning signal to AV and NAVI control unit to display warning indications on the screen.

| Warning indicators | Warning lamps in<br>instrument panel | Warning detection and cancel conditions |                                                                                                    | Cases of malfunction |
|--------------------|--------------------------------------|-----------------------------------------|----------------------------------------------------------------------------------------------------|----------------------|
| DOOR OPEN          | Door                                 | Detection condition                     | Vehicle is running [approx. 5 km/h (3 MPH) or faster] and door ajar of any of the doors is detected. | Door is open         |
|                    |                                      | Cancel condition                        | Vehicle is stopped and all the doors lock.                                                           | ]                    |

| Prec                              | cautions for AV ar                                                                                                    | nd NAVI Control Unit Replacement                                                                                                    |
|-----------------------------------|----------------------------------------------------------------------------------------------------|----------------------------------------------------------------------------------------------------|
| • V                               | Vhen replacing the AV a                                                                                                    | nd NAVI control unit, eject the map DVD-ROM before disconnecting the battery.                                                                   |
| ● T<br>te                         | The AV and NAVI control ents before replacing the                                                                                                    | unit has the following information stored in its memory. Record the memory con-<br>e control unit, and input them in the new unit as necessary. |
|                                   | <fm·am></fm·am>                                                                                                    | Preset frequency                                                                                                    |
|                                   |                                                                                                    | <ul> <li>Area for indicating station, selection of overlapped stations</li> </ul>                                                               |
|                                   | <cd></cd>                                                                                                    | Program status                                                                                                    |
|                                   | <sound quality=""></sound>                                                                                                    | <ul> <li>Volume balance memory set values</li> </ul>                                                                                            |
|                                   |                                                                                                    | Equalizer memory set values                                                                                                    |
| <image quality=""/>               | <ul> <li>Brightness of light when ON/OFF</li> </ul>                                                                                                    |                                                                                                    |
|                                   |                                                                                                    | Dimming switching                                                                                                    |
|                                   |                                                                                                    | Display color switching                                                                                                    |
| <navigation mode=""></navigation> | <ul> <li>Latest status (MAP screen/BIRD VIEW<sup>™</sup>, reduced scale, rotation angle<br/>of map screen, route guide ON/OFF, track ON/OFF, etc.)</li> </ul> |                                                                                                    |
|                                   | Current position                                                                                                    |                                                                                                    |
|                                   | <ul> <li>Destination, passing point 1-5</li> </ul>                                                                                                    |                                                                                                    |
|                                   | <ul> <li>Registered places, their names, etc.</li> </ul>                                                                                                    |                                                                                                    |

# **Component Parts and Harness Connector Location**

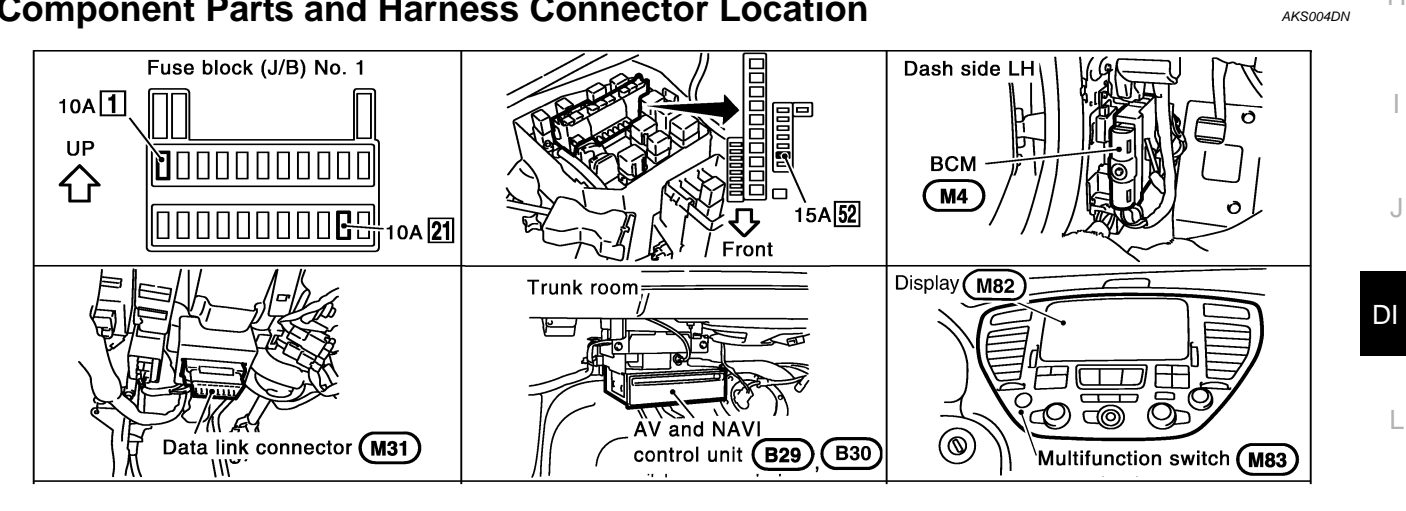

Μ

Н

J

SKIA9345E

# Schematic

AKS004DO

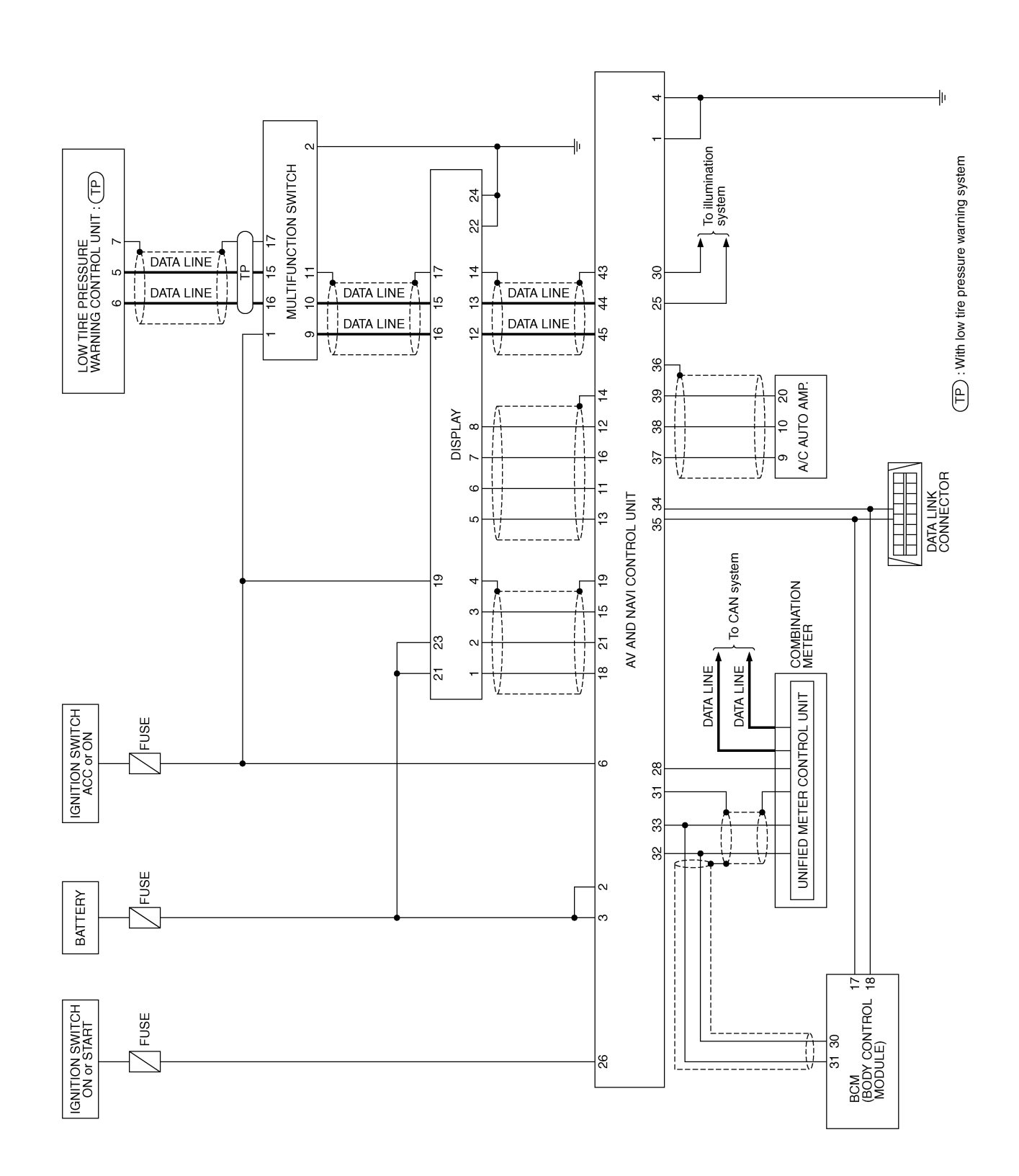

TKWA0598E
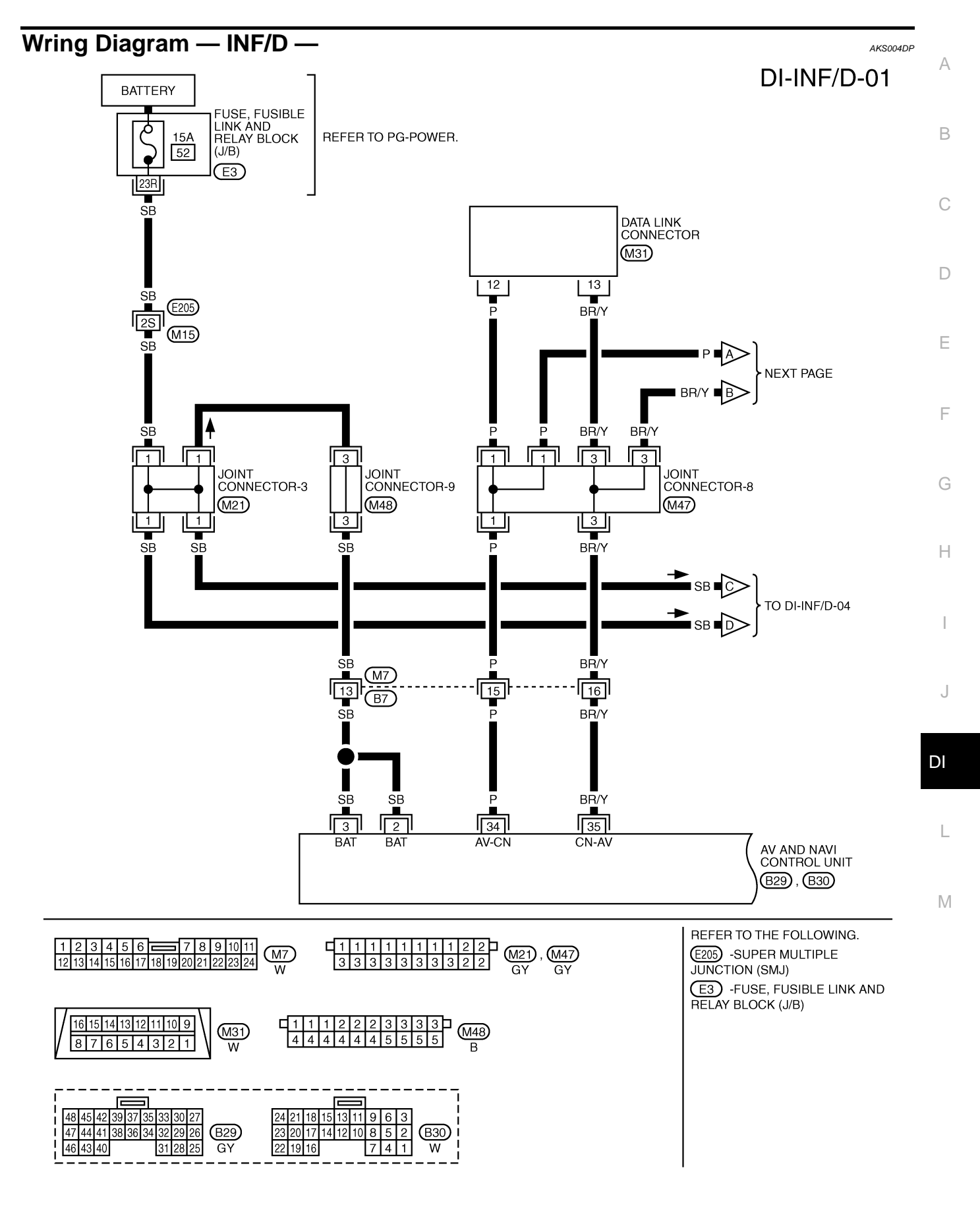

TKWA1230E

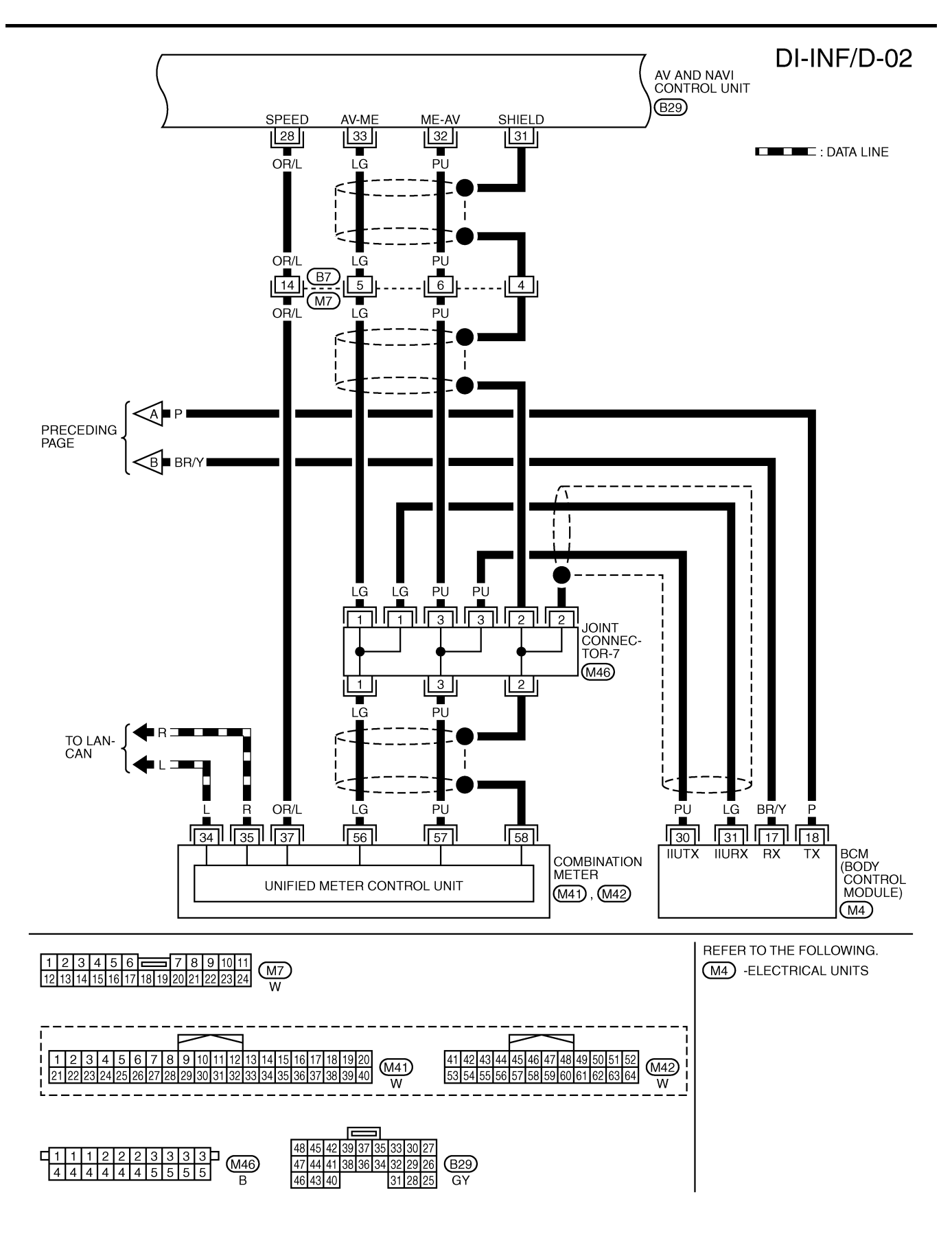

TKWA0600E

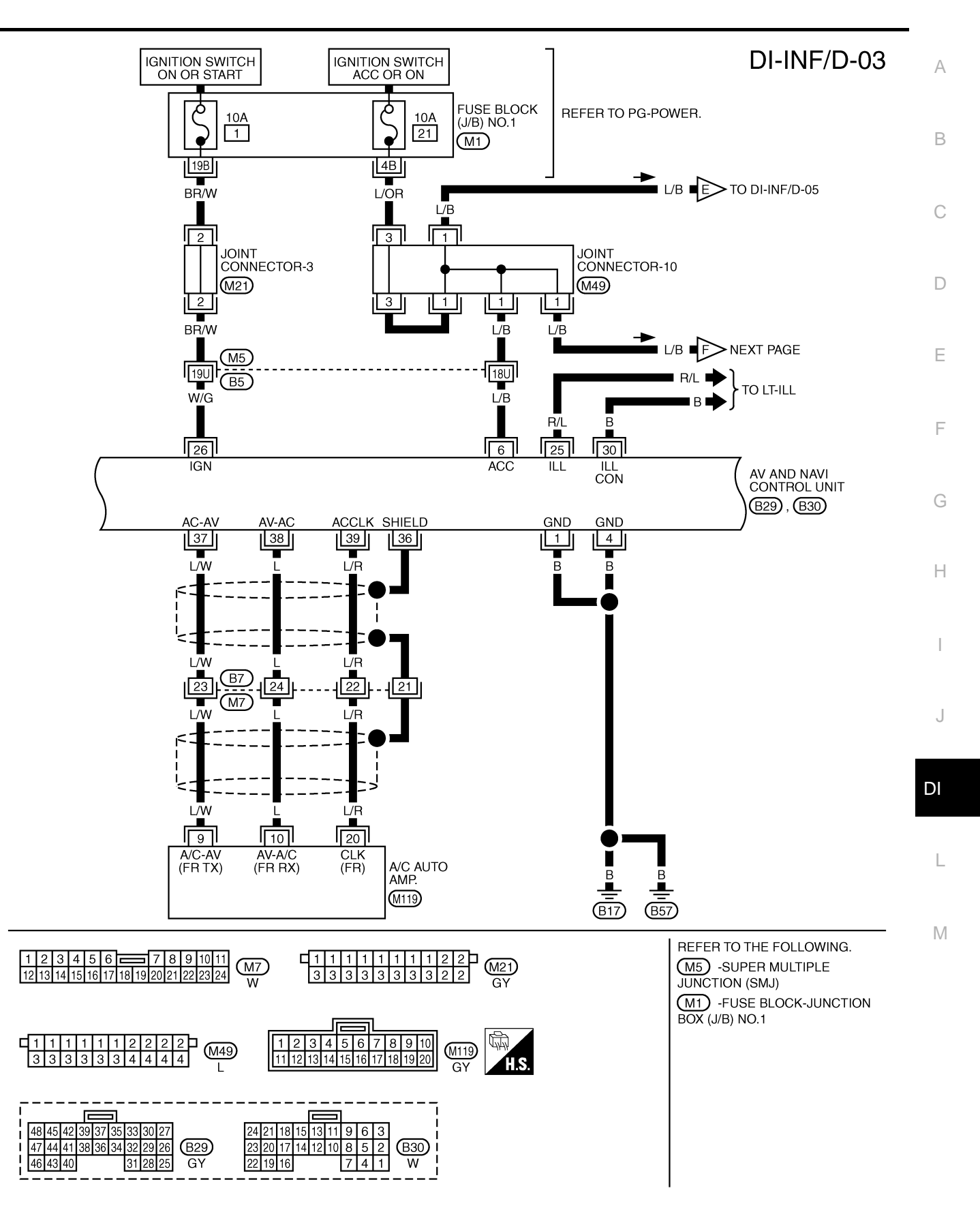

TKWA1231E

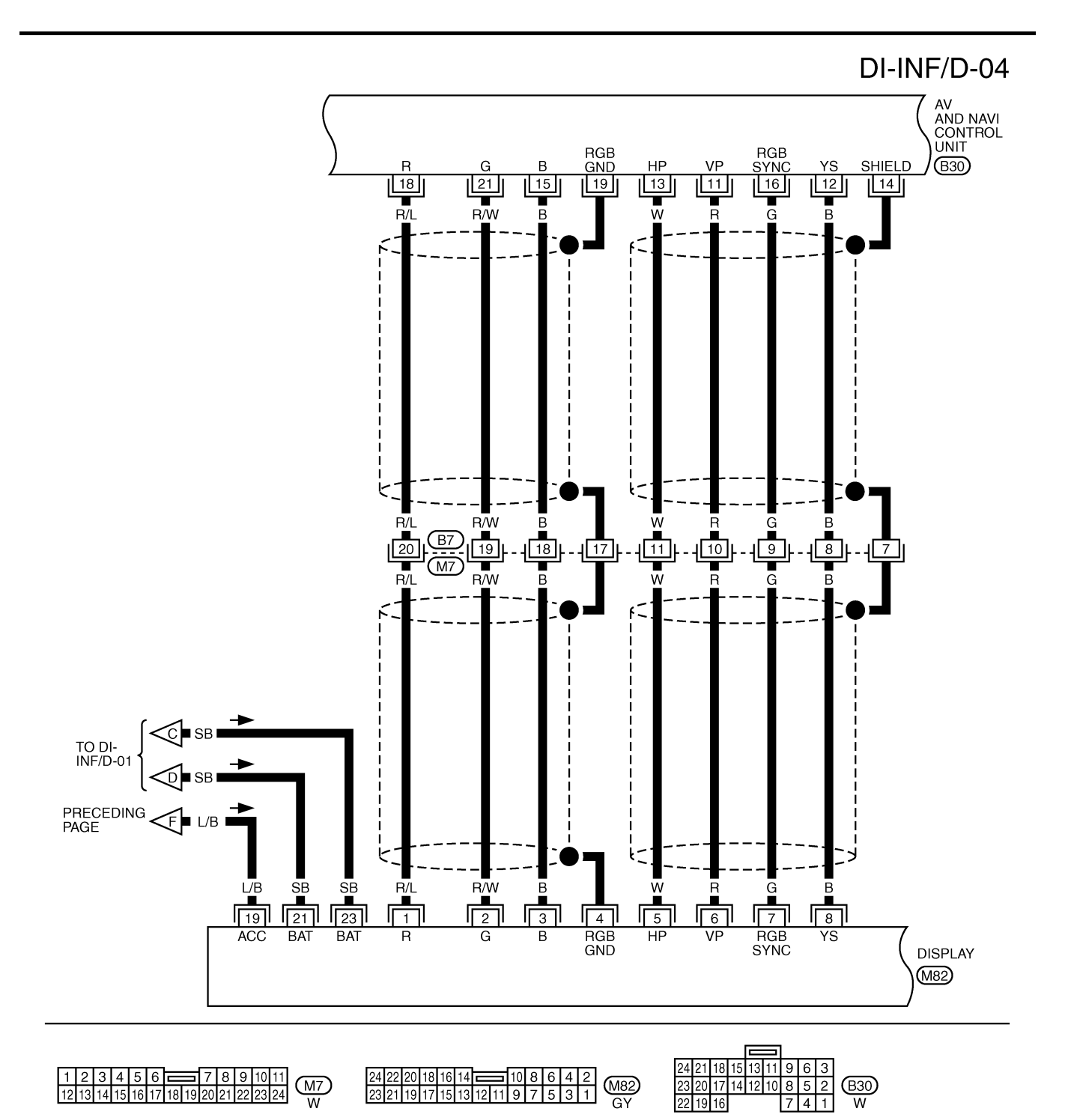

TKWA0602E

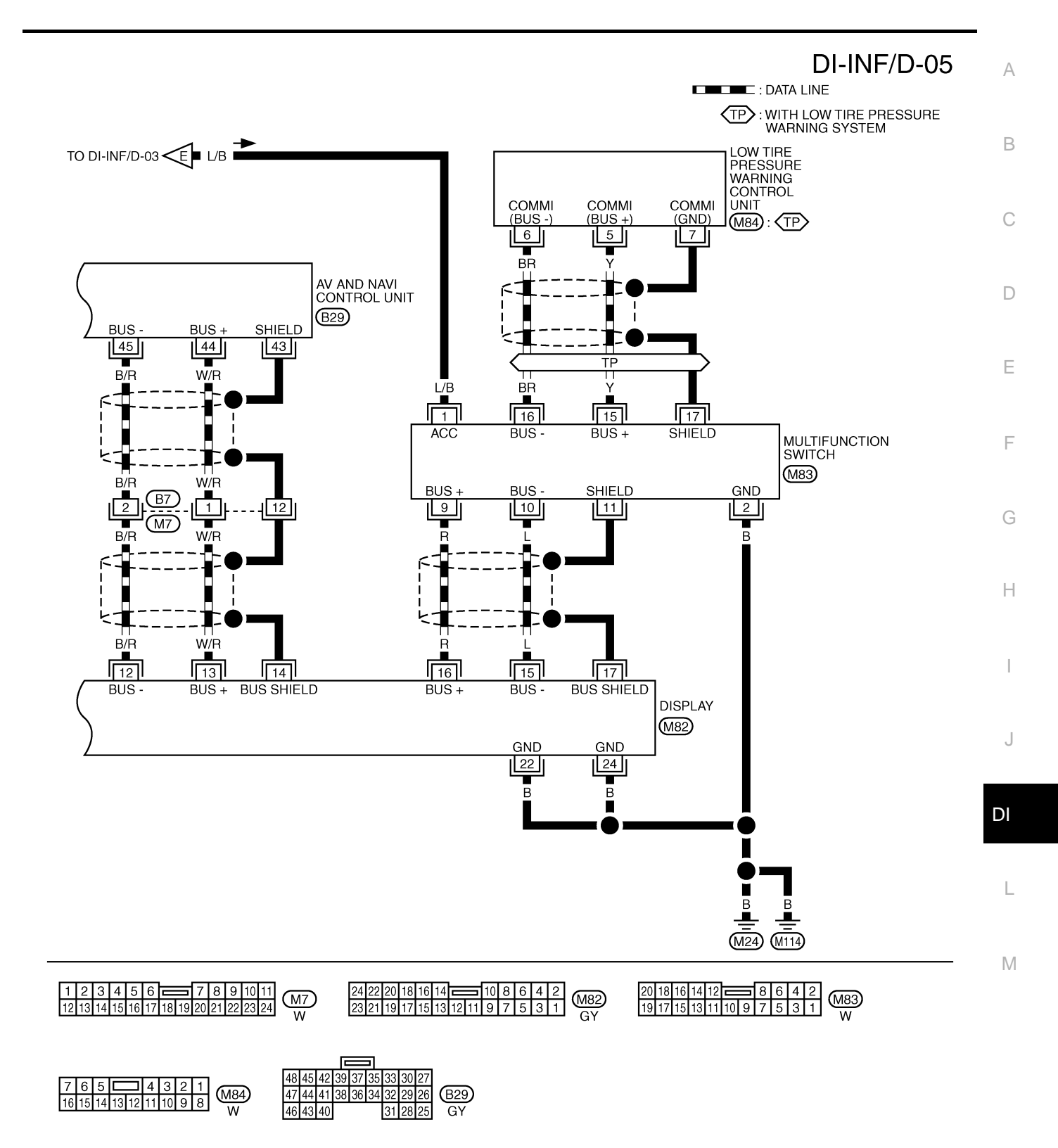

TKWA0603E

# Terminals and Reference Value for AV and NAVI Control Unit

Refer to AV-64, "Terminals and Reference Value for AV and NAVI Control Unit" .

# Terminals and Reference Value for Display

AKS004DQ

| Termin          | a15 a1        |                                 | ופוע וט            | piay                                                          | AKS004DR                                             |
|-----------------|---------------|---------------------------------|--------------------|---------------------------------------------------------------|------------------------------------------------------|
| Termi           | nals          |                                 |                    | Condition                                                     |                                                      |
| Terminal<br>No. | Wire<br>color | Signal                          | Ignition<br>switch | Operation                                                     | Reference value                                      |
| 1               | R/L           | RGB signal (R: Red)             | ON                 | Move to "Screen Adjustment" in the check/adjustment function. | (V)<br>1<br>0.5<br>0<br>20 μs<br>SKIA0165Ε           |
| 2               | R/W           | RGB signal (G: Green)           | ON                 | Move to "Screen Adjustment" in the check/adjustment function. | (V)<br>1<br>0.5<br>0<br>20 μs<br>SKIA0166E           |
| 3               | В             | RGB signal (B: Blue)            | ON                 | Move to "Screen Adjustment" in the check/adjustment function. | (V)<br>1<br>0.5<br>0<br>20 µs<br>SKIA0167E           |
| 4               |               | RGB ground                      | ON                 | —                                                             | Approx. 0V                                           |
| 5               | W             | Horizontal synchronizing signal | ON                 | ON screen, the volume can be adjusted.                        | (V)<br>6<br>2<br>0<br>20 μs<br>SKIA0163E             |
| 6               | R             | Vertical synchronizing signal   | ON                 |                                                               | (V)<br>6 4 2 0 10 10 10 10 10 10 10 10 10 10 10 10 1 |
| 7               | G             | RGB synchronizing signal        | ON                 | Press the map switch.                                         | (V)<br>6<br>4<br>2<br>0<br>20 μs<br>SKIA0164E        |

| Term            | inals         |                          | Condition          |                                       |                                                                                                    |
|-----------------|---------------|--------------------------|--------------------|---------------------------------------|----------------------------------------------------------------------------------------------------|
| Terminal<br>No. | Wire<br>color | Signal                   | Ignition<br>switch | Operation                             | Reference value                                                                                                    |
| 8               | В             | RGB area signal          | ON                 | Press the vehicle information switch. | (V)<br>6<br>4<br>2<br>0<br>                                                                                                    |
| 12              | B/R           | Communication signal (-) | ON                 | _                                     | (V)<br>6<br>4<br>2<br>0<br>20<br>4<br>20<br>4<br>5<br>5<br>5<br>5<br>5<br>5<br>5<br>5<br>5<br>5<br>5<br>5<br>5<br>5<br>5<br>5<br>5<br>5 |
| 13              | W/R           | Communication signal (+) | ON                 |                                       | (V)<br>6<br>4<br>2<br>0<br>20 µs<br>5<br>5KIA0175E                                                                                      |
| 14              |               | Shield ground            |                    | _                                     | _                                                                                                    |
| 15              | L             | Communication signal (-) | ON                 |                                       | (V)<br>6<br>4<br>2<br>0<br>2<br>0<br>5<br>5<br>5<br>5<br>5<br>5<br>5<br>5<br>5<br>5<br>5<br>5<br>5<br>5<br>5<br>5                       |
| 16              | R             | Communication signal (+) | ON                 |                                       | (V)<br>6<br>4<br>2<br>0<br>20 µs<br>SKIA0175E                                                                                           |
| 17              | _             | Shield ground            |                    | —                                     | _                                                                                                    |
| 19              | L/B           | Ignition switch (ACC)    | ACC                | _                                     | Battery voltage                                                                                                    |
| 21<br>23        | SB            | Battery power supply     | OFF                | _                                     | Battery voltage                                                                                                    |
| 22<br>24        | В             | Ground                   | _                  | _                                     | _                                                                                                    |

| Termi           | nals          |                          |                    | Condition |                                                                                                    |
|-----------------|---------------|--------------------------|--------------------|-----------|----------------------------------------------------------------------------------------------------|
| Terminal<br>No. | Wire<br>color | Signal                   | Ignition<br>switch | Operation | Reference value                                                                                                    |
| 1               | L/B           | Ignition switch (ACC)    | ACC                | _         | Battery voltage                                                                                                    |
| 2               | В             | Ground                   | ON                 | _         | Approx. 0V                                                                                                    |
| 9               | R             | Communication signal (+) | ON                 | _         | (V)<br>6<br>2<br>0<br>20<br>20<br>20<br>4<br>20<br>4<br>5<br>5<br>5<br>5<br>5<br>5<br>5<br>5<br>5<br>5<br>5<br>5<br>5<br>5<br>5<br>5<br>5<br>5             |
| 10              | L             | Communication signal (-) | ON                 |           | (V)<br>6<br>4<br>2<br>0<br>20<br><i>J</i><br>20<br><i>J</i><br>5<br>5<br>5<br>5<br>5<br>5<br>5<br>5<br>5<br>5<br>5<br>5<br>5<br>5<br>5<br>5<br>5<br>5<br>5 |
| 11              | —             | Shield ground            | ON                 | _         | _                                                                                                    |
| 15              | Y             | Communication signal (+) | ON                 | _         | (V)<br>6<br>2<br>0<br>20 μs<br>SKIA0175E                                                                                                    |
| 16              | BR            | Communication signal (–) | ON                 |           | (V)<br>6<br>4<br>2<br>0<br>20 µs<br>5<br>5<br>5<br>5<br>5<br>5<br>5<br>5<br>5<br>5<br>5<br>5<br>5<br>5<br>5<br>5<br>5<br>5<br>5                            |
| 17              |               | Shield ground            |                    |           | _                                                                                                    |

## Terminals and Reference Value for Multifunction Switch

## **On Board Self-Diagnosis Function** DESCRIPTION

AKS004DT

- Diagnosis function consists of the self-diagnosis mode performed automatically and the CONFIRMATION/ • ADJUSTMENT mode operated manually.
- Self-diagnosis mode checks for connections between the units constituting this system, analyzes each • individual unit at the same time, and displays the results on the LCD screen.
- CONFIRMATION/ADJUSTMENT mode is used to perform trouble diagnosis that require operation and . judgment by an operator (trouble that cannot be automatically judged by the system), to check/change the set value, and to display the History of Errors of the navigation system.

### **DIAGNOSIS ITEM**

|                             | Mode                 |                              | Description                                                                                                    |  |
|-----------------------------|----------------------|------------------------------|----------------------------------------------------------------------------------------------------|--|
|                             |                      |                              | <ul> <li>AV and NAVI Control unit diagnosis (DVD-ROM drive will not be diagnosed when no map DVD-ROM is in it.)</li> </ul>                                                                                                    |  |
| Self-diagnosis              |                      |                              | <ul> <li>Analyzes connection between the AV and NAVI control unit and the GPS<br/>antenna connection between the AV and NAVI control unit and each unit,<br/>and operation of each unit.</li> </ul>                                                                                                    |  |
|                             | Display dia          | gnosis                       | Color tone and shading of the screen can be checked by the display of a color bar and a gray scale.                                                                                                    |  |
|                             | Vehicle signals      |                              | Analyzes the following vehicle signals: Vehicle speed signal, parking brake signal, light signal, ignition switch signal, and reverse signal.                                                                                                    |  |
|                             | Speaker Test         |                              | Checks the connection of each speaker using a test tone.                                                                                                    |  |
|                             | Auto Climate Control |                              | Turns all A/C screens on display and A/C switch indicator lamp on.                                                                                                    |  |
|                             | Navigation           | Display Longitude & Latitude | Display the map.Use the joystick to adjust position. Longitude and latitude will be displayed.                                                                                                    |  |
| CONFIRMATION/<br>ADJUSTMENT |                      | Speed Calibration            | Under ordinary conditions, the navigation system distance measuring func-<br>tion will automatically compensate for minute decreases in wheel and tire<br>diameter caused by tire wear or low pressure.Speed calibration immediately<br>restores system accuracy in cases such as when distance calibration is<br>needed because of the use of tire chains in inclement weather. |  |
|                             |                      | Angle Adjustment             | Corrects difference between actual turning angle of a vehicle and turning angle of the car mark on the display.                                                                                                    |  |
|                             |                      | Initialize Location          | This mode is for initializing the current location. Use when the vehicle is transported a long distance on a trailer, etc.                                                                                                    |  |
|                             | History of E         | rrors                        | Diagnosis results previously stored in the memory (before turning ignition switch ON) are displayed in this mode. Time and location when/where the errors occurred are also displayed.                                                                                                    |  |
|                             | Rear View            | Camera                       | Changes position of the aiming line overlapped on the rear view image.                                                                                                    |  |

# Self-Diagnosis Mode

Refer to AV-69, "Self-Diagnosis Mode" .

# **Confirmation/Adjustment Mode**

Refer to AV-73, "Confirmation/Adjustment Mode" .

## **CONSULT-II Function**

Refer to AV-79, "CONSULT-II Function" .

# **Multifunction Switch Self-Diagnosis Function**

It can check ON/OFF operation of each switch in the multifunction switch and diagnose the input signals to the rear control switch (audio) and steering switch (audio).

## STARTING THE SELF-DIAGNOSIS MODE

- 1. Turn ignition switch from OFF to ACC.
- 2. Within 10 seconds press and hold the function switches "1" and "6" simultaneously for 5 seconds.

Then the self-diagnosis operates.

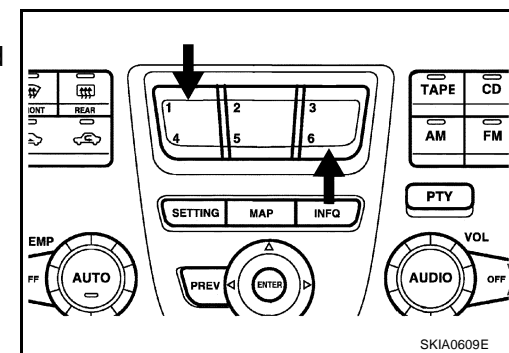

AKS004DU

AKS004DV

AKS004DW

Μ

AKS004DX

## EXITING THE SELF-DIAGNOSIS MODE

• Turn ignition switch OFF, or press and hold the function switches "1" and "6" simultaneously for 5 seconds. Then the self-diagnosis ends.

### **DIAGNOSIS FUNCTION**

- It can illuminate all the indicators (LED) in the multifunction switch.
- It can check for continuity of the switches by sounding the buzzer when the multifunction switch is pressed.
- It can check for continuity of harness between multifunction switch and rear control switch (audio), or steering switch (audio).

### NOTE:

When it check continuity of harness between multifunction switch and rear control switch (audio), rear control cancel switch is OFF position.

## Power Supply and Ground Circuit Check for AV and NAVI Control Unit

Refer to AV-83, "Power Supply and Ground Circuit Check" .

## Power Supply and Ground Circuit Inspection for Display

AKS004DZ

AKS004DY

## 1. CHECK FUSES

Check 15A fuse [No. 52, located in fuse, fusible link and relay block (J/B)] is blown.

# <u>OK or NG</u>

- OK >> GO TO 2.
- NG >> If fuse is blown, be sure to eliminate cause of malfunction before installing new fuse. Refer to <u>PG-</u> <u>2, "POWER SUPPLY ROUTING"</u>.

# 2. CHECK POWER SUPPLY CIRCUIT

- 1. Disconnect display connector.
- 2. Check voltage between display harness connector M82 terminals and ground.

|           | Terminals                |        | Igni            | tion switch pos | sition          |
|-----------|--------------------------|--------|-----------------|-----------------|-----------------|
|           | (+)                      |        |                 |                 |                 |
| Connector | Terminal<br>(Wire color) | (-)    | OFF             | ACC             | ON              |
|           | 19 (L/B)                 | Ground | 0V              | Battery voltage | Battery voltage |
| M82       | 21 (SB)                  | Ground | Battery voltage | Battery voltage | Battery voltage |
|           | 23 (SB)                  | Ground | Battery voltage | Battery voltage | Battery voltage |

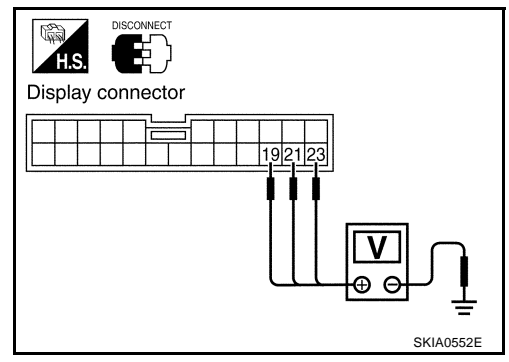

OK or NG

OK >> GO TO 3.

NG >> Check harness for open or short between display and fuse.

# 3. CHECK GROUND CIRCUIT

- 1. Turn ignition switch OFF.
- 2. Check continuity between display harness connector M82 terminals 22 (B), 24 (B) and ground.

### Continuity should exist.

### OK or NG

- OK >> Inspection end.
- NG >> Repair harness or connector.

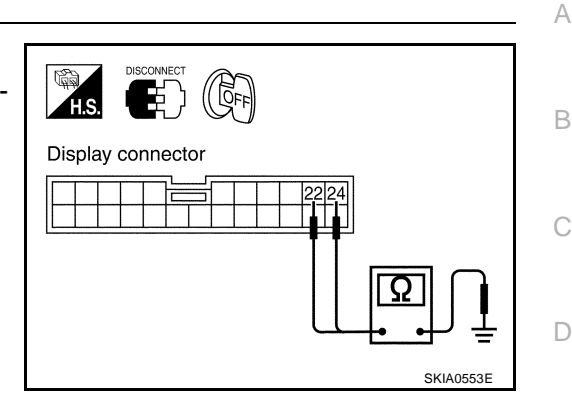

## Power Supply and Ground Circuit Inspection for Multifunction Switch 1. CHECK POWER SUPPLY CIRCUIT

- 1. Disconnect multifunction switch connector.
- 2. Check voltage between multifunction switch and ground.

|                               | Terminals |        | Ignition switch position |                 |                 |  |
|-------------------------------|-----------|--------|--------------------------|-----------------|-----------------|--|
| (+)<br>Connector (Wire color) |           |        |                          |                 | ON              |  |
|                               |           | ()     | OFF                      | ACC             |                 |  |
| M83                           | 1 (L/B)   | Ground | 0V                       | Battery voltage | Battery voltage |  |

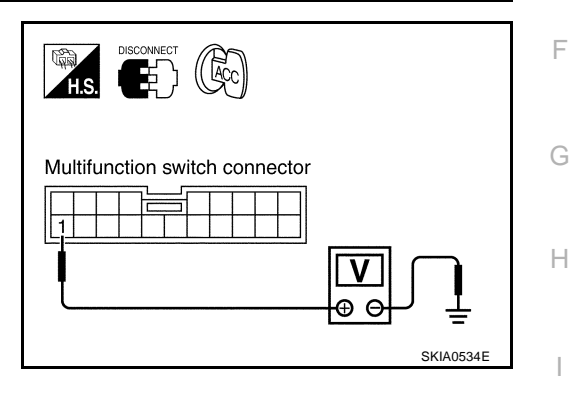

AKS004E0

F

J

### OK or NG

OK >> GO TO 2.

NG >> Check harness for open or short between multifunction switch and fuse.

# 2. CHECK GROUND CIRCUIT

- 1. Turn ignition switch OFF.
- 2. Check continuity between multifunction switch harness connector M83 terminal 2 (B) and ground.

### Continuity should exist.

### OK or NG

- OK >> Inspection end.
- NG >> Repair harness or connector.

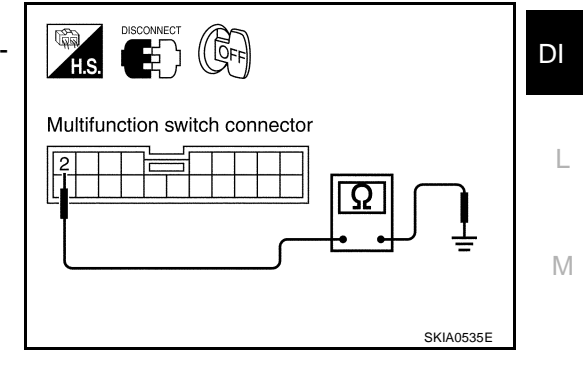

# No Fuel Information is Displayed/No Warning Message is Displayed

## 1. CHECK HARNESS

1. Disconnect connectors of combination meter, BCM, and AV and NAVI control unit.

2. Check continuity between AV and NAVI control unit and combination meter.

|                | Term                     | ninals     |                          |            |
|----------------|--------------------------|------------|--------------------------|------------|
| AV and NAVI of | control unit (+)         | Combinatio | n meter (–)              | Continuity |
| Connector      | Terminal<br>(Wire color) | Connector  | Terminal<br>(Wire color) |            |
| B20            | 33 (LG)                  | M42        | 56 (LG)                  | Vos        |
| D29            | 32 (PU)                  | 10142      | 57 (PU)                  | 165        |

3. Check continuity between AV and NAVI control unit and ground.

|                | Terminals                |        |            |
|----------------|--------------------------|--------|------------|
| AV and NAVI of | control unit (+)         |        | Continuity |
| Connector      | Terminal<br>(Wire color) | ()     |            |
| B20            | 33 (LG)                  | Ground | No         |
| D23            | 32 (PU)                  | Oround | NO         |

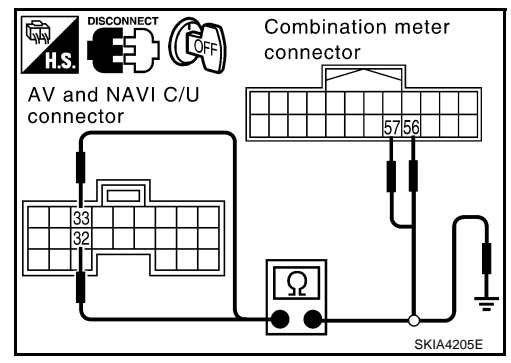

## OK or NG

OK >> GO TO 2.

NG >> Repair harness or connector.

# 2. CHECK COMMUNICATION SIGNAL (AV-ME)

- 1. Connect connectors of combination meter, BCM, and AV and NAVI control unit.
- 2. Turn ignition switch ON.
- Check voltage signal between AV and NAVI control unit harness connector B29 terminal 33 (LG) and ground with CONSULT-II or oscilloscope.

33 (LG) - Ground

: Refer to <u>AV-64, "Terminals and</u> <u>Reference Value for AV and NAVI</u> <u>Control Unit"</u>.

## OK or NG

OK >> GO TO 3.

NG >> Replace AV and NAVI control unit

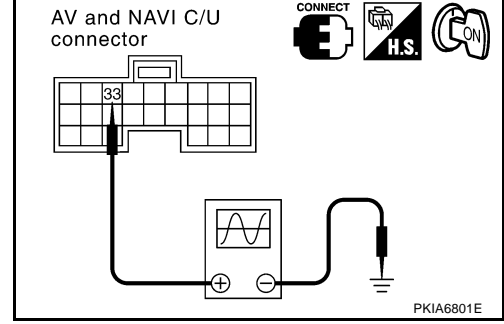

# 3. CHECK COMMUNICATION SIGNAL (ME-AV)

- 1. Turn ignition switch ON and display "VEHICLE ELECTRONIC SYSTEMS" screen.
- Check voltage signal between AV and NAVI control unit harness connector B29 terminal 32 (PU) and ground with CONSULT-II or oscilloscope.

32 (PU) - Ground

: Refer to <u>AV-64</u>, "Terminals and <u>Reference Value for AV and NAVI</u> <u>Control Unit"</u>.

### OK or NG

- OK >> Replace AV and NAVI control unit.
- NG >> Replace combination meter.

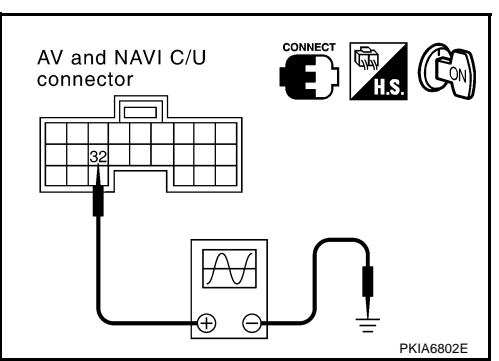

AKS004E1

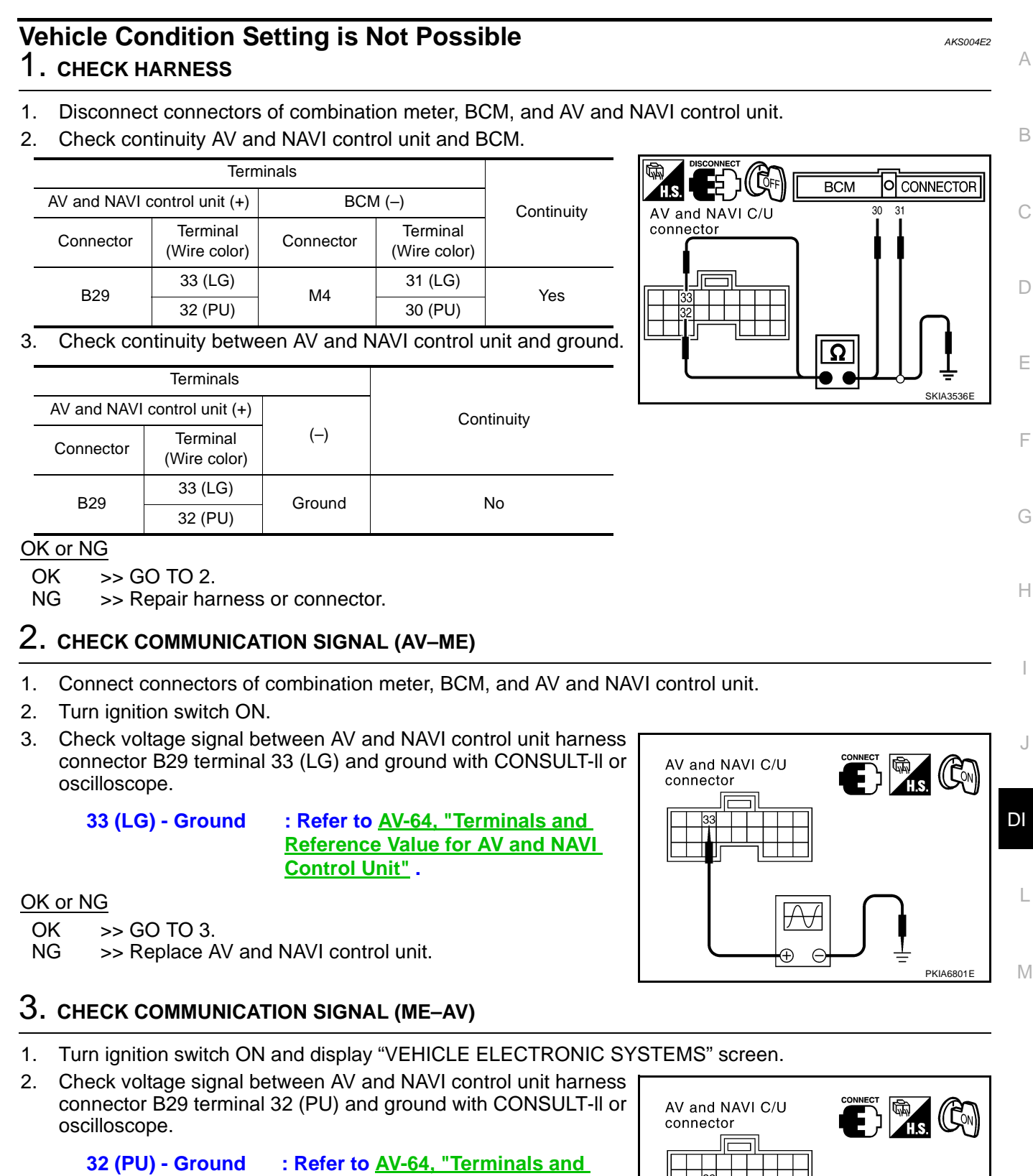

: Refer to <u>AV-64, "Terminals and</u> <u>Reference Value for AV and NAVI</u> <u>Control Unit"</u>.

### OK or NG

OK >> Replace AV and NAVI control unit.

NG >> Replace BCM.

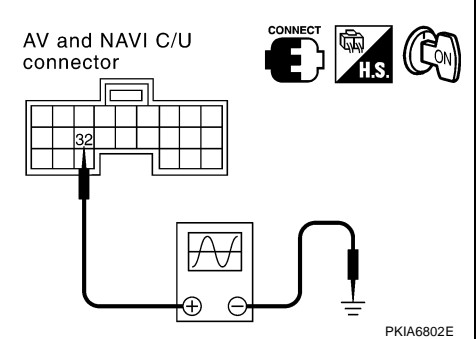

## Multifunction Switch Does Not Operate

## **1. MULTIFUNCTION SWITCH SELF-DIAGNOSIS**

Perform multifunction switch self-diagnosis, Refer to DI-81, "Multifunction Switch Self-Diagnosis Function". Is self-diagnosis result OK?

OK >> GO TO 2.

NG >> Replace multifunction switch.

## 2. CHECK POWER AND GROUND CIRCUIT

Check power and ground circuit. Refer to DI-80, "Terminals and Reference Value for Multifunction Switch".

OK or NG

OK >> GO TO 3.

NG >> Repair harness or connector.

# 3. COMMUNICATION CIRCUIT SELF-DIAGNOSIS

Perform the self-diagnosis mode in the self-diagnosis function (If the self-diagnosis cannot be activated with the multifunction switch, check with CONSULT-II). Refer to AV-69, "Self-Diagnosis Mode".

Is self-diagnosis result OK?

OK >> Replace display.

NG >> With the self-diagnostic results, check the malfunction part.

## Multifunction Switch Indicator Does Not Illuminate

## **1. MULTIFUNCTION SWITCH SELF-DIAGNOSIS**

Perform the multifunction switch self-diagnosis. Refer to DI-81, "Multifunction Switch Self-Diagnosis Function"

### Is the self-diagnosis result OK?

- OK >> Replace switch of the malfunctioning indicator.
- NG >> Replace multifunction switch.

### **Removal and Installation of AV and NAVI Control Unit** REMOVAL

- Remove the trunk front finisher. Refer to EI-42, "TRUNK ROOM 1 TRIM & TRUNK LID FINISHER".
- 2. Remove the screws (4) and remove the AV and NAVI control unit.

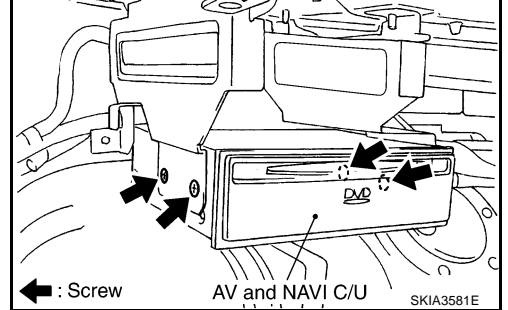

## INSTALLATION

Install in the reverse order of removal.

AKS004E7 View with trunk compartment trim removed

AKS004E3

AKS004E4

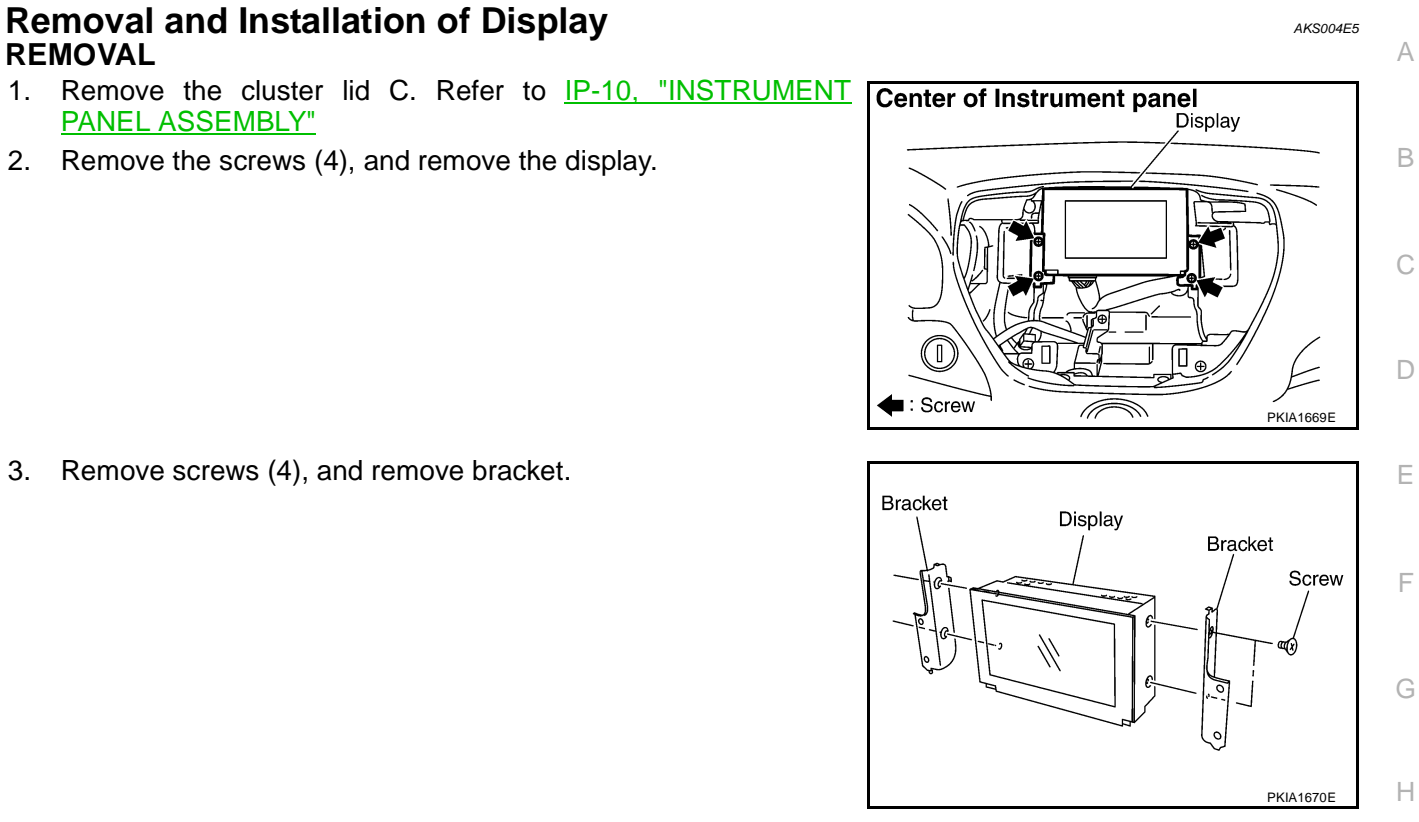

### **INSTALLATION**

1.

3.

Install in the reverse order of removal.

DI

L

Μ

J

I

## **Disassembly and Assembly for Multifunction Switch**

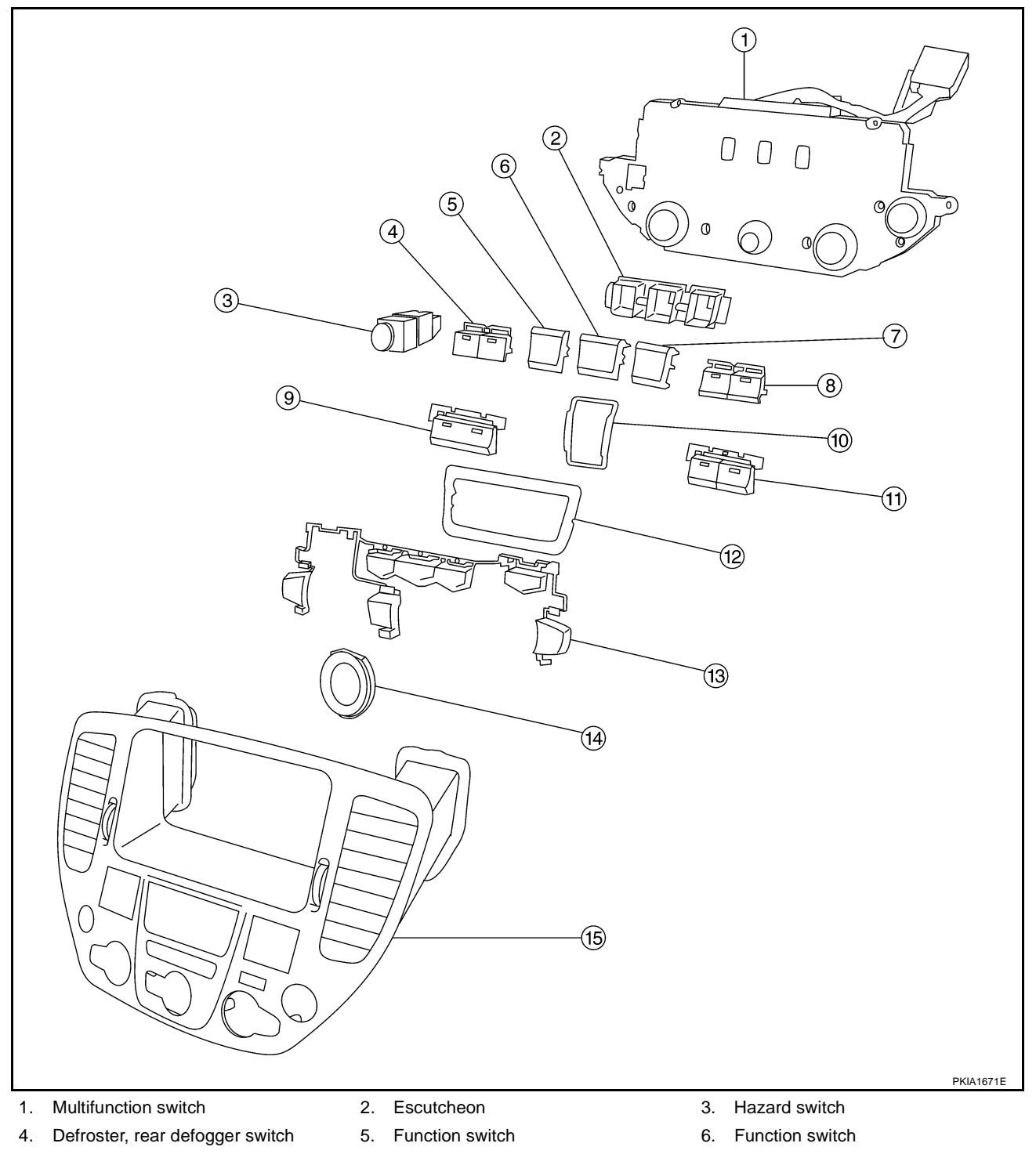

- 7. Function switch
- 10. Escutcheon
- 13. Switch assembly

### DISASSEMBLY

- 1. Remove the screw (8).
- 2. Remove the switches.

### ASSEMBLY

Assemble in the reverse order of disassembly.

- 8. TAPE and DISC switch
- 11. AM and FM switch
- 14. Escutcheon

- 9. A/C switch
- 12. Escutcheon
- 15. Cluster lid C

| VE<br>G/   | HICLE INFORMATION AND INTEGRATED SWITCH SYSTEM /WITHOUT NAVI-<br>ATION SYSTEM                                                                                                    | А   |
|------------|----------------------------------------------------------------------------------------------------|-----|
| Sy         | stem Description                                                                                                    |     |
| INT        | EGRATED SWITCH SYSTEM                                                                                                    | В   |
| Usi        | ng the multifunction switch at the center of the instrument panel, the controls of the following systems are<br>atralized:                                                                                                    |     |
| •          | Auto A/C system                                                                                                    | 0   |
| •          | Vehicle information system                                                                                                    | C   |
| •          | Audio system                                                                                                    |     |
| •          | Hazard switch                                                                                                    | D   |
| The<br>tem | e multifunction switch can operate and check the vehicle condition and each setting (vehicle electrical sys-                                                                                                    |     |
| PR         | ECAUTION OF LCD MONITOR                                                                                                    | Ε   |
| •          | When passenger compartment temperature is low, the LCD monitor sometimes dims because of the brightness of the back light (small fluorescent light) integrated into the LCD monitor decrease. In this case, the refreshing rate of the picture also becomes low because of the low response of the LCD monitor. When passenger compartment becomes warm, however, the LCD recovers the normal display. | F   |
| •          | Sometimes, black or bright dots peculiar to LCD monitor can be seen on the display.                                                                                                    |     |
| •          | Back light sometimes flickers or darkens according to the total consumption hours and the number of ON and OFF switching. In this case, the back light should be replaced. (LCD monitor assembly).                                                                                                    | G   |
| PO         | WER SUPPLY AND GROUND                                                                                                    | Ц   |
| Ρο         | wer Is Supplied At All Times                                                                                                    |     |
| •          | through 15A fuse [No. 52, located in fuse, fusible link and relay block (J/B)]                                                                                                    |     |
| •          | to AV control unit terminals 2 and 3, and                                                                                                    | Ι   |
| •          | to display terminals 21 and 23.                                                                                                    |     |
| Wh         | en Ignition Switch is in ACC or ON Position, Power is Supplied                                                                                                    |     |
| •          | through 10A fuse [No. 21, located in fuse block (J/B) No. 1]                                                                                                    | J   |
| •          | to AV control unit terminal 6                                                                                                    |     |
| •          | to display terminal 19, and                                                                                                    | DI  |
| •          | to multifunction switch terminal 1.                                                                                                    |     |
| Wh         | en Ignition Switch is in ON or START Position, Power is Supplied                                                                                                    |     |
| •          | through 10A fuse [No. 1, located in fuse block (J/B) No. 1]                                                                                                    | L   |
| •          | to AV control unit terminal 27.                                                                                                    |     |
| Gro        | ound is Supplied                                                                                                    | Б./ |
| •          | to AV control unit terminals 1 and 4                                                                                                    | IVI |
| •          | through body grounds M25 and M115, and                                                                                                    |     |
| •          | to multifunction switch terminal 2 and                                                                                                    |     |
| •          | to display terminals 22 and 24                                                                                                    |     |
| •          | through grounds M24 and M114.                                                                                                    |     |
| Δ٧         |                                                                                                    |     |

AV control unit is connected to the following units by AV communication line. Each unit transmits/receives data with AV communication line.

- Display
- Multifunction switch
- Audio unit
- BOSE speaker amp.(audio amp.)
- Rear view camera control unit
- Low tire pressure warning control unit

### • Voice activated control module

### **VEHICLE INFORMATION SYSTEM**

- AV control unit is received vehicle information system of signals from combination meter.
- AV control unit is communicating with BCM and combination meter.
- 1. Press "INFO" switch to display vehicle information display.

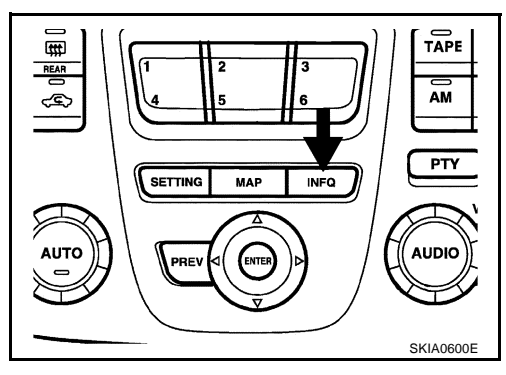

2. Select "Trip Computer", "Fuel Economy", "Maintenance" or "Tire Pressure".

| VEH | ICLE | INFOF    | RMATIC | )N ≣ |           |
|-----|------|----------|--------|------|-----------|
|     |      | Trip com | outer  |      | ۱ ۲       |
|     |      | Fuel Eco | nomy   |      |           |
|     |      | Mainten  | ance   |      |           |
|     |      | Tire Pre | ssure  |      |           |
|     |      |          |        |      | $\square$ |

| Display items                                  | Display/Setting contents                                                    |
|------------------------------------------------|-----------------------------------------------------------------------------|
|                                                | Elapsed time                                                                |
| Trip Computer                                  | Driving distance                                                            |
|                                                | Average Speed                                                               |
|                                                | Average fuel economy (MPG)                                                  |
| Fuel Feenemy                                   | Distance to empty (miles)                                                   |
| Fuel Economy                                   | Fuel economy (MPG)                                                          |
|                                                | Fuel economy record                                                         |
|                                                | Maintenance intervals of engine oil and setting of oil change cycle         |
| Maintenance<br>(with Maintenance information*) | Maintenance intervals of oil filter and setting of filter replacement cycle |
|                                                | Maintenance intervals of tire and setting of tire replacement cycle         |
| Tire Pressure                                  | Tire pressure information                                                   |

\*: Maintenance information displays the change cycle of engine oil, oil filter and tire on LCD monitor depending on the driving distance specified by a driver or a technician.

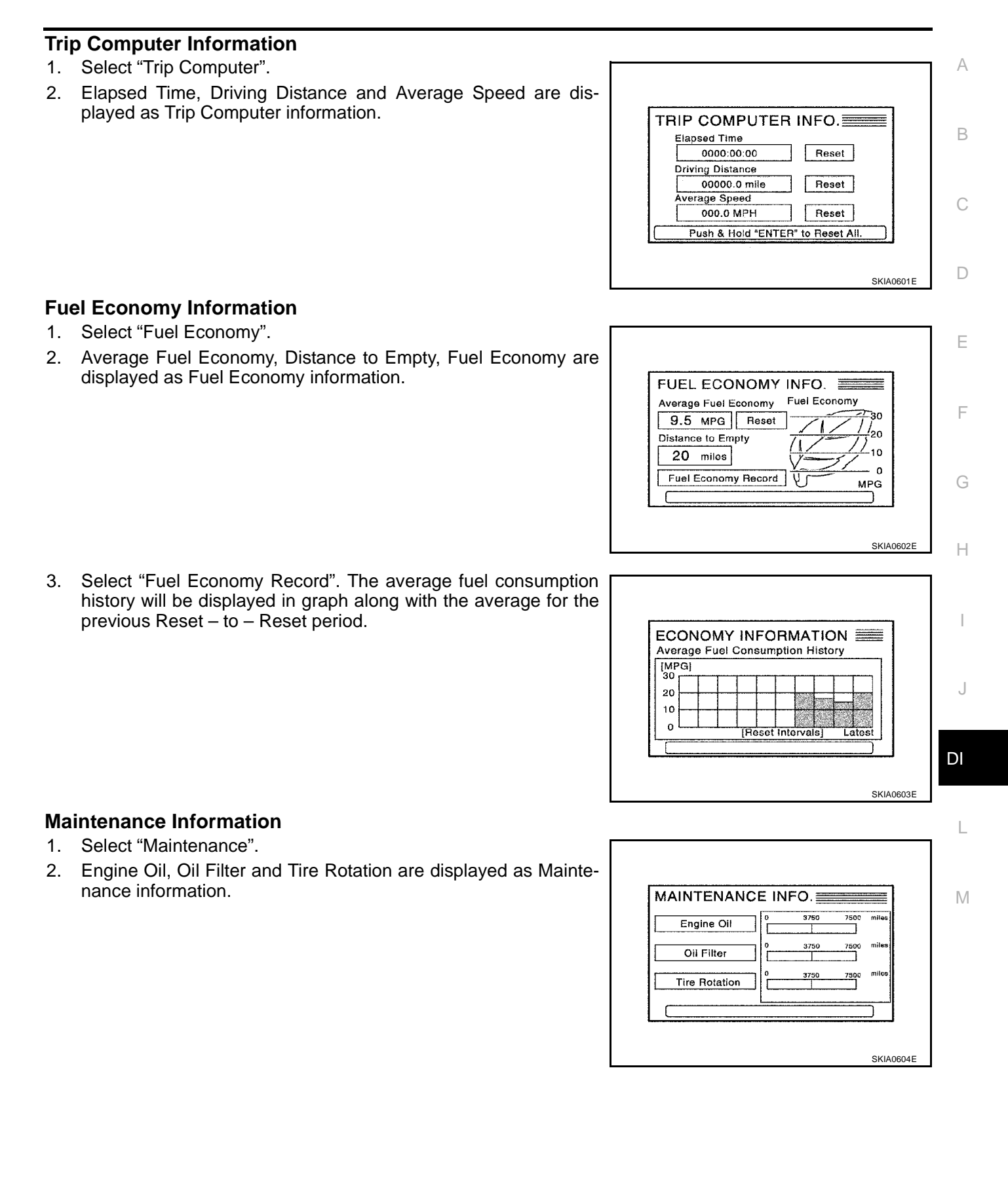

### **Tire Pressure Information**

- 1. Select "Tire Pressure".
- 2. Tire pressure displayed as Tire Pressure information.

| TIRE PRESSURE INFO. |      |
|---------------------|------|
| <u>**psi</u>        |      |
| <u>**psi</u>        |      |
| <u>**psi</u>        |      |
| <u>**psi</u>        |      |
|                     |      |
| ·                   |      |
| SKIA3               | 737E |

### NOTE:

- When air pressure becomes 180kPa (1.8kg/cm<sup>2</sup>, 26psi) or less, "LOW PRESSURE" warning is indicated.
- When air pressure becomes 70kPa (0.7kg/cm<sup>2</sup>, 10psi) or less, "FLAT TIRE" warning is indicated.
- When pressure is not detected or tire pressure system has malfunction "\*\* psi" is indicated.
- Indication with yellow frame for the malfunctioning tire.

| TIRE PRESSURE INFO.      |  |
|--------------------------|--|
| LOW PRESSURE **DSI       |  |
| ** <b>DS</b> I           |  |
| <u>**psi</u>             |  |
| <u>**psi</u>             |  |
| Check All Tire Pressures |  |

## SETTING OF VEHICLE STATUS

- Setting of electric status can be changed by multifunction switch. The signal is sent to BCM through AV control unit to change vehicle electric system setting.
- AV control unit is communicating with BCM and combination meter.
- 1. Press "SETTING" switch to display vehicle information display.

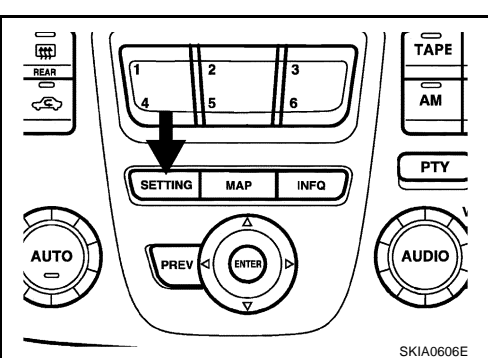

| Audio                      |  |
|----------------------------|--|
| Display                    |  |
| Vahiala Electronia Svetome |  |
| l anguage / Unit           |  |
|                            |  |

2. Select "Vehicle Electronic System".

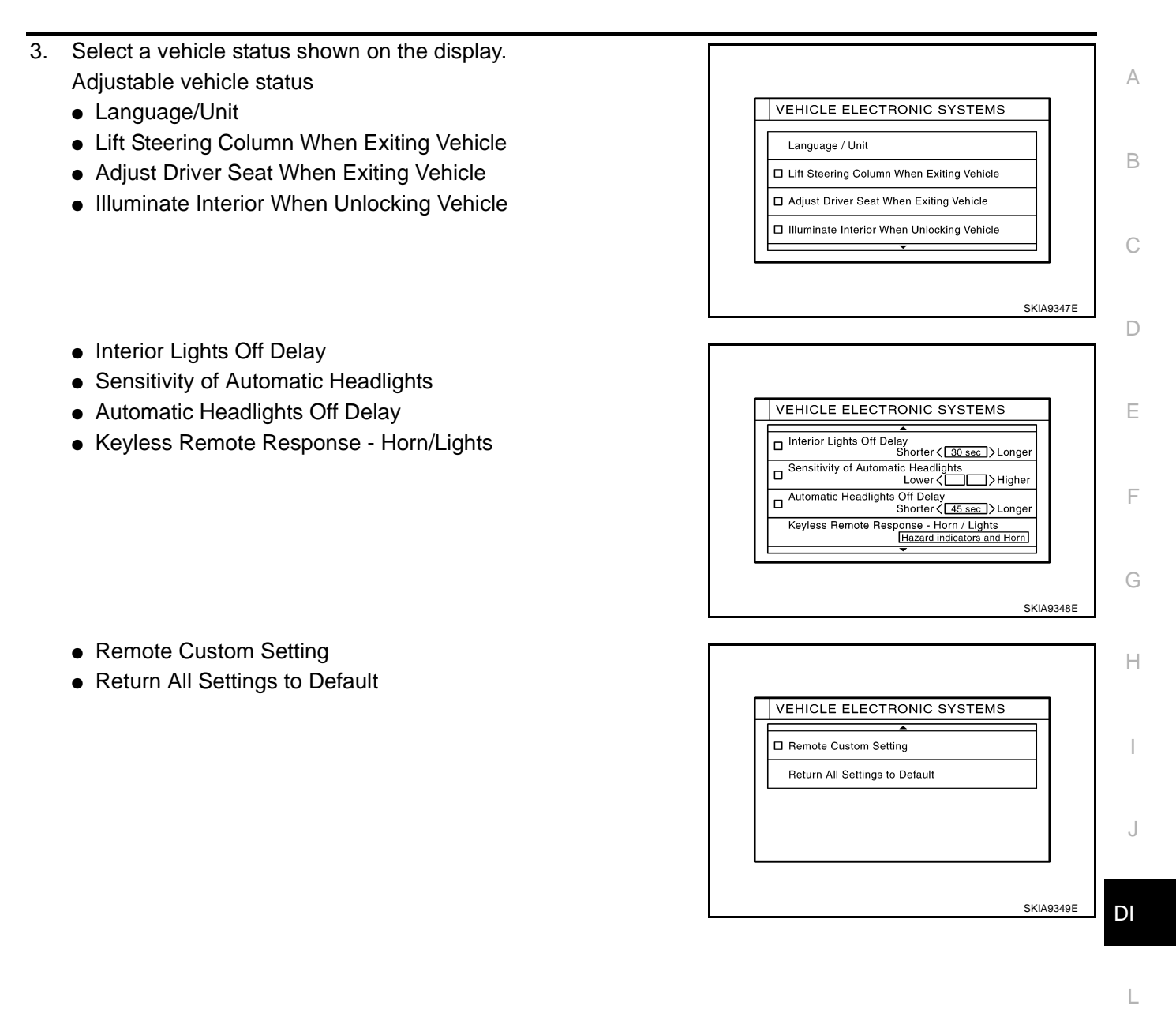

## **Adjustable Vehicle Status**

| Setting items                              | Setting variations               | Initial setting | Operation                                                                                                    |
|--------------------------------------------|----------------------------------|-----------------|----------------------------------------------------------------------------------------------------|
|                                            | Language: English/Français       | English         | Language and unit can be abanged in this mode                                                                                                    |
| Language/Onit                              | Unit: US/Metric                  | US              | Language and unit can be changed in this mode.                                                                                                    |
|                                            |                                  |                 | The steering column automatically tilts up when the driver gets out, and returns to the original position when the driver gets on.                                                                        |
| Vehicle                                    | ON/OFF                           | ON              | • When driver door is closed and key removed from ignition key cylinder, the steering column tilts up.                                                                                                    |
|                                            |                                  |                 | <ul> <li>When driver door is open and key is turned to<br/>OFF, the steering column tilts up.</li> </ul>                                                                                                  |
| Adjust Driver Seat When Exiting<br>Vehicle | ON/OFF                           | ON              | The driver's seat automatically slides backward<br>when the driver gets out, and returns to the original<br>position when the driver gets on.                                                             |
| Illuminate Interior When Unlocking Vehicle | ON/OFF                           | ON              | The interior room lamps are illuminate automatically when the door unlocked with key or key fob.                                                                                                    |
| Interior Lights Off Delay                  | OFF/15/30/45 sec.                | 30 sec.         | Interior room lamp timer period can be changed in this mode. Selects interior room lamp timer.                                                                                                    |
| Sensitivity of Automatic Headlights        | 1/2/3/4                          | 3               | Sensitivity of auto light sensor can be adjusted.                                                                                                    |
| Automatic Headlights Off Delay             | OFF/20/45/90/120/150/180<br>sec. | 45 sec.         | Auto light delay off timer period can be changed in this mode. Selects auto light delay off timer.                                                                                                    |
|                                            |                                  | Llogard         | Hazard indicators Only:                                                                                                    |
|                                            |                                  |                 | <ul> <li>Lock operation: The hazard warning lamp flash<br/>twice when lock the doors with key fob.</li> </ul>                                                                                             |
|                                            |                                  |                 | <ul> <li>Unlock operation: No response.</li> </ul>                                                                                                    |
| Keyless Remote Response - Horn/            | Hazard indicators only           | indica-         | Hazard indicators and horn:                                                                                                    |
| Lights                                     | /Hazard indicators and norn      | tors only       | <ul> <li>Lock operation: The hazard warning lamp flash<br/>twice and horn sounds once when lock the doors<br/>with key fob.</li> </ul>                                                                    |
|                                            |                                  |                 | <ul> <li>Unlock operation; The hazard warning lamp flash<br/>once when unlock the doors with key fob.</li> </ul>                                                                                          |
|                                            |                                  |                 | The driving position -seat and steering column- and<br>the audio setting -current source and radio station<br>presets- are set to the same condition you made last<br>time by identifying the key fob ID. |
| Remote Custom Settings                     | ON/OFF                           | ON              | This function operates when unlock the doors by using the key fob.                                                                                                    |
|                                            |                                  |                 | <b>NOTE:</b><br>It is necessary to memorize the driving position<br>before using this function.                                                                                                    |
| Return All Settings to Default             | None                             | None            | If this key is selected, all vehicle electronic systems setting are return to default.                                                                                                    |

### WARNING INDICATIONS

When combination meter receives warning signal from some control units or sensors, then combination meter warning lamp is illuminated.

Then combination meter sends warning signal to AV control unit to display warning indications on the screen.

| Warning indicators | Warning lamps in<br>instrument panel | Warning dete        | Cases of malfunction                                                                                       |              |  |
|--------------------|--------------------------------------|---------------------|----------------------------------------------------------------------------------------------------|--------------|--|
| DOOR OPEN          | Door                                 | Detection condition | Vehicle is running [approx. 5 km/h<br>(3 MPH) or faster] and door ajar of<br>any of the doors is detected. | Door is open |  |
|                    |                                      | Cancel condition    | Vehicle is stopped and all the doors lock.                                                                 |              |  |

| Precautions for AV (                                        | Control Unit Replacement AKS0032R                                                                                           |  |
|-------------------------------------------------------------|----------------------------------------------------------------------------------------------------|--|
| The AV control unit has the replacing the control unit, and | e following information stored in its memory. Record the memory contents before nd input them in the new unit as necessary. |  |
| <fm·am></fm·am>                                             | Preset frequency                                                                                                    |  |
|                                                             | <ul> <li>Area for indicating station, selection of overlapped stations</li> </ul>                                           |  |
| <cd></cd>                                                   | Program status                                                                                                    |  |
| <sound quality=""></sound>                                  | <ul> <li>Volume balance memory set values</li> </ul>                                                                        |  |
|                                                             | <ul> <li>Equalizer memory set values</li> </ul>                                                                             |  |
| <image quality=""/>                                         | <ul> <li>Brightness of light when ON/OFF</li> </ul>                                                                         |  |
|                                                             | Dimming switching                                                                                                    |  |
|                                                             | <ul> <li>Display color switching</li> </ul>                                                                                 |  |
| NOTE:                                                       |                                                                                                    |  |

## Only removing the battery does not erase the memory.

# **Component Parts and Harness Connector and Harness Connector Location**

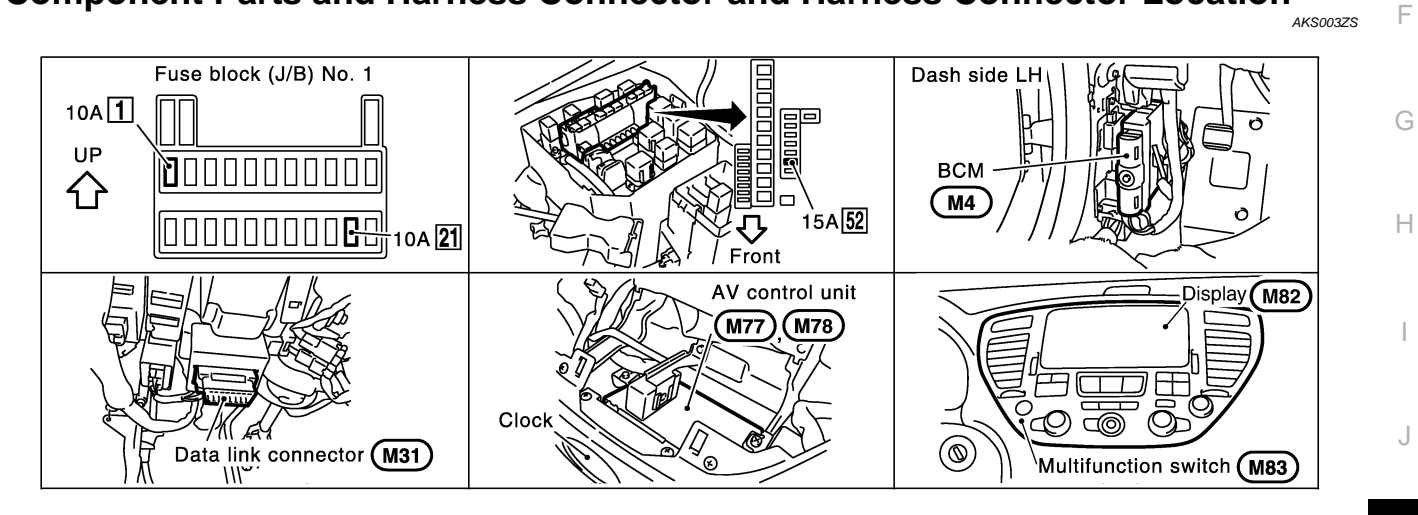

SKIA9346E

DI

L

Μ

# Schematic

AKS003ZT

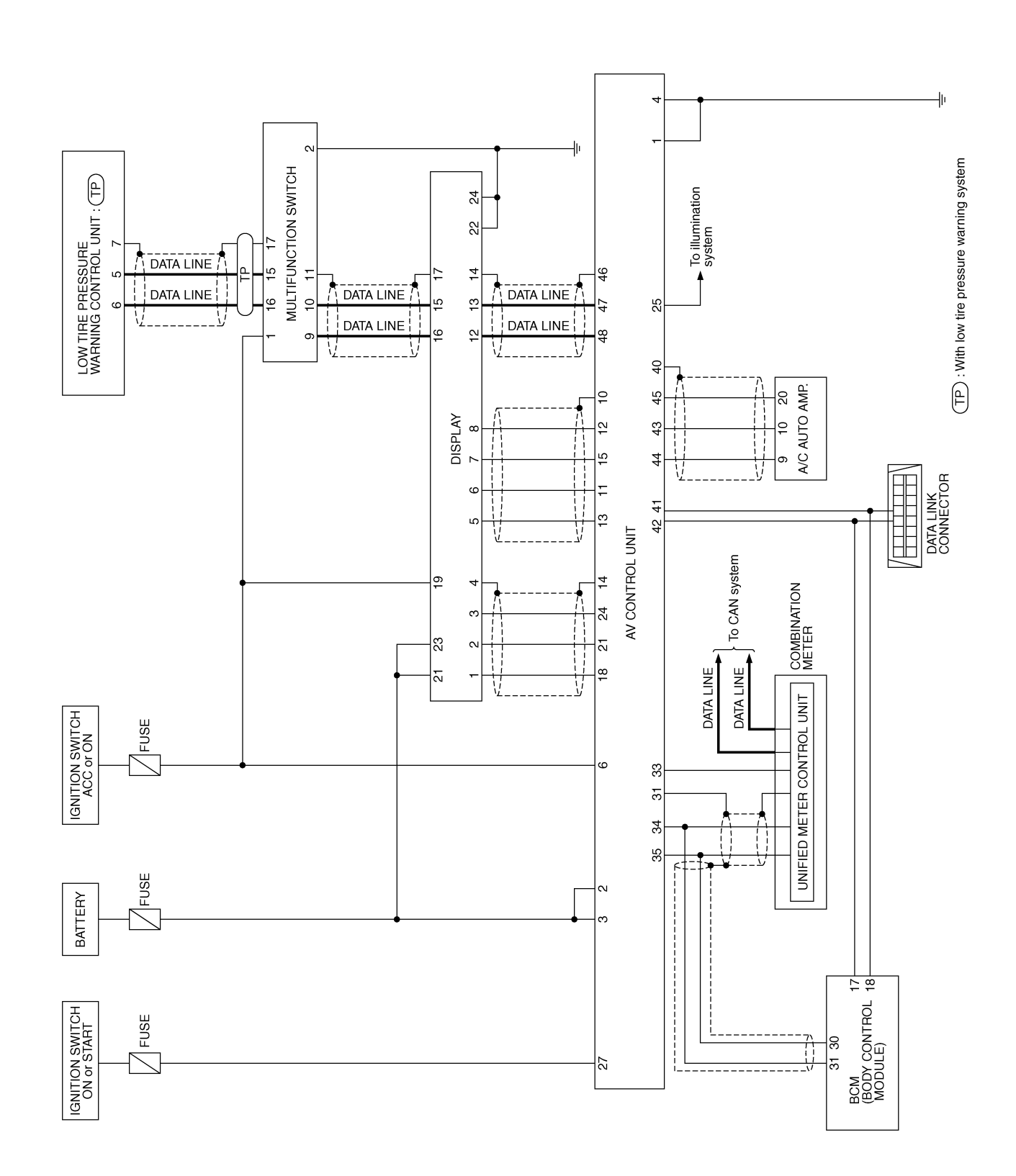

TKWA0604E

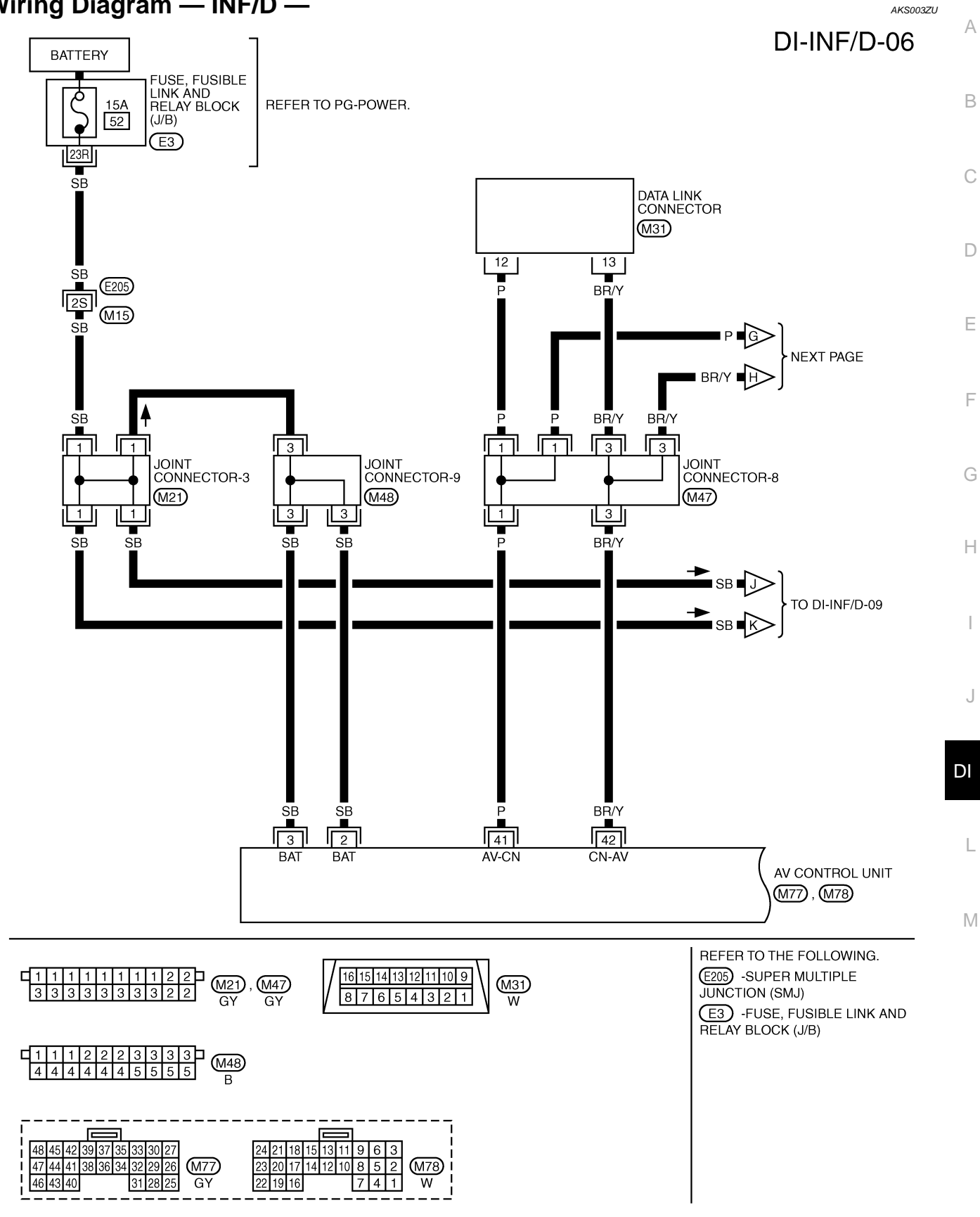

TKWA1232E

# Wiring Diagram — INF/D —

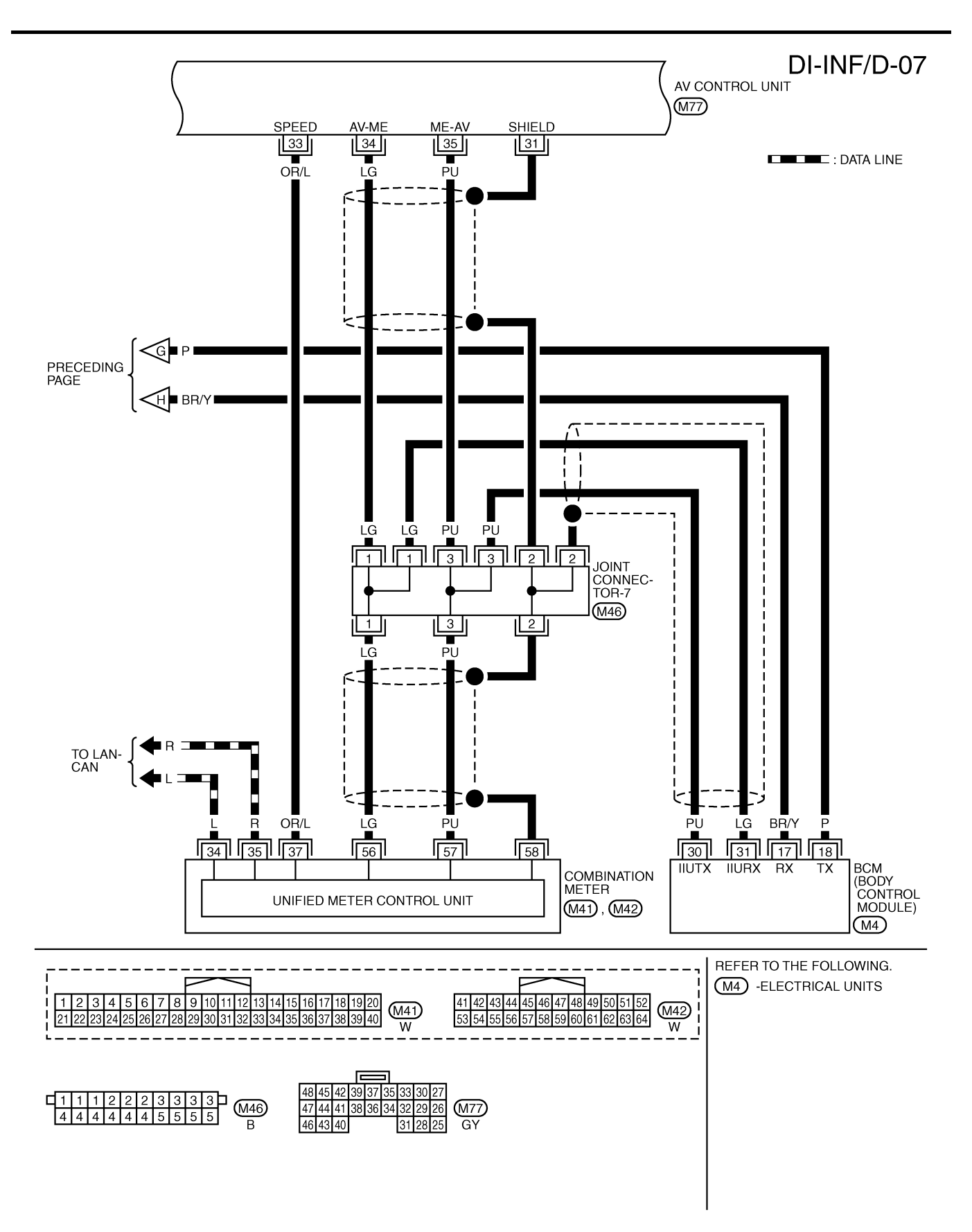

TKWA0606E

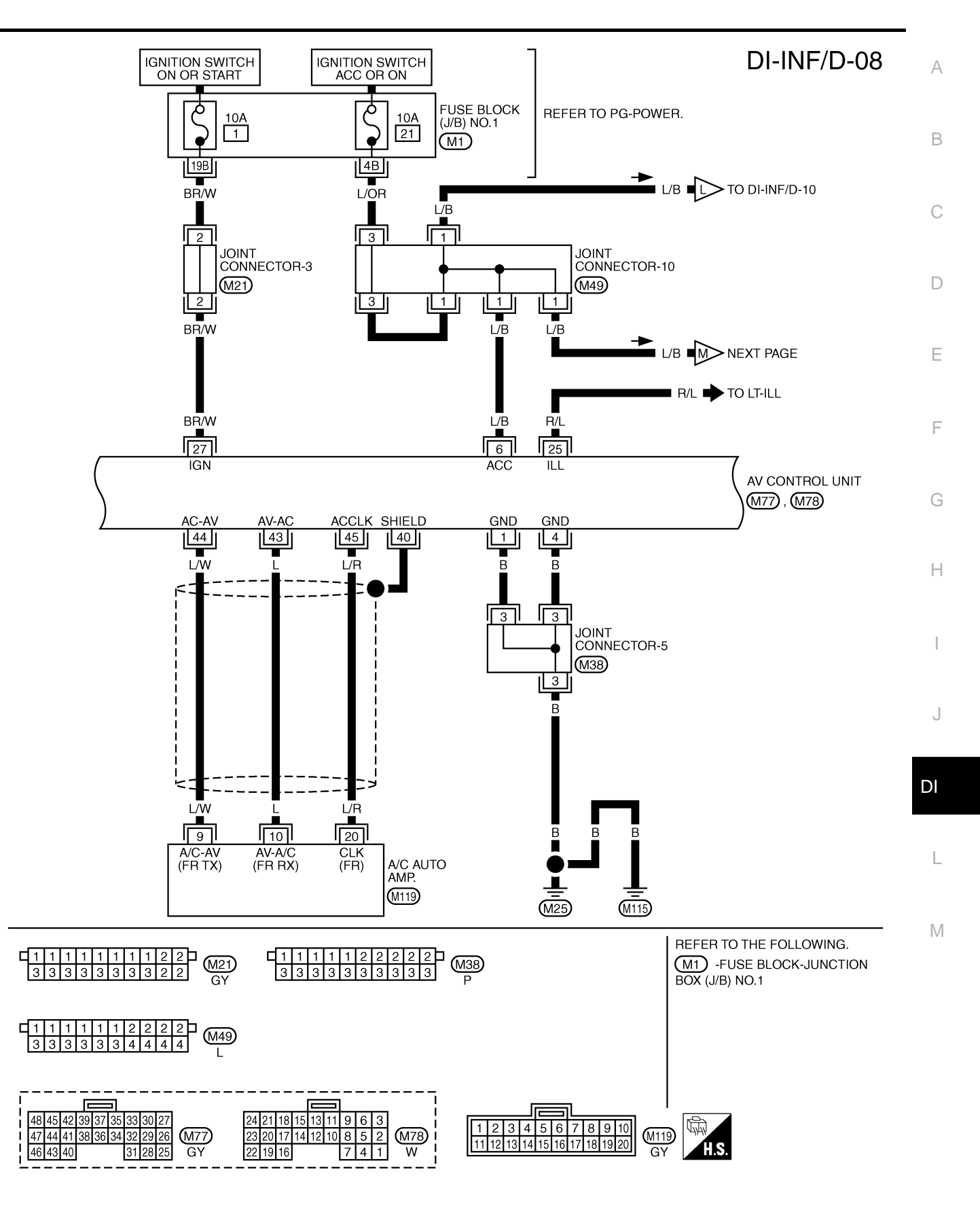

TKWA1233E

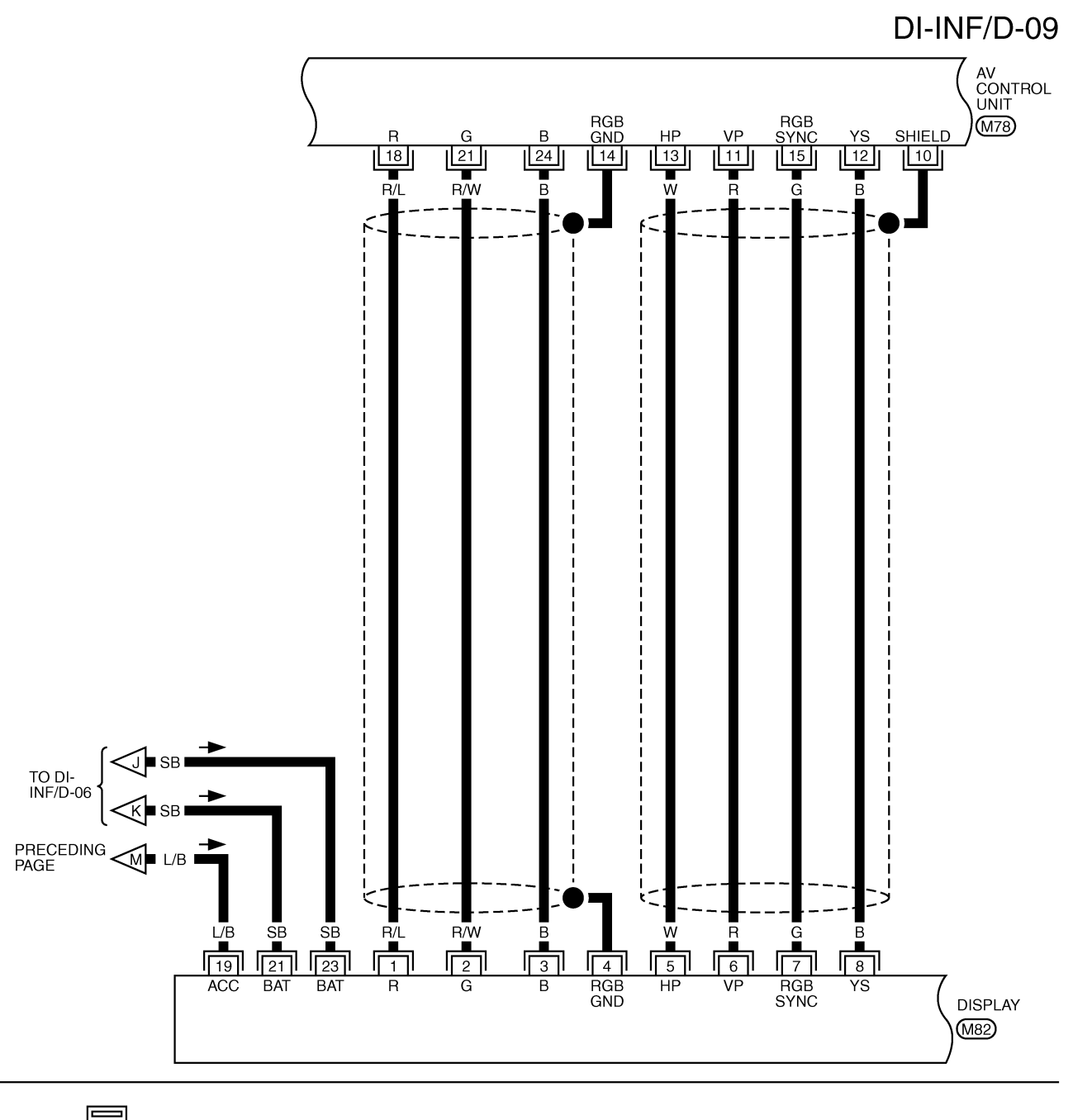

| 24 21 18 15 | 3 11 9 6 3 | 242     | 2 20 18 16 14 | 1 - F   | 10 8 | 64 | 2 | <u></u>  |
|-------------|------------|---------|---------------|---------|------|----|---|----------|
| 23 20 17 14 |            | W/8 232 | 1 19 17 15 1  | 3 12 11 | 97   | 53 | 1 | GY<br>GY |

TKWA0608E

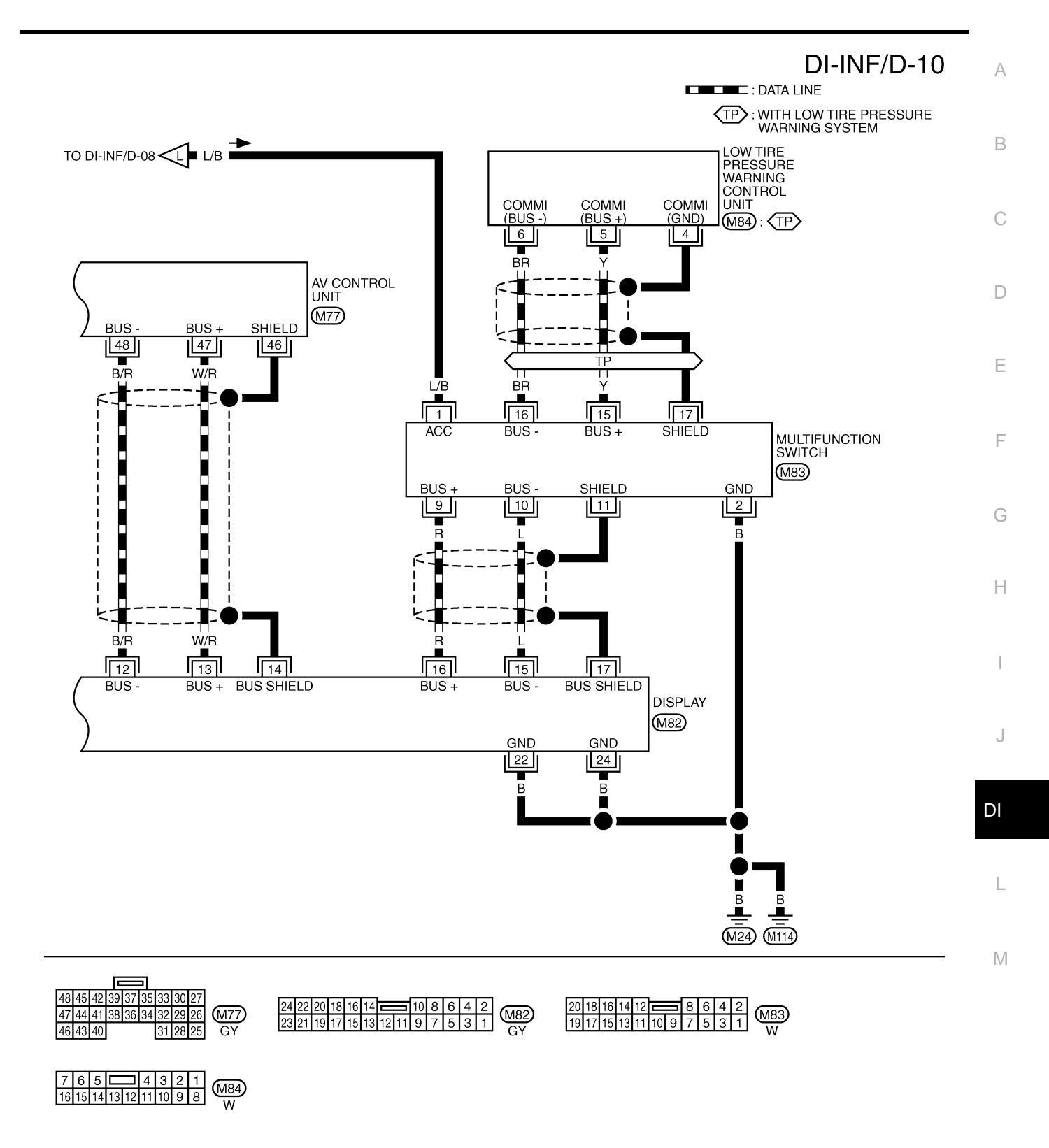

TKWA0609E

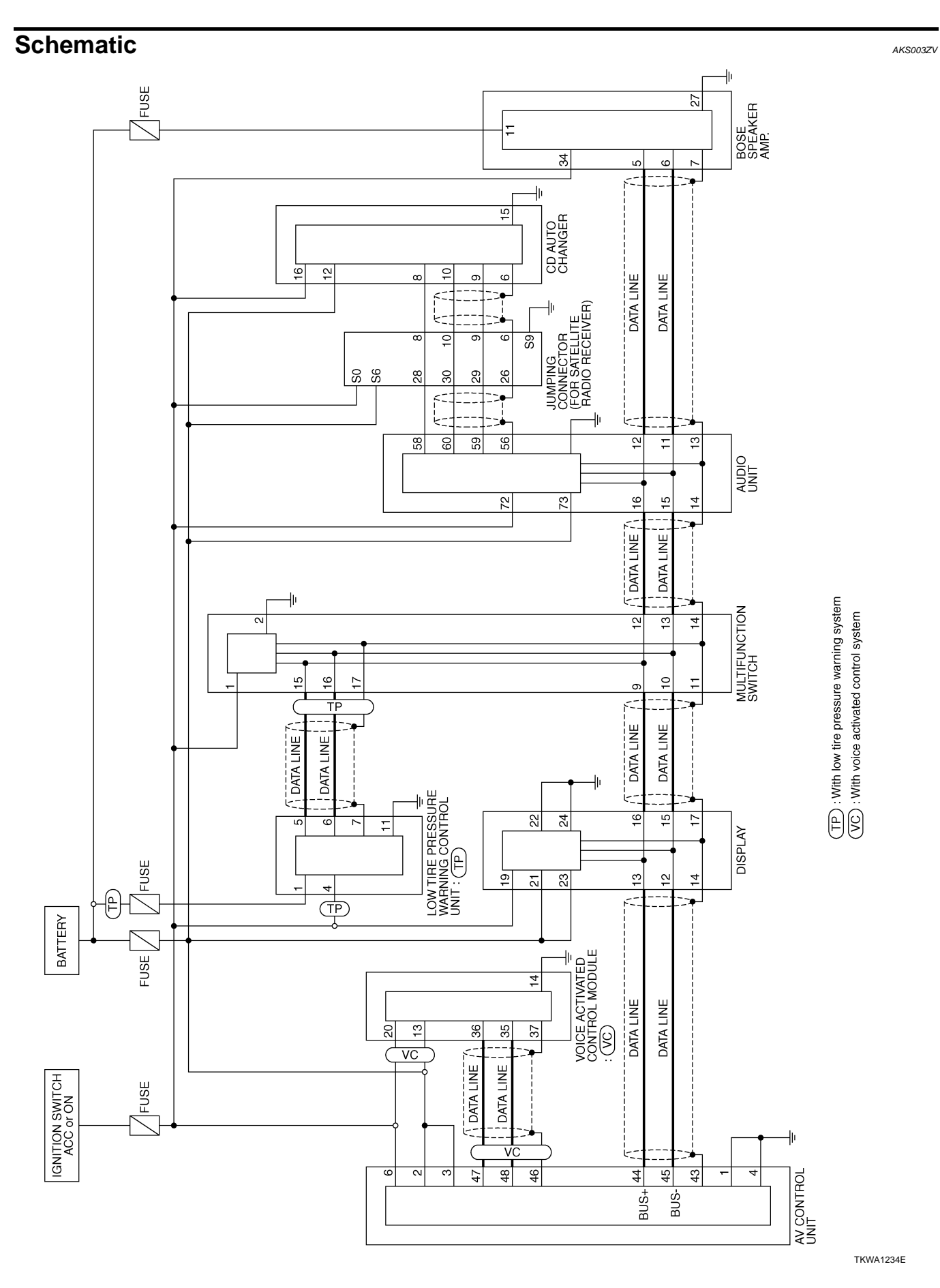

Revision: 2004 October

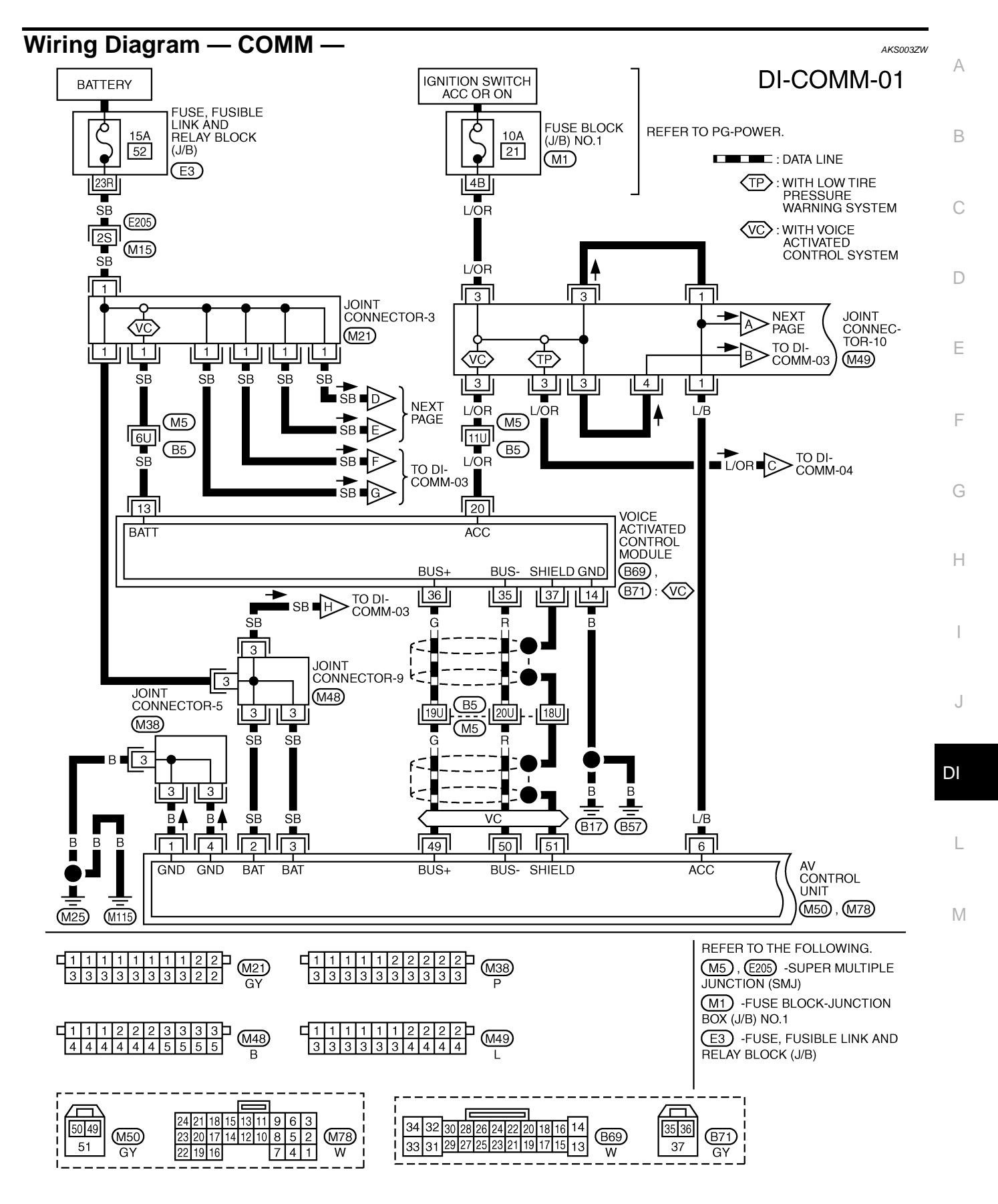

TKWA1235E

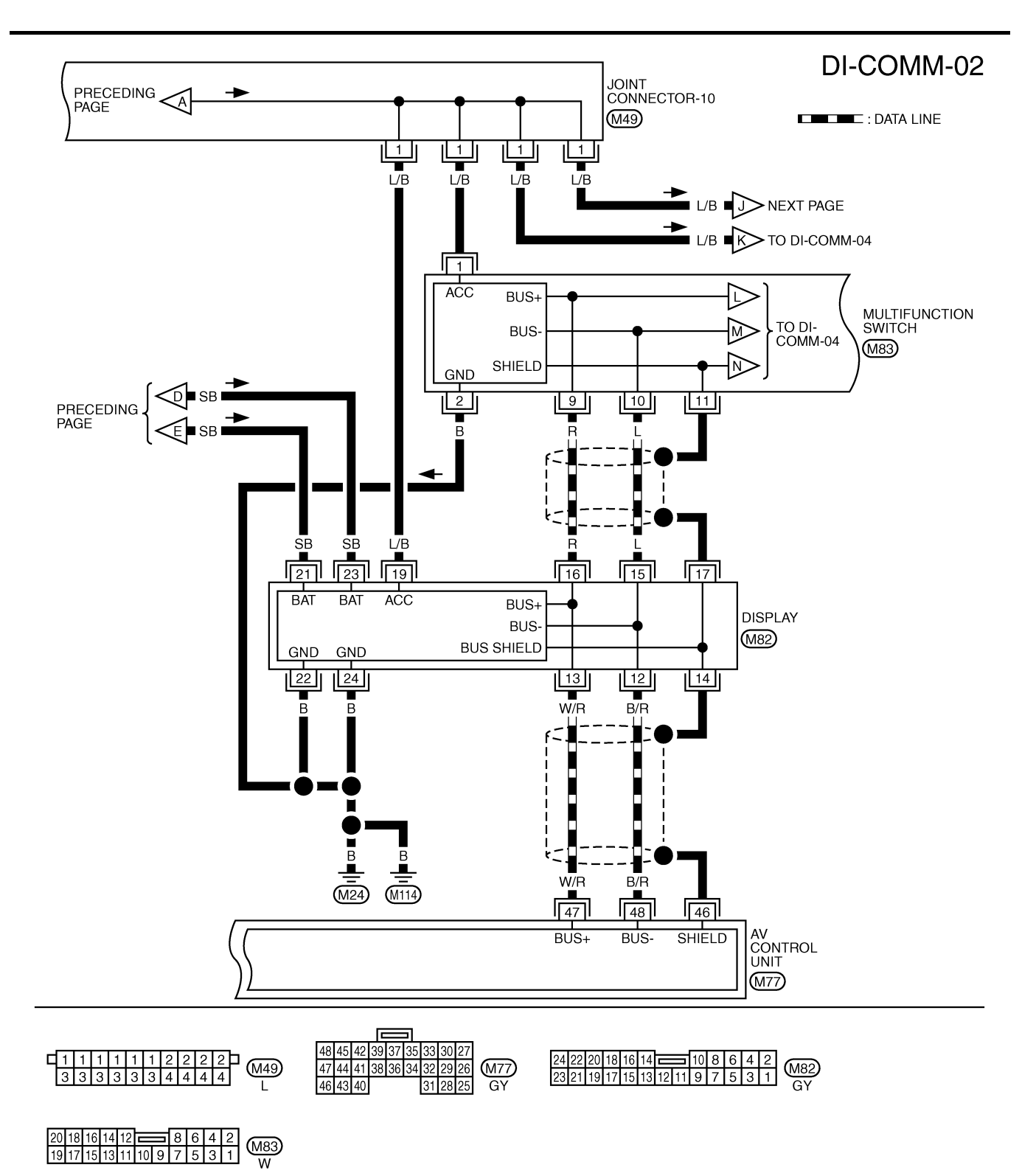

TKWA1236E

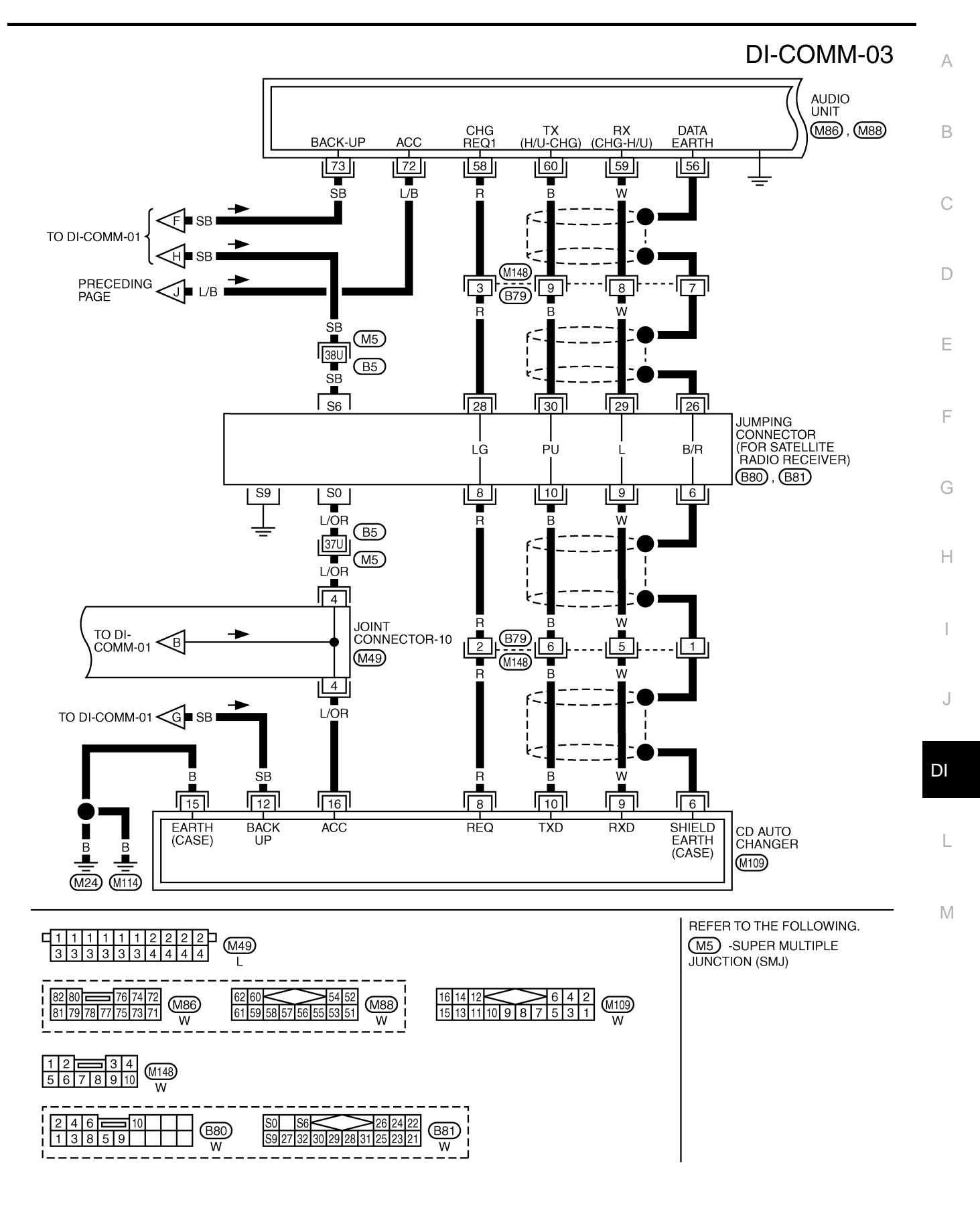

TKWA1237E

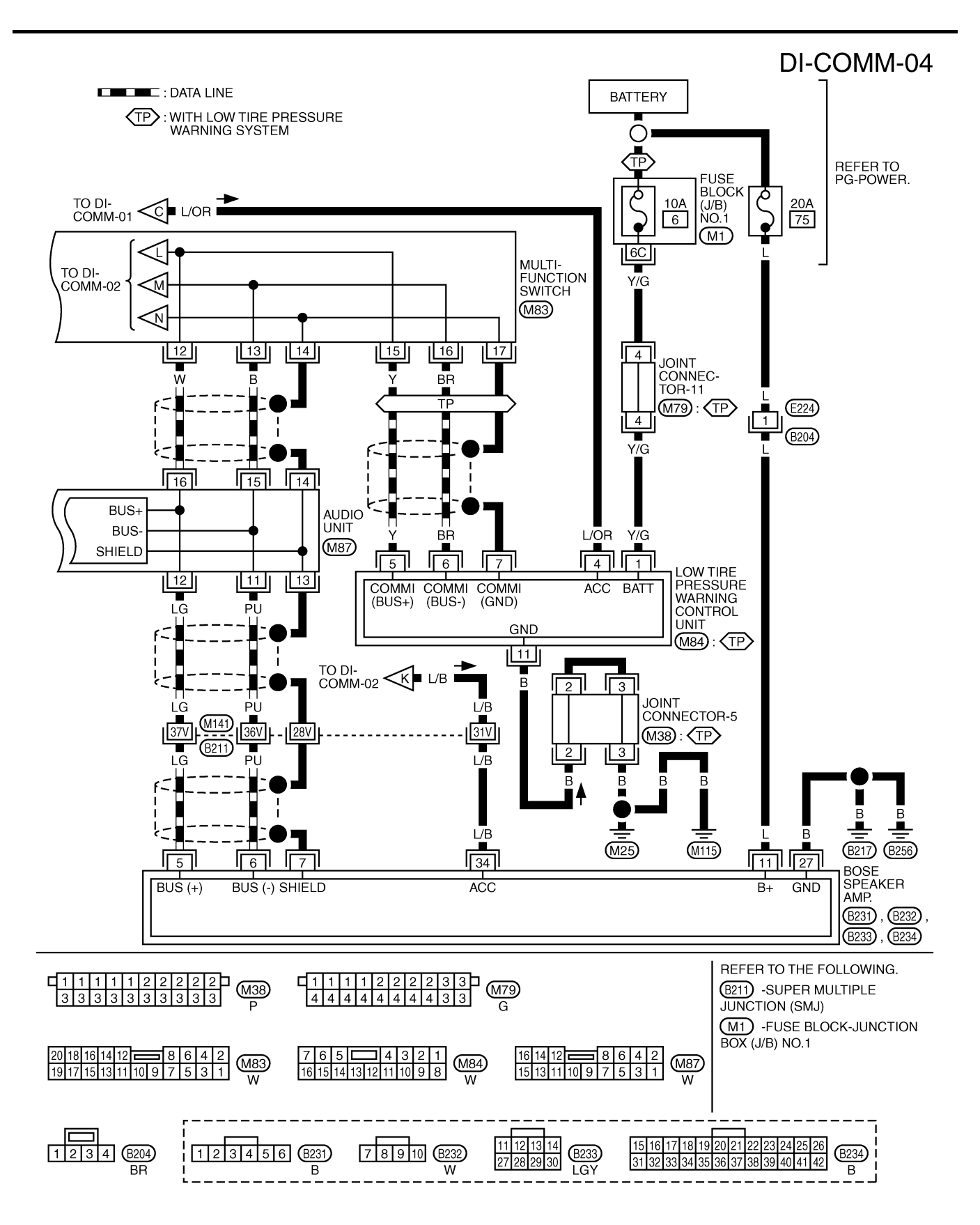

TKWA1238E

| Fermin          | als a    | nd Re  | ference Value f                           | or AV            | Contr    | ol Unit                                                                        | AKS003ZX                                                                                                    |
|-----------------|----------|--------|-------------------------------------------|------------------|----------|--------------------------------------------------------------------------------|----------------------------------------------------------------------------------------------------|
| T               | erminals | 3      | -                                         | Signal           |          | Condition                                                                      |                                                                                                    |
| (+)<br>Terminal | Wire     | (-)    | Signal                                    | input/<br>output | Ignition | Operation                                                                      | Reference value                                                                                                    |
| No.             | color    |        |                                           |                  | switch   |                                                                                |                                                                                                    |
| 1               | В        | Ground | Ground                                    |                  | ON       | —                                                                              | Approx. 0V                                                                                                    |
| 2               | SB       | Ground | Battery                                   | Input            | OFF      | _                                                                              | Battery voltage                                                                                                    |
| 3               | B        | Ground | Ground                                    |                  | ON       |                                                                                |                                                                                                    |
| 4               | L/R      | Ground | Ignition switch (ACC)                     | Input            |          |                                                                                | Battery voltage                                                                                                    |
| 10              | L/D      |        | Shield ground                             | input            | 700      |                                                                                |                                                                                                    |
| 11              | R        | 10     | Vertical synchroniz-<br>ing (VP) signal   | Input            | ON       |                                                                                | (V)<br>6<br>4<br>0<br>•••••••••••••••••••••••••••••••••                                                                    |
| 12              | В        | 10     | RGB area (YS) signal                      | Output           | ON       | Press the "info"switch.                                                        | (V)<br>6 4<br>2 0<br>2 0<br>2 0 μs<br>5 KIA0162E                                                                           |
| 13              | W        | 10     | Horizontal synchro-<br>nizing (HP) signal | Input            | ON       | Adjust sound volume<br>while rear view screen<br>is shown.                     | (V)<br>6<br>4<br>2<br>0<br>20 µs<br>SKIA0163E                                                                              |
| 14              | _        | Ground | RGB ground                                |                  | _        | —                                                                              | —                                                                                                    |
| 15              | G        | 10     | RGB synchronizing signal                  | Output           | ON       | Press the "MAP"<br>switch.                                                     | (V)<br>6<br>2<br>0<br>20 µs<br>5<br>5<br>5<br>5<br>5<br>5<br>5<br>5<br>5<br>5<br>5<br>5<br>5<br>5<br>5<br>5<br>5<br>5<br>5 |
| 18              | R/L      | 14     | RGB signal (R: red)                       | Output           | ON       | Select "SCREEN<br>ADJUSTMENT" of<br>CONFIRMATION/<br>ADJUSTMENT func-<br>tion. | (V)<br>1<br>0.5<br>0<br>20 μs<br>SKIA0165E                                                                                 |

| Terminals       |               |        | <u>.</u>                                          | Secondition      |                    |                                                                                |                                                                                                    |
|-----------------|---------------|--------|---------------------------------------------------|------------------|--------------------|--------------------------------------------------------------------------------|----------------------------------------------------------------------------------------------------|
| (+)             | +)            |        | Sianal                                            | Signal<br>input/ |                    |                                                                                | Reference value                                                                                                    |
| Terminal<br>No. | Wire<br>color | (-)    |                                                   | output           | Ignition<br>switch | Operation                                                                      |                                                                                                    |
| 21              | R/W           | 14     | RGB signal (G: green)                             | Output           | ON                 | Select "SCREEN<br>ADJUSTMENT" of<br>CONFIRMATION/<br>ADJUSTMENT func-<br>tion. | (V)<br>1<br>0.5<br>0<br>20 μs<br>SKIA0166E                                                                                                    |
| 24              | В             | 14     | RGB signal (B: blue)                              | Output           | ON                 | Select "SCREEN<br>ADJUSTMENT" of<br>CONFIRMATION/<br>ADJUSTMENT func-<br>tion. | (V)<br>1<br>0.5<br>0<br>20 µs<br>SKIA0167E                                                                                                    |
| 25              | R/L           | Ground | Illumination control                              | Input            | ON                 | Lighting switch ON (1st position)                                              | Approx. 12V                                                                                                    |
|                 |               |        |                                                   |                  |                    | Lighting switch OFF                                                            | Approx. 0V                                                                                                    |
| 27              | BR/W          | Ground | Ignition switch (ON)                              | Input            | ON                 | _                                                                              | Battery voltage                                                                                                    |
| 31              |               |        | Shield ground                                     |                  | —                  |                                                                                | —                                                                                                    |
| 33              | OR/L          | Ground | Vehicle speed signal<br>(8-pulse)                 | Input            | ON                 | When vehicle speed is<br>approx. 40 km/h (25<br>MPH)                           | (v) Vehicle speed : approx.40km/h<br>$a \rightarrow b$<br>$a \rightarrow b$<br>$a \rightarrow 10ms$<br>$a \rightarrow 3.5V$ $b \rightarrow 1.5V$<br>SKIA0168E |
| 34              | LG            | Ground | Communication<br>signal (AV - ME)                 | Output           | ON                 | Display the vehicle information screen.                                        | (V)<br>10<br>5<br>0<br>11<br>11<br>11<br>11<br>11<br>5<br>5<br>5<br>5<br>5<br>5<br>5<br>5<br>5                                                                |
| 35              | PU            | Ground | Communication<br>signal (ME - AV)                 | Input            | ON                 | Perform various set-<br>tings on the vehicle<br>information screen.            | (V)<br>10<br>5<br>0<br>1<br>1<br>1<br>1<br>1<br>1<br>1<br>1<br>1<br>1<br>1<br>1<br>1                                                                          |
| 40              | —             | _      | Shield ground                                     | —                | —                  | —                                                                              | —                                                                                                    |
| 41              | Ρ             | Ground | CONSULT-II commu-<br>nication<br>signal (AV - CN) | Output           | ON                 | Perform CONSULT-II.                                                            | (V)<br>10<br>5<br>0<br>1 ms<br>5<br>5<br>5<br>5<br>5<br>5<br>5<br>5<br>5<br>5<br>5<br>5<br>5<br>5<br>5<br>5<br>5<br>5<br>5                                    |
| 1               | Ferminal      | 5      |                                                  | <u>.</u>         | Condition          |                     |                                                                                                    |        |
|-----------------|---------------|--------|--------------------------------------------------|------------------|--------------------|---------------------|----------------------------------------------------------------------------------------------------|--------|
| (+)             |               |        | Signal                                           | input/           |                    | Condition           | Reference value                                                                                                    | A      |
| Terminal<br>No. | Wire<br>color | ()     |                                                  | output           | Ignition<br>switch | Operation           |                                                                                                    | В      |
| 42              | BR/Y          | Ground | CONSULT-II commu-<br>nication signal (CN-<br>AV) | Input            | ON                 | Perform CONSULT-II. | (V)<br>10<br>5<br>0<br>11<br>11<br>11<br>5<br>11<br>5<br>11<br>5<br>5<br>5<br>5<br>5<br>5<br>5<br>5<br>5<br>5<br>5<br>5<br>5       | C      |
| 43              | L             | Ground | A/C communication signal (AC-AV)                 | Input            | ON                 | _                   | (V)<br>6<br>4<br>2<br>0<br>0.5 ms<br>SKIA0173E                                                                                     | E      |
| 44              | L/W           | Ground | A/C communication signal (AV-AC)                 | Output           | ON                 | _                   | (V)<br>6<br>2<br>0<br>0.5 ms<br>SKIA0172E                                                                                          | G<br>H |
| 45              | L/R           | Ground | A/C clock signal                                 | Input            | ON                 |                     | (V)<br>6<br>2<br>0<br>0<br>0.5 ms 1<br>5<br>5<br>5<br>5<br>5<br>5<br>5<br>5<br>5<br>5<br>5<br>5<br>5<br>5<br>5<br>5<br>5<br>5<br>5 | J      |
| 46              | —             |        | Shield ground                                    | _                | —                  | —                   | _                                                                                                    | DI     |
| 47              | W/R           | Ground | Communication signal<br>(+)                      | Input/<br>output | ON                 |                     | (V)<br>6<br>2<br>0<br>20<br>w<br>SKIA0175E                                                                                         | L      |
| 48              | B/R           | Ground | Communication signal<br>(-)                      | Input/<br>output | ON                 |                     | (V)<br>6<br>4<br>20<br>20<br>20 μs<br>5<br>5<br>5<br>5<br>5<br>5<br>5<br>5<br>5<br>5<br>5<br>5<br>5<br>5<br>5<br>5<br>5<br>5<br>5  |        |

# Terminals and Reference Value for Display

AKS003ZY

| Term            | ninals Condition |                                      |                    |                                                               |                                                                                                    |
|-----------------|------------------|--------------------------------------|--------------------|---------------------------------------------------------------|----------------------------------------------------------------------------------------------------|
| Terminal<br>No. | Wire<br>color    | Signal                               | Ignition<br>switch | Operation                                                     | Reference value                                                                                                    |
| 1               | R/L              | RGB signal (R: Red)                  | ON                 | Move to "Screen Adjustment" in the check/adjustment function. | (V)<br>1<br>0.5<br>0<br>20 µs<br>SKIA0165E                                                                                                    |
| 2               | R/W              | RGB signal (G: Green)                | ON                 | Move to "Screen Adjustment" in the check/adjustment function. | (V)<br>1<br>0.5<br>0<br>20 µs<br>SKIA0166E                                                                                                    |
| 3               | В                | RGB signal (B: Blue)                 | ON                 | Move to "Screen Adjustment" in the check/adjustment function. | (V)<br>1<br>0.5<br>0<br>20 µs<br>5<br>5<br>5<br>5<br>5<br>5<br>5<br>5<br>5<br>5<br>5<br>5<br>5<br>5<br>5<br>5<br>5<br>5<br>5                    |
| 4               |                  | RGB ground                           | ON                 | _                                                             | Approx. 0V                                                                                                    |
| 5               | w                | Horizontal synchronizing sig-<br>nal | ON                 | ON screen, the volume can be adjusted.                        | (V)<br>64<br>0<br>20 µs<br>SKIA0163E                                                                                                    |
| 6               | R                | Vertical synchronizing signal        | ON                 | _                                                             | (V)<br>6<br>2<br>0<br>10 ms<br>SKIA0161E                                                                                                    |
| 7               | G                | RGB synchronizing signal             | ON                 | Press the map switch.                                         | (V)<br>6 4<br>0<br>1 20 µs<br>SKIA0164E                                                                                                    |
| 8               | В                | RGB area signal                      | ON                 | Press the vehicle information switch.                         | (V)<br>6<br>2<br>0<br>2<br>0<br>2<br>0<br>2<br>0<br>4<br>5<br>5<br>5<br>5<br>5<br>5<br>5<br>5<br>5<br>5<br>5<br>5<br>5<br>5<br>5<br>5<br>5<br>5 |

| Terminals       |               |                          |                    | Condition |                                        |     |
|-----------------|---------------|--------------------------|--------------------|-----------|----------------------------------------|-----|
| Terminal<br>No. | Wire<br>color | Signal                   | Ignition<br>switch | Operation | Reference value                        | A   |
| 12              | B/R           | Communication signal (-) | ON                 |           | (V)<br>6<br>2<br>0<br>                 | B   |
| 13              | W/R           | Communication signal (+) | ON                 |           | (V)<br>6<br>2<br>0<br>                 | D   |
| 14              |               | Shield ground            |                    | _         | _                                      | 1   |
| 15              | L             | Communication signal (-) | ON                 |           | (V)<br>6<br>2<br>0<br>                 | G   |
| 16              | R             | Communication signal (+) | ON                 |           | (V)<br>6<br>4<br>2<br>0<br>            | J   |
| 17              | -             | Shield ground            |                    | _         | _                                      | DI  |
| 19              | L/B           | Ignition switch (ACC)    | ACC                | _         | Battery voltage                        |     |
| 21              | SB            | Battery power            | OFF                | _         | Battery voltage                        | L   |
| 23              |               |                          |                    |           | ······································ |     |
| 22              | В             | Ground                   |                    | _         | _                                      | N/I |
| 24              |               |                          |                    |           |                                        | IVI |

## **Terminals and Reference Value for Multifunction Switch**

| Terminals       |               |                          |                    | Condition |                        |  |
|-----------------|---------------|--------------------------|--------------------|-----------|------------------------|--|
| Terminal<br>No. | Wire<br>color | Signal                   | Ignition<br>switch | Operation | Reference value        |  |
| 1               | L/B           | Ignition switch (ACC)    | ACC                | —         | Battery voltage        |  |
| 2               | В             | Ground                   | ON                 | _         | Approx. 0V             |  |
| 9               | R             | Communication signal (+) | ON                 |           | (V)<br>6<br>2<br>0<br> |  |

AKS003ZZ

| Terminals       |               |                          |                    | Condition |                                                                                                    |  |
|-----------------|---------------|--------------------------|--------------------|-----------|----------------------------------------------------------------------------------------------------|--|
| Terminal<br>No. | Wire<br>color | Signal                   | Ignition<br>switch | Operation | Reference value                                                                                                    |  |
| 10              | L             | Communication signal (-) | ON                 |           | (V)<br>6<br>2<br>0<br>5<br>5<br>20<br>4<br>5<br>5<br>5<br>5<br>5<br>5<br>5<br>5<br>5<br>5<br>5<br>5<br>5<br>5<br>5<br>5<br>5<br>5         |  |
| 11              | —             | Shield ground            | —                  | —         |                                                                                                    |  |
| 15              | Y             | Communication signal (+) | ON                 |           | (V)<br>6<br>2<br>0<br>20<br>20<br>20<br>20<br>4<br>5<br>5<br>5<br>5<br>5<br>5<br>5<br>5<br>5<br>5<br>5<br>5<br>5<br>5<br>5<br>5<br>5<br>5 |  |
| 16              | BR            | Communication signal (-) | ON                 |           | (V)<br>6<br>2<br>0<br>                                                                                                    |  |
| 17              |               | Shield ground            |                    | _         | _                                                                                                    |  |

# On Board Self-Diagnosis Function (Without CONSULT-II) DESCRIPTION

AKS00400

- Diagnosis function consists of the self-diagnosis mode performed automatically and the CONFIRMATION/ ADJUSTMENT mode operated manually.
- Self-diagnosis mode checks for connections between the units constituting this system, analyzes each individual unit at the same time, and displays the results on the LCD screen.
- CONFIRMATION/ADJUSTMENT mode is used to perform trouble diagnosis that require operation and judgment by an operator (trouble that cannot be automatically judged by the system), to check/change the set value, and to display the History of Errors of the navigation system.

### **DIAGNOSIS ITEM**

| Mode                        |                      | Description                                                                                                    |  |  |
|-----------------------------|----------------------|----------------------------------------------------------------------------------------------------|--|--|
| Self-Diagnosis              |                      | <ul> <li>AV control unit diagnosis (DVD-ROM drive will not be diagnosed when no<br/>map DVD-ROM is in it.).</li> </ul>                                                            |  |  |
|                             |                      | <ul> <li>Analyzes connection between the AV control unit and the GPS antenna<br/>connection between the AV control unit and each unit, and operation of<br/>each unit.</li> </ul> |  |  |
|                             | Display Diagnosis    | Color tone and shading of the screen can be checked by the display of a color bar and a gray scale.                                                                               |  |  |
| CONFIRMATION/<br>ADJUSTMENT | Vehicle Signals      | Analyzes the following vehicle signals: Vehicle speed signal, parking brake signal, light signal, ignition switch signal, and reverse signal.                                     |  |  |
|                             | Speaker Test         | Checks the connection of each speaker using a test tone.                                                                                                    |  |  |
|                             | Auto Climate Control | Turns all A/C screens on display and A/C switch indicator lamp on.                                                                                                    |  |  |
|                             | Rear View Camera     | Changes position of the aiming line overlapped on the rear view image.                                                                                                    |  |  |

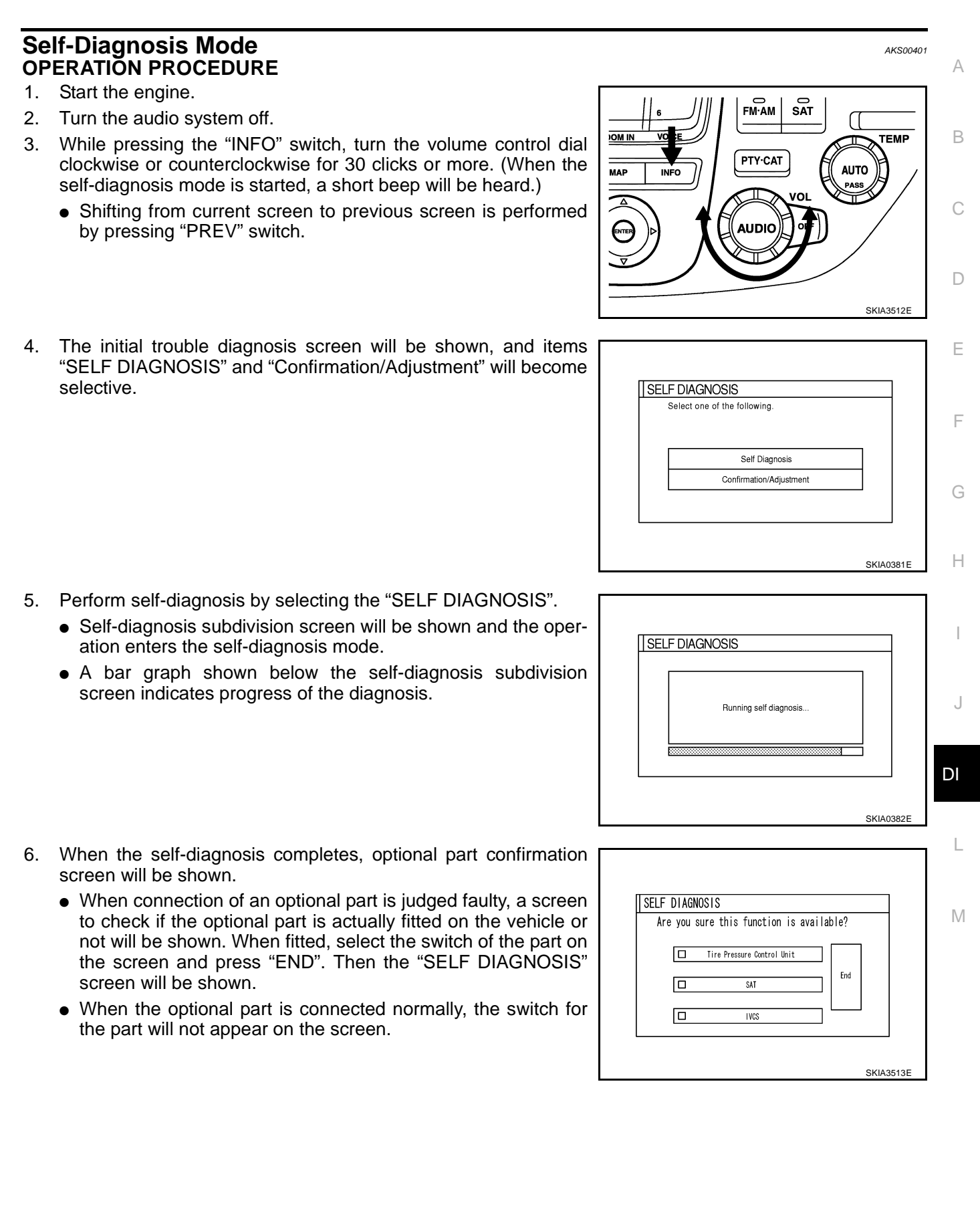

7. On the "SELF DIAGNOSIS" screen, each unit name will be colored according to the diagnosis result, as follows.

### Green : No malfunctioning.

Yellow : Cannot be judged by self-diagnosis results. Red : Unit is malfunctioning.

• If several malfunctions are present in a unit, color of its switch on the screen will be either red or yellow determined by the malfunction of the highest priority.

### **CAUTION:**

# "Tire Pressure Control Unit" on the screen will be illumi-

- 8. Select a switch on the "SELF DIAGNOSIS" screen and comments for the diagnosis results will be shown.
  - When the switch is green, the following comment will be shown. "Self-diagnosis was successful. Further diagnosis and adjustments are recommended. Follow the "confirmation and adjustments" menu or refer to the service manual.".
  - When the switch is yellow, the following comment will be shown. "Connection to the following unit is abnormal. See the Service Manual for further details".
  - When the switch is red, the following comment will be shown. "Center Control Unit is abnormal".

## SELF-DIAGNOSIS RESULT

### Quick Reference Table

- 1. Select an applicable diagnosis No. in the diagnosis result quick reference table.
- Find estimated malfunctioning system in the diagnosis No. table and perform check by referring to <u>DI-103</u>, <u>"Wiring Diagram — COMM —</u>".
- 3. Turn the ignition switch to OFF and perform self-diagnosis again.

|                 |                                        |         | Scree                              | n switch   |                    |                             |                                        |               |
|-----------------|----------------------------------------|---------|------------------------------------|------------|--------------------|-----------------------------|----------------------------------------|---------------|
| Switch<br>color | Center con-<br>trol unit <sup>*1</sup> | Display | Tire pres-<br>sure control<br>unit | Audio unit | CD auto<br>changer | Audio<br>amp. <sup>*2</sup> | Voice acti-<br>vated control<br>module | Diagnosis No. |
| Red             | ×                                      |         |                                    |            |                    |                             |                                        | 1             |
|                 | ×                                      | ×       |                                    |            |                    |                             |                                        | 2             |
|                 | ×                                      |         | ×                                  |            |                    |                             |                                        | 3             |
|                 | ×                                      |         |                                    | ×          | ×                  |                             |                                        | 4             |
| Yellow          |                                        |         |                                    |            | ×                  |                             |                                        | 5             |
|                 | ×                                      |         |                                    |            |                    |                             | ×                                      | 6             |
|                 | ×                                      |         |                                    |            |                    | ×                           |                                        | 7             |
|                 | ×                                      |         |                                    | ×          | ×                  | ×                           |                                        | 8             |

• \*1: Center control unit = AV control unit

• \*2: Audio amp. = BOSE speaker amp.

### CAUTION:

- When multifunction switch has a malfunction, you can not start.
- Check the following when the self-diagnosis mode you can not use.
- AV communication line between AV control unit and Display, AV communication line between Display and multifunction switch.
- multifunction switch power supply and ground circuit
- When an error is in the AV communication line, it cannot be detected on the screen because self-diagnosis is inoperative. However, the error can be detected with CONSULT-II.

| SELF | DIAGNO<br>Multifunction<br>Switch<br>Display<br>Audio AMP | Center Control Unit<br>Audio Unit<br>VOICE ACTIVATEC<br>CONTROL MODULE<br>Tire Pressure Control<br>Unit | CD<br>Changer |
|------|-----------------------------------------------------------|----------------------------------------------------------------------------------------------------|---------------|
|      |                                                           |                                                                                                    |               |

| CD Changer |  |
|------------|--|
|            |  |

### DI-114

### Self-Diagnosis Codes

| Diagnosis<br>No. | Possible cause                                                                                   | A |  |  |  |
|------------------|--------------------------------------------------------------------------------------------------|---|--|--|--|
| 1                | AV control unit malfunction                                                                      |   |  |  |  |
| 2                | Display power supply and ground circuit                                                          |   |  |  |  |
| 3                | Low tire pressure warning control unit power supply and ground circuit,                          |   |  |  |  |
| 3                | • AV communication line between low tire pressure warning control unit and multifunction switch. | C |  |  |  |
| 4                | Audio unit power supply and ground circuit                                                       |   |  |  |  |
| 5                | CD auto changer power supply and ground circuit                                                  |   |  |  |  |
| 5                | AV communication line between CD auto changer and audio unit.                                    |   |  |  |  |
| 6                | Voice activated control module power supply and ground circuit.                                  |   |  |  |  |
|                  | BOSE speaker amp. power supply and ground circuit.                                               |   |  |  |  |
| 7                | • AV communication line between BOSE speaker amp. and audio unit.                                |   |  |  |  |
|                  | <ul> <li>BOSE speaker amp. internal communication circuit.</li> </ul>                            |   |  |  |  |
| 8                | • AV communication line between audio unit and multifunction switch.                             | F |  |  |  |
| 8                | Audio control unit communication circuit.                                                        |   |  |  |  |

### Confirmation/Adjustment Mode OPERATION PROCEDURE

- 1. Start the engine.
- 2. Turn the audio system off.
- 3. While pressing the "INFO" switch, turn the volume control dial clockwise or counterclockwise for 30 clicks or more. (When the self-diagnosis mode is started, a short beep will be heard.)
  - Shifting from current screen to previous screen is performed by pressing "PREV" switch.

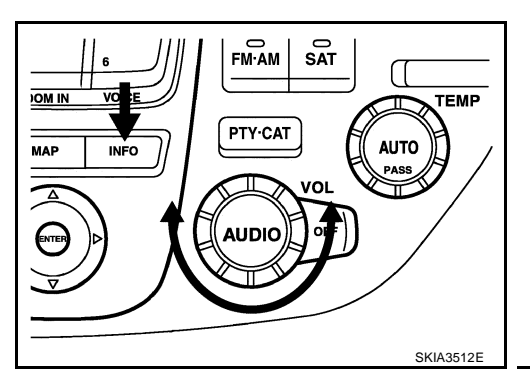

AKS00402

Н

4. The initial trouble diagnosis screen will be shown, and items "SELF DIAGNOSIS" and "Confirmation/Adjustment" will become selective.

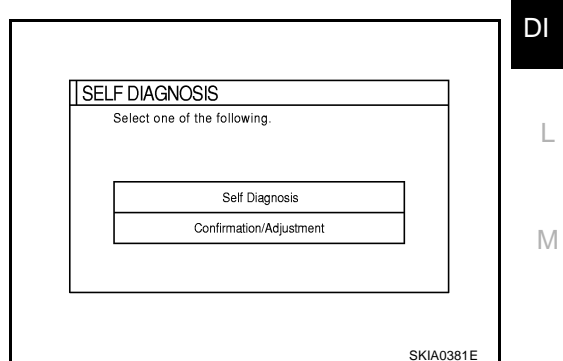

- 5. When "Confirmation/Adjustment" is selected on the initial trouble diagnosis screen, the operation will enter the CONFIRMATION/ ADJUSTMENT mode. In this mode, check and adjustment of each item will become possible.
- 6. Select each switch on "Confirmation/Adjustment" screen to display the relevant diagnosis screen.

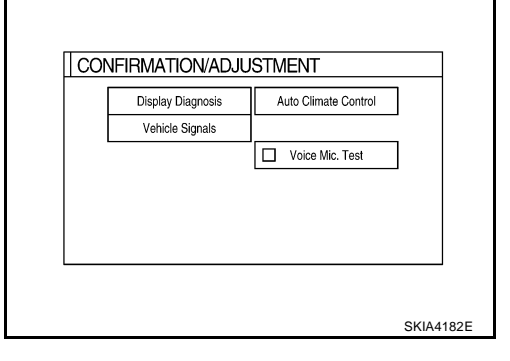

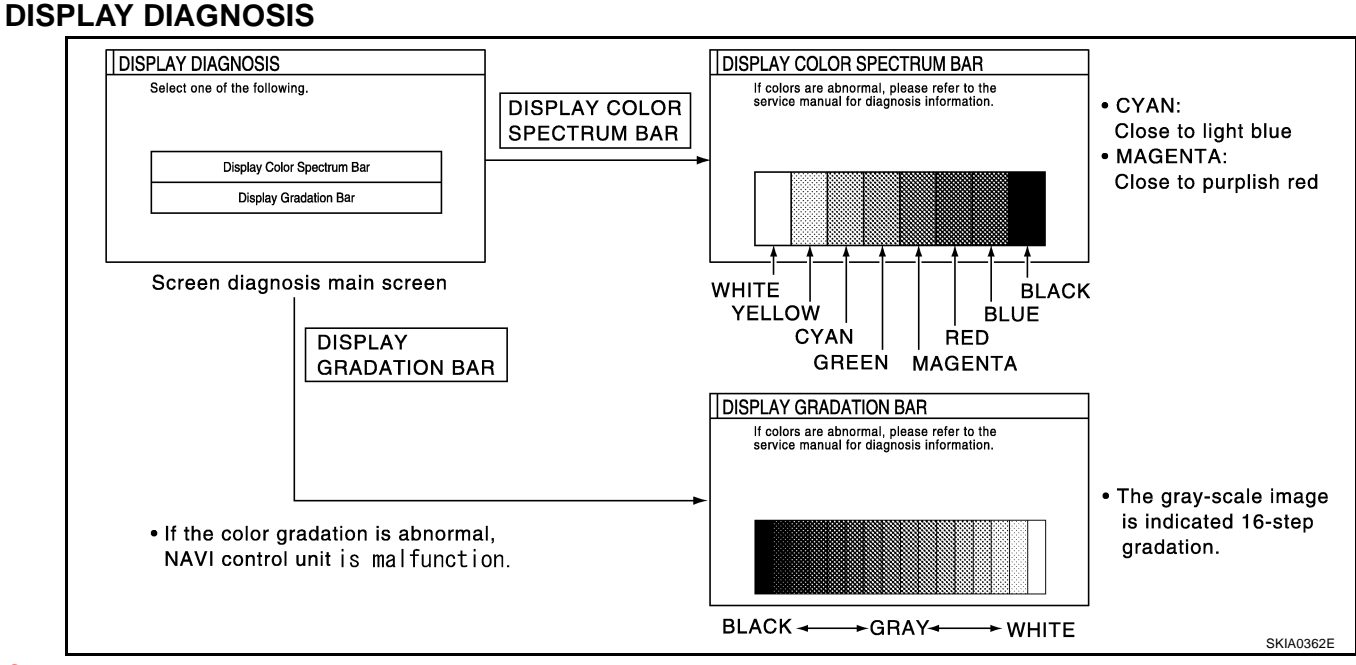

### **CAUTION:**

When DISPLAY COLOR SPECTRUM BAR screen is completed after "PREV" switch is pressed, the screen color changes once. This is not abnormal.

- When RGB signal error occurred in the RGB system, tone of the color bar will change as follows.
  - R (red) signal error: Screen looks bluishG (green) signal error: Screen looks yellowishB (blue) signal error: Screen looks reddish
- When the color of the screen looks unusual, refer to DI-125, "Color of RGB Image is Not Proper" .

### **VEHICLE SIGNALS**

 A comparison check can be made of each actual vehicle signal and the signals recognized by the system.

| <b></b>       |     | - |
|---------------|-----|---|
| Vehicle Speed | -   |   |
| Light         | OFF |   |
| IGN           | OFF |   |
| L             | 1   |   |

| Diagnosis item | Display                         | Condition                      | Remarks                                                                      |  |
|----------------|---------------------------------|--------------------------------|------------------------------------------------------------------------------|--|
|                | ON                              | Vehicle speed > 0 km/h (0 MPH) |                                                                              |  |
| Vehicle Speed  | OFF                             | Vehicle speed = 0 km/h (0 MPH) | Changes in indication may be delayed by approx. 1.5 seconds. This is normal. |  |
|                | Ignition switch in ACC position |                                |                                                                              |  |
| Light          | ON                              | Lighting switch ON             |                                                                              |  |
| Light          | OFF                             | Lighting switch OFF            |                                                                              |  |
|                | ON                              | Ignition switch ON             |                                                                              |  |
|                | OFF                             | Ignition switch ACC or OFF     |                                                                              |  |

- If vehicle speed is NG, refer to <u>DI-122</u>, "Vehicle Speed Signal Inspection".
- If light is NG, refer to <u>DI-123</u>, "Illumination Control Signal Inspection".
- If IGN is NG, refer to <u>DI-124</u>, "Ignition Signal Inspection".

Revision: 2004 October

### **DI-116**

### AUTO CLIMATE CONTROL

2.

Refer to ATC Automatic Air Conditioner ATC-49, "Self-Diagnosis Function" for the details. •

### **CONSULT-II** Function **CONSULT-II BASIC OPERATION PROCEDURE**

Touch "START(NISSAN BASED VHCL)".

1 With the ignition switch OFF, connect "CONSULT-II" and "CON-SULT-II CONVERTER" to the data link connector, and turn the ignition switch ON.

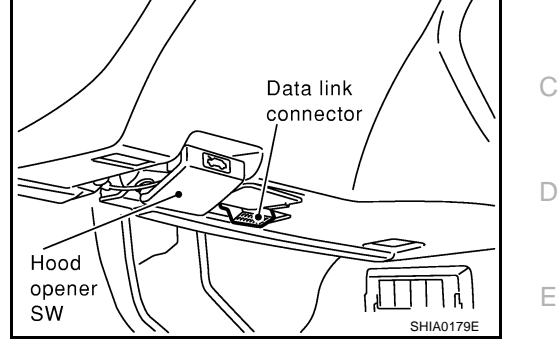

- CONSULT- II ENGINE START (NISSAN BASED VHCL) Н START (RENAULT BASED VHCL) SUB MODE LIGHT COPY SKIA3098E
- 3. Touch "MULTIAV" on "SELECT SYSTEM" screen. If "MULTIAV" is not indicated, go to GI-38, "CONSULT-II Data Link Connector (DLC) Circuit" .
- 4. Select "VIRSION", "SELF-DIAG RESULTS" or "SIGNAL MONI-TOR".

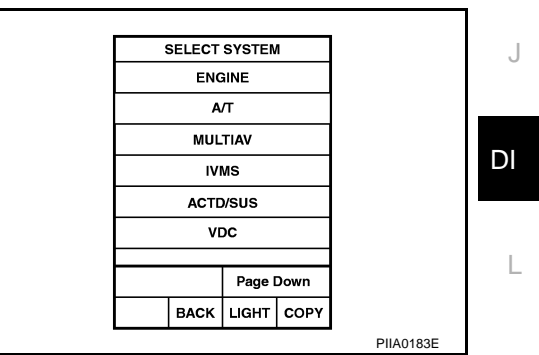

Μ

А

В

F

AKS00403

### **SELF-DIAG RESULTS**

• Checks for connection between each unit and analyzes each individual unit, then displays the results on the screen.

#### **Items Shown**

| Items shown                                            | Malfunctioning part/reference page          |  |
|--------------------------------------------------------|---------------------------------------------|--|
| NO DTC IS DETECTED.<br>FURTHER TESTING MAY BEREQUIRED. | _                                           |  |
| HEAD UNIT ABNORMAL                                     | AV control unit malfunction                 |  |
| PANEL SW ABNORMAL CONNECTION                           |                                             |  |
| AUDIO HEAD UNIT ABNORMAL CONNECTION                    | Refer to DI-114 "Quick Reference Table"     |  |
| AIR COMP RECEIVER ABNORMAL CONNECTION                  |                                             |  |
| BOSE AMP ABNORMAL CONNECTION                           |                                             |  |
| BOSE AMP ABNORMAL                                      | BOSE speaker amp. malfunction               |  |
| VOICE UNIT ABNORMAL CONNECTION                         | Refer to DI-114. "Quick Reference Table" .  |  |
| VOICE UNIT ABNORMAL                                    | Voice activated control module malfunction. |  |
| REAR VIEW CAMERA ABNORMAL CONNECTION                   | See note.                                   |  |
| PANEL SW ABNORMAL CONNECTION (MULTIFUNCTION SW)        | Refer to DI-114. "Quick Reference Table" .  |  |
| IVCS ABNORMAL CONNECTION                               | See note.                                   |  |

#### NOTE:

When "IVCS ABNORMAL CONNECTION" and "REAR VIEW CAMERA ABNORMAL CONDITION" are indicated, it does not malfunction.

### **DATA MONITOR**

 Displays status of the vehicle signal input to the AV control unit. (Refer to <u>DI-115, "Confirmation/Adjustment Mode"</u> for operation conditions for the connections to be indicated.)

|                                               | DATA M                         | IONITOF |                          |           |
|-----------------------------------------------|--------------------------------|---------|--------------------------|-----------|
| MONIT                                         | OR                             | NC      | DTC                      |           |
| VHCL S<br>BRAKE<br>MTR IL<br>IGN SV<br>NAVI O | SPD SIG<br>L DIM<br>V<br>N SIG |         | FF<br>N<br>FF<br>N<br>FF |           |
|                                               |                                |         |                          |           |
| RECORI                                        |                                | ORD     |                          |           |
| MODE                                          | BACK                           | LIGHT   | COPY                     | SKIA4181E |

• For each signal, a comparison of actual operating status and the status recognized by the system can be checked.

| DATA MONITOR item | Display | Condition                       | Remarks                                                                      |
|-------------------|---------|---------------------------------|------------------------------------------------------------------------------|
|                   | ON      | Vehicle speed > 0 km/h (0 MPH)  |                                                                              |
| VHCL SPD SIG      | OFF     | Vehicle speed = 0 km/h (0 MPH)  | Changes in indication may be delayed by approx. 1.5 seconds. This is normal. |
|                   | —       | Ignition switch in ACC position |                                                                              |
| BRAKE             | ON      | _                               | This item cannot be monitored.<br>(No change of display)                     |
|                   | ON      | Lighting switch ON              |                                                                              |
|                   | OFF     | Lighting switch OFF             |                                                                              |
|                   | ON      | Ignition switch ON              |                                                                              |
|                   | OFF     | Ignition switch ACC or OFF      |                                                                              |
| NAVI ON SIG       | OFF     | _                               | This item cannot be monitored.<br>(No change of display)                     |

### VERSION

Displays version of each unit connected to the AV control unit.

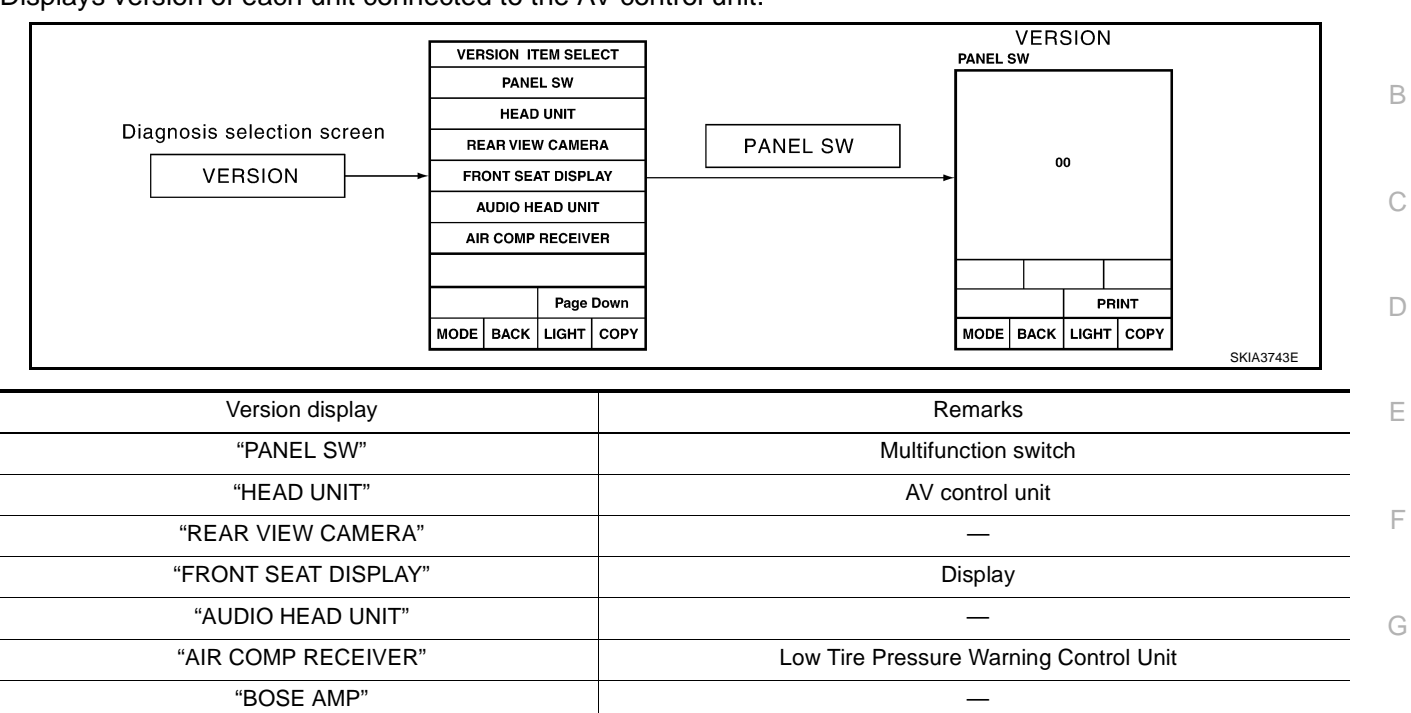

## **Multifunction Switch Self-Diagnosis Function**

It can check ON/OFF operation of each switch in the multifunction switch and diagnose the input signals to the rear control switch (audio) and steering switch (audio).

### STARTING THE SELF-DIAGNOSIS MODE

"IVCS" "VOICE UNIT"

- 1. Turn ignition switch from OFF to ACC.
- 2. Within 10 seconds press and hold the function switches "1" and "6 "simultaneously for 5 seconds.

Then the self-diagnosis operates.

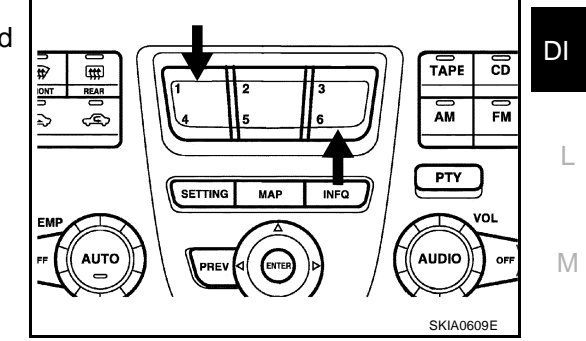

Voice Activated Control Module

### **EXITING THE SELF-DIAGNOSIS MODE**

 Turn ignition switch OFF, or press and hold the function switches "1" and "6" simultaneously for 5 seconds. Then the self-diagnosis ends.

### **DIAGNOSIS FUNCTION**

- It can illuminate all the indicators (LED) in the multifunction switch.
- It can check for continuity of the switches by sounding the buzzer when the multifunction switch is
  pressed.
- It can check for continuity of harness between multifunction switch and rear control switch (audio), or steering switch (audio).

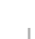

AKS00404

Н

А

# Power Supply and Ground Circuit Inspection for AV Control Unit 1. CHECK FUSE

AKS0040I

| Unit             | Power source              | Fuse No. |
|------------------|---------------------------|----------|
| AV/ control unit | Battery power             | 52       |
|                  | Ignition switch ACC or ON | 21       |

OK or NG

- OK >> GO TO 2.
- NG >> If fuse is blown, be sure to eliminate cause of malfunction before installing new fuse. Refer to <u>PG-</u> 2, "POWER SUPPLY ROUTING".

# 2. CHECK POWER SUPPLY CIRCUIT

- 1. Disconnect AV control unit connector.
- 2. Check voltage between AV control unit and ground.

|           | Terminals                          |        | Ignition switch position |                 |                 |  |
|-----------|------------------------------------|--------|--------------------------|-----------------|-----------------|--|
| (+)       |                                    |        |                          |                 |                 |  |
| Connector | Connector Terminal<br>(Wire color) |        | OFF                      | ACC             | ON              |  |
|           | 2 (SB)                             | Ground | Battery voltage          | Battery voltage | Battery voltage |  |
| M78       | 3 (SB)                             | Ground | Battery voltage          | Battery voltage | Battery voltage |  |
|           | 6 (L/B)                            | Ground | 0V                       | Battery voltage | Battery voltage |  |

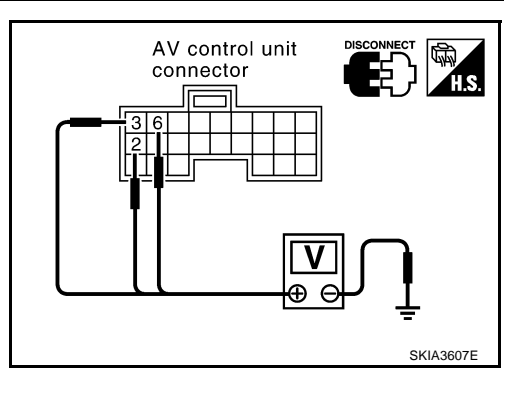

### OK or NG

OK >> GO TO 3.

NG >> Check harness for open or short between AV control unit and fuse.

# 3. CHECK GROUND CIRCUIT

- 1. Turn ignition switch OFF.
- 2. Check continuity between AV control unit harness connector M78 terminals 1 (B), 4 (B) and ground.

### Continuity should exist.

### OK or NG

- OK >> Inspection end.
- NG >> Repair harness or connector.

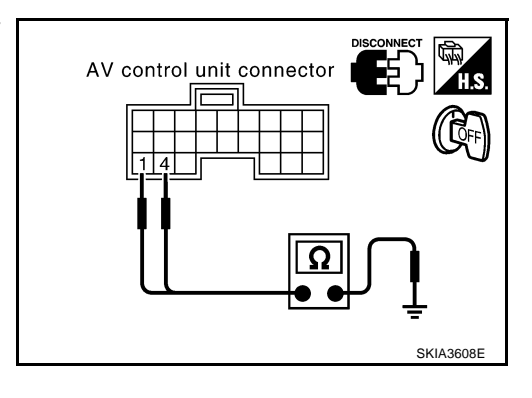

| Power Supply and Gro<br>1. CHECK FUSES                                                                                                    | ound Circuit Inspection for D                                                                                                    | ізріау аксоочол                                                   |
|----------------------------------------------------------------------------------------------------|----------------------------------------------------------------------------------------------------|-------------------------------------------------------------------|
| Check the followings.<br>• 15A fuse [No. 52, located<br>• 10A fuse [No. 21, located<br>OK or NG<br>OK >> GO TO 2.<br>NG >> If fuse is blown, be<br>2. CHECK POWER SUPPLY | in fuse, fusible link and relay block (J/E<br>in fuse block (J/B) NO. 1] is blown<br>e sure to eliminate cause of malfunction<br><u>PLY ROUTING</u> . | 3)] is blown<br>n before installing new fuse. Refer to <u>PG-</u> |
| <ol> <li>Disconnect display connect</li> <li>Check voltage between d<br/>nals and ground.</li> </ol>                                                                     | ctor.<br>isplay harness connector M82 termi-                                                                                                    | Disconnector                                                      |

| Terminais |                          |        | ignition switch position |                 |                 |  |
|-----------|--------------------------|--------|--------------------------|-----------------|-----------------|--|
|           | (+)                      |        |                          |                 |                 |  |
| Connector | Terminal<br>(Wire color) | (-)    | OFF                      | ACC             | ON              |  |
|           | 19 (L/B)                 | Ground | 0V                       | Battery voltage | Battery voltage |  |
| M82       | 21 (SB)                  | Ground | Battery voltage          | Battery voltage | Battery voltage |  |
|           | 23 (SB)                  | Ground | Battery voltage          | Battery voltage | Battery voltage |  |

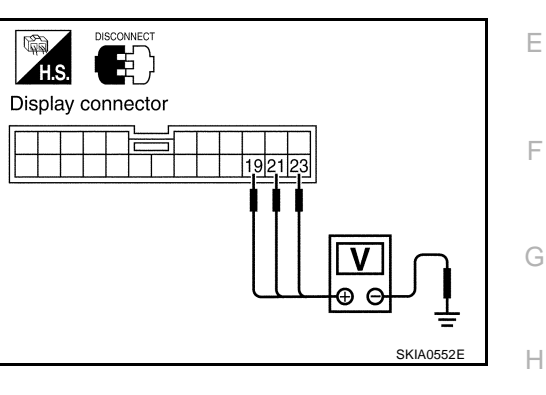

А

В

С

D

I

J

DI

### OK or NG

OK >> GO TO 3. NG >> Check har

>> Check harness for open or short between display and fuse.

# 3. CHECK GROUND CIRCUIT

- 1. Turn ignition switch OFF.
- 2. Check continuity between display harness connector M82 terminals 22 (B), 24 (B) and ground.

### Continuity should exist.

### OK or NG

OK >> Inspection end.

NG >> Repair harness or connector.

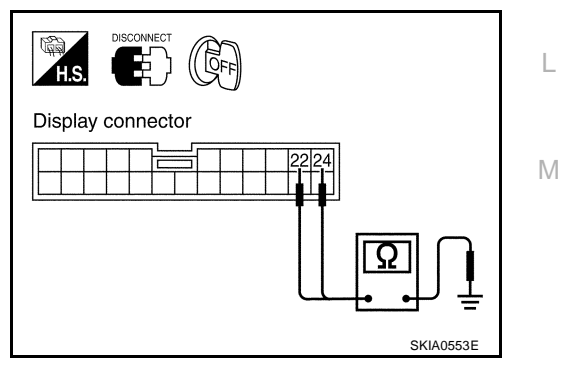

# Inspection of Multifunction Switch for Power Supply and Ground Circuit

### 1. CHECK POWER SUPPLY CIRCUIT

- 1. Disconnect multifunction switch connector.
- Check voltage between multifunction switch harness connector M83 terminal 1 (L/B) and ground.

|           | Terminals                |        | Ignition switch position |                 |                    |  |
|-----------|--------------------------|--------|--------------------------|-----------------|--------------------|--|
|           | (+)                      |        |                          |                 |                    |  |
| Connector | Terminal<br>(wire color) | ()     | OFF                      | ACC             | ON                 |  |
| M83       | 1 (L/B)                  | Ground | 0V                       | Battery voltage | Battery<br>voltage |  |

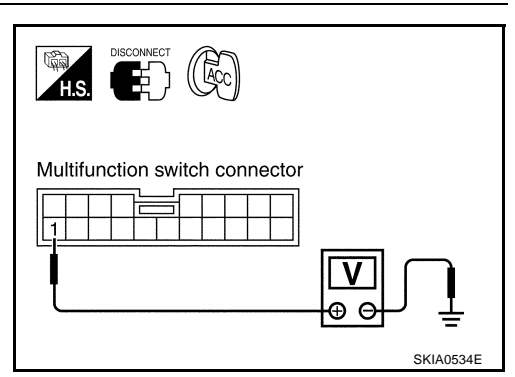

### OK or NG

NG

OK >> GO TO 2.

>> Check harness for open or short between multifunction switch and fuse.

## 2. CHECK GROUND CIRCUIT

- 1. Turn ignition switch OFF.
- Check continuity between multifunction switch harness connector M83 terminal 2 (B) and ground.

### Continuity should exist.

### OK or NG

- OK >> Inspection end.
- NG >> Repair harness or connector.

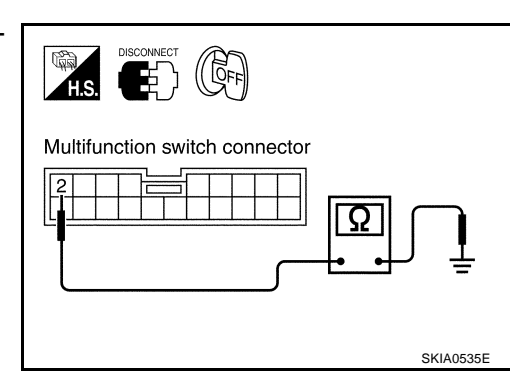

#### AKS0040L

AKS0040K

# **Vehicle Speed Signal Inspection**

### 1. CHECK HARNESS

- 1. Disconnect connectors of AV control unit and combination meter.
- Check continuity between AV control unit harness connector M77 terminal 33 (OR/L) and combination meter harness connector M41 terminal 37 (OR/L).

### Continuity should exist.

 Check continuity between AV control unit harness connector M77 terminal 33 (OR/L) and ground.

### Continuity should not exist.

### OK or NG

NG

- OK >> GO TO 2.
  - >> Check connector housings for disconnected or loose terminals.
    - Repair harness or connector.

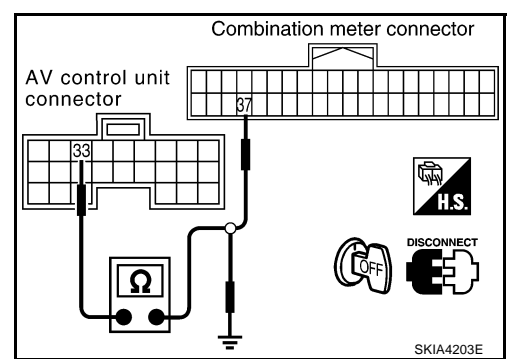

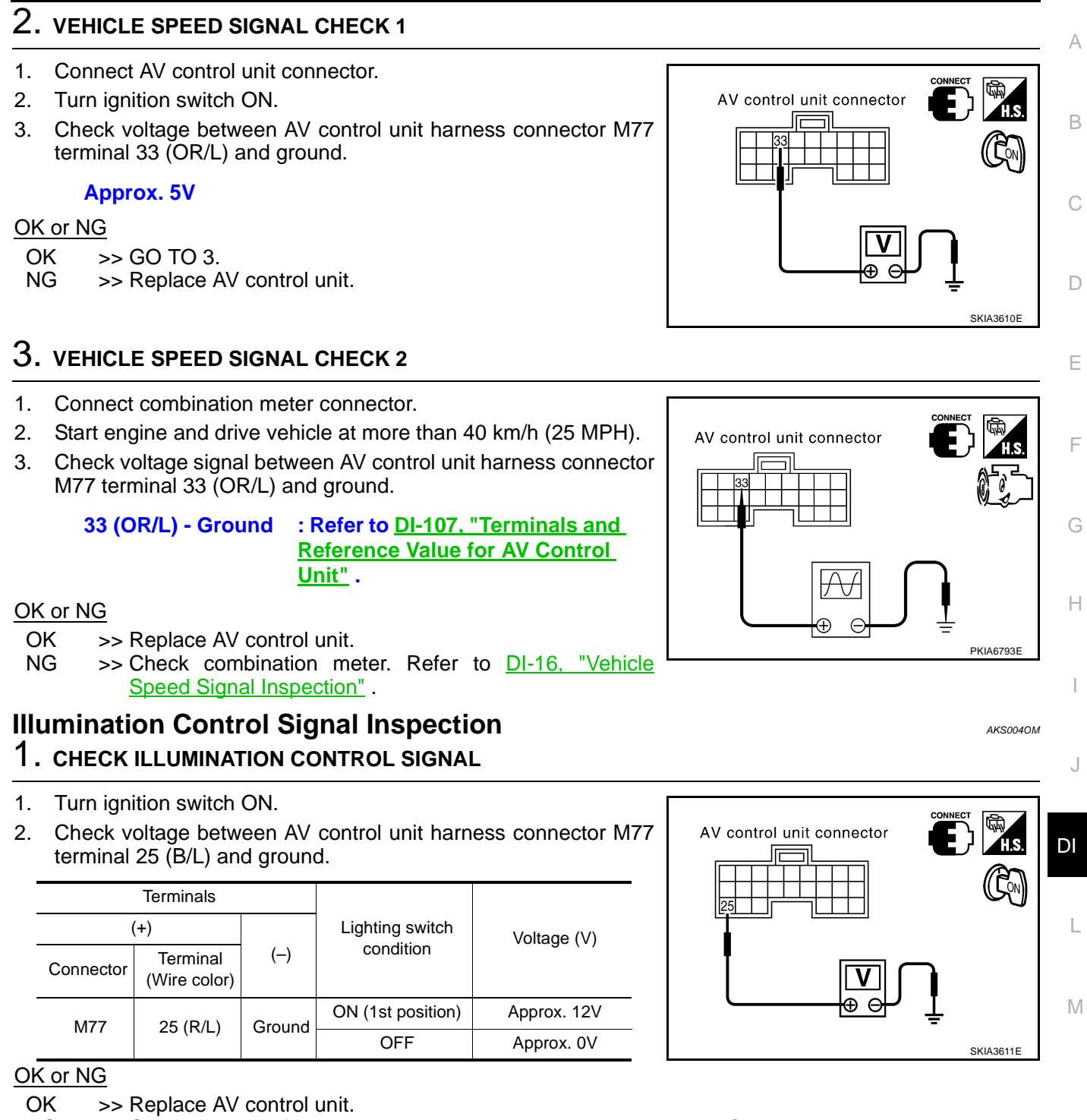

NG >> Check harness for open or short between AV control unit and BCM.

## **Ignition Signal Inspection**

## 1. CHECK IGNITION SIGNAL

- 1. Disconnect AV control unit connector.
- Check voltage between AV control unit harness connector M77 terminal 27 (BR/W) and ground.

|           | Terminals                | Ignition switch position |     |     |                 |
|-----------|--------------------------|--------------------------|-----|-----|-----------------|
| (         | +)                       |                          |     |     |                 |
| Connector | Terminal<br>(Wire color) | (-)                      | OFF | ACC | ON              |
| M77       | 27 (BR/W)                | Ground                   | 0V  | 0V  | Battery voltage |

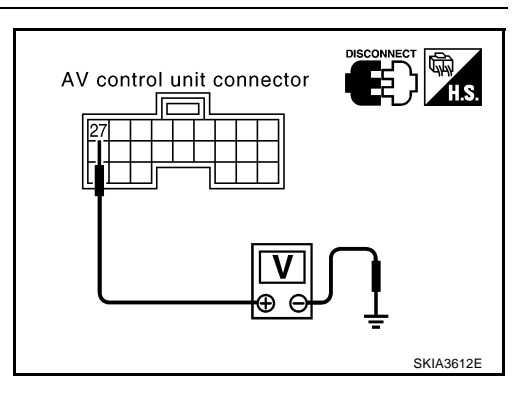

### OK or NG

- OK >> Replace AV control unit.
- NG >> Check harness for open or short between AV control unit and fuse.

# **RGB Screen is Not Shown**

### 1. CHECK HARNESS

- 1. Disconnect connectors of AV control unit and display.
- Check continuity between AV control unit harness connector M78 terminal 12 (B) and display harness connector M82 terminal 8 (B).

### Continuity should exist.

 Check continuity between AV control unit harness connector M78 terminal 13 (W) and display harness connector M82 terminal 5 (W).

### Continuity should exist.

 Check continuity between AV control unit harness connector M78 terminal 12 (B), 13 (W) and ground.

### Continuity should not exist.

### OK or NG

- OK >> GO TO 2.
- NG >> Check connector housings for disconnected or loose terminals.
  - Repair harness or connector.

# 2. CHECK HORIZONTAL SYNCHRONIZATION SIGNAL

- 1. Connect connectors of AV control unit and display.
- 2. Turn ignition switch ON.
- 3. Check voltage signal between AV control unit harness connector M78 terminals 13 (W) and 10.
  - 13 (W) 10 : Refer to <u>DI-107, "Terminals and</u> <u>Reference Value for AV Control</u> <u>Unit"</u>.

### OK or NG

- OK >> GO TO 3.
- NG >> Replace display.

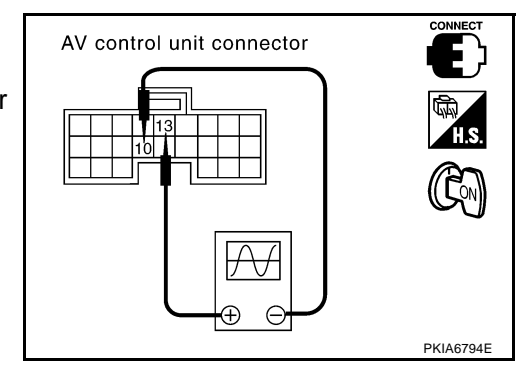

AV control unit Connector 13 12 12 CFF SKIA3594E

AKS0040N

AKS00400

# **3.** CHECK RGB AREA SIGNAL

- 1. Press "INFO" switch.
- 2. Check voltage signal between AV control unit harness connector M78 terminals 12 (B) and 10.
  - 12 (B) 10 : Refer to <u>DI-107</u>, "Terminals and <u>Reference Value for AV Control</u> Unit" .

### OK or NG

OK >> Replace display. NG >> Replace AV control unit.

# Color of RGB Image is Not Proper

## 1. CHECK COLOR BAR DIAGNOSIS

Check color tone by "SCREEN ADJUSTMENT" of CONFIRMATION/ADJUSTMENT function. <u>OK or NG</u> OK >> Inspection end.

OK >> Inspection end. NG >> GO TO 2. AV control unit connector

AKS004OP

F

F

G

Н

# J

DI

L

Μ

# 2. CHECK HARNESS

- 1. Turn ignition switch OFF.
- 2. Disconnect connectors of AV control unit and display.
- 3. Check continuity as follows.

### When the screen looks bluish

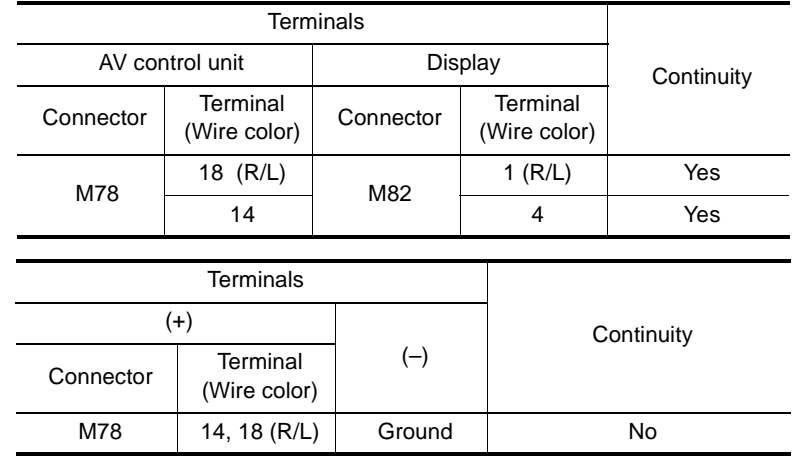

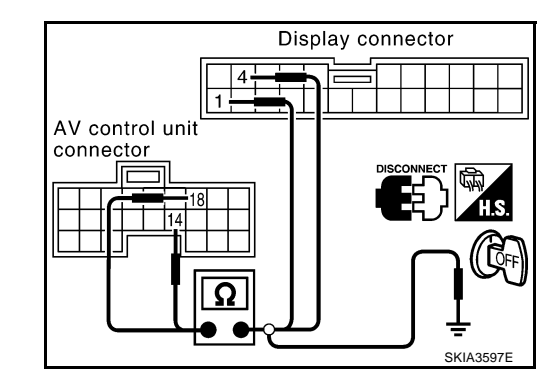

### • When the screen looks reddish

| AV cor    | ntrol unit               | Display   |                          | Continuity |  |  |  |
|-----------|--------------------------|-----------|--------------------------|------------|--|--|--|
| Connector | Terminal<br>(Wire color) | Connector | Terminal<br>(Wire color) |            |  |  |  |
| M78       | 21 (R/W)                 | Mgg       | 2 (R/W)                  | Yes        |  |  |  |
| WI7 O     | 14                       | IVIOZ     | 4                        | Yes        |  |  |  |
|           |                          |           |                          |            |  |  |  |
|           |                          |           |                          |            |  |  |  |
|           | (+)                      |           | (                        | Continuity |  |  |  |

(-)

Ground

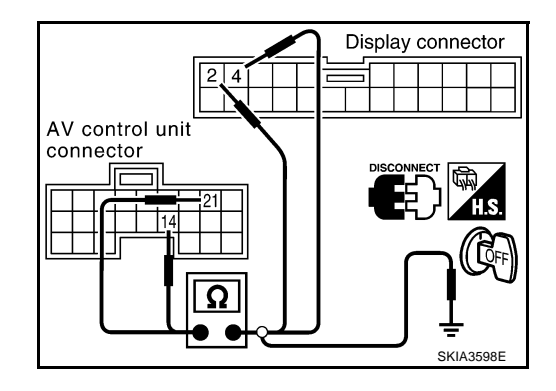

### When the screen looks yellowish

Connector

M78

Terminal

(Wire color) 14, 21 (R/W)

| • | AV con    | Display                  |      |                     | Continuity |                      |     |
|---|-----------|--------------------------|------|---------------------|------------|----------------------|-----|
|   | Connector | Terminal<br>(Wire color) | Co   | Connector (Wire col |            | erminal<br>re color) |     |
|   | 1170      | 24 (B)                   | M82  |                     | 3 (B)      |                      | Yes |
| - | 1017 0    | 14                       |      |                     | 4          |                      | Yes |
|   |           |                          |      |                     |            |                      |     |
|   | Terminals |                          |      |                     |            |                      |     |
| _ | (+)       |                          |      |                     |            | Continuity           |     |
|   | Connector | Terminal (V<br>color)    | Vire | Vire (–)            |            | Continuity           |     |

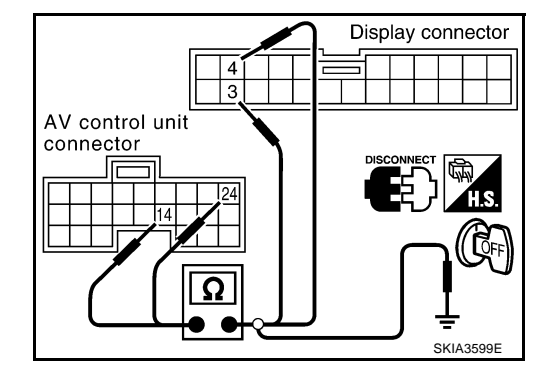

### OK or NG

OK >> GO TO 3.

M78

NG >> • Check connector housings for disconnected or loose terminals.

Ground

• Repair harness or connector.

14, 24 (B)

No

No

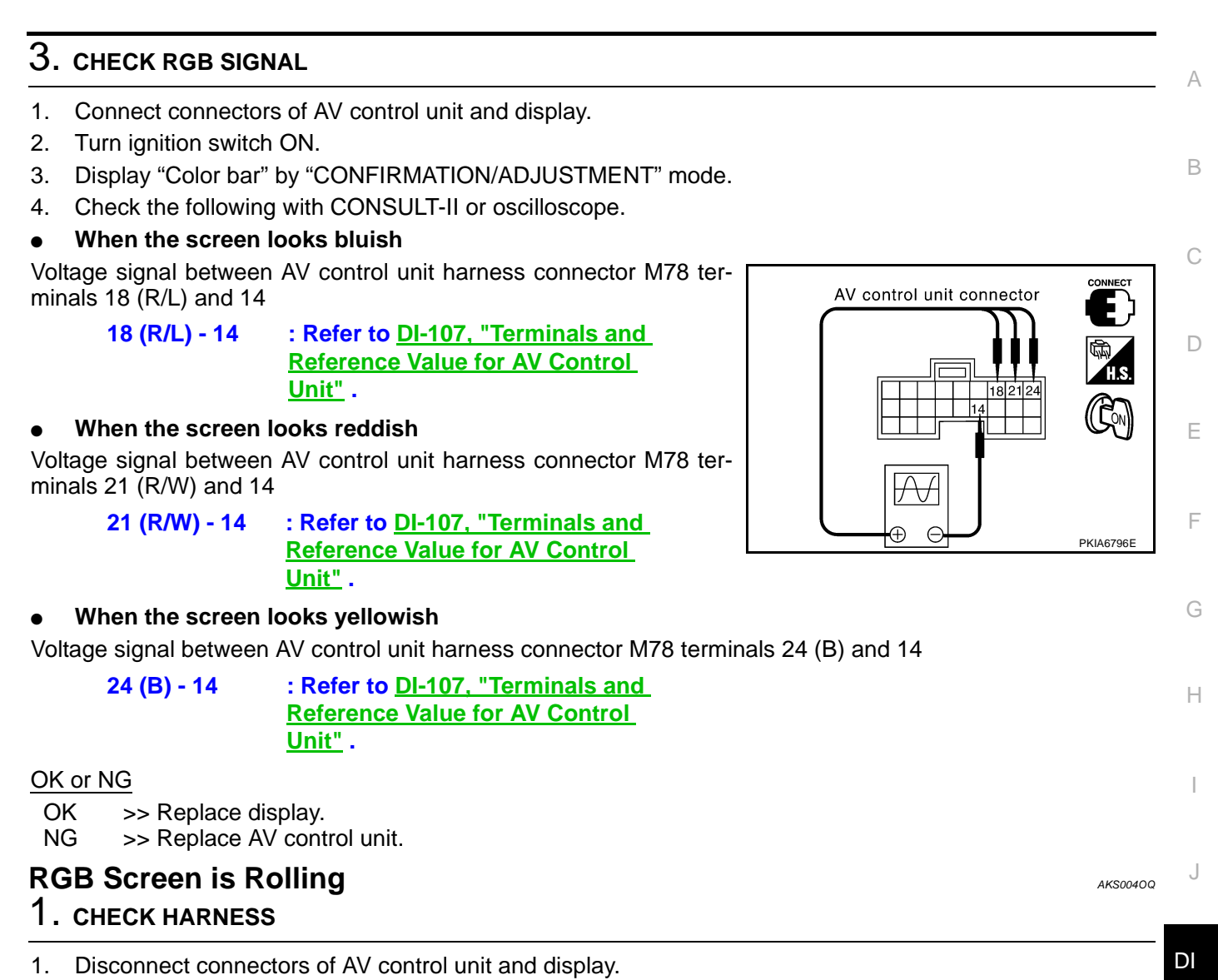

2. Check continuity between AV control unit harness connector and display harness connector.

| AV control unit |                          | Display   |                          | Continuity |
|-----------------|--------------------------|-----------|--------------------------|------------|
| Connector       | Terminal<br>(Wire color) | Connector | Terminal<br>(Wire color) |            |
| M78             | 15 (G)                   | M82       | 7 (G)                    | Yes        |
|                 | 10                       |           | 4                        |            |

3. Check continuity between AV control unit harness connector and ground.

| Terminals |                            |         |            |  |
|-----------|----------------------------|---------|------------|--|
| (+)       |                            |         | Continuity |  |
| Connecto  | r Terminal<br>(Wire color) | ()      |            |  |
| M78       | 15 (G)                     | Ground  | No         |  |
|           | 10                         | Cibulia | NO         |  |

### OK or NG

NG

OK >> GO TO 2.

- >> Check connector housings for disconnected or loose terminals.
  - Repair harness or connector.

L

Μ

# $\overline{2}$ . CHECK RGB SYNCHRONIZING SIGNAL

- 1. Connect connectors of AV control unit and display.
- 2. Turn ignition switch ON.
- 3. Check voltage signal between AV control unit harness connector M78 terminals 15 (G) and 10.

### 15 (G) - 10 : Refer to <u>DI-107, "Terminals and</u> <u>Reference Value for AV Control</u> <u>Unit"</u>.

### OK or NG

- OK >> Replace display.
- NG >> Replace AV control unit.

## No A/C Display is Shown

### 1. CHECK HARNESS

- 1. Disconnect connectors of A/C auto amp. and AV control unit.
- Check continuity between A/C auto amp. harness connector M119 terminal 9 (W) and AV control unit harness connector M77 terminal 44 (W).

### Continuity should exist.

 Check continuity between A/C auto amp. harness connector M119 terminal 20 (B) and AV control unit harness connector M77 terminal 45 (B).

### Continuity should exist.

 Check continuity between AV control unit harness connector M77 terminals 44 (W), 45 (B) and ground.

### Continuity should not exist.

### Ok or NG

OK >> GO TO 2.

- NG >> Check connector housings for disconnected or loose terminals.
  - Repair harness or connector.

### 2. CHECK A/C-AV, AC-CLK COMMUNICATION SIGNAL

- 1. Connect A/C auto amp. connector.
- 2. Turn ignition switch ON.
- 3. Check voltage between AV control unit harness connector M77 terminals 44 (W), 45 (B) and ground.

### Approx. 5V

### OK or NG

- OK >> GO TO 3.
- NG >> Replace A/C auto amp.

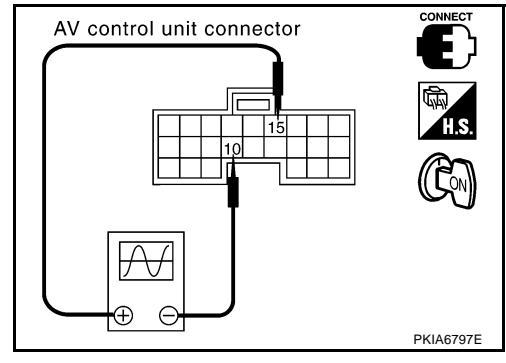

AKS004OR

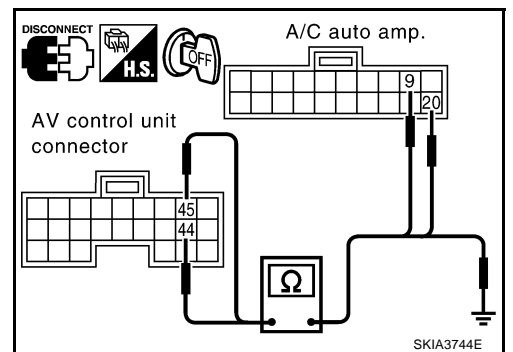

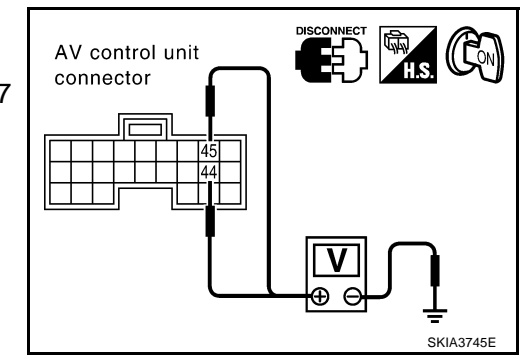

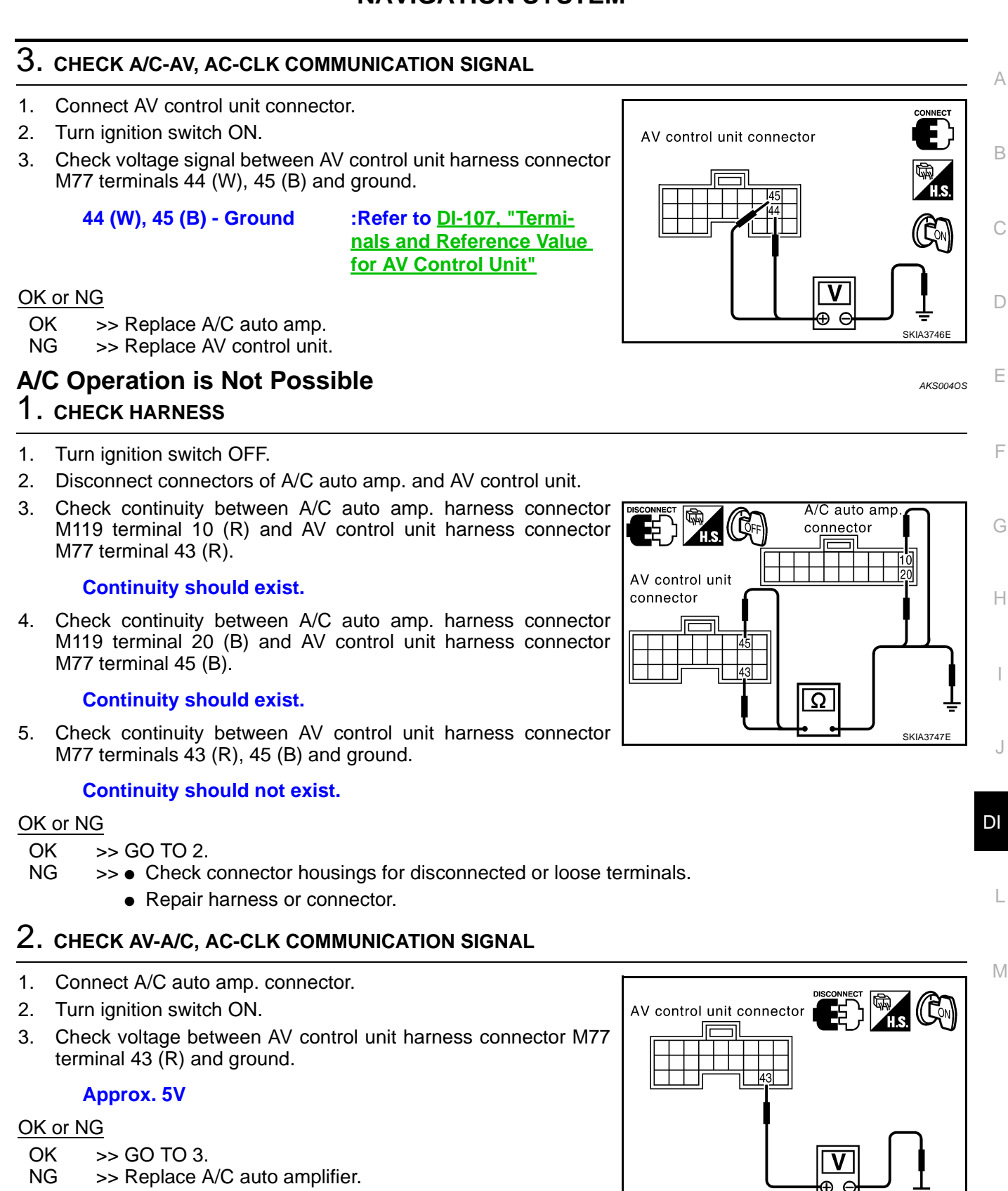

SKIA37488

# 3. CHECK AV-A/C, AC-CLK COMMUNICATION SIGNAL

- 1. Connect AV control unit connector.
- 2. Turn ignition switch ON.
- Check voltage between AV control unit harness connector M77 terminals 43 (R), 45 (B) and ground with CONSULT-II or oscilloscope.

43 (R), 45 (B) - Ground

: Refer to <u>DI-107, "Terminals</u> and Reference Value for AV Control Unit"

### OK or NG

- OK >> Replace A/C auto amp.
- NG >> Replace AV control unit.

## No Fuel Information is Displayed/No Warning Message is Displayed

### 1. CHECK HARNESS

- 1. Disconnect connectors of AV control unit, combination meter and BCM.
- Check continuity between AV control unit harness connector M77 terminal 34 (LG) and combination meter harness connector M42 terminal 56 (LG).

### **Continuity should exist.**

 Check continuity between AV control unit harness connector M77 terminal 35 (PU) and combination meter harness connector M42 terminal 57 (PU).

### Continuity should exist.

4. Check continuity between AV control unit harness connector M77 terminals 34 (LG), 35 (PU) and ground.

### Continuity should not exist.

### OK or NG

OK >> GO TO 2. NG >> • Check (

- >> Check connector housings for disconnected or loose terminals.
  - Repair harness or connector.

# 2. CHECK COMMUNICATION SIGNAL (AV-ME)

1. Connect combination meter connector, BCM connector and AV control unit connector.

: Refer to <u>DI-107, "Terminals and</u> <u>Reference Value for AV Control</u>

- 2. Turn ignition switch ON.
- Check voltage signal between AV control unit harness connector M77 terminal 34 (LG) and ground with CONSULT-II or oscilloscope.

Unit".

34 (LG) - Ground

### OK or NG

- OK >> GO TO 3.
- NG >> Replace AV control unit.

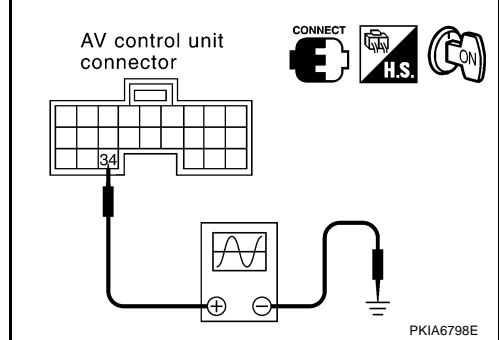

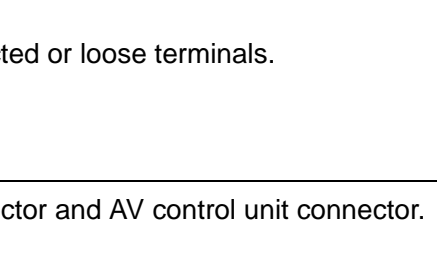

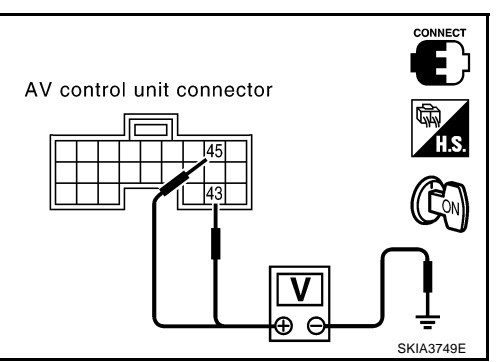

AKS0040G

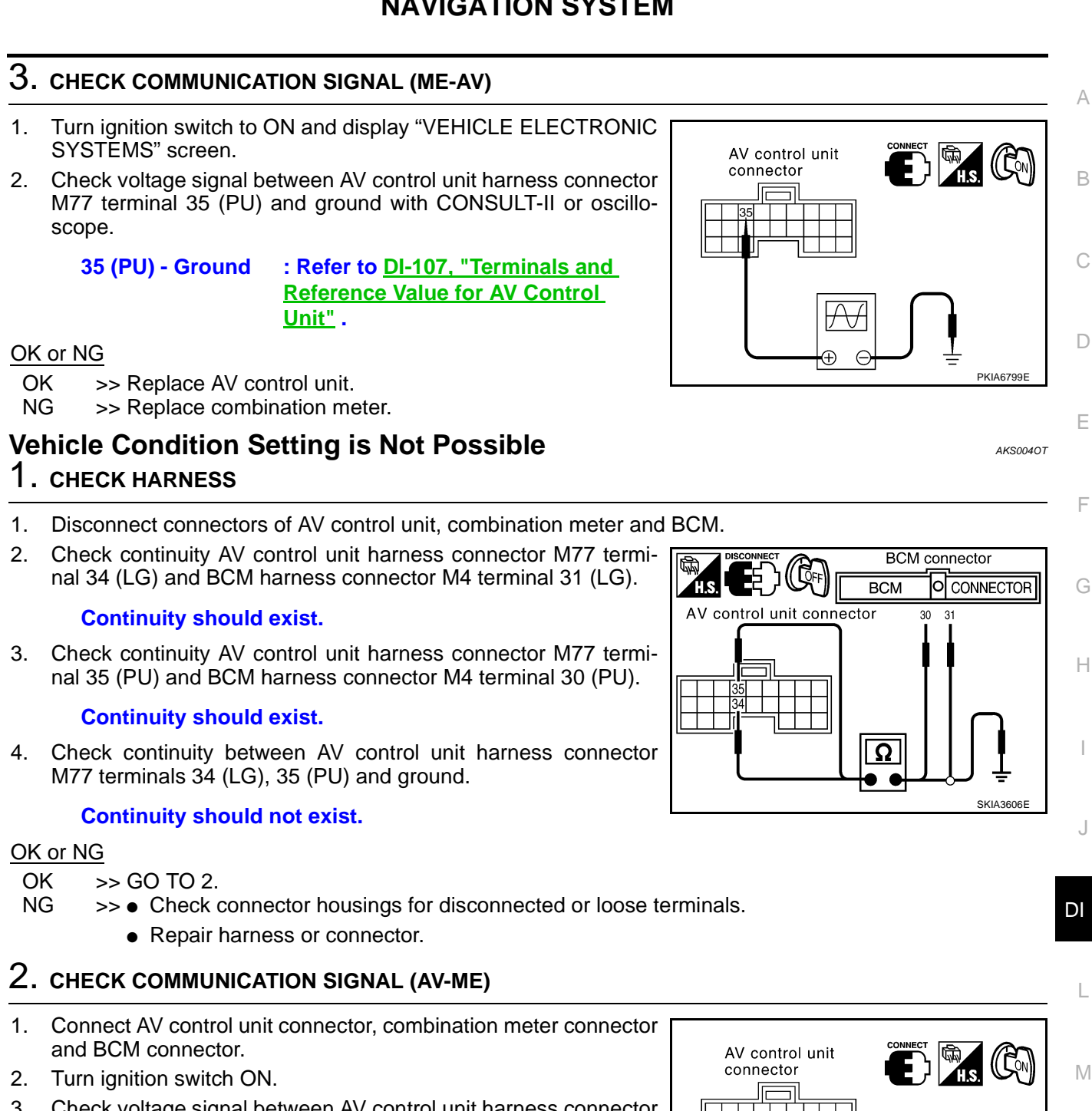

 Check voltage signal between AV control unit harness connector M77 terminal 34 (LG) and ground with CONSULT-II or oscilloscope.

> 34 (LG) - Ground : Refer to <u>DI-107, "Terminals and</u> <u>Reference Value for AV Control</u> <u>Unit"</u>.

### OK or NG

- OK >> GO TO 3.
- NG >> Replace AV control unit.

PKIA6798

 $\oplus \in$ 

# 3. CHECK COMMUNICATION SIGNAL (ME-AV)

- Turn ignition switch to ON and display "VEHICLE ELECTRONIC SYSTEMS" screen.
- Check voltage signal between AV control unit harness connector M77 terminal 35 (PU) and ground with CONSULT-II or oscilloscope.

35 (PU) - Ground : Refer to <u>DI-107</u>, "Terminals and <u>Reference Value for AV Control</u> <u>Unit"</u>.

#### OK or NG

OK >> Replace AV control unit.

NG >> Replace BCM.

# Multifunction Switch does Not Operate

### 1. MULTIFUNCTION SWITCH SELF-DIAGNOSIS

Perform multifunction switch self-diagnosis. Refer to DI-119, "Multifunction Switch Self-Diagnosis Function".

- Is self-diagnosis result OK?
- OK >> GO TO 2.
- NG >> Replace multifunction switch.

## 2. CHECK POWER AND GROUND CIRCUIT

Check power and ground circuit. Refer to <u>DI-122</u>, "Inspection of Multifunction Switch for Power Supply and <u>Ground Circuit</u>".

### OK or NG

OK >> GO TO 3.

NG >> Repair harness or connector.

### **3.** COMMUNICATION CIRCUIT SELF-DIAGNOSIS

Perform the self-diagnosis mode in the self-diagnosis function (If the self-diagnosis cannot be activated with the multifunction switch, check with CONSULT-II). Refer to <u>DI-113, "Self-Diagnosis Mode"</u>.

### Is self-diagnosis result OK?

- OK >> Replace display.
- NG >> With the self-diagnosis results, check the malfunction part.

### Multifunction Switch Indicator does not Illuminate

### **1. MULTIFUNCTION SWITCH SELF-DIAGNOSIS**

Perform the multifunction switch self-diagnosis. Refer to <u>DI-119</u>, "<u>Multifunction Switch Self-Diagnosis Func-</u>tion".

### Is the self-diagnosis result OK?

- OK >> Replace switch of the malfunctioning indicator.
- NG >> Replace multifunction switch.

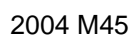

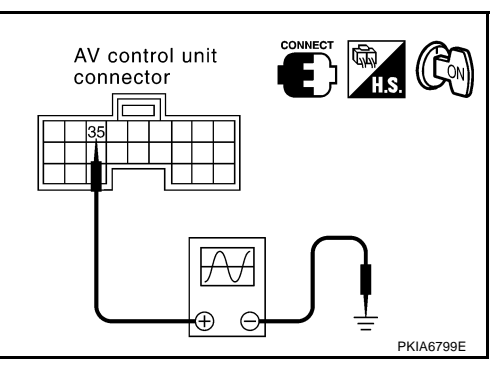

AKS004DK

AKS004DJ

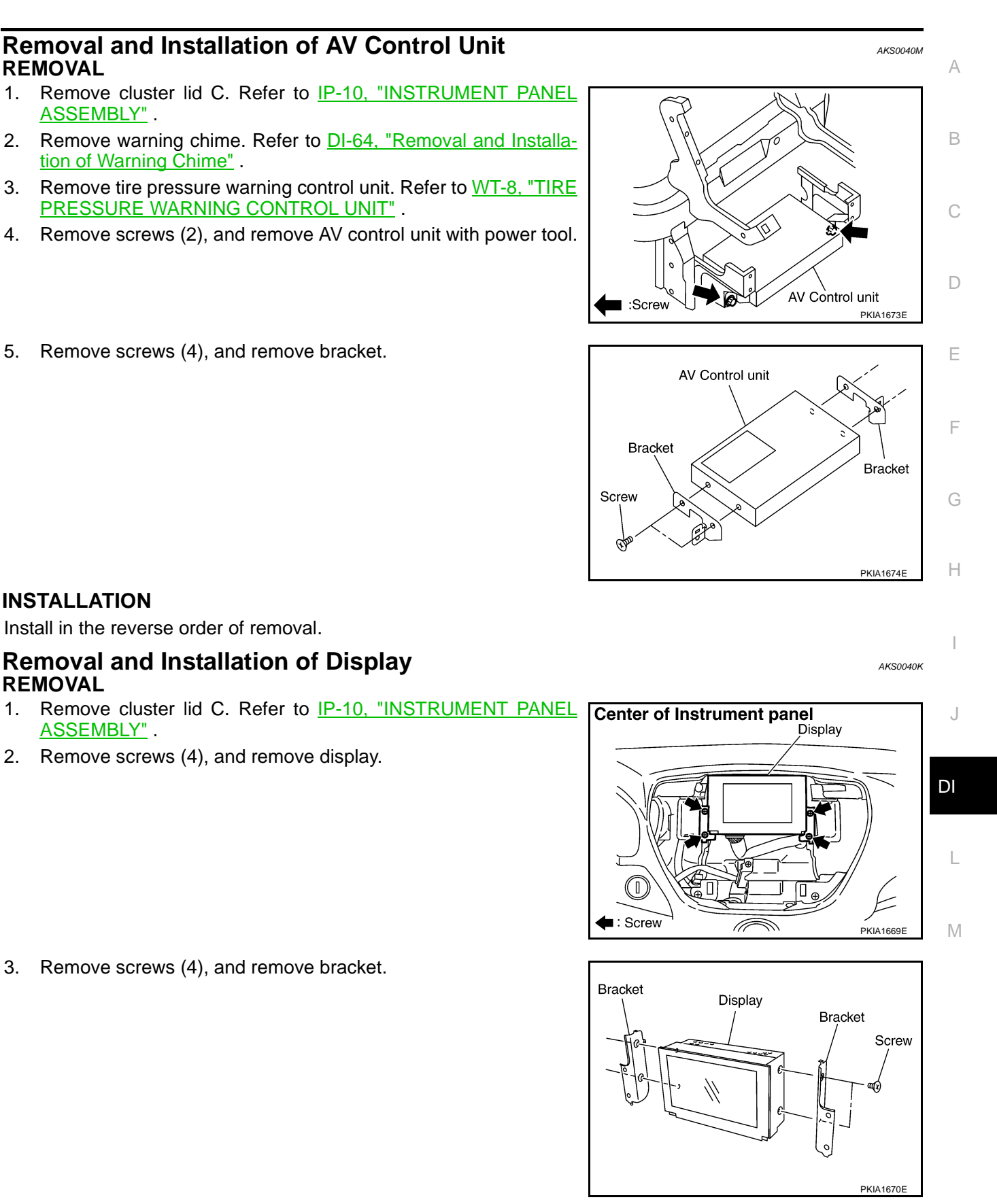

### INSTALLATION

3.

1.

2.

3.

5.

Install in the reverse order of removal.

## **Disassembly and Assembly of Multifunction Switch**

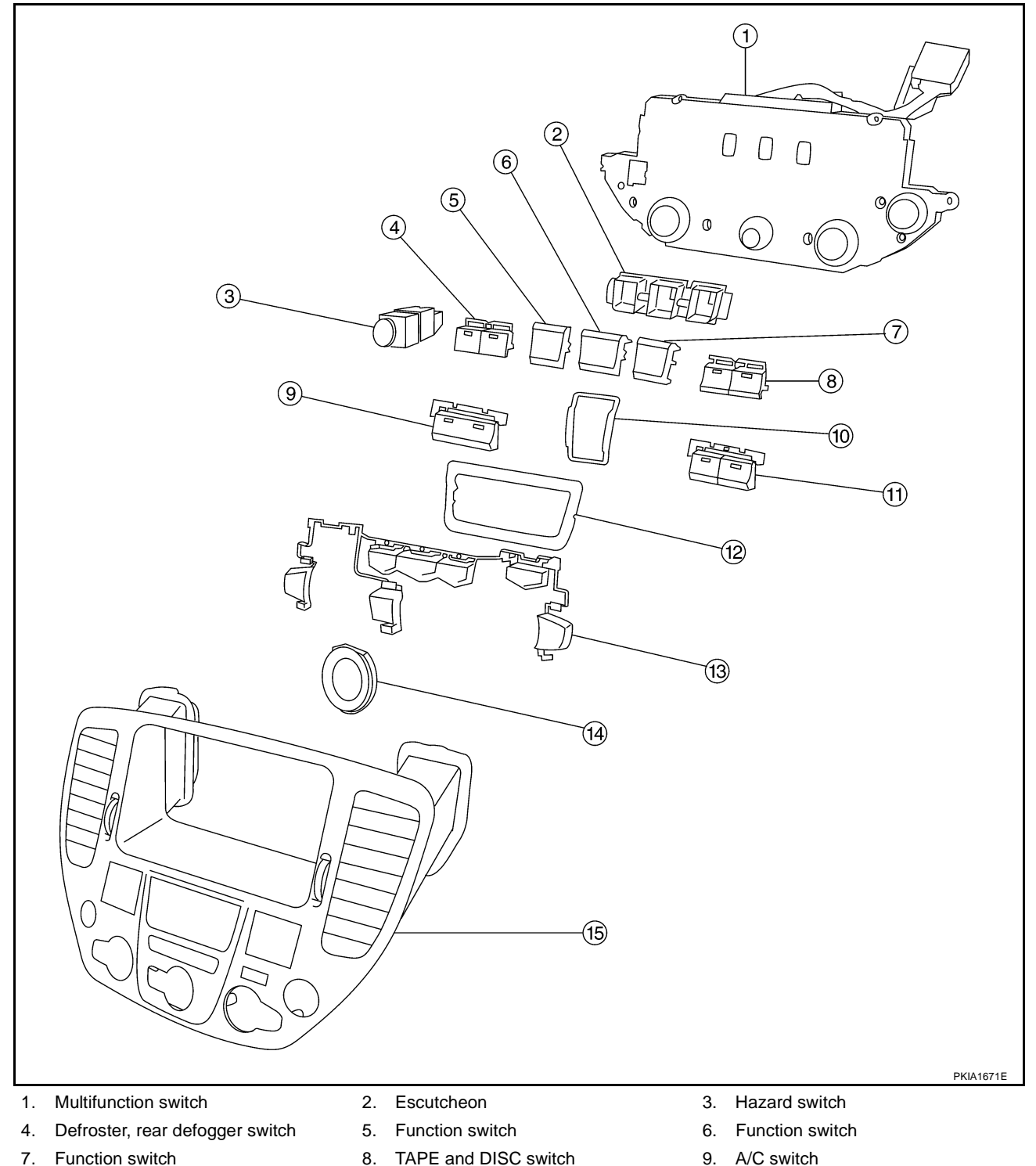

- 10. Escutcheon
- 13. Switch assembly

### DISASSEMBLY

- Remove screw (8). 1.
- 2. Remove switches.

### ASSEMBLY

Assemble in the reverse order of disassembly.

- 8. TAPE and DISC switch
- 11. AM and FM switch
- 14. Escutcheon

- 9. A/C switch
- 12. Escutcheon
- 15. Cluster lid C

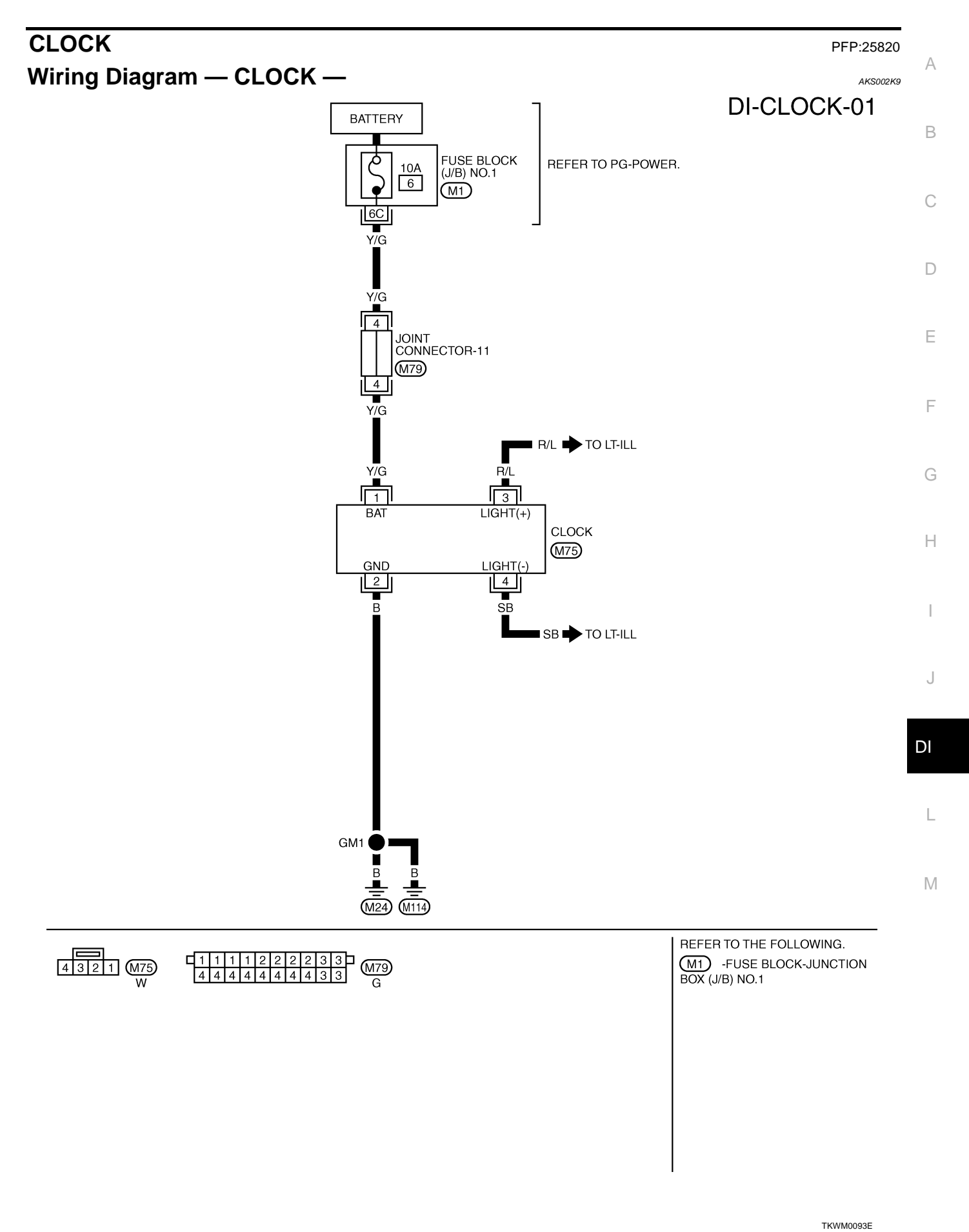

**DI-135** 

### Removal and Installation REMOVAL

- 1. Remove cluster lid C, refer to <u>IP-10, "INSTRUMENT PANEL</u> <u>ASSEMBLY"</u>.
- 2. Remove screws (2), and remove clock.

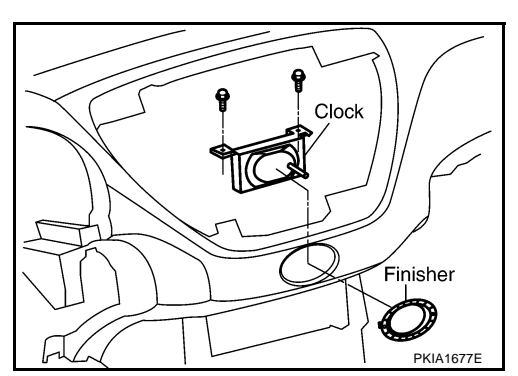

AKS002KA

### INSTALLATION

Install in the reverse order of removal.

## VOICE ACTIVATED CONTROL SYSTEM

# System Description OUTLINE

- The VACS (Voice-Activated Control System) provides a safe and convenient way of controlling vehicle systems such as the audio, auto A/C and navigation (if so equipped). The system is controlled by the PTT (Push to talk) switch. Voice commands are picked up by a microphone. When giving a command, voice feedback will be heard through the speaker, and messages will be shown on the display. Voice feedback can be turned off. Personal directories of nametags for radio station presets can be created, and spoken command help is provided.
- Refer to Owner's Manual for voice activated control system operating instructions.

Power is supplied at all times

- through 15A fuse [No. 52, located in fuse, fusible link and relay block (J/B)]
- to Voice Activated Control Module terminal 13.

With the ignition switch in the ACC or ON position, power is supplied

- through 10A fuse [No. 21, located in the fuse block (J/B) No. 1]
- to Voice Activated Control Module terminal 20.

Ground is also supplied

- to Voice Activated Control Module terminal 14
- through grounds B17 and B57.

### **VOICE ACTIVATED CONTROL FUNCTION**

When PTT switch pushed ON, signal is sent

- from steering switch terminal 2
- to multifunction switch terminal 7, then
- via multifunction switch, display and AV and NAVI control unit terminals 47 and 48 (with navigation system) or AV control unit terminals 49 and 50 (without navigation system) with AV communication line
- to voice activated control module terminals 35 and 36.
- Voice activated control module displays "LISTENING" on screen when PTT switch is ON. When any voice is input into microphone, voice signal is sent
- from microphone terminals 4 and 5
- to voice activated control module terminals 33 and 34.

When voice activated control module identifies voice signal as a command, it sends the signal

- form voice activated control module terminals 35 and 36
- to AV and NAVI control unit terminals 47 and 48 (with navigation system) or AV control unit (without navigation system) terminals 49 and 50 with AV communication line.

Then AV and NAVI control unit (with navigation system) or AV control unit (without navigation system) sends operational signal

• to display and audio unit and performs the voice command.

While voice activated control system is in operation, voice activated control module sends voice signal

- from voice activated control module terminals 25 and 26
- to BOSE speaker amp. terminals 26 and 42, and guides various operations.

Also at the same time voice activated control module sends mute signal

- from voice activated control module terminal 27
- to audio unit terminal 9.

in order to prevent any noise input into microphone.

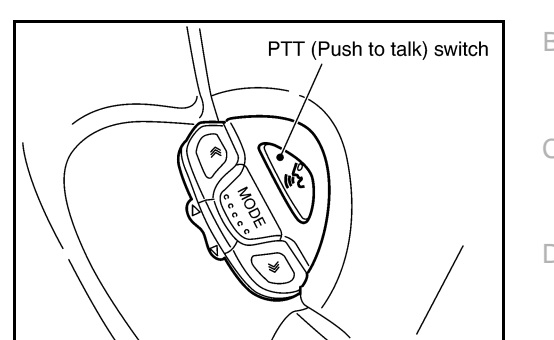

PFP:28337

SKIA9341E

AKS004E8

А

F

F

Н

DI

L

Μ

### **AV COMMUNICATION LINE**

Voice Activated Control Module is connected to the following units through AV Communication Line. Each unit transmits/receives data with AV communication line.

- AV and NAVI control unit (with navigation system)
- AV control unit (without navigation system)
- Display
- Audio unit
- Multifunction switch

Schematic

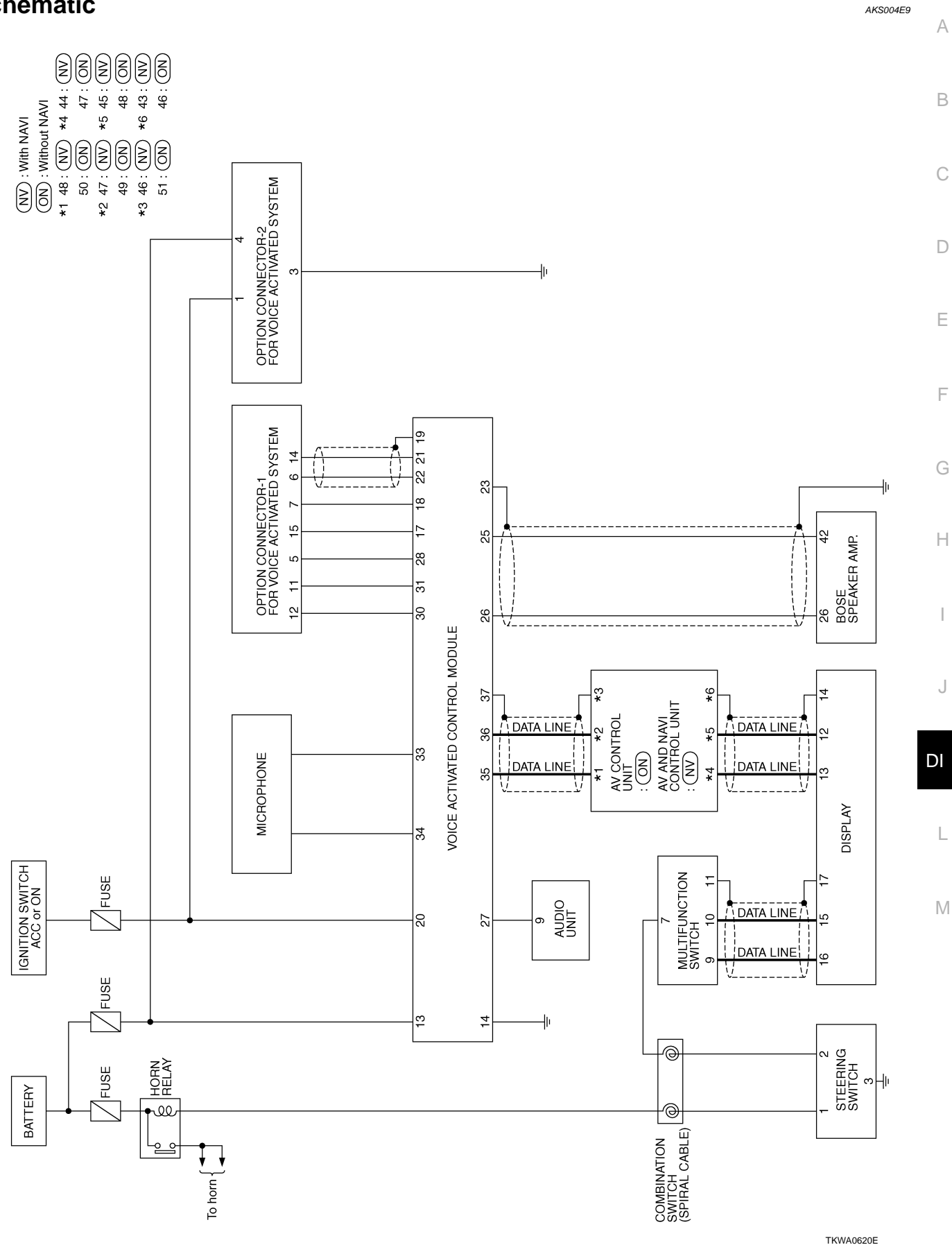

## Wiring Diagram — VOICE —

# DI-VOICE-01

AKS004EA

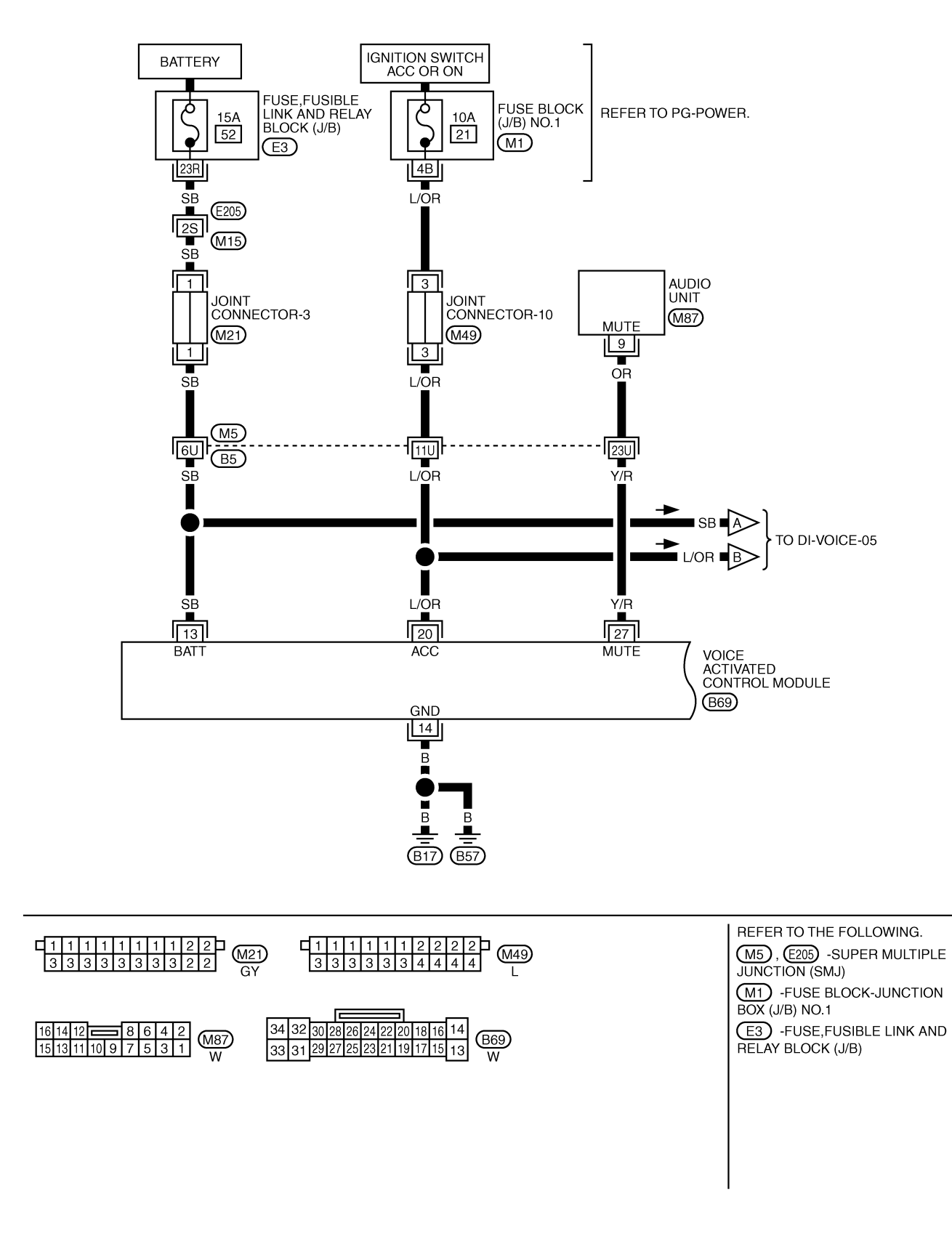

TKWA0621E

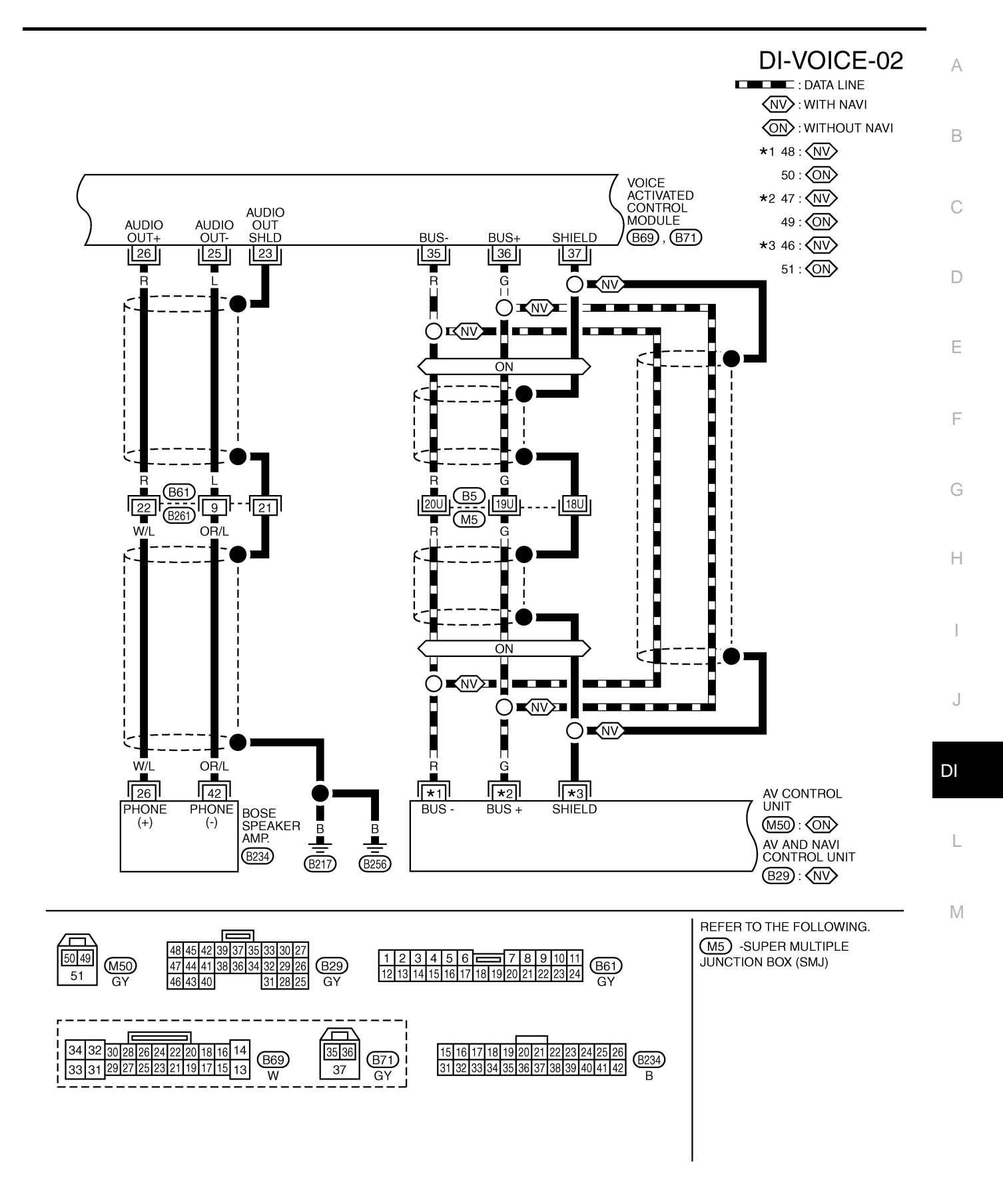

TKWA0622E

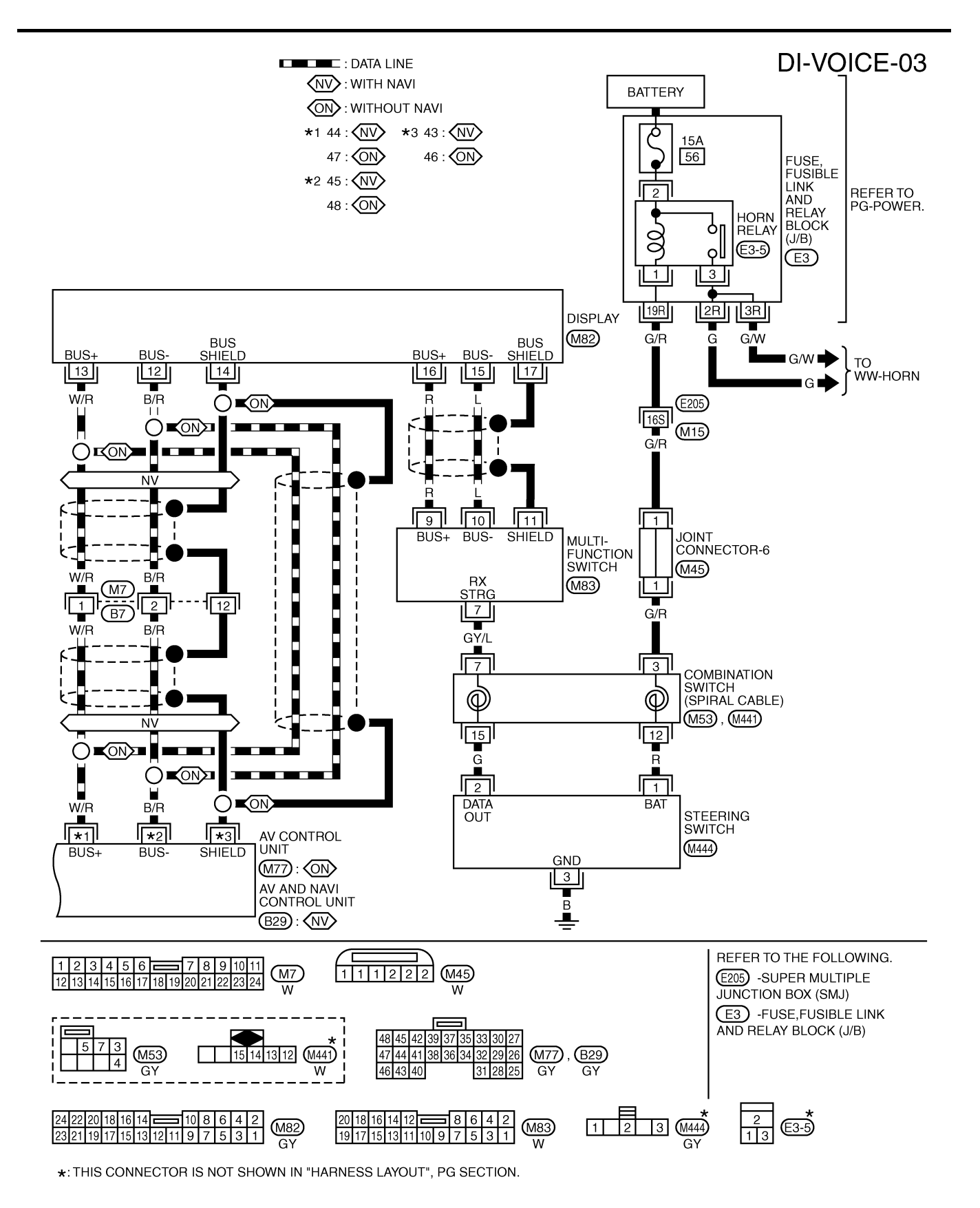

TKWA0623E

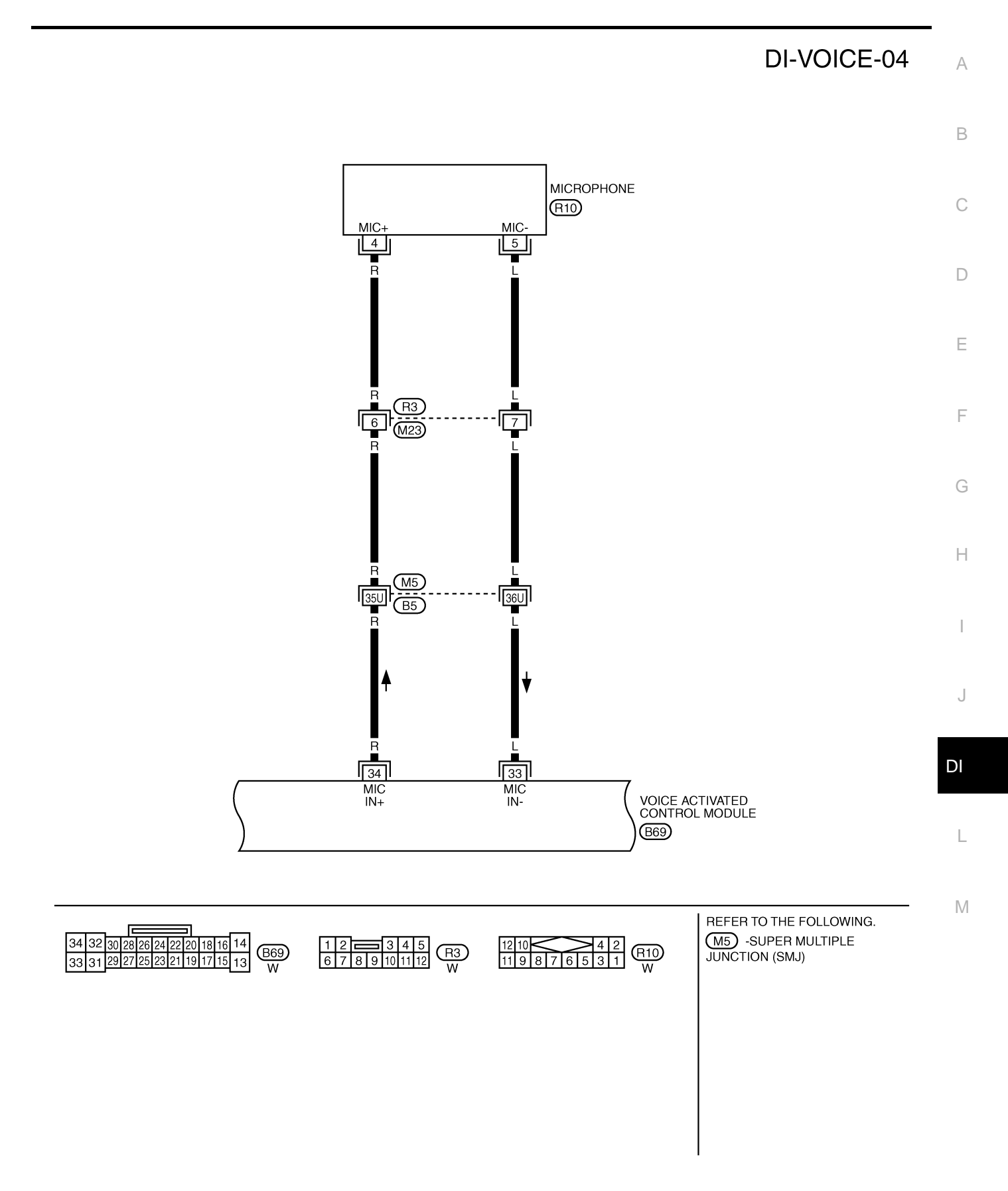

TKWA0624E

# **DI-VOICE-05**

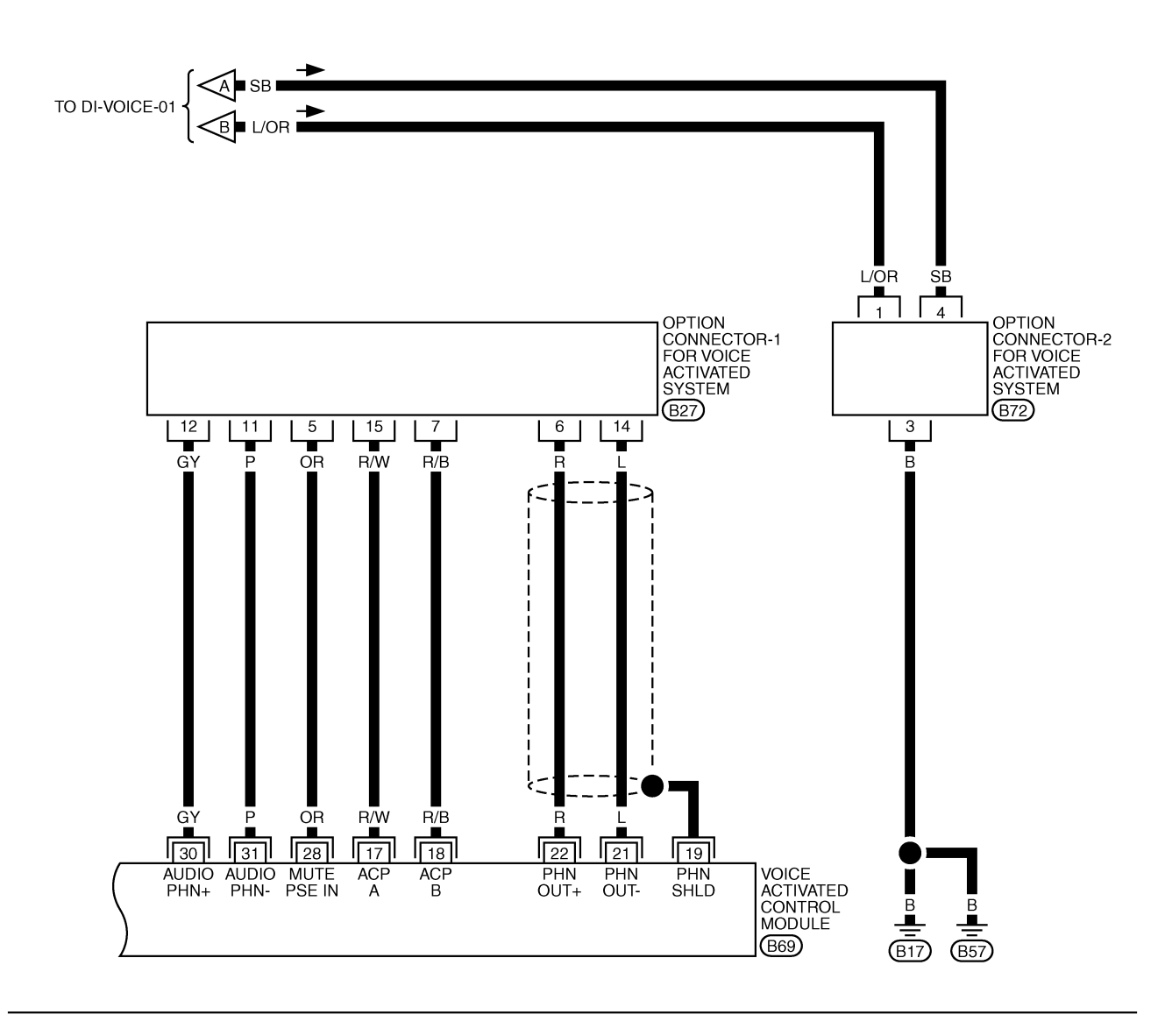

| 1 2 3 4 <b>O</b> 5 6 7     | 34 32 30 28 26 24 22 20 18 16 14   | 12 070 |
|----------------------------|------------------------------------|--------|
| 8 9 10 11 12 13 14 15 16 W | 33 31 29 27 25 23 21 19 17 15 13 W | 34 672 |

TKWA0625E
# Terminals and Reference Values for Voice Activated Control Module

| Terminals       |               |                 |               |                          |                                                | Reference value                                                                                                    |  |
|-----------------|---------------|-----------------|---------------|--------------------------|------------------------------------------------|----------------------------------------------------------------------------------------------------|--|
| (+) (-)         |               | )               | ltem          | Condition                |                                                |                                                                                                    |  |
| Terminal<br>No. | Wire<br>color | Terminal<br>No. | Wire<br>color |                          |                                                |                                                                                                    |  |
| 13              | SB            | Ground          | _             | Battery power supply     | _                                              | Battery voltage                                                                                                    |  |
| 14              | В             | Ground          | _             | Ground                   | -                                              | Approx. 0V                                                                                                    |  |
| 20              | L/OR          | Ground          | _             | Ignition switch (ACC)    | ACC                                            | Battery voltage                                                                                                    |  |
| 23              | -             | -               | _             | Audio shield ground      | -                                              | -                                                                                                    |  |
| 25              | L             | 23              | -             | Audio output (-)         |                                                | (V)                                                                                                    |  |
| 26              | R             | 23              | _             | Audio output (+)         | Voice guide operates.                          | 2<br>1<br>0<br>+ 5ms<br>SKIA9342E                                                                                         |  |
| 27              | Y/R           | Ground          | _             | Mute                     | PTT switch (not operate $\rightarrow$ operate) | Approx. 5V $\rightarrow$ Approx. 0V                                                                                       |  |
| 34              | R             | 33              | L             | Mic input                | Voice mic test<br>operates.                    | (V)<br>10<br>50<br>••••2ms<br>SKIA9343E                                                                                   |  |
| 35              | R             | 37              | -             | Communication signal (–) | _                                              | (V)<br>4 0<br>0<br>0<br>0<br>0<br>0<br>0<br>0<br>0<br>0<br>0<br>0<br>0<br>0                                               |  |
| 36              | G             | 37              | _             | Communication signal (+) | _                                              | (V)<br>6<br>2<br>0<br>20μs<br>5<br>5<br>5<br>5<br>5<br>5<br>5<br>5<br>5<br>5<br>5<br>5<br>5<br>5<br>5<br>5<br>5<br>5<br>5 |  |
| 37              | _             | _               | _             | Shield ground            | _                                              | _                                                                                                    |  |

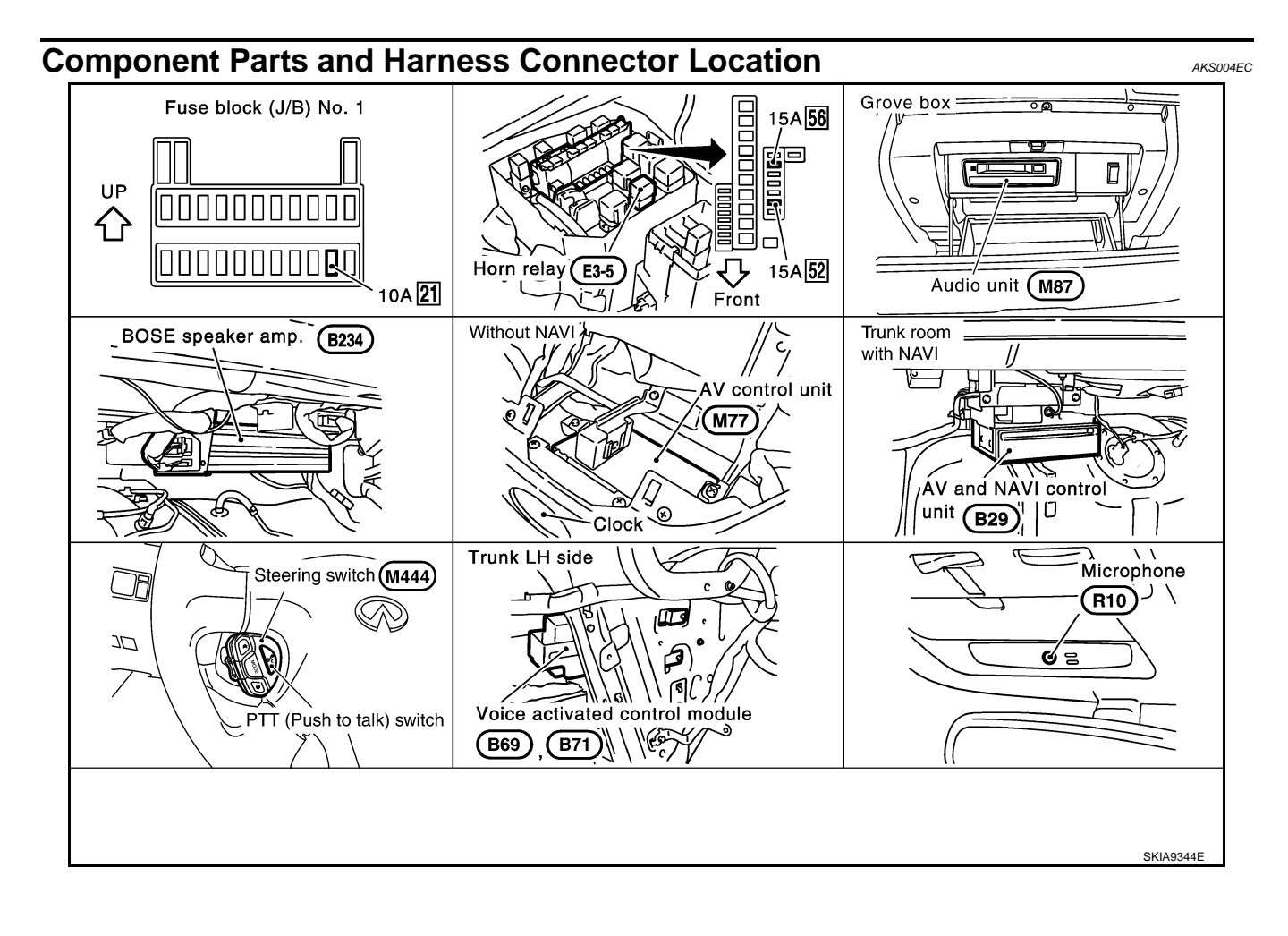

#### **Trouble Diagnoses** THIS CONDITION IS NOT MALFUNCTION **Example of Basic Operational Errors**

The system should respond correctly to all voice commands. Follow the solutions given in this guide for the appropriate error when any of the following symptom is encountered. Where the solutions are listed by number, try each solution in turn, starting with number one, until the symptom is resolved.

| Symptom                                   | Remedy                                                                                                    | С  |
|-------------------------------------------|----------------------------------------------------------------------------------------------------|----|
| Displays "COMMAND                         | 1. Ensure that the command is valid, see Command list (Refer to Owner's Manual).                                                                                                    |    |
| NOT RECOGNIZED" or                        | 2. Ensure that the command is given after the tone while "LISTENING" is displayed.                                                                                                    |    |
| interpret the command                     | 3. Speak clearly without pausing between words and at a level appropriate to the ambient noise level.                                                                                                    | D  |
| correctly.                                | 4. Ensure that the ambient noise level is not excessive, for example, windows open or defrost on.                                                                                                    |    |
|                                           | NOTE:<br>If it is too noisy to use the microphone, it is likely that voice commands will not be recognized.                                                                                                    | E  |
|                                           | 5. If optional words of the command have been omitted, then the command should be tried with these in place.                                                                                                    |    |
|                                           | 6. If a number of commands have been given in rapid succession resulting in the message "COMMAND NOT RECOGNIZED" to be displayed, then allow the system to recover (approximately one minute) before trying the command again. | F  |
|                                           | 7. If the system consistently does not recognize commands, the voice training procedure should be carried out to improve the recognition response for the speaker.                                                             | G  |
| Displays "NO SPEECH                       | 1. Ensure that the command is given after the tone while "LISTENING" is displayed.                                                                                                    |    |
| DETECTED".                                | 2. Ensure that the command is given within a maximum of five seconds from the end of the tone.                                                                                                    | Н  |
|                                           | <b>NOTE:</b><br>Be sure you know what to say before pressing the PTT switch.                                                                                                    |    |
| Displays "NAMETAG<br>NOT UNIQUE".         | 1. This response will be received when storing a nametag if the nametag being given has already been stored. This can be confirmed by giving the Radio Directory command.                                                      |    |
|                                           | 2. If this response is received and the nametag has not been used already, then it is too similar to an exist-<br>ing nametag or voice grammar and an alternative should be used.                                              | J  |
| The system consistently selects the wrong | 1. Ensure that the nametag requested matches what was originally stored. This can be confirmed by giving the Radio Directory command.                                                                                          |    |
| nametag.                                  | 2. Delete one of the nametags being confused and replace it with a different nametag.                                                                                                    | DI |
| <u> </u>                                  |                                                                                                    |    |

### Self-Diagnosis Function DESCRIPTION

- Diagnosis function consists of the self-diagnosis mode, and the "CONFIRMATION/ADJUSTMENT" mode.
- Self-diagnosis mode checks for connection between AV and NAVI control unit (with navigation system) or AV control unit (without navigation system) and voice activated control module and analyzes each unit, then displays the results.
- "CONFIRMATION/ADJUSTMENT" function analyzes each microphone.

# **DIAGNOSIS ITEM**

| Mode                                        |  | Description                                                                                                    |  |  |
|---------------------------------------------|--|----------------------------------------------------------------------------------------------------|--|--|
| Self-diagnosis                              |  | <ul> <li>Checks for the connections between AV and NAVI control unit or AV control unit and voice activated control module.</li> <li>Performs the unit diagnosis of voice activated control module.</li> </ul> |  |  |
| CONFIRMATION/<br>ADJUSTMENT Voice Mic. Test |  | Checks microphone.                                                                                                    |  |  |

### Self-Diagnosis Mode **OPERATION PROCEDURE**

To start the self-diagnosis mode and to check the diagnosis result, refer to AV-69, "Self-Diagnosis Mode" (with navigation system), or DI-113, "Self-Diagnosis Mode" (without navigation system).

AKS004EE

AKS004EE

Μ

AKS004ED

А

В

### Confirmation/Adjustment Mode OPERATION PROCEDURE

- 1. Start the engine.
- 2. Turn the audio system off.
- 3. While pressing the "INFO" switch, turn the volume control dial clockwise or counterclockwise for 30 clicks or more.

- The initial trouble diagnosis screen will be shown, and items "SELF-DIAGNOSIS" and "CONFIRMATION/ADJUSTMENT" will become selective.
- When "CONFIRMATION/ADJUSTMENT" is selected on the trouble diagnosis screen, the operation will enter the CONFIR-MATION/ADJUSTMENT mode. In this mode, check and adjustment of each item will become possible.
- 6. When "Voice Mic. Test" is selected with joystick, icon indicator turns on (green) and voice input into microphone is sent out through speakers.

#### NOTE:

Voice from speakers may sound echoic.

Revision: 2004 October

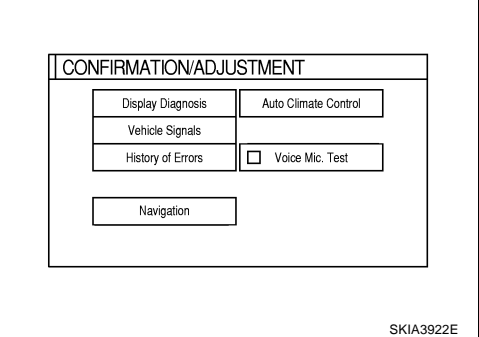

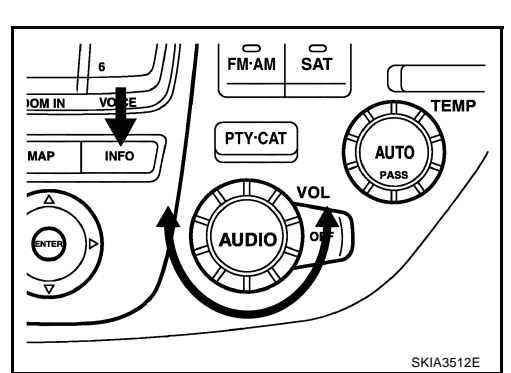

| SEI | LF DIAGNOSIS                 |           |
|-----|------------------------------|-----------|
|     | Select one of the following. |           |
|     |                              |           |
|     | Self Diagnosis               |           |
|     | Confirmation/Adjustment      |           |
|     |                              |           |
|     |                              |           |
|     |                              |           |
|     |                              | SKIA0381E |
|     |                              |           |
|     |                              |           |
|     |                              |           |
|     |                              |           |

AKS004EG

#### **Power Supply and Ground Circuit Inspection** 1. CHECK FUSES Check that any of the following fuses for voice activated control module is blown. Unit Power source Fuse No. Batterv 52 Voice Activated Control Module 21 Ignition switch ACC or ON

Ignition switch position

ACC

Battery

voltage

Battery

voltage

### OK or NG

NG

- OK >> GO TO 2.
  - >> If fuse is blown, be sure to eliminate cause of malfunction before installing new fuse. Refer to PG-D 2, "POWER SUPPLY ROUTING" .

ON

Battery

voltage

Battery

voltage

# 2. CHECK POWER SUPPLY CIRCUIT

Terminals

Terminal

(Wire color)

13 (SB)

20 (L/OR)

(+)

nector B69 terminals 13 (SB), 20 (L/OR) and ground.

(-)

Ground

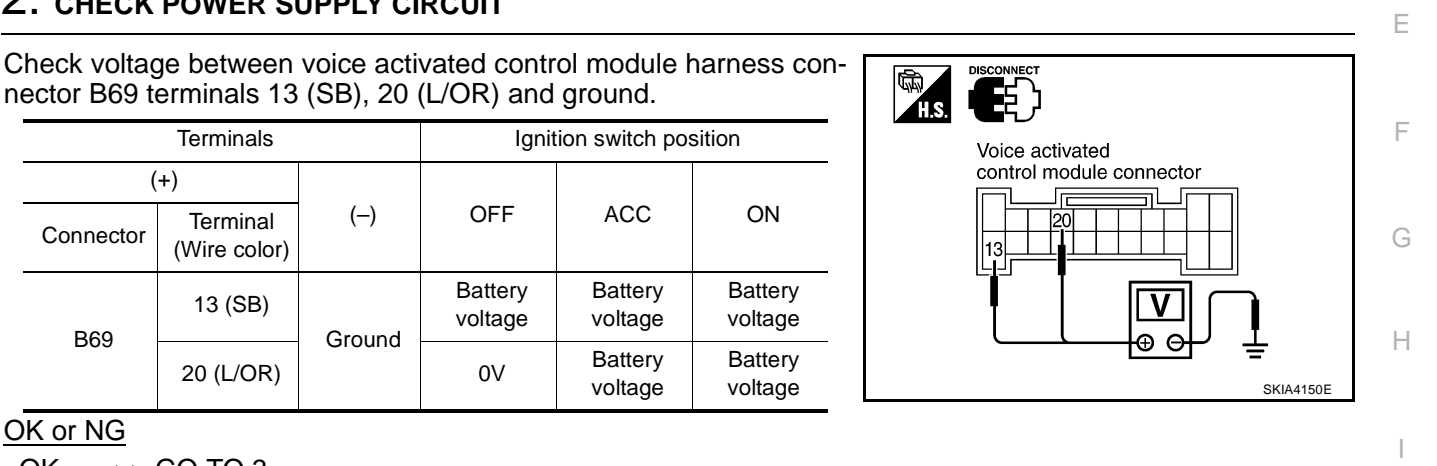

AKS0040V

А

В

### OK or NG

Connector

B69

OK >> GO TO 3.

NG >> Check harness between voice activated control module and fuse.

OFF

Battery

voltage

0V

# 3. CHECK GROUND CIRCUIT

- Turn ignition switch OFF. 1.
- 2. Check continuity between voice activated control module harness connector B69 terminal 14 (B) and ground.

#### Continuity should exist.

#### OK or NG

- OK >> Inspection end.
- NG >> Repair harness or connector.

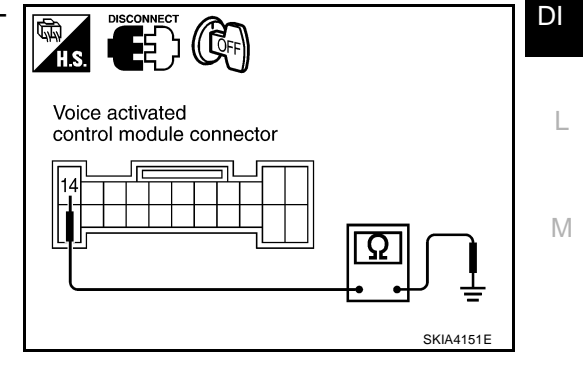

### Voice Command Not Identified (With Voice Activated Control System in Operation)

### **1. CHECK MICROPHONE OPERATION**

- Select "Voice Mic. Test" of "CONFIRMATION/ADJUSTMENT" mode. Refer to <u>DI-148</u>, "Confirmation/ <u>Adjustment Mode</u>".
- Speak to microphone, and check if the sound is heard from (right) instrument speaker.

#### OK or NG

OK >> Replace voice activated control module.

NG >> GO TO 2.

### 2. CHECK MICROPHONE CIRCUIT

- 1. Disconnect voice activated control module connector and microphone connector.
- 2. Check the following.
- Continuity between voice activated control module harness connector B69 terminal 33 (L) and microphone connector R10 terminal 5 (L).

#### Continuity should exist.

Continuity between voice activated control module harness connector B69 terminal 34 (R) and microphone harness connector R10 terminal 4 (R).

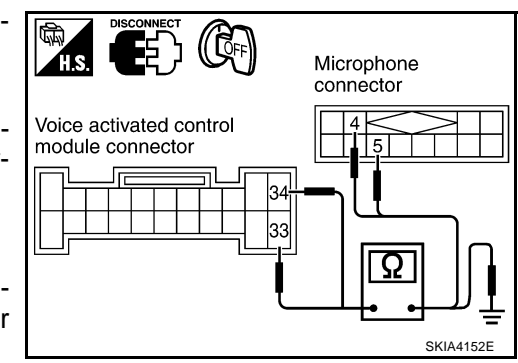

#### Continuity should exist.

 Continuity between voice activated control module harness connector B69 terminals 33 (L), 34 (R) and ground.

#### Continuity should not exist.

#### OK or NG

OK >> GO TO 3.

NG >> Repair harness or connector.

### **3. CHECK MICROPHONE SIGNAL**

- 1. Connect voice activated control module connector and microphone connector.
- 2. Turn ignition switch ON.
- 3. Speak to microphone and check signal between voice activated control module connector B69 terminals 34 (R) and 33 (L) with CONSULT-II or oscilloscope.

34(R) - 33(L) : Refer to <u>DI-145, "Terminals and Refer-</u> ence Values for Voice Activated Control <u>Module"</u>.

#### OK or NG

- OK >> Replace voice activated control module.
- NG >> Replace microphone.

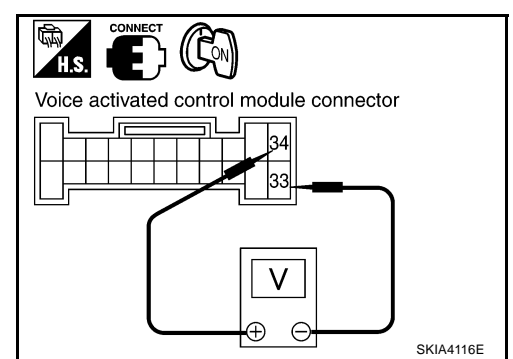

# No Guide Sound or Beeps

### 1. CHECK GUIDE SOUND SETTING

Check volume setting of voice activated control system if set as 0 (zero).

OK or NG

OK >> GO TO 2. NG >> Adjust volume.

# 2. CHECK BOSE SPEAKER AMP. CIRCUIT

- 1. Disconnect voice activated control module connector and BOSE speaker amp. connector.
- 2. Check the following.
- Continuity between voice activated control module harness connector B69 terminal 25 (L) and BOSE speaker amp. harness connector B234 terminal 42 (OR/L)

#### Continuity should exist.

 Continuity between voice activated control module harness connector B69 terminal 26 (R) and BOSE speaker amp. harness connector B234 terminal 26 (W/L)

#### Continuity should exist.

 Continuity between voice activated control module harness connector B69 terminals 25 (L), 26 (R) and ground

#### Continuity should not exist.

#### OK or NG

- OK >> GO TO 3.
- NG >> Repair harness or connector.

### 3. CHECK VOICE SIGNAL

- 1. Connect voice activated control module connector and BOSE speaker amp.
- 2. Turn ignition switch ON.
- 3. The Speaker Adaptation (SA) mode ON and voice guide signal sent out, check signal between voice activated control module harness connector B69 terminals 25 (L), 26 (R) and 23.

| 25 (L) - 23 | :Refer to DI-145, "Terminals and Refer- |
|-------------|-----------------------------------------|
| 26 (R) - 23 | ence Values for Voice Activated Control |
|             | Module".                                |

#### OK or NG

- OK >> Replace BOSE speaker amp.
- NG >> Replace voice activated control module.

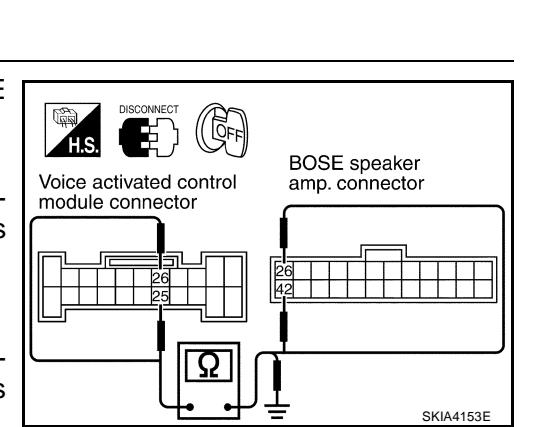

1

AKS0040X

А

В

F

F

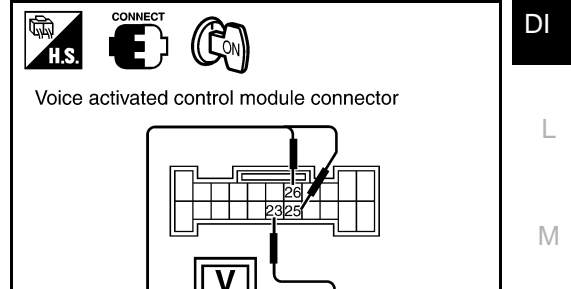

θe

SKIA4154E

### Voice Activated Control System Not Starting PTT Switch Pushed ON 1. CHECK PTT SWITCH OPERATION

AKS0040Y

Check PTT switch operation with self-diagnosis of multifunction switch. Refer to <u>DI-119</u>, "<u>Multifunction Switch</u> <u>Self-Diagnosis Function</u>".

#### OK or NG

OK >> GO TO 2.

NG >> Replace steering switch.

### 2. CHECK MULTIFUNCTION SWITCH AND VOICE ACTIVATED CONTROL MODULE

Start self-diagnosis mode. Refer to <u>AV-69, "Self-Diagnosis Mode"</u> (with navigation system) or <u>DI-113, "Self-Diagnosis Mode"</u> (without navigation system).

Does self-diagnosis mode start?

YES >> GO TO 3.

NO >> Replace multifunction switch.

# 3. CHECK VOICE ACTIVATED CONTROL MODULE

Check voice activated control module with self-diagnosis mode started in previous step 2. OK or NG

- OK >> Replace AV and NAVI control unit (with navigation system), or
  - Replace AV control unit (without navigation system).

NG >> GO TO 4.

### 4. CHECK POWER SUPPLY AND GROUND CIRCUIT

Check power supply and ground circuit of voice activated control module. Refer to <u>DI-149</u>, "Power Supply and <u>Ground Circuit Inspection"</u>.

#### OK or NG

- OK >> GO TO 5.
- NG >> Repair harness or connector.

# 5. CHECK AV COMMUNICATION LINE

- 1. Disconnect voice activated control module and AV and NAVI control unit (with navigation system) or AV control unit (without navigation system) connector.
- 2. Check the following.

#### With navigation system

| (                                  | +)     | (         | -)                       | Continuity |
|------------------------------------|--------|-----------|--------------------------|------------|
| Connector Terminal<br>(Wire color) |        | Connector | Terminal<br>(Wire color) |            |
|                                    | 35 (R) |           | 48 (R)                   | Yes        |
|                                    | 36 (G) |           | 47 (G)                   | Yes        |
| B71                                | 37     | B29       | 46                       | Yes        |
|                                    | 35 (R) |           | 46                       | No         |
|                                    | 36 (G) |           | 46                       | No         |

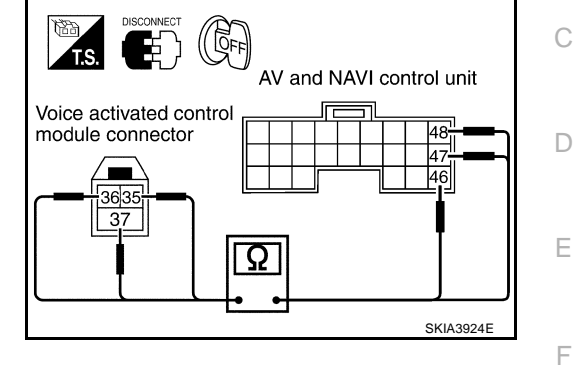

#### Without navigation system

|                                    | Continuity |           |                          |     |  |
|------------------------------------|------------|-----------|--------------------------|-----|--|
| (                                  |            |           |                          |     |  |
| Connector Terminal<br>(Wire color) |            | Connector | Terminal<br>(Wire color) |     |  |
|                                    | 35 (R)     |           | 50 (R)                   | Yes |  |
|                                    | 36 (G)     |           | 49 (G)                   | Yes |  |
| B71                                | 37         | M50       | 51                       | Yes |  |
|                                    | 35 (R)     |           | 51                       | No  |  |
|                                    | 36 (G)     |           | 51                       | No  |  |

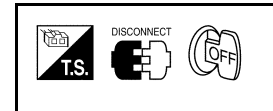

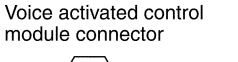

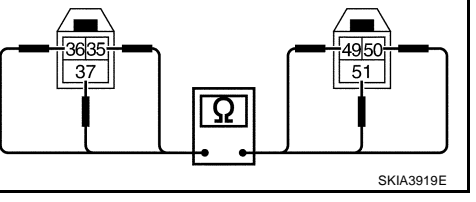

AV contorol unit

connector

OK or NG

OK >> Replace voice activated control module.

NG >> Repair harness or connector.

DI

L

Μ

J

G

Н

В

А

### Audio Not Muted with PTT Switch Pushed ON

### 1. CHECK AUDIO UNIT CIRCUIT

- 1. Disconnect voice activated control module connector and Audio unit connector.
- 2. Check the following.
- Continuity between voice activated control module harness connector B69 terminal 27 (Y/R) and Audio unit harness connector M87 terminal 9 (OR)

#### Continuity should exist.

 Continuity between voice activated control module harness connector B69 terminal 27 (Y/R) and ground

#### Continuity should not exist.

#### OK or NG

```
OK >> GO TO 2.
```

NG >> Repair harness or connector.

# 2. CHECK AUDIO UNIT MUTE SIGNAL

- 1. Connect voice activated control module connector and audio unit connector.
- 2. Turn ignition switch ON.
- 3. Check voltage between voice activated control module harness connector B69 terminal 27(Y/R) and ground.

|           | Terminals                |        |            |             |  |
|-----------|--------------------------|--------|------------|-------------|--|
|           | (+)                      |        | PTT switch | Voltage (V) |  |
| Connector | Terminal<br>(Wire color) | ()     | condition  |             |  |
| Reo       | 27 (V/P)                 | Ground | ON         | Approx. 0   |  |
| 009       | 27 (1/K)                 |        | OFF        | Approx. 5   |  |

Voice activated control module connector

OK or NG

OK >> Replace audio unit.

NG >> Replace voice activated control module.

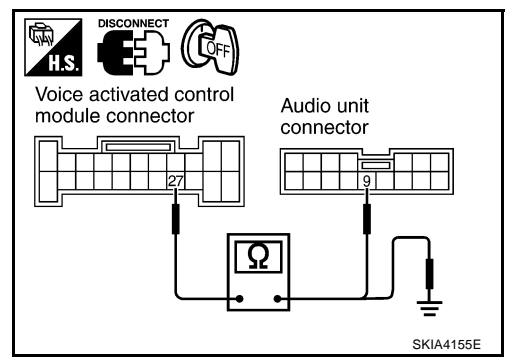

AKS0040Z

# Audio Mute Not Released

# 1. AUDIO UNIT MUTE SIGNAL CIRCUIT

- 1. Disconnect voice activated control module connector and audio unit connector.
- 2. Check continuity between audio unit harness connector M87 terminal 9 (OR) and ground.

#### Continuity should not exist.

#### OK or NG

- OK >> GO TO 2.
- NG >> Repair and replace harness.

# 2. CHECK MUTE SIGNAL

- 1. Connect voice activated control module connector and audio unit connector.
- 2. Turn ignition switch ON.
- 3. Check the following.

|                 |           | Terminals                |        | <b>577</b>                 |             |  |
|-----------------|-----------|--------------------------|--------|----------------------------|-------------|--|
| Unit            | (         | (+)                      | ()     | PTT<br>switch<br>condition | Voltage (V) |  |
|                 | Connector | Terminal<br>(Wire color) |        |                            |             |  |
| Voice activated | B69       | 27 (Y/R)                 | Ground | ON                         | Approx. 0   |  |
| control module  |           |                          |        | OFF                        | Approx. 5   |  |
|                 | 1407      |                          |        | ON                         | Approx. 0   |  |
| Audio unit      | IVIO7     | 9 (OR)                   |        | OFF                        | Approx. 5   |  |

### OK or NG

- OK >> Replace audio unit.
- NG >> Replace voice activated control module.

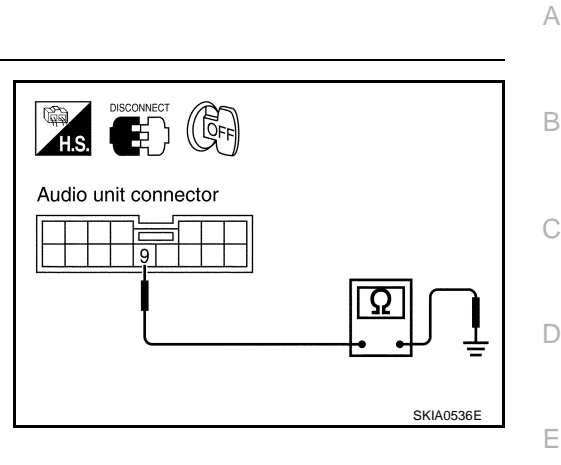

AKS004P0

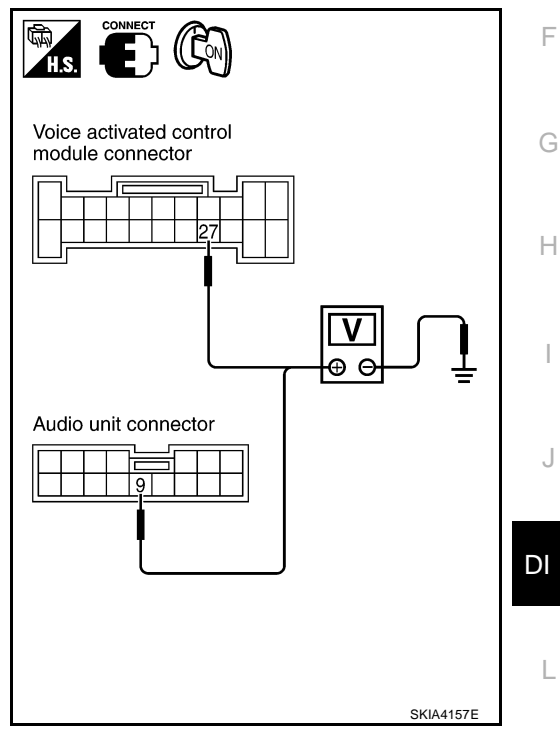

M

# Removal and Installation for Voice Activated Control Module REMOVAL

- 1. Remove trunk side trim. Refer to EI-42, "TRUNK ROOM TRIM & TRUNK LID FINISHER" .
- 2. Remove voice activated control module.

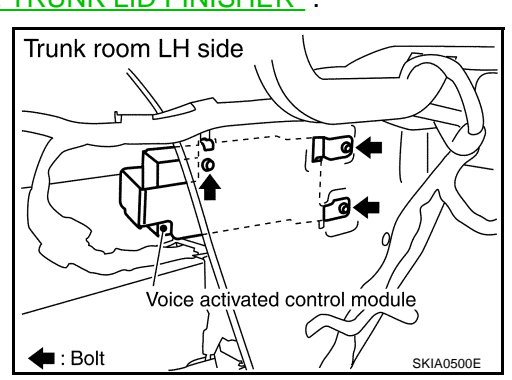

3. Remove bracket from voice activated control module.

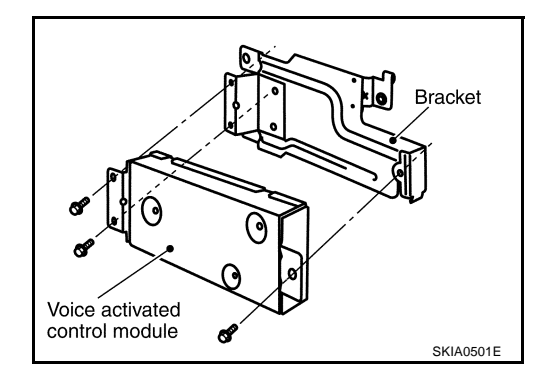

### INSTALLATION

Install in the reverse order of removal.